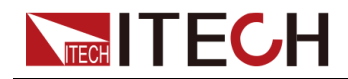

# 双向可编程直流电源 IT-M3900C系列用户手册

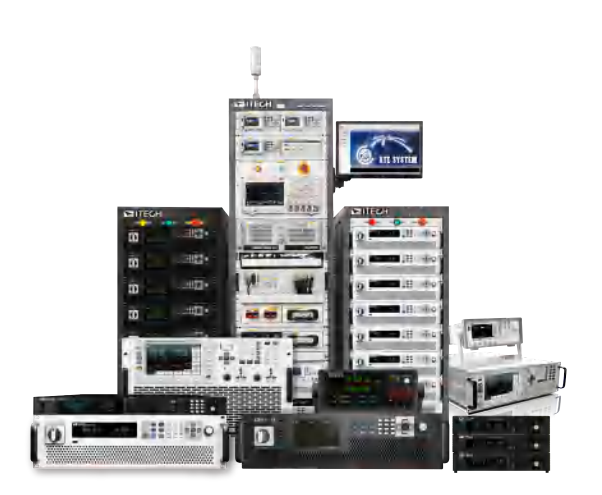

型号: IT-M3900C系列 版本: V2.2/10,2023

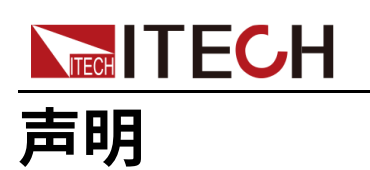

© Itech Electronic, Co., Ltd. 2023

根据国际版权法,未经 ltech Electronic, Co., Ltd. 事先允 许和书面同意,不得以任何 形式(包括电子存储和检索 或翻译为其他国家或地区语 言)复制本手册中的任何内 容。

#### 手册部件号

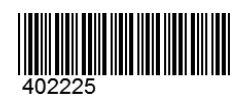

商标声明

Pentium是Intel Corporation 在美国的注册商标。 Microsoft、Visual Studio、 Windows 和 MS Windows是 Microsoft Corporation 在美 国和 /或其他国家 /地区的商 标。

#### 担保

本文档中包含的材料"按现状"提供,在将来版本中如有更改,恕不另行通知。此外,在适用法律允许的最大范围内,ITECH不息。 方许的最大范围内,ITECH不息。 相关的任何明示或暗含的任何信息, 相关的任何限于对暗含的保证。 ITECH与用可对适销和运的错误或 ITECH与用户之间存在其他有是。 例以含有的保证条款,以其他书面协议含有的条款为准。

#### 技术许可

本文档中描述的硬件和 / 或软件 仅在得到许可的情况下提供并且 只能根据许可进行使用或复制。

#### 限制性权限声明

美国政府限制性权限。授权美国 政府使用的软件和技术数据权限 仅包括那些定制提供给最终用户 的权限。ITECH 在软件和技术数 据中提供本定制商业许可时遵循 FAR 12.211(技术数据)和 12.212(计算机软件)以及 DFARS252.227-7015(技术数 据 - 商业制品)和 DFARS 227.7202-3(商业计算机软件或 计算机软件文档中的权限)。

#### 安全声明

#### WVD

"小心"标志表示有危险。它要 求在执行操作步骤时必须加以 注意,如果不正确地执行或不 遵守操作步骤,则可能导致产 品损坏或重要数据丢失。在没 有完全理解指定的条件且不满 足这些条件的情况下,请勿继 续执行小心标志所指示的任何 不当操作。

#### 1.0

"警告"标志表示有危险。它要 求在执行操作步骤时必须加以 注意,如果不正确地执行操作 或不遵守操作步骤,则可能导 致人身伤亡。在没有完全理解 指定的条件且不满足这些条件 的情况下,请勿继续执行"警 告"标志所指示的任何不当操 作。

#### 1.10

"说明"标志表示有提示,它要 求在执行操作步骤时需要参 考,给操作员提供窍门或信息 补充。

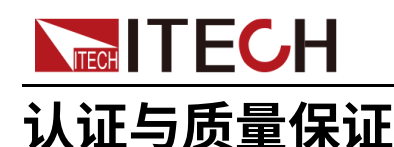

本系列仪器完全达到手册中所标称的各项技术指标。

# 保固服务

ITECH公司对本产品的材料及制造,自出货日期起提供一年的质量保固服务(保固服务除以下保固限制内容)。

本产品若需保固服务或修理,请将产品送回ITECH公司指定的维修单位。

- 若需要送回ITECH公司作保固服务的产品,顾客须预付寄送到ITECH维修部 的单程运费,ITECH公司将负责支付回程运费。
- 若从其它国家送回ITECH公司做保固服务,则所有运费、关税及其它税赋均 须由顾客负担。

## 保证限制

保固服务不适用于因以下情况所造成的损坏:

- 顾客自行安装的电路造成的损坏,或顾客使用自己的产品造成的瑕疵;
- 顾客自行修改或维修过的产品;
- 顾客自行安装的电路造成的损坏或在指定的环境外操作本产品造成的损坏;
- 产品型号或机身序列号被改动、删除、移除或无法辨认;
- 由于事故造成的损坏,包括但不限于雷击、进水、火灾、滥用或疏忽。

## 安全标志

|        | 直流电       |   | ON ( 电源合 ) |
|--------|-----------|---|------------|
| $\sim$ | 交流电       | 0 | OFF(电源断)   |
| $\sim$ | 既有直流也有交流电 | þ | 电源合闸状态     |
|        | 保护性接地端子   | П | 电源断开状态     |

版权所有 © 艾德克斯电子有限公司

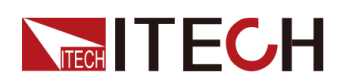

IT-M3900C系列 用户手册

| Ŧ        | 接地端子                             | ± | 参考端子 |
|----------|----------------------------------|---|------|
|          | 危险标志                             | + | 正接线柱 |
|          | 警告标志(请参阅本手册了解具体<br>的"警告"或"小心"信息) |   | 负接线柱 |
| <b>,</b> | 地线连接端标识                          | - | -    |

# 安全注意事项

在此仪器操作的各个阶段中,必须遵循以下一般安全预防措施。如果未遵循这些 预防措施或本手册其他部分说明的特定警告,则会违反有关仪器的设计、制造和 用途方面的安全标准。艾德克斯公司对用户不遵守这些预防措施的行为不承担任 何责任。

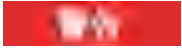

- 请勿使用已损坏的设备。在使用设备之前,请先检查其外壳。检查是否存在裂缝。请勿在含有易爆气体、蒸汽或粉尘的环境中操作本设备。
- 设备出厂时提供了电源线,您的设备应该被连接到带有保护接地的插 座、接线盒或三相配电箱。在操作设备之前,请先确定设备接地良好!
- 请始终使用所提供的电缆连接设备。
- 在连接设备之前,请观察设备上的所有标记。
- 为减少起火和电击风险,请确保市电电源的电压波动不超过工作电压范 围的10%。
- 请勿自行在仪器上安装替代零件,或执行任何未经授权的修改。
- 请勿在可拆卸的封盖被拆除或松动的情况下使用本设备。
- 请仅使用制造商提供的电源适配器以避免发生意外伤害。
- 我们对于使用本产品时可能发生的直接或间接财务损失,不承担责任。
- 本设备用于工业用途,不适用于IT电源系统。
- 严禁将本设备使用于生命维持系统或其他任何有安全要求的设备上。

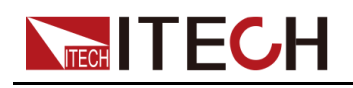

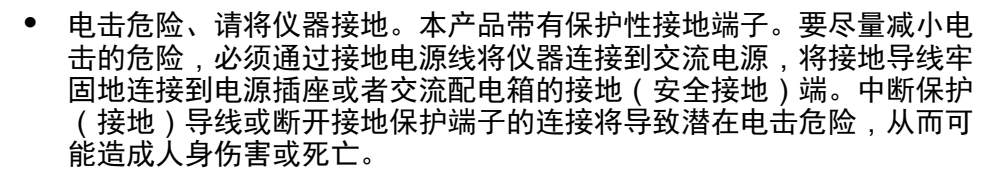

- 接通电源前,确认已采取了所有的安全预防措施。所有连接必须在关闭 设备电源的情况下进行,并且所有连接必须由熟悉相关危险的合格人员 执行。操作不正确可能会造成致命伤害和设备损坏。
- 电击危险、致命电压。本产品能输出导致人身伤害的危险电压,操作人员必须始终受到电击保护。请确保使用提供的保护罩对输出电极周围采取绝缘或盖板防护措施,以避免意外接触致命的电压。
- 关闭设备后,正负电极上可能仍存在危险电压,千万不要立即触摸电缆 或电极。确保在触摸电极或感测端子之前,它们不存在危险电压。
- 设备使用结束后,请先OFF设备电源开关再拔掉电源线插头或者拆卸接 线端子,千万不要立即触摸电缆或接线端子处。根据型号的不同,在设 备关闭后插头或接线端子处的危险电压会保持10秒。确保在触摸它们之 前,不存在危险电压。

dist.

10.1

- 若未按照制造商指定的方式使用设备,则可能会破坏该设备提供的保 护。
- 请始终使用干布清洁设备外壳。请勿清洁仪器内部。
- 切勿堵塞设备的通风孔。

### 环境条件

本系列仪器仅允许在室内以及低凝结区域使用,下表显示了本仪器的一般环境要求。

| 环境条件 | 要求           |
|------|--------------|
| 操作温度 | 0°C ~ 40°C   |
| 操作湿度 | 20%~80%(非冷凝) |
| 存放温度 | -10°C ~ 70°C |
| 海拔高度 | 操作海拔最高2000米  |

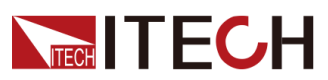

| <br> |      |
|------|------|
| 环境条件 | 要求   |
| 污染度  | 污染度2 |
| 安装类别 | II   |

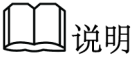

为了保证测量精度,建议温机半小时后开始操作。

# 法规标记

| CE | CE标记表示产品符合所有相关的欧洲法律规定(如果带有年份,则表示批准此设计的年份)。                                                        |
|----|---------------------------------------------------------------------------------------------------|
| UK | UKCA标记表示产品符合所有相关的英国法律规定<br>(如果带有年份,则表示批准此设计的年份)。                                                  |
|    | 此仪器符合WEEE指令(2002/96/EC)标记要求,<br>此附加产品标签说明不得将此电器/电子产品丢弃在<br>家庭垃圾中。                                 |
|    | 此符号表示在所示的时间段内,危险或有毒物质不<br>会在正常使用中泄漏或造成损害,该产品的使用寿<br>命为十年。在环保使用期限内可以放心使用,超过<br>环保使用期限之后则应进入回收循环系统。 |

# 废弃电子电器设备指令(WEEE)

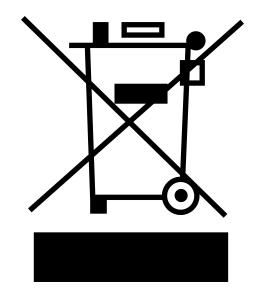

废弃电子电器设备指令(WEEE),2002/96/ EC

本产品符合WEEE指令(2002/96/EC)的标 记要求。此标识表示不能将此电子设备当作 一般家庭废弃物处理。

产品类别

按照WEEE指令附件I中的设备分类,本仪器 属于"监测类"产品。

要返回不需要的仪器,请与您最近的ITECH 销售处联系。

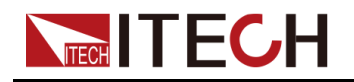

## **Compliance Information**

Complies with the essential requirements of the following applicable European Directives, and carries the CE marking accordingly:

- Electromagnetic Compatibility (EMC) Directive 2014/30/EU
- Low-Voltage Directive (Safety) 2014/35/EU

Conforms with the following product standards:

### **EMC Standard**

IEC 61326-1:2012/ EN 61326-1:2013 123

**Reference Standards** 

CISPR 11:2015+A1:2016 Ed 6.1

IEC 61000-3-2: 2018 RLV

IEC 61000-3-3: 2013+A1:2017

IEC 61000-4-2:2008

IEC 61000-4-3 2006+A1:2007+A2:2010/ EN 61000-4-3 A1:2008+A2:2010

IEC 61000-4-4:2012

IEC 61000-4-5:2014+A1:2017

IEC 61000-4-6:2013+cor1:2015

IEC 61000-4-11:2004+A1:2017

- 1. The product is intended for use in non-residential/non-domestic environments. Use of the product in residential/domestic environments may cause electromagnetic interference.
- 2. Connection of the instrument to a test object may produce radiations beyond the specified limit.
- 3. Use high-performance shielded interface cable to ensure conformity with the EMC standards listed above.

### Safety Standard

IEC 61010-1:2010+A1:2016

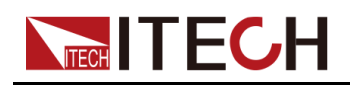

目录

|   | 认证                                                             | E与质量                                                                                                    | 保证                                                                                                    | I                                                                                                    |
|---|----------------------------------------------------------------|----------------------------------------------------------------------------------------------------|----------------------------------------------------------------------------------------------------|----------------------------------------------------------------------------------------------------|
|   | 保固                                                             | 圖服务                                                                                                    |                                                                                                    | 1                                                                                                    |
|   | 保证                                                             | F限制                                                                                                    |                                                                                                    | 1                                                                                                    |
|   | 宗全                                                             | 标志                                                                                                    |                                                                                                    | ···· 1                                                                                                    |
|   |                                                                | ∽沈音重                                                                                                    | 而                                                                                                    |                                                                                                    |
|   | - タユ                                                           | シタル                                                                                                    |                                                                                                    | 11                                                                                                    |
|   | 小圩                                                             | 記余什…                                                                                                    |                                                                                                    | 111                                                                                                    |
|   | 法が                                                             | 化你化                                                                                                    |                                                                                                    | IV                                                                                                    |
|   | 发升                                                             | 中电子电                                                                                                    | 器设备指令(WEEE)                                                                                                    | V                                                                                                    |
|   | Cor                                                            | npliance                                                                                                    | e Information                                                                                                    | VI                                                                                                    |
| 1 | 快速                                                             | 参考                                                                                                    |                                                                                                    | 1                                                                                                    |
|   | 1.1                                                            | 产品管                                                                                                    | 育介                                                                                                    | 1                                                                                                    |
|   | 1.2                                                            | 前面板                                                                                                    | 反介绍                                                                                                    | 4                                                                                                    |
|   | 1.3                                                            | 键盘拷                                                                                                    | 安键介绍                                                                                                    | 4                                                                                                    |
|   | 1.4                                                            | 旋钮介                                                                                                    | ▶ 绍                                                                                                    | 7                                                                                                    |
|   | 15                                                             | 后面板                                                                                                    | 5个绍                                                                                                    | 8                                                                                                    |
|   | 1.6                                                            | VFD指                                                                                                    | 5万万<br>11. 元 小 前 都 诸 诸 前 前 前 前 前 前 前 前 前 前 前 前 前 前 前 前                                                                                                    | 8                                                                                                    |
|   | 1.0                                                            |                                                                                                    | 之前,因为10月11日之上。<br>艺单功能                                                                                                    | ğ                                                                                                    |
|   | 1.7                                                            | 五弦寺                                                                                                    | 大十分記                                                                                                    | 10                                                                                                    |
|   | 1.0                                                            | ホシルオ                                                                                                    | 5半                                                                                                    | 11                                                                                                    |
| 2 | 1.5                                                            | 上立壮                                                                                                    | 「川 珀                                                                                                    | . 14                                                                                                    |
| Ζ | 迎贝                                                             | 一 女衣                                                                                                    | 7.壮山宏                                                                                                    | . 17                                                                                                    |
|   | 2.1                                                            | 明 认 把 口                                                                                                    | U 表 内 谷                                                                                                    | . 17                                                                                                    |
|   | 2.2                                                            | () 花戸                                                                                                    | ∇ リ / ↑ 滔                                                                                                    | . 18                                                                                                    |
|   | 2.3                                                            | 進援                                                                                                    | <b>!</b> 源                                                                                                    | . 19                                                                                                    |
|   | 2.4                                                            | 生 接 行                                                                                                    | ·                                                                                                    | . 22                                                                                                    |
|   | 2.5                                                            | 远程接                                                                                                    | 爱口连接                                                                                                    | . 24                                                                                                    |
|   |                                                                | 2.5.1                                                                                                    | USB接口                                                                                                    | . 25                                                                                                    |
|   |                                                                | 2.5.2                                                                                                    | LAN接口                                                                                                    | . 25                                                                                                    |
|   |                                                                | 2.5.3                                                                                                    | CAN接口                                                                                                    | . 28                                                                                                    |
|   |                                                                |                                                                                                    |                                                                                                    |                                                                                                    |
|   |                                                                | 2.5.4                                                                                                    | GPIB接口(选配)                                                                                                    | . 30                                                                                                    |
|   |                                                                | 2.5.4<br>2.5.5                                                                                                    | GPIB接口(选配)<br>RS-232接口(选配)                                                                                                    | . 30<br>. 30                                                                                                    |
| 3 | して                                                             | 2.5.4<br>2.5.5                                                                                                    | GPIB接口(选配)<br>RS-232接口(选配)                                                                                                    | . 30<br>. 30<br>. 33                                                                                                    |
| 3 | 入门<br>31                                                       | 2.5.4<br>2.5.5<br>开启说                                                                                                    | GPIB接口(选配)<br>RS–232接口(选配)                                                                                                    | . 30<br>. 30<br>. 33<br>. 33                                                                                                    |
| 3 | 入门<br>3.1<br>3.2                                               | 2.5.4<br>2.5.5<br>开启设<br>设置辑                                                                                                    | GPIB接口(选配)<br>RS-232接口(选配)<br>设备<br>命出参数                                                                                                    | . 30<br>. 30<br>. 33<br>. 33<br>. 33                                                                                                    |
| 3 | 入门<br>3.1<br>3.2                                               | 2.5.4<br>2.5.5<br>开启设<br>使田前                                                                                                    | GPIB接口(选配)<br>RS-232接口(选配)<br>设备<br>俞出参数                                                                                                    | . 30<br>. 30<br>. 33<br>. 33<br>. 35<br>. 35                                                                                                    |
| 3 | 入门<br>3.1<br>3.2<br>3.3                                        | <ul> <li>2.5.4</li> <li>2.5.5</li> <li>开启谈</li> <li>设置输</li> <li>使用前</li> <li>Op/Of</li> </ul>                                                                                                    | GPIB接口(选配)<br>RS-232接口(选配)<br>设备<br>前出参数<br>前面板菜单                                                                                                    | . 30<br>. 30<br>. 33<br>. 33<br>. 35<br>. 36<br>. 37                                                                                                    |
| 3 | 入门<br>3.1<br>3.2<br>3.3<br>3.4<br>画                            | 2.5.4<br>2.5.5<br>开启设<br>使用前<br>On/Of                                                                                                    | GPIB接口(选配)<br>RS-232接口(选配)<br>设备<br>俞出参数<br>前面板菜单<br>ff开关                                                                                                    | . 30<br>. 30<br>. 33<br>. 33<br>. 35<br>. 36<br>. 37                                                                                                    |
| 3 | 入门 3.1<br>3.2<br>3.3<br>3.4<br>源1                              | 2.5.4<br>2.5.5<br>开启置箱前<br>On/Of<br>功能                                                                                                    | GPIB接口(选配)<br>RS-232接口(选配)                                                                                                    | . 30<br>. 30<br>. 33<br>. 33<br>. 35<br>. 36<br>. 37<br>. 38                                                                                                    |
| 3 | 入门3.13.23.34.124.124.124.124.124.124.124.124.124.12            | 2.5.4<br>2.5.5<br>                                                                                                    | GPIB接口(选配)<br>RS-232接口(选配)                                                                                                    | . 30<br>. 30<br>. 33<br>. 33<br>. 35<br>. 36<br>. 37<br>. 38<br>. 38                                                                                                    |
| 3 | 入3.1<br>3.2<br>3.3<br>4.1<br>4.2                               | 2.5.4<br>2.5.5<br>                                                                                                    | GPIB接口(选配)<br>RS-232接口(选配)                                                                                                    | . 30<br>. 30<br>. 33<br>. 33<br>. 35<br>. 36<br>. 37<br>. 38<br>. 38<br>. 38                                                                                                    |
| 3 | 入<br>3.1<br>3.2<br>3.3<br>1<br>4.2<br>4.2<br>4.3               | 2.5.4<br>2.5.5<br>后置用Of<br>品出出出<br>。<br>记载前前                                                                                                    | GPIB接口(选配)<br>RS-232接口(选配)                                                                                                    | . 30<br>. 30<br>. 33<br>. 33<br>. 35<br>. 36<br>. 37<br>. 38<br>. 38<br>. 38<br>. 39                                                                                                    |
| 3 | 入门<br>3.1<br>3.2<br>3.3<br>电<br>4.1<br>4.2<br>4.3<br>4.4       | 2.5.4<br>2.5.5<br>                                                                                                    | GPIB接口(选配)                                                                                                    | . 30<br>. 30<br>. 33<br>. 33<br>. 35<br>. 36<br>. 37<br>. 38<br>. 38<br>. 38<br>. 38<br>. 39<br>. 39                                                                                                 |
| 3 | 入<br>3.1<br>3.3<br>3.4<br>4.1<br>4.2<br>4.3<br>4.4             | 2.5.4<br>2.5.5<br>开设使On/Of<br>动输输的fo<br>4.4.1                                                                                                    | GPIB接口(选配)         RS-232接口(选配)         设备         输出参数         前田板菜单         竹面板菜单         竹开关         追压设置         追流设置         均率设置         g菜单功能         CC/CV优先权选择                                                                                                    | . 30<br>. 30<br>. 33<br>. 33<br>. 35<br>. 36<br>. 37<br>. 38<br>. 38<br>. 38<br>. 38<br>. 39<br>. 39<br>. 39                                                                                         |
| 3 | 入13.23.311111111111111111111111111111111                       | 2.5.4<br>2.5.5<br>                                                                                                    | GPIB接口(选配)<br>RS-232接口(选配)                                                                                                    | . 30<br>. 30<br>. 33<br>. 33<br>. 35<br>. 36<br>. 37<br>. 38<br>. 38<br>. 38<br>. 38<br>. 39<br>. 39<br>. 39<br>. 42                                                                                 |
| 3 | 入1<br>3.1<br>3.2<br>3.3<br>电 4.1<br>4.2<br>4.3<br>4.4          | 2.5.4<br>2.5.5<br>开设使On/Of<br>加輸输输输On/Of<br>出出出出出出出<br>Config<br>4.4.1<br>4.4.2<br>4.4.3                                                                                                    | GPIB接口(选配)<br>RS-232接口(选配)                                                                                                    | . 30<br>. 33<br>. 33<br>. 35<br>. 36<br>. 37<br>. 38<br>. 38<br>. 38<br>. 38<br>. 39<br>. 39<br>. 39<br>. 42<br>. 43                                                                                 |
| 3 | 入13.13.23.3<br>3.4 年4.14.24.34.4                               | 2.5.4<br>2.5.5<br>开设使On/Of<br>的常输输输输出出出<br>Config<br>4.4.1<br>4.4.2<br>4.4.3                                                                                                    | GPIB接口(选配)         RS-232接口(选配)         验备         输出参数         前面板菜单         前面板菜单         所开关         B压设置         B流设置         D零设置         g菜单功能         CC/CV优先权选择         内阻值设定         Sink模式下的CR功能         输出延时设置                                                                                                    | . 30<br>. 30<br>. 33<br>. 33<br>. 35<br>. 36<br>. 37<br>. 38<br>. 38<br>. 38<br>. 38<br>. 39<br>. 39<br>. 39<br>. 39<br>. 39<br>. 42<br>. 43<br>. 43                                                 |
| 3 | 入3.1<br>3.2<br>3.3<br>电4.1<br>4.2<br>4.3<br>4.4<br>4.5         | 2.5.4<br>2.5.5<br>后置用Off<br>On/Of<br>4.4.1<br>4.4.3<br>4.4.4<br>切<br>切<br>输输输输Config<br>4.4.1<br>4.4.3<br>4.4.4<br>切<br>切                                                                                                    | GPIB接口(选配)         RS-232接口(选配)         验         输出参数         输出参数         前面板菜单         前面板菜单         所开关         超压设置         追流设置         均率设置         g菜单功能         g菜单功能         CC/CV优先权选择         内阻值设定         Sink模式下的CR功能         输出延时设置         b能                                                                                                    | . 30<br>. 30<br>. 33<br>. 33<br>. 35<br>. 36<br>. 37<br>. 38<br>. 38<br>. 38<br>. 38<br>. 39<br>. 39<br>. 39<br>. 39<br>. 42<br>. 43<br>. 43<br>. 44                                                 |
| 3 | 入3.1<br>3.2<br>3.3<br>电4.2<br>4.3<br>4.4<br>4.5                | 2.5.4<br>2.5.5<br>一开设使On/Of<br>1.出出出出出fig<br>4.4.1<br>4.4.2<br>4.4.3<br>4.4.4<br>4.5.1                                                                                                    | GPIB接口(选配)         RS-232接口(选配)         验备         输出参数         前面板菜单         前面板菜单         ff开关         IEE设置         I流设置         j菜单功能         cC/CV优先权选择         内阻值设定         Sink模式下的CR功能         输出延时设置         j能         j也电压保护(OVP)                                                                                                    | . 30<br>. 30<br>. 33<br>. 33<br>. 35<br>. 36<br>. 37<br>. 38<br>. 38<br>. 38<br>. 39<br>. 39<br>. 39<br>. 43<br>. 43<br>. 44<br>. 46                                                                 |
| 3 | 入3.1<br>3.2<br>3.3<br>电4.2<br>4.3<br>4.4<br>4.5                | 2.5.4<br>2.5.5<br>一开设使ONCM 前输输输输输输输输输输输机 Config<br>4.4.2<br>4.4.3<br>4.4.4<br>4.5.2                                                                                                    | GPIB接口(选配)         RS-232接口(选配)         设备                                                                                                    | . 30<br>. 33<br>. 33<br>. 35<br>. 36<br>. 37<br>. 38<br>. 38<br>. 38<br>. 39<br>. 39<br>. 42<br>. 43<br>. 44<br>. 46<br>. 47                                                                         |
| 3 | 入<br>3.1<br>3.2<br>3.3<br>电<br>4.2<br>4.3<br>4.4<br>4.5        | 2.5.4<br>2.5.5<br>一开设使Of能输输输输Con/Of<br>4.4.2<br>4.4.3<br>4.4.4<br>4.5.2<br>4.5.3                                                                                                    | GPIB接口(选配)         RS-232接口(选配)         设备         输出参数         前面板菜单         竹面板菜单         ff开关         laE设置         la流设置         b率设置         la         la | . 30<br>. 33<br>. 33<br>. 35<br>. 36<br>. 37<br>. 38<br>. 38<br>. 38<br>. 39<br>. 39<br>. 42<br>. 43<br>. 44<br>. 46<br>. 47<br>. 48                                                                 |
| 3 | 入3.123.314 4.234.4 4.5                                         | 2.5.4<br>2.5.5<br>一开设使Of能输输输输Control Control Contro                                                                                                    | GPIB接口(选配)         RS-232接口(选配)         设备         输出参数         前面板菜单         所开关         电压设置         追流设置         功率设置         g菜单功能         CC/CV优先权选择         内阻值设定         Sink模式下的CR功能         输出延时设置         功能         过电压保护(OVP)         过电流保护(OPP)         过功率保护(OPP)         文电流保护(UCP)                                                                                                    | . 30<br>. 33<br>. 33<br>. 35<br>. 36<br>. 37<br>. 38<br>. 38<br>. 38<br>. 39<br>. 39<br>. 39<br>. 42<br>. 43<br>. 44<br>. 46<br>. 47<br>. 48<br>. 49                                                 |
| 3 | 入3.23.3电4.24.34.4.5                                            | 2.5.4<br>2.5.5<br>一开设使O能输输输C4.1<br>4.4.3<br>4.5.2<br>4.5.5<br>后置用/Of<br>4.4.2<br>4.5.3<br>4.5.5<br>4.5.5<br>4.5.5<br>4.5.5<br>4.5.5<br>5.5<br>5.5<br>5                                                                                                    | GPIB接口(选配)         RS-232接口(选配)         设备         输出参数         前面板菜单         前板菜单         所开关         电压设置         直流设置         功率设置         g菜单功能         CC/CV优先权选择         内阻值设定         Sink模式下的CR功能         输出延时设置         功能         过电压保护(OVP)         过电流保护(OCP)         过功率保护(OCP)         过功率保护(UCP)         欠电流保护(UVP)                                                                                                    | . 30<br>. 30<br>. 33<br>. 35<br>. 36<br>. 37<br>. 38<br>. 38<br>. 38<br>. 39<br>. 39<br>. 39<br>. 42<br>. 43<br>. 44<br>. 46<br>. 47<br>. 48<br>. 49<br>49                                           |
| 3 | 入3.23314.24.344.5                                              | 2.5.4<br>2.5.5<br>开设使O能输输输C4.4.1<br>4.4.2<br>4.5.1<br>4.5.3<br>4.5.5<br>4.5.6<br>以解前Of<br>4.4.2<br>4.5.3<br>4.5.5<br>4.5.6<br>以<br>功<br>4.5.5<br>4.5.6<br>以<br>功<br>4.5.5<br>4.5.6<br>以<br>动<br>4.5.5<br>4.5.6<br>以<br>动<br>4.5.5<br>4.5.6<br>以<br>动<br>的<br>公<br>的<br>的<br>句<br>的<br>的<br>句<br>的<br>句<br>的<br>句<br>的<br>句<br>的<br>句<br>的<br>句<br>的<br>句                                                                                                    | GPIB接口(选配)         RS-232接口(选配)         验         输出参数         输出参数         前面板菜单         前面板菜单         所开关         IEE设置         IE流设置         III         IIII         IIIIIIIIIIIIIIIIIIIIIIIIIIIIIIIIIIII                                                                                                    | . 30<br>. 33<br>. 33<br>. 35<br>. 36<br>. 37<br>. 38<br>. 38<br>. 38<br>. 38<br>. 39<br>. 39<br>. 39<br>. 42<br>. 43<br>. 44<br>. 44<br>. 44<br>. 44<br>. 44<br>. 49<br>. 50                         |
| 3 | 入3.23314.24.344.5                                              | 2.5.4<br>2.5.5<br>元<br>设使Oft 输输输输C4.4.2<br>4.4.2<br>4.4.4<br>4.5.2<br>4.5.5<br>4.5.5<br>4.5.5<br>4.5.5<br>4.5.5<br>4.5.5<br>4.5.5<br>4.5.5<br>4.5.5<br>4.5.5<br>4.5.5<br>4.5.5<br>4.5.5<br>5.5                                                                                                    | GPIB接口(选配)         RS-232接口(选配)         数         输出参数         前面板菜单         前面板菜单         所开关         包压设置         12流设置         12菜单功能         CC/CV优先权选择         内阻值设定         Sink模式下的CR功能         增电压保护(OVP)         过电电压保护(OVP)         过电流保护(OP)         过电流保护(OP)         过电流保护(OP)         过动率保护(OP)         欠电流保护(OP)         欠电流保护(UP)         次电压保护(OTP)         公式温度保护(OTP)                                                                                                    | . 30<br>. 33<br>. 33<br>. 35<br>. 36<br>. 37<br>. 38<br>. 38<br>. 38<br>. 39<br>. 39<br>. 39<br>. 39<br>. 39<br>. 39<br>. 42<br>. 43<br>. 44<br>. 44<br>. 44<br>. 44<br>. 44<br>. 49<br>. 50<br>. 51 |
| 3 | 入3.1<br>3.2<br>3.3<br>电4.2<br>4.3<br>4.4<br>4.5                | 2.5.4<br>2.5.5<br>二开设使On能输输输输CA.1<br>4.4.2<br>4.5.3<br>4.5.5<br>4.5.5<br>4.5.5<br>4.5.5<br>4.5.5<br>4.5.5<br>4.5.5<br>4.5.5<br>4.5.5<br>5.5                                                                                                    | GPIB接口(选配)         RS-232接口(选配)         微备         输出参数         前面板菜单         所开关         超压设置         也流设置         週流设置         夏菜单功能         CC/CV优先权选择         内阻值设定         Sink模式下的CR功能         輸出延时设置         功能         过电压保护(OVP)         过电流保护(OPP)         过功率保护(OPP)         过动率保护(OPP)         过速度保护(OPP)         欠电流保护(OPP)         过速度保护(OTP)         过速度保护(OTP)         近過度保护         OTP)         Sense反接保护                                                                                                    | . 30<br>. 33<br>. 33<br>. 35<br>. 36<br>. 37<br>. 38<br>. 39<br>. 39<br>. 39<br>. 39<br>. 39<br>. 42<br>. 43<br>. 44<br>. 46<br>. 47<br>. 48<br>. 49<br>. 50<br>. 51                                 |
| 3 | 入<br>3.1<br>3.2<br>3.3<br>电<br>4.2<br>4.3<br>4.4<br>4.5<br>4.5 | 2.5.4<br>2.5.5<br>一开设使On能输输输输CA.1<br>4.4.2<br>4.5.3<br>4.5.4<br>4.5.2<br>4.5.4<br>4.5.2<br>4.5.5<br>4.5.5<br>7<br>4.5.7<br>7<br>4.5.5<br>4.5.5<br>7<br>4.5.5<br>7<br>7<br>5<br>6<br>7<br>7<br>7<br>7<br>7<br>7<br>7<br>7<br>7<br>7<br>7<br>7<br>7<br>7<br>7 | GPIB接口(选配)         RS-232接口(选配)         微备         输出参数         前面板菜单         ff开关         超流设置         b率设置         j家单功能         CC/CV优先权选择         内阻值设定         Sink模式下的CR功能         输出延时设置         b能         过电压保护(OVP)         过电流保护(OVP)         过电流保护(OVP)         过电流保护(OVP)         过电流保护(OVP)         过电流保护(OVP)         过电流保护(OVP)         过电流保护(OVP)         过电流保护(OVP)         过电流保护(OVP)         过电流保护(OVP)         过电流保护(OVP)         过电流保护(OPP)         欠电菜保护(OPP)         大电流保护(OTP)         达温度保护(OTP)         Sense反接保护         INT                                                                                      | 30<br>333<br>333<br>35<br>36<br>37<br>38<br>39<br>423<br>433<br>446<br>47<br>489<br>51<br>51<br>51<br>51<br>52                                                                                       |
| 3 | 入3.1<br>3.2<br>3.3<br>电 4.2<br>4.3<br>4.4<br>4.5<br>4.6        | 2.5.4<br>2.5.5<br>一开设使Onk输输输输C4.4.2<br>4.4.2<br>4.4.3<br>4.5.3<br>4.5.4<br>4.5.3<br>4.5.5<br>4.5.7<br>Functi<br>4.4.2<br>4.5.3<br>4.5.5<br>5.6<br>Functi<br>4.6<br>5.5<br>5.5<br>5.6<br>Functi<br>4.6<br>5.5<br>5.5<br>5.5<br>5.5<br>5.5<br>5.5<br>5.5<br>5.5<br>5.5<br>5                                                                                                    | GPIB接口(选配)         RS-232接口(选配)         過出参数         前田板菜单         所开关         追压设置         追流设置         均率设置         夏菜単功能         CC/CV优先权选择         内阻值设定         Sink模式下的CR功能         增电压保护(OVP)         过电压保护(OVP)         过电流保护(OPP)         过电流保护(OPP)         欠电流保护(UP)         过温度保护(OTP)         医ense反接保护         ion菜单功能         LIST功能                                                                                                    | 30<br>333<br>333<br>35<br>36<br>37<br>38<br>39<br>433<br>433<br>44<br>446<br>47<br>49<br>51<br>512<br>52                                                                                             |

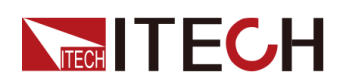

|   | 4.6.3      | 内置汽车波形功能                         | 59  |
|---|------------|----------------------------------|-----|
|   | 4.6.4      | 太阳能光伏曲线模拟功能(SAS)                 | 112 |
|   | 4.6.5      | 电池模拟功能                           | 116 |
| 5 | 系统功能设置     | д<br>1                           | 121 |
|   | 5.1 本地/试   | 远程操作模式切换                         | 121 |
|   | 5.2 键盘锁    | 近功能                              | 121 |
|   | 5.3 存取拣    | 作                                | 122 |
|   | 5.3.1      | 存储操作                             | 122 |
|   | 5.3.2      |                                  | 122 |
|   | 5.4 数据证    | L录功能                             | 123 |
|   | 5.5 设置蛸    | · 四器声音(Beep)                     | 125 |
|   | 5.6 设置电    | B源上电状态(PowerOn)                  | 126 |
|   | 5.7 Sense  | 测量功能(Sense)                      | 127 |
|   | 5.8 选择触    | 』发源(Trig Source)                 | 128 |
|   | 5.9 选择进    | 〔讯方式(I/O)                        | 129 |
|   | 5.10 设置    | 并联模式(Parallel)                   | 129 |
|   | 5.11 数字    | I/O功能(Digital Port)              | 131 |
|   | 5.11.1     | IO–1. Ps-Fault-Clear, Not-Invert | 133 |
|   | 5.11.2     | IO–2. Ps, Not-Invert             | 135 |
|   | 5.11.3     | IO–3. Off-Status, Not-Invert     | 137 |
|   | 5.11.4     | IO–4.Trig(in), Not-Invert        | 139 |
|   | 5.11.5     | IO–5. INH-Living, Not-Invert     | 141 |
|   | 5.11.6     | IO–6. Sync-On, Not-Invert        | 144 |
|   | 5.11.7     | IO–7. Sync-Off, Not-Invert       | 146 |
|   | 5.12 外部    | 模拟量功能(Ext-Program)(选配)           | 148 |
|   | 5.13 系统    | 恢复出厂设置(System Reset)             | 152 |
|   | 5.14 查看    | 系统信息(System Info)                | 154 |
|   | 5.15 系统    | 升级                               | 155 |
| 6 | 技术规格       |                                  | 158 |
|   | 6.1 Main S | Specification                    | 158 |
|   | 6.1.1 IT-M | 13901C-10-170                    | 159 |
|   | 6.1.2 IT-N | 13903C-10-340                    | 161 |
|   | 6.1.3 IT-M | 13905C-10-510                    | 163 |
|   | 6.1.4 IT-M | 13910C-10-1020                   | 166 |
|   | 6.1.5 IT-M | 13902C-32-80                     | 168 |
|   | 6.1.6 IT-M | 13904C-32-160                    | 170 |
|   | 6.1.7 IT-M | 13906C-32-240                    | 173 |
|   | 6.1.8 IT-M | 13912C-32-480                    | 175 |
|   | 6.1.9 IT-M | 13902C-80-40                     | 177 |
|   | 6.1.10 IT- | M3904C-80-80                     | 180 |
|   | 6.1.11 IT- | M3906C-80-120                    | 182 |
|   | 6.1.12 IT- | M3912C-80-240                    | 185 |
|   | 6.1.13 IT- | M3902C-85-40SAS                  | 187 |
|   | 6.1.14 IT- | M3904C-85-80SAS                  | 189 |
|   | 6.1.15 IT- | M3906C-85-120SAS                 | 192 |
|   | 6.1.16 IT- | M3901C-150-25PV                  | 194 |
|   | 6117 IT-   | M3903C-150-50PV                  | 197 |
|   | 6 1 18 IT- | M3902C-300-20                    | 199 |
|   | 6.1.19 IT- | M3904C-300-40                    | 202 |
|   | 6.1.20 IT- | M3906C-300-60                    | 204 |
|   | 6.1.21 IT- | M3912C-300-120                   | 206 |
|   | 6.1.22 IT- | M3902C-500-12                    | 209 |
|   | 6.1.23 IT- | M3904C-500-24                    | 211 |
|   | 6124 IT-   | M3906C-500-36                    | 214 |
|   | 6125 IT-   | M3912C-500-72                    | 216 |
|   | 6126 IT-   | M3902C-800-8                     | 218 |
|   | 6127 IT-   | M3904C-800-16                    | 221 |
|   | 6128 IT    | M3906C-800-72                    | 222 |
|   | 0.1.20 11- |                                  | 220 |

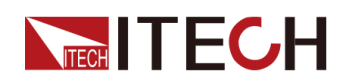

|   | 6.1.2 | 29 IT-M3912C-800-48  | . 226 |
|---|-------|----------------------|-------|
|   | 6.1.3 | 30 IT-M3906C-1500-12 | . 228 |
|   | 6.1.3 | 31 IT-M3912C-1500-24 | . 230 |
|   | 6.32  | 补充特性                 | . 234 |
| 7 | 日常约   | 推护                   | . 235 |
|   | 7.1   | 仪器自检                 | . 235 |
|   | 7.2   | 清洁与保养                | . 235 |
|   | 7.3   | 联系ITECH 工程师          | . 236 |
|   | 7.4   | 返厂维修                 | . 237 |
| А | 附录.   |                      | 238   |
|   | A.1   | 红黑测试线规格              | . 238 |
|   | A.2   | 故障信息参考               | 239   |
|   | A.3   | 更换保险丝                | . 240 |
|   |       |                      |       |

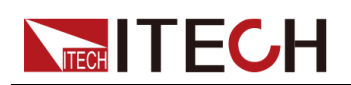

# **1** 快速参考

本章简要介绍本系列仪器的前面板、后面板、键盘按键功能以及前面板显示功能,以确保在操作仪器前,快速了解仪器的外观、结构和按键使用功能,本章并不详细介绍每个操作特性,它只是一份快速参考指南,帮助您快速熟悉仪器的操作特性。

◆产品简介
◆前面板介绍
◆键盘按键介绍
◆旋钮介绍
◆ 后面板介绍
◆ VFD指示灯功能描述
◆配置菜单功能
◆系统菜单说明
◆选配件介绍

## 1.1 产品简介

IT-M3900系列集合了直流电源、双向电源、源载系统和回馈负载一共四个系列 产品。延续了M系列的高功率密度设计,在1U的体积内功率最高可达6kW,电 流可达510A,电压可达1500V,可以有效减少设备占用空间和上柜时间。丰富 的型号在满足不同测试需求的同时,配合多功能、高节能、高安全、高稳定的产 品设计,让客户有信心面对各种复杂测试,快速提高产品竞争力。

IT-M3900C是一款回馈式的双向可编程直流电源,集双向电源和回馈功能特性于一体,并将消耗的能量清洁的返回至电网,高效的能量回馈效率不但节省了电能 消耗和散热成本,同时不干扰电网运行。IT-M3900C提供了高精度的输出量 测,高可靠性,高安全性和丰富的测量功能使IT-M3900C系列不但可以满足高 精自动ATE测试的需求,同时也广泛应用于汽车电子、新能源汽车、光伏储能、 智能化工业设备、电池模拟等多个方面。

- 紧凑型设计,1U@6kW,2U@12kW
- 电压范围:10~1500V
- 电流范围:-720A~1020A
- 功率范围: ±12kW
- 宽范围输出设计,一台抵多台电源
- 待测物与电网间能量双向流动,跨象限无缝切换
- 简易主/从并联,扩大功率的同时保持性能
- 高效、环保的能量回馈,有效的减少电费和制冷成本

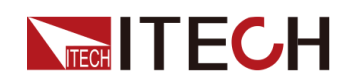

- CC/CV优先权设置功能
- 输出阻抗可调节
- 内置函数发生器,支持任意波形发生
- 电池充放电测试
- 电池模拟,定义电池模型
- 内置LV123、LV148、DIN40839、ISO-16750-2、 SAEJ1113-11、LV124和 ISO21848标准汽车功率网用电压曲线\*1
- 太阳能电池矩阵I-V曲线模拟功能\*2
- List功能,最多可设置200个步骤
- 可设置电压、电流、功率的上升/下降斜率
- 高达1000000点的动态工况曲线模拟功能
- Sink模式下支持CC/CV/ CW/CR
- 多种保护功能:OVP/±OCP/±OPP/OTP
- 前面板支持插入USB存储设备,以满足List文件的导入/导出、数据记录功能等
- 支持SCPI协议,内置Web服务器
- 标配USB/CAN/LAN/数字IO接口,以及选配GPIB/模拟量&RS232接口

山说明

- \*1 10V机型不具备此功能
- \*2 IT-M3900C SAS/PV光伏模拟源具备此功能

本系列所包含的型号如下:

| 电压等级 | 型号                | 电流    | 功率     | 高度 |
|------|-------------------|-------|--------|----|
| 10V  | IT-M3901C-10-170  | 170A  | 1.7kW  | 1U |
|      | IT-M3903C-10-340  | 340A  | 3.4kW  | 1U |
|      | IT-M3905C-10-510  | 510A  | 5.1kW  | 1U |
|      | IT-M3910C-10-1020 | 1020A | 10.2kW | 2U |
|      | IT-M3902C-32-80   | 80A   | 2kW    | 1U |
| 32V  | IT-M3904C-32-160  | 160A  | 4kW    | 1U |
|      | IT-M3906C-32-240  | 240A  | 6kW    | 1U |
|      | IT-M3912C-32-480  | 480A  | 12kW   | 2U |
| 80V  | IT-M3902C-80-40   | 40A   | 2kW    | 1U |

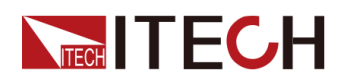

| 电压等级    | 型号                | 电流   | 功率   | 高度 |
|---------|-------------------|------|------|----|
|         | IT-M3904C-80-80   | 80A  | 4kW  | 1U |
|         | IT-M3906C-80-120  | 120A | 6kW  | 1U |
|         | IT-M3912C-80-240  | 240A | 12kW | 2U |
|         | IT-M3902C-300-20  | 20A  | 2kW  | 1U |
| 000) (  | IT-M3904C-300-40  | 40A  | 4kW  | 1U |
| 3007    | IT-M3906C-300-60  | 60A  | 6kW  | 1U |
|         | IT-M3912C-300-120 | 120A | 12kW | 2U |
|         | IT-M3902C-500-12  | 12A  | 2kW  | 1U |
| 500) (  | IT-M3904C-500-24  | 24A  | 4kW  | 1U |
| 500V    | IT-M3906C-500-36  | 36A  | 6kW  | 1U |
|         | IT-M3912C-500-72  | 72A  | 12kW | 2U |
|         | IT-M3902C-800-8   | 8A   | 2kW  | 1U |
| 000) (  | IT-M3904C-800-16  | 16A  | 4kW  | 1U |
| 8007    | IT-M3906C-800-24  | 24A  | 6kW  | 1U |
|         | IT-M3912C-800-48  | 48A  | 12kW | 2U |
| 4500) ( | IT-M3906C-1500-12 | 12A  | 6kW  | 1U |
| 1500V   | IT-M3912C-1500-24 | 24A  | 12kW | 2U |

IT-M3900C SAS/PV光伏模拟源型号如下,PV机型标配光伏软件。

| 电压等级   | 型号                  | 电流   | 功率    | 高度 |
|--------|---------------------|------|-------|----|
| 85V    | IT-M3902C-85-40SAS  | 40A  | 2kW   | 1U |
|        | IT-M3904C-85-80SAS  | 80A  | 4kW   | 1U |
|        | IT-M3906C-85-120SAS | 120A | 6kW   | 1U |
| (50) ( | IT-M3901C-150-25PV  | 25A  | 1.5kW | 1U |
| 150V   | IT-M3903C-150-50PV  | 50A  | 3kW   | 1U |

▋说明

该系列型号命名规则如下:IT-M39XXC-YYY-ZZZ,其中XX表示额定功率、 YYY表示额定电压、ZZZ表示额定电流。 该系列作为双向性电源既可以输出电能也可以吸收电能,吸收电能时,电流 和功率的输入能力与输出能力相同,如IT-M3906C-80-120型号,输出功率最 大额定值为6000W,同样其输入功率最大额定值也为6000W。

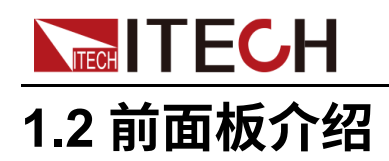

本系列仪器的前面板如下图所示。

### 1U机型

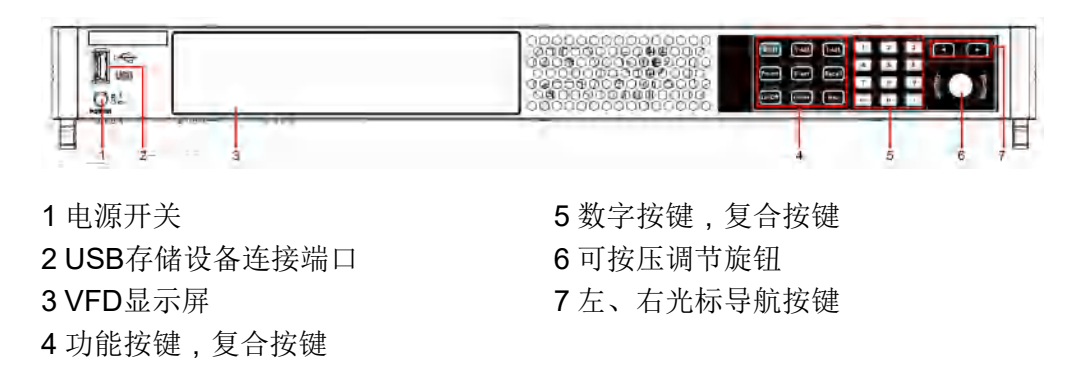

2U机型

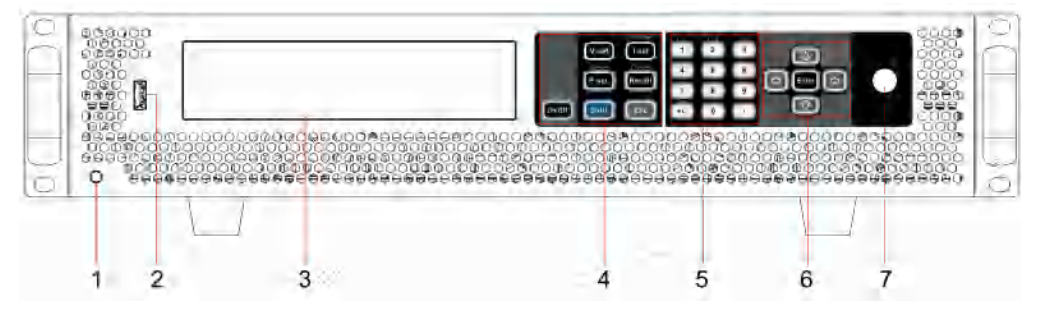

1 电源开关 2 USB存储设备连接端口 3 VFD显示屏 4 功能按键,复合按键 5 数字按键,复合按键 6 上、下、左、右光标导航按键及 Enter按键 7 可按压调节旋钮

## 1.3 键盘按键介绍

本系列仪器前面板按键区的按键如下图所示。

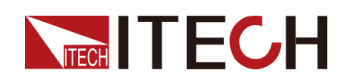

1U机型

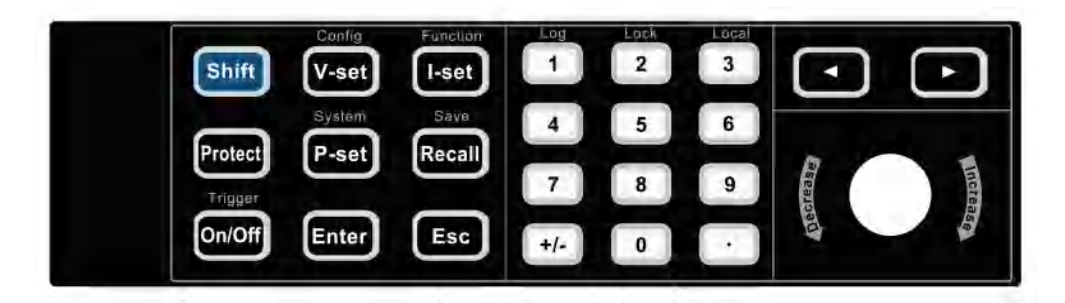

### 2U机型

| Config | Function                                    | Log                                                                           | Lock                                                                                                    | Local                                                                                                    | ALL D. LARGE CO.                                                                   |                                                                                                    |
|--------|---------------------------------------------|-------------------------------------------------------------------------------|----------------------------------------------------------------------------------------------------|----------------------------------------------------------------------------------------------------|------------------------------------------------------------------------------------|----------------------------------------------------------------------------------------------------|
| V-set  | I-set                                       | 1                                                                             | 2                                                                                                    | 3                                                                                                    |                                                                                    |                                                                                                    |
| System | Protect                                     | 4                                                                             | 5                                                                                                    | 6                                                                                                    |                                                                                    |                                                                                                    |
| P-set  | Recall                                      |                                                                               |                                                                                                    |                                                                                                    | Enter 🗘                                                                            |                                                                                                    |
|        |                                             | Sava                                                                          | 8                                                                                                    | 9                                                                                                    |                                                                                    |                                                                                                    |
| Shift  | Esc                                         | +/-                                                                           | 0                                                                                                    | •                                                                                                    | Ŷ                                                                                  |                                                                                                    |
|        | Config<br>V-set<br>System<br>P-set<br>Shift | Config Function<br>V-set I-set<br>System Protect<br>P-set Recall<br>Shift Esc | Config     Function     Log       V-set     I-set     1       System     Protect     4       P-set     Recall     7       Shift     Esc     +/- | Config     Function     Log     Lock       V-set     I-set     1     2       System     Protect     4     5       P-set     Recall     7     8       Shift     Esc     +/-     0 | ConfigFunctionLogLockLocalV-setI-set123SystemProtect456P-setRecall789ShiftEsc+/-0• | Config     Function     Log     Lock     Local       V-set     I-set     1     2     3       System     Protect     4     5     6       P-set     Recall     7     8     9       Shift     Esc     +/-     0     • |

| 按键        | 说明                                                                                                    |  |  |
|-----------|----------------------------------------------------------------------------------------------------|--|--|
| [Shift]   | 复合功能键,与其他按键组合,实现位于按键上方的印字所标<br>识的功能。                                                                                                    |  |  |
| [Protect] | Protect 菜单功能键。(1U 机型)                                                                                                    |  |  |
| [On/Off]  | 电源输出的打开/关闭键                                                                                                    |  |  |
| [V-set]   | 电压设定键,设置电源输出电压值                                                                                                    |  |  |
|           | <ul> <li>● 说明</li> <li>CV优先(默认)模式下,按[V-set],界面显示"Vs=</li> <li>0.00V"(电压设定值);CC优先模式下,按[V-set],界</li> <li>面显示"Vh=0.00V"(电压上限值),复按[V-set],界面</li> <li>显示"Vl=0.00V"(电压下限值)。</li> </ul>    |  |  |
| [I-set]   | 电流设定键,设置电源输出电流值                                                                                                    |  |  |
|           | <ul> <li>● 说明</li> <li>CV优先(默认)模式下,按[I-set],界面显示"Ⅰ</li> <li>+=0.00A"(电流上限值),复按[I-set],界面显示"Ⅰ== –</li> <li>0.00 A"(电流下限值);CC优先模式下,按[I-set],界</li> <li>面显示"Is=0.00A"(电流设定值)。</li> </ul> |  |  |

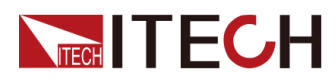

| 按键       | 说明                                         |
|----------|--------------------------------------------|
| [P-set]  | 功率设定键,设置电源输出功率值                            |
|          | 山说明                                        |
|          | 按 <b>[P-set]</b> ,界面显示"P+=0.00W"(功率上限值),复按 |
|          | <b>[P-set]</b> ,界面显示"P-=– 0.00W"(功率下限值)。   |
| [Recall] | 回调键,调取一个已存储的系统参数设定值。                       |
| [Enter]  | 操作确认键。                                     |
| [Esc]    | 退出键。按下此按键,表示退出当前的操作界面。                     |
| [0]-[9]  | 数字按键                                       |
| +/       | 正负号                                        |
| •        | 小数点                                        |
| 上下方向键    | 上下移动导航键,用于上下翻页显示菜单项或设置项。(2U 机<br>型)        |
| 左右方向键    | 左右移动导航键,用于调整光标到指定位置或左右翻页显示设<br>置项。         |

复合功能键 [Shift],与其他按键组合,可实现按键上方标注的功能。详细介绍如下所示。

### 山说明

本文档所标识的**[Shift]+[XXX](YYY)**组合按键形式,是指先按**[Shift]**按键,再 按**[XXX]**按键,请注意先后顺序。

| 按键                                   | 说明          |
|--------------------------------------|-------------|
| <b>[Shift]+[On/Off]</b><br>(Trigger) | 产生一次本地触发信号。 |
| <b>[Shift]+[V-set]</b><br>(Config)   | 进入Config菜单。 |
| <b>[Shift]+[I-set]</b><br>(Function) | 进入仪器高级功能菜单。 |
| <b>[Shift]+[P-set]</b><br>(System)   | 进入仪器系统功能菜单  |

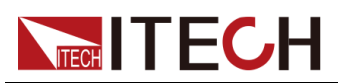

| 按键                                | 说明                    |
|-----------------------------------|-----------------------|
| <b>[Shift]+[Recall]</b><br>(Save) | 存储键,存储系统参数设定值。(1U 机型) |
| [Shift]+[Recall]<br>(Protect)     | Protect 菜单功能键。(2U 机型) |
| [Shift]+[1] (Log)                 | 数据记录键。                |
| [Shift]+[2] (Lock)                | 键盘锁功能键,用来锁定面板按键。      |
| [Shift]+[3] (Local)               | 切换至本地操作模式。            |
| <b>[Shift]+[+/–]</b><br>(Save)    | 存储键,存储系统参数设定值。(2U 机型) |

### 1.4 旋钮介绍

本系列双向可编程直流电源前面板提供一个可按压旋钮,如下所示。

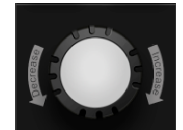

功能介绍如下:

- 调整数值设定
- 选择菜单项
- 确认设定的值或选择的菜单项

#### 调整数值设定

在数值设定的界面中,顺时针转动旋钮将数值递增,逆时针转动旋钮将数值递 减。

#### 选择菜单项

旋钮还可以用来查看菜单项。在菜单项显示界面中,顺时针转动旋钮表示选中下 一个菜单项,逆时针转动旋钮表示选中上一个菜单项。

### 确认设置

在完成数值设定或者选中某个菜单项之后,按压旋钮,即可确认所执行的操作, 效果等同于按下[Enter]按键。

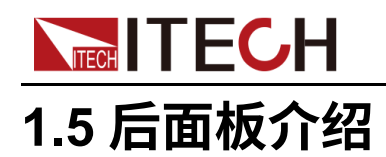

本系列仪器的后面板 (卸除保护罩之后)如下图所示。

1U机型

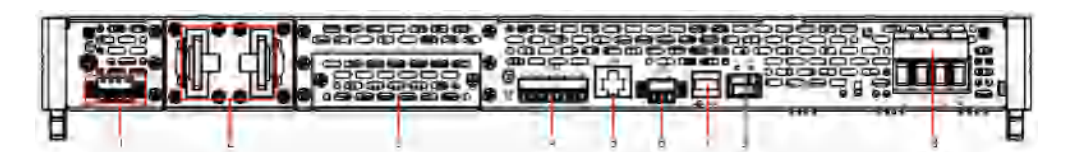

2U机型

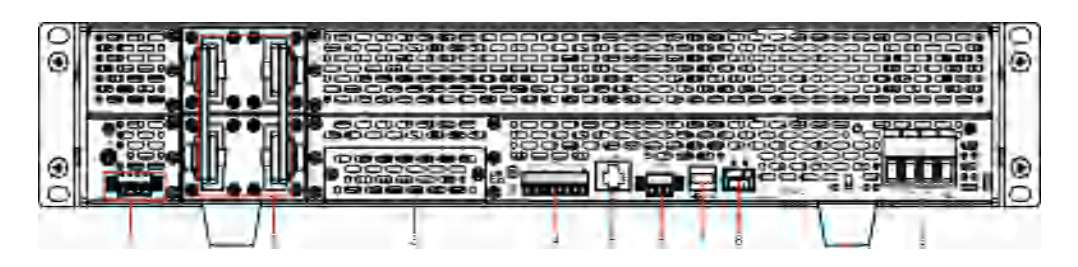

- 1. 远端量测端子 ( Vs+、Vs- )
- 2. 电源的DC输出端子
- 3. 选配件扩展槽(详见1.9 选配件介绍)
- 4. 数字I/O功能接口P-IO
- 5. LAN通讯接口
- 6. CAN通讯接口
- 7. USB通讯接口
- 8. 外环光纤通讯接口 (TX和RX)

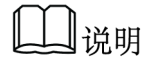

用于单机之间并联的场景,实现并联单机之间的通讯。

9. AC输入电源线的连接端子 (L1、L2、L3、PE)

# 1.6 VFD指示灯功能描述

本系列仪器前面板显示屏指示灯含义如下所示。

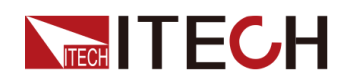

### 表 1–1 VFD指示灯功能描述

| 字符    | 功能描述               | 字符    | 功能描述                          |
|-------|--------------------|-------|-------------------------------|
| OFF   | 电源的输出为关闭<br>状态     | Sense | 电源的Sense功能已启用                 |
| CV    | 电源为恒电压输出<br>的状态    | Rear  | 开启外部模拟量功能                     |
| СС    | 电源为恒电流输出<br>的状态    | Addr  | 仪器的通讯接口收到数据时<br>显示 <b>3</b> 秒 |
| *     | 键盘锁功能已开启           | Rmt   | 仪器工作在远程操作模式                   |
| CR    | 电源(Sink)为恒<br>电阻状态 | Error | 仪器有故障发生                       |
| Shift | 使用复合按键             | Prot  | 仪器进入保护状态                      |
| SRQ   | 内部状态请求事件<br>发生     | Trig  | 仪器处于等待触发状态                    |
| CW    | 电源为恒功率输出<br>的状态    | -     | -                             |

### 1.7 配置菜单功能

本章对仪器配置菜单进行总体的介绍,便于用户进一步了解本系列仪器的配置功能。

仪器配置菜单功能的使用步骤如下:

1. 在前面板按下复合按键[Shift]+[V-set](Config)进入配置菜单界面。

此时 VFD 上显示出配置菜单项,每个菜单项前面有编号标识,用户可通过旋 钮来翻页显示其他的菜单项。

2. 在某个菜单项界面按下[Enter]键。

此时进入该菜单项的参数设置界面。

3. 菜单项设置完成后再按[Enter]键,将修改的内容保存。

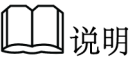

按[Esc]键返回上一层菜单。

电源配置菜单项的介绍如下表所示。

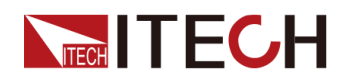

| Config | 配置菜单                                                                                     |             |                                                                                      |                        |  |
|--------|------------------------------------------------------------------------------------------|-------------|--------------------------------------------------------------------------------------|------------------------|--|
|        | Mode                                                                                     | CC/CV 优先权选择 |                                                                                      |                        |  |
|        |                                                                                          | CV          | CV 环路优先                                                                              |                        |  |
|        |                                                                                          |             | Speed= High/Low                                                                      | 设置环路响应<br>速度:高速/低<br>速 |  |
|        |                                                                                          | СС          | CC 环路优先                                                                              |                        |  |
|        |                                                                                          |             | Speed= High/Low                                                                      | 设置环路响应<br>速度:高速/低<br>速 |  |
|        | V-Rise Time/I-Rise Time<br>= 0.100s<br>V-Fall Time/I-Fall Time =<br>0.100s<br>Output Res |             | 根据选择的优先模式,显示电压/电流的<br>上升时间设置。如选择CC优先模式,此<br>处将显示I-Rise Time的参数设置。                    |                        |  |
|        |                                                                                          |             | 根据选择的优先模式,显示电压/电流的<br>下降时间设置。如选择CC优先模式,此<br>处将显示I-Fall Time的参数设置。                    |                        |  |
|        |                                                                                          |             | 设置电源内阻值,仅当 <b>Mode</b> 选择为 <b>CⅤ</b><br>时,需要设置该参数。                                   |                        |  |
|        | Sink Res                                                                                 |             | 设置Sink模式下的CR功能,仅当 <b>Mode</b><br>选择为 <b>CC</b> 时,需要设置该参数。<br>• OFF:关闭CR功能。           |                        |  |
|        | Sink Kes                                                                                 |             | <ul> <li>ON:打开CR功能,并设置</li> <li>Sink Res。设置Sink Res=0,表示</li> <li>关闭CR功能。</li> </ul> |                        |  |
|        | On Delay                                                                                 |             | 设置开启输出的延迟时                                                                           | 间                      |  |
|        | Off Delay<br>Voltage Max                                                                 |             | 设置关闭输出的延迟时                                                                           | 〕<br>〕                 |  |
|        |                                                                                          |             | 设置电压的上限(默认为仪器额定电<br>压)。一旦修改了此处的电压上限,涉<br>及电压设置的参数将受限于此处的上<br>限。                      |                        |  |

# 1.8 系统菜单说明

本章节对系统菜单进行总体的介绍,便于用户对本系列仪器的系统功能有初步的掌握。

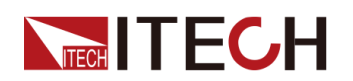

系统菜单功能的使用步骤如下:

1. 在前面板按下复合按键[Shift]+[P-set] (System)进入系统菜单界面。

此时VFD上显示出系统菜单项,每个菜单项前面有编号标识,用户可通过旋 钮来翻页显示其他的菜单项。

- 2. 在某个菜单项界面按下[Enter]键,进入设置界面。
- 3. 菜单项设置完成后再按[Enter]键,将修改的内容保存。

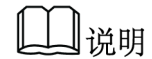

按[Esc]键返回上一层菜单。

关于菜单项的介绍如下表所示。

| Веер               | 设置蜂鸣器的状态        |                |  |
|--------------------|-----------------|----------------|--|
|                    | On              | 设置蜂鸣器为开启状态     |  |
|                    | Off             | 设置蜂鸣器为关闭状态     |  |
| PowerOn            | 设置仪器上电时         | 的状态            |  |
|                    | Reset           | 初始化系统设置和状态     |  |
|                    | Last            | 上次关机前的设置和状态    |  |
|                    | Last+Off        | 上次关机前的设置和Off状态 |  |
| Sense              | Sense测量功能       | 设置             |  |
|                    | Off             | Sense测量关闭      |  |
|                    | On              | Sense测量开启      |  |
| ListTrig Source    | 设置触发List文件运行的方式 |                |  |
|                    | Immediate       | 立即触发           |  |
|                    | Manual          | 手动触发           |  |
|                    | Bus             | 总线触发           |  |
|                    | External        | 外部触发           |  |
| DLogTrig<br>Source | 设置触发数据记         | 设置触发数据记录的方式    |  |
|                    | Immediate       | 立即触发           |  |
|                    | Manual          | 手动触发           |  |
|                    | Bus             | 总线触发           |  |
|                    | Voltage         | 电压触发           |  |
|                    | Current         | 电流触发           |  |
|                    | External        | 外部触发           |  |
| I/O                | 选择与计算机通         | 信的接口           |  |

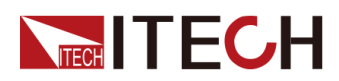

| USB | 选择USB 通讯接口 |                                                                                                    |                                                                                                    |
|-----|------------|----------------------------------------------------------------------------------------------------|----------------------------------------------------------------------------------------------------|
|     | TMC        | USB_TMC协                                                                                                    | 议通讯                                                                                                    |
|     | VCP        | 虚拟串口通讯                                                                                                    | l                                                                                                    |
|     |            | 显示格式如下<br>波特率_数字(<br>• 波特率:\$                                                                                                    | :<br>位_奇偶校验位_停止位<br>9600                                                                                                    |
|     |            | <ul> <li>数字位·8</li> </ul>                                                                                                    | 3                                                                                                    |
|     |            | <ul> <li>▲ う 但 応 込 /</li> <li>● う 但 応 込 /</li> </ul>                                                                                                    | 、                                                                                                    |
|     |            | ● 停止位可                                                                                                    | 五: <b>八</b> (小秋天通)<br>母: <b>1</b>                                                                                                    |
| ΙΔΝ | 选择网络通讯     |                                                                                                    |                                                                                                    |
| LAN | 之J中的纪述 (1) | 显示当前配置                                                                                                    | h AN 参数信自                                                                                                    |
|     | IIIIO      | 业小当时间直                                                                                                    | 加LANg数百态                                                                                                    |
|     |            | IP Mode: Aut<br>IP Addr : 0.0.<br>SubNet : 0.0<br>Gateway : 0.<br>DNS1 : 0.0.0<br>DNS2 : 0.0.0<br>MAC : 8C:C8<br>MDNS Status<br>HostName :<br>HostDesc :<br>Domain :<br>TCP/IP:INST<br>Socket Port: 3 | R<br>30000<br>33F4:40:01:E1<br>8<br>30000                                                                                               |
|     | IP-Conf    | 配置LAN IP的                                                                                                    | 的相关参数                                                                                                    |
|     |            | IP-Mode                                                                                                    | 配置 IP 模式。                                                                                                    |
|     |            |                                                                                                    | Auto:自动配置IP地址等<br>参数。                                                                                                    |
|     |            |                                                                                                    | <ul> <li>Manual:手动设置如下所示的参数。</li> <li>IP Addr:0.0.0.0<br/>设置IP地址</li> <li>SubNet:0.0.0.0<br/>设置子网掩码</li> <li>Gateway:0.0.0.0</li> </ul> |
|     |            |                                                                                                    | 设置网关地址                                                                                                    |
|     |            |                                                                                                    | • DNS1 : 0.0.0.0                                                                                                    |
|     |            |                                                                                                    | 设置DNS服务器首选<br>地址。若不涉及,则无<br>需设置。                                                                                                    |
|     |            |                                                                                                    | • DNS2 : 0.0.0.0                                                                                                    |

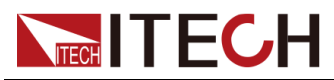

|                                 |                                                      |                                                                                                    | 设置DNS服务器备选<br>地址。若不涉及,则无<br>需设置。                                                        |  |
|---------------------------------|------------------------------------------------------|----------------------------------------------------------------------------------------------------|-----------------------------------------------------------------------------------------|--|
|                                 |                                                      |                                                                                                    | • Socket Port: 30000<br>设置端口号                                                           |  |
|                                 |                                                      |                                                                                                    | 恢复中厂野社 会粉配署                                                                             |  |
|                                 |                                                      | Restore                                                                                                    | <ul> <li>NO:不恢复</li> </ul>                                                              |  |
|                                 |                                                      | Restore                                                                                                    | • YES:恢复                                                                                |  |
|                                 |                                                      |                                                                                                    | 确认IP-Conf的相关设置。                                                                         |  |
|                                 |                                                      | Reset                                                                                                    | • NO:不保存                                                                                |  |
|                                 |                                                      |                                                                                                    | • YES:保存                                                                                |  |
|                                 | CAN                                                  | 选择CAN通信                                                                                                    | 接口                                                                                      |  |
|                                 |                                                      | Baudrate                                                                                                    | 波特率,可选:5k、10k、20k、40k、<br>50k、80k、100k、125k、200k、<br>250k、400k、500k、600k、800k、<br>1000k |  |
|                                 |                                                      | Address                                                                                                    | 本机通信地址,设置范围为1~127                                                                       |  |
|                                 |                                                      | Protocol                                                                                                    | 协议类型                                                                                    |  |
|                                 | RS232                                                | 选择RS232通讯串口                                                                                                   |                                                                                         |  |
| 相招壮副的拉                          |                                                      | Baudrate                                                                                                    | 波特率,选项为:4800/9600/19200/<br>38400/57600/115200                                          |  |
| 根据匹配的按<br>□,显示RS232             |                                                      | Databit                                                                                                    | 数据位,选项为:5/6/7/8                                                                         |  |
| 或GPIB。且<br>RS232接口与模<br>拟量接口共用一 |                                                      | Parity                                                                                                    | 校验方式,选项为:N(不校验)、O<br>(奇校验)、E(偶校验)。                                                      |  |
| 个接口位置。                          |                                                      | Stopbit                                                                                                    | 停止位,选项为:1/2                                                                             |  |
|                                 | GPIB                                                 | 选择GPIB通讯接口                                                                                                    |                                                                                         |  |
|                                 |                                                      | Address                                                                                                    | 设置通讯地址(1-30)                                                                            |  |
| Parallel                        | 设置并联模式                                               |                                                                                                    |                                                                                         |  |
|                                 | Single                                               | 单机模式                                                                                                    |                                                                                         |  |
|                                 | Master                                               | 主机模式,选                                                                                                    | 择此仪器为主机                                                                                 |  |
|                                 |                                                      | Total Unit 并机数量                                                                                               |                                                                                         |  |
|                                 | Slave                                                | 从机模式,选                                                                                                    | 择此仪器为从机                                                                                 |  |
| Digital Port                    | 设置数字I/O功前<br>该菜单项默认显<br>成后,对应选项<br>改后的选项。详<br>Port)。 | 能<br>显示为以下7个选项,每个选项可分别设置参数,设置完<br>项的修改立即生效,重新进入 <b>DigPort</b> 时界面即显示为修<br>详细的菜单以及功能介绍请参见5.11 数字I/O功能(Digital |                                                                                         |  |
|                                 | IO-1. Ps-Clear Not-Invert 引脚1的功能设置                   |                                                                                                    | 引脚1的功能设置                                                                                |  |
|                                 | IO–2. Ps Not-Invert                                  |                                                                                                    | 引脚2的功能设置                                                                                |  |

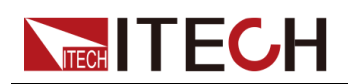

|              | IO–3. Off-Status Not-Invert                                                          | 引脚3的功能设置 |  |
|--------------|--------------------------------------------------------------------------------------|----------|--|
|              | IO–4. Trig (In) Not-Invert                                                           | 引脚4的功能设置 |  |
|              | IO–5. INH-Living Not-Invert                                                          | 引脚5的功能设置 |  |
|              | IO–6. Sync-On Not-Invert                                                             | 引脚6的功能设置 |  |
|              | IO–7. Sync-Off Not-Invert                                                            | 引脚7的功能设置 |  |
| Ext-Program  | 外部模拟量功能。此功能为选配,只有在插入对应的板卡时,才会显示<br>该菜单。详细的菜单设置,请参见5.12 外部模拟量功能(Ext-<br>Program)(选配)。 |          |  |
| System Reset | 恢复系统出厂值                                                                              |          |  |
| System Rzero | 用于控制当输出关闭后是否将电压快速归零。 • Off: 否                                                        |          |  |
|              | • On : 是                                                                             |          |  |
| System Info  | 查看系统信息(详见5.14 查看系统信息(System Info))。                                                  |          |  |

## 1.9 选配件介绍

本系列双向可编程直流电源支持以下可选配件(需要您单独购买),详细介绍如下:

- 选配的接口卡
  - IT-E176:用于GPIB通讯的接口卡。当用户需要使用GPIB通讯方式时, 可选择购买此配件。

具体的功能使用介绍,请参见2.5.4 GPIB接口(选配)。

IT-E177:包含了RS-232通讯接口、外部模拟量等功能的接口卡。
 该配件共有10个引脚,各引脚的详细说明如下:

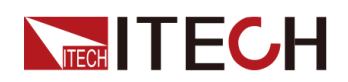

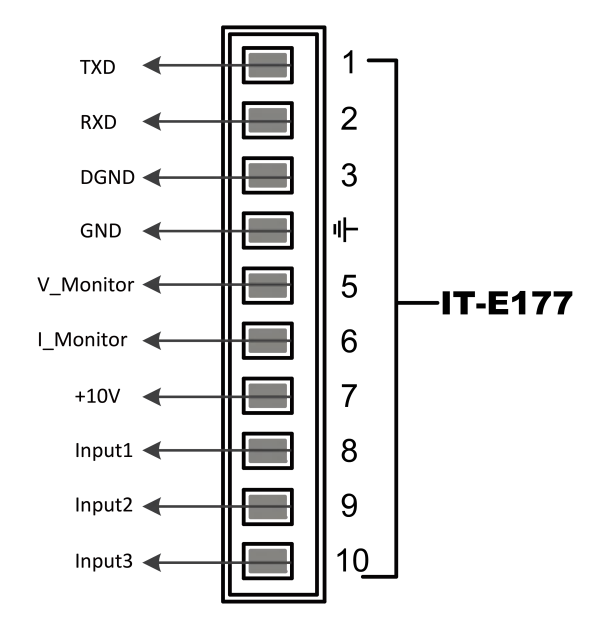

| 引脚         | 说明                                                                                            |
|------------|-----------------------------------------------------------------------------------------------|
| 1          | RS-232的TXD引脚,用于传输数据。                                                                          |
| 2          | RS-232的RXD引脚,用于接收数据。                                                                          |
| 3          | RS-232的DGND引脚,用于接地。                                                                           |
| 4          | 接地端子,即引脚5~引脚10的负接线端子。                                                                         |
| 5          | 电压监控端子。可输出0~10V的电压,用来监视0~满量程的输<br>出电压。                                                        |
| 6          | 电流监控端子。<br>可输出-10V~10V的电压,用来监视负满量程~正满量程的输出<br>电流。                                             |
| 7          | 基准电压(10V)测试端子,精度为0.03%。使用万用表测量<br>该引脚,当引脚输出电压在10±0.03%*10区间范围时,表示该<br>配件功能正常,否则表示功能异常,无法继续使用。 |
| 8/9/<br>10 | 外部模拟量功能的接线端子,具体的功能介绍请参见5.12 外部<br>模拟量功能(Ext-Program)(选配)。                                     |

### • 光纤模块及光纤线缆

光纤模块(简称光模块)和光纤线缆用于并联单机之间的数据传输和通讯, 具有极强的抗干扰能力。光模块和光纤线缆为并机专属的配件,不同并机数 量所需的模块、线束的数量不同。

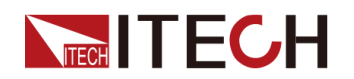

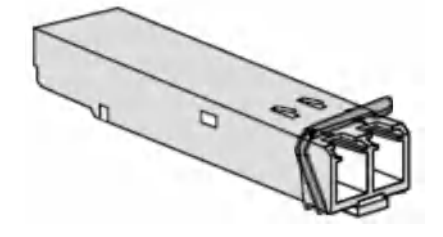

- IT-E168:用于单机之间的并联,包含一个光模块和两根长度分别为1.5米和 0.3米的光纤线缆。
- IT-E165A:防反接防打火模块

适用于待测物为电池产品的测试需求,可选配此模块,避免电池接线过程中出现的打火现象和反接。

• **IT-E165B**:防倒灌模块

适用于电动机产品的测试需求,可选配此模块,防止电机运行过程中产生的 反向电动势对电源造成的损坏。

机柜安装:

本系列仪器可安装于标准的19英寸机柜上。ITECH公司为用户准备了专门的 支架作为安装套件。

- IT-E155A+IT-E155C: 当1U仪器安装到ITECH机柜上时,选择该安装套件。机柜安装的详细介绍请参见《IT-E155 User Manual》。
- IT-E155A+IT-E155B: 当1U仪器安装到其它机柜上时,选择该安装套件。
   机柜安装的详细介绍请参见《IT-E155 User Manual》。
- IT-E156:当2U仪器安装到机柜上时,选择该安装套件。

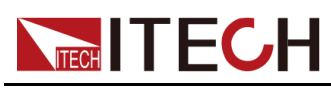

# **2** 验货与安装

- ◆确认包装内容◆ 仪器尺寸介绍◆ 连接电源线
- ◆连接待测物
- ◆远程接口连接

# 2.1 确认包装内容

打开包装,在操作仪器前请检查箱内物品,若有不符、缺失或外观磨损等情况,请与艾德克斯联系。

| 设备名           | 数量 | 型号              | 备注说明                                         |
|---------------|----|-----------------|----------------------------------------------|
| 双向可编程直流电源     | 一台 | IT-M3900C系<br>列 | 本系列所包含的具体型号<br>请参考1.1 产品简介                   |
| 电源线           | 一根 | -               | 根据仪器型号而不同。<br>电源线的连接请参考2.3<br>连接电源线          |
| USB通讯线        | 一根 | -               | 用户使用 <b>USB</b> 接口启用远<br>程操作功能时,选择该配<br>件。   |
| LAN通讯线        | 一根 | -               | 用户使用LAN接口启用远<br>程操作功能时,选择该配<br>件。            |
| 出厂校准报告        | 一份 | -               | 出厂前本机器的测试报<br>告,校准报告等。                       |
| 合格证           | 一张 | -               | -                                            |
| SAS1000M 软件程序 | -  | -               | 从随箱的U盘中获取。只<br>有150V PV 型号标配<br>SAS1000M 软件。 |

包装箱内容包括:

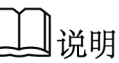

确认包装内容一致且没有问题后,请妥善保管包装箱和相关内容物,仪器返 厂服务时需要符合装箱要求。

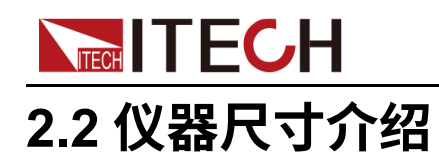

本仪器需要安装在通风环境良好,尺寸合理的空间。请根据以下仪器尺寸介绍选择合适的空间安装。

本系列仪器详细的结构图尺寸数据如下(单位:毫米,误差值:±1毫米):

1U机型

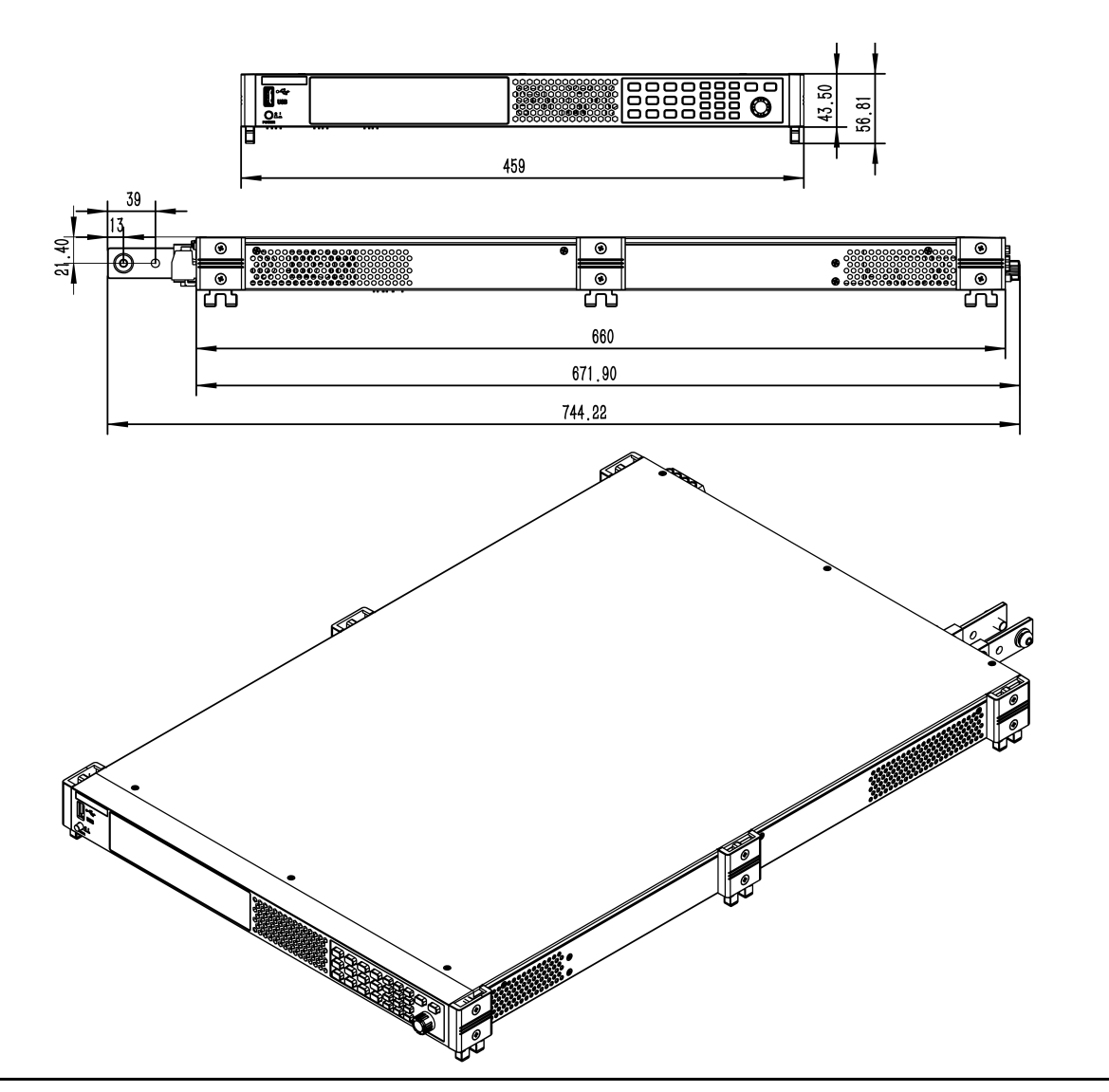

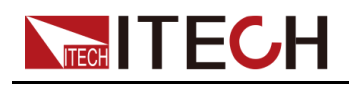

2U机型

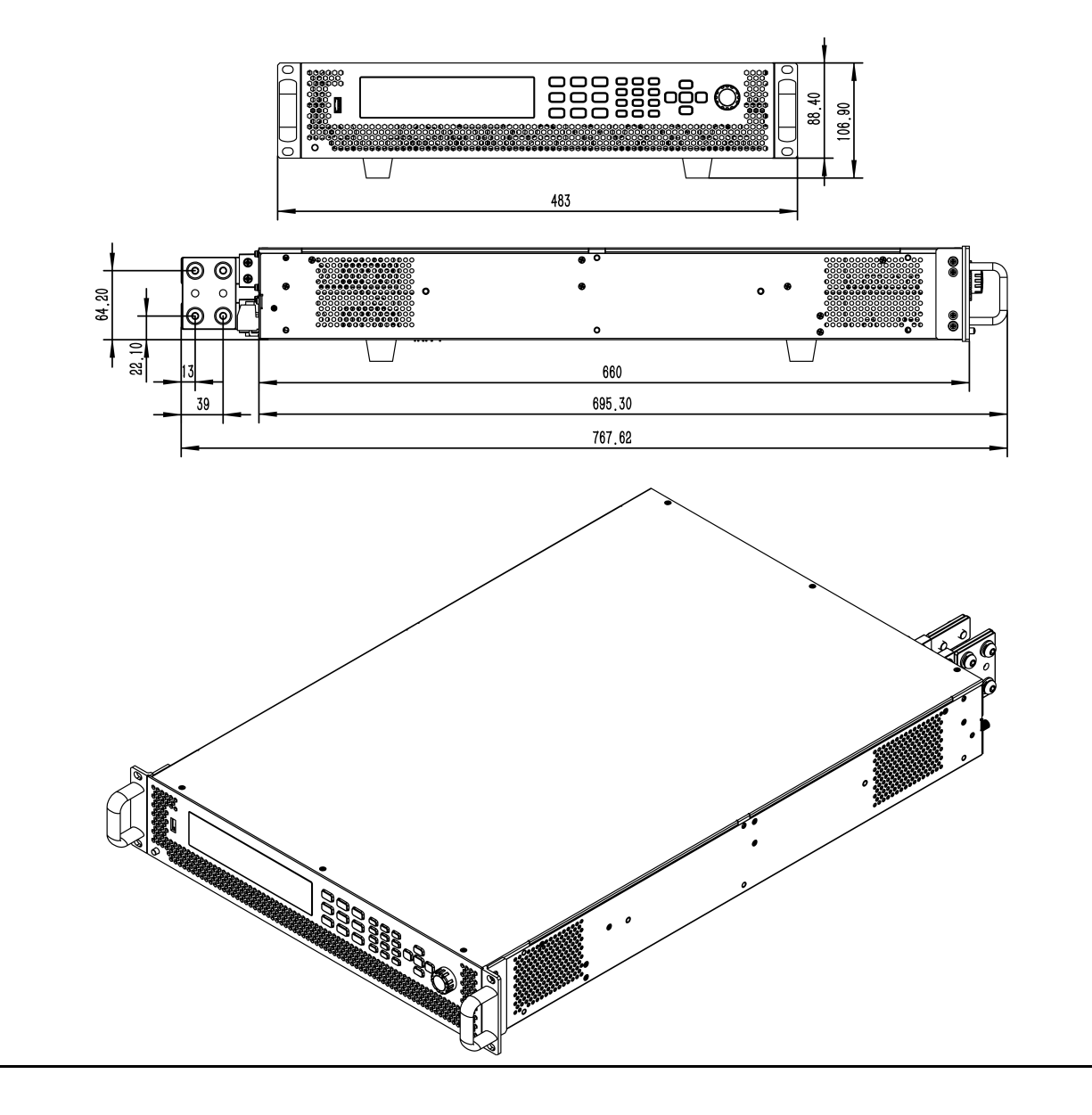

## 2.3 连接电源线

连接电源线之前

为防止触电和损坏仪器,请遵守以下注意事项。

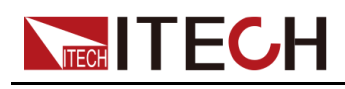

### 1.0

- 在连接电源线之前,请确保供电电压与本仪器的额定输入电压相匹配。
- 在连接电源线之前,请确保电源开关处于关闭状态,并确认接线端子处 不存在危险电压。
- 为预防触电和火灾,请使用由本公司提供的电源线。
- 请务必将输入电源线接入带保护接地的交流配电箱,请勿使用没有保护 接地的接线板。
- 请勿使用没有保护接地线的延长电源线,否则保护功能会失效。
- 确保已按照相关规定执行电能返回至电网的操作与连接,且符合所有必要条件。
- 请确保使用提供的保护罩对电源线接线端子周围采取绝缘或盖板防护措施,以避免意外接触致命的电压。

#### 2 March

安全机构要求规定,必须有一种以物理方式断开交流电源线与设备的 连接的方法。在最终安装中必须提供断连设备(开关或断路器)。断 连设备必须接近此设备,容易接触到(以便于操作),并且必须标记 为此设备的断连设备。

#### 电源线规格

#### • 标配的3相电源输入线

本系列仪器电源线的类型根据发往不同地区分为以下几种:

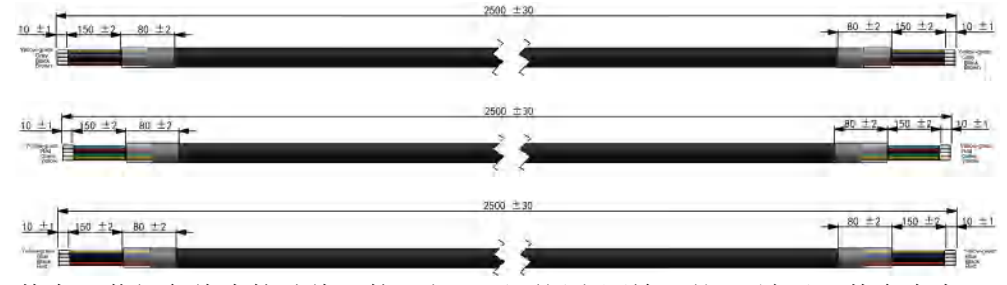

其中,黄绿色线为接地线,接入仪器后面板电源输入的PE端子,其余为火线,对应接入仪器后面板电源输入的L1、L2、L3端子。

### 交流输入要求

本系列1U机型支持单相或三相AC输入,2U机型支持三相AC输入,电压等级范围及频率请参考对应的规格书。此外,当仪器在AC低电压下输入时,输出DC功率将被降额。降额公式如下。

- 单相市电,输出DC功率限制是:P=相电压\*最大AC电流\*效率
- 三相市电,输出DC功率限制是:P=线电压\*最大AC电流\*效率\*1.732

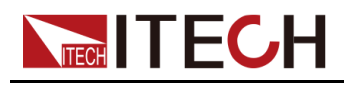

### 连接电源线

### **接线图**:

• 1U/2U机型连接到三相电时,接线示意图如下所示。

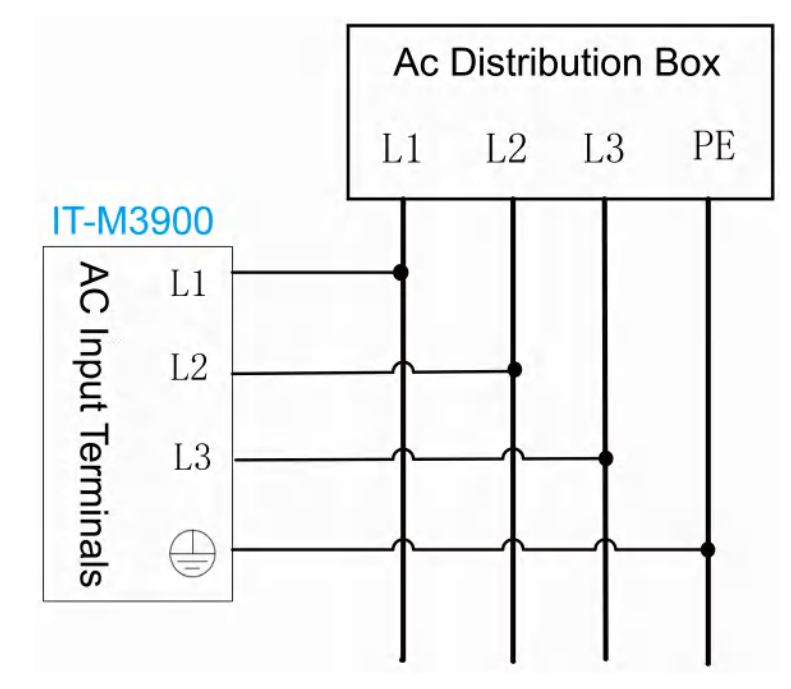

• 1U机型连接到单相电(L/N)时,接线示意图如下所示。

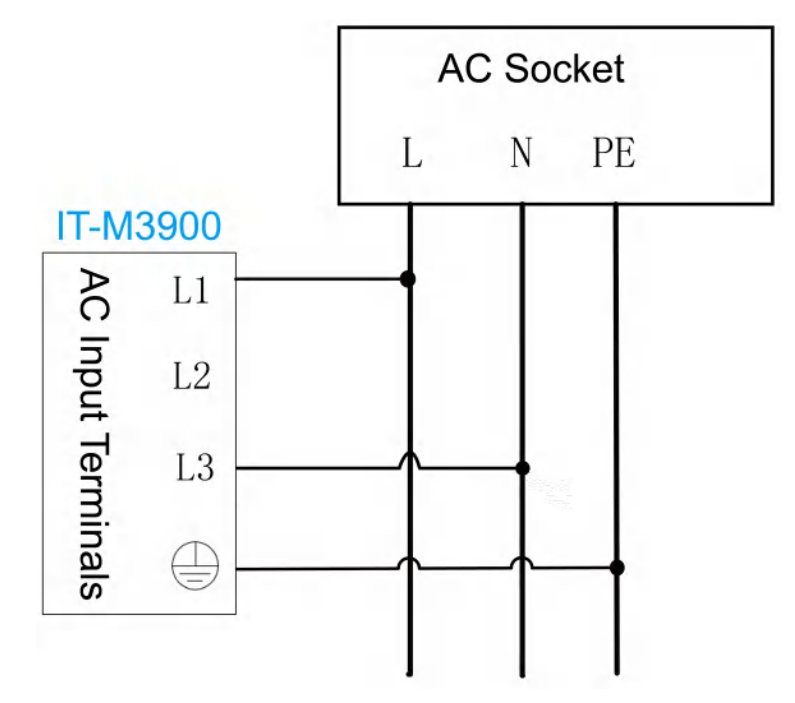

### 接线方法:

- 对于1U/2U机型,参考下面步骤进行电源线的连接;
  - 1. 确认配电箱的开关处于关闭状态。
  - 2. 确认仪器电源开关处于关闭状态并确认接线端子处无危险电压。

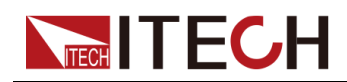

- 3. 拆除后面板AC输入端子外的保护罩。
- 4. 将电源线圆型端子一端连接到仪器后面板的AC电源输入端子上。
  - a. 红/绿/黄(或棕/黑/灰)三种颜色火线只需分别接入到后面板端子,与 L1、L2、L3端子无需一一对应。
  - b. 黄绿色线为接地线,与保护性接地端子(PE)连接。
- 5. 将保护罩安装回原处。
- 参照接线要求及示意图,将电源线的另一端连接到满足要求的交流配电 箱。

### 2.4 连接待测物

本章节介绍待测物与本仪器之间的测试线路如何连接。

#### 连接待测物之前

为防止触电和损坏仪器,请遵守以下注意事项。

1.0

- 连接测试线前,请务必将仪器开关关断。Power开关处于Off状态。否则 接触后面板输出端子会发生触电危险。
- 为防止触电,测量之前请确认测试线的额定值,不要测量高于额定值的 电流。所有测试线的容量必须能够承受最大短路电流而不会发生过热。
- 如果有多个负载,则每对负载电线都必须能安全承载电源的满载额定短路输出电流。
- 使用电池充放电测试功能时,在连接、拆卸电池的测试回路过程中,请 勿将电池短路。电池发生短路可能会导致重伤事故。
- 由于仪器可吸收电流,因此即使设备关闭,输出端子上也可能存在来自 外部能量来源(例如电池)的危险电压。在触摸输出或感测端子之前必 须进行配置以切断外部能量来源。
- 请始终使用本公司所提供的测试线连接设备。若更换其他厂家测试线请 确认测试线可以承受的最大电流。
- 接线时注意测试线连接极性,接触紧固;严禁正极连接、负极断开。
- 请确保使用提供的保护罩对测试线接线端子周围采取绝缘或盖板防护措施,以避免意外接触致命的电压。

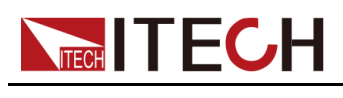

### 测试线规格

连接待测物的测试线并不是本仪器的标准配件,请根据最大电流值选择购买单独 销售的选配件红黑测试线,测试线与所能承受的最大电流值规格请参见A.1 附 录→红黑测试线规格。

#### **连接待测物(本地量测)**

本仪器支持两种与待测物之间的接线方式:本地量测和远端量测(Sense),仪器默认的测试方式为本地量测。

本地量测时待测物的连接示意图和连接方法如下。

- 1. 确认仪器电源开关处于关闭状态并确认接线端子处无危险电压。
- 2. 揭开电源输出端子保护盖。
- 旋开输出端子上的螺丝,并将红黑测试线按接线图连接到输出端子上再旋紧 螺丝。

当测试线所能承受的最大电流不满足当前额定电流,请使用多根红黑测试线。例如最大电流为1200A时,用户需要选购4根360A规格的红黑测试线并同时接入到仪器接线端子上。

- 4. 安装好电源输出端子保护盖,引出红黑测试线。
- 5. (可选)根据待测物的实际情况,将仪器后面板的接地端子与待测物正确连接,以保障待测物的安全接地。

位置信息,详见1.5 后面板介绍。

将红黑测试线另一端接入到待测物接线端子处。接线时正负极务必连接正确,并连接紧固。

#### 连接待测物(远端量测)

远端量测适用于以下场景:

当待测物消耗较大电流或导线较长时,就会在待测物到电源的连接线上产生较大的压降。为了保证测量精度,电源在后面板提供了一个远程量测端子VS+和VS-,用户可以用该端子来测量待测物的端子电压。

实际应用中,电源用于电池充放电测试时,导线的压降会引起两端的电压不一 致,电源的关断电压跟电池的实际电压不一致,导致测量不精确。

远端量测时待测物的连接示意图和连接方法如下。

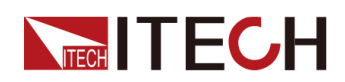

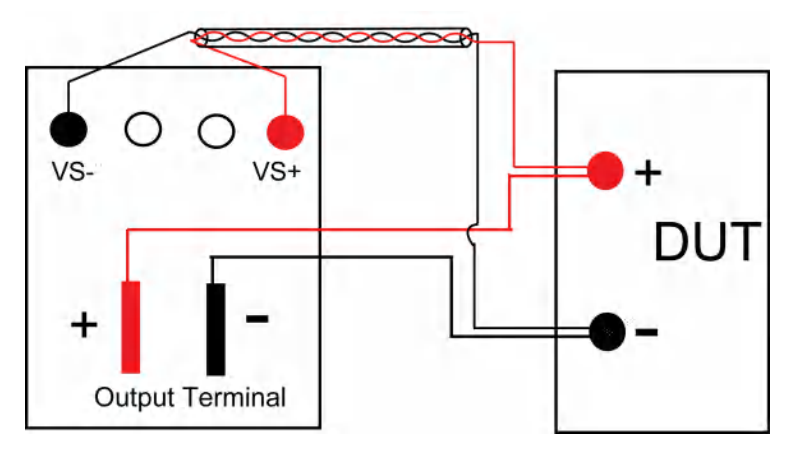

- 1. 确认仪器电源开关处于关闭状态并确认接线端子处无危险电压。
- 2. 参照连线示意图,使用双绞线连接Vs+、Vs-。

山说明

为保证系统稳定性,请在电源的远端量测端子与待测物之间使用铠装双绞线。接线时请注意正负极性,否则会损坏仪器!

- 3. 揭开电源输出端子保护盖。
- 旋开输出端子上的螺丝,并将红黑测试线按接线图连接到输出端子上再旋紧 螺丝。

当测试线所能承受的最大电流不满足当前额定电流,请使用多根红黑测试 线。例如最大电流为1200A时,用户需要选购4根360A规格的红黑测试线并 同时接入到仪器接线端子上。

- 5. 安装好电源输出端子保护盖,引出红黑测试线。
- (可选)根据待测物的实际情况,将仪器后面板的接地端子与待测物正确连接,以保障待测物的安全接地。

位置信息,详见1.5 后面板介绍。

- 7. 将连接Vs+、Vs-的双绞线另一端接入到待测物接线端子处。
- 8. 将红黑测试线另一端接入到待测物接线端子处。接线时正负极务必连接正确,并连接紧固。
- 9. 将仪器上电并将仪器的Sense功能打开。

具体操作方法,详见5.7 Sense测量功能(Sense)。

1.0

在测试结束关闭设备后,正负电极上可能仍存在危险电压,千万不要 立即触摸电缆或电极。确保在触摸电极或Sense端子之前,它们不存在 危险电压。

### 2.5 远程接口连接

本系列电源标配三种通信接口:USB、LAN 和 CAN,且支持选配两种通信接口:GPIB、RS-232。用户可以任意选择一种来实现与计算机的通讯。

┛说明

当您使用远程接口发送SCPI指令时,若使用的编程命令中涉及对仪器设置修 改的指令,如修改输出电压值等,则在完成仪器与上位机的通讯连接和设置 后,需先执行SYST:REM指令。

### 2.5.1 USB接口

USB接口位于仪器后面板,用户可通过一根两头均为USB口(一头为USB A型接口,一头为USB B型接口)的电缆连接本仪器和计算机。

使用USB接口之前需在系统菜单中选择USB接口类型,可选择如下类型:

- TMC: USB\_TMC型接口;
- VCP:虚拟串口。对于Win7系统,您可以从ITECH官方网站下载IT-M3900
   VCP驱动程序或联系技术支持工程师获取。对于Win10系统,不需要安装
   VCP驱动程序。

在系统菜单(System)中更改USB接口类型的操作步骤如下:

- 1. 在前面板按下复合按键[Shift]+[P-set] (System)进入系统菜单界面。
- 2. 旋转旋钮,选中I/O,按[Enter]键。
- 3. 旋转旋钮或按左右键,选择USB,按[Enter]键。
- 4. 旋转旋钮或按左右键,选择所需的通讯方式。

若选择**VCP**,还需设置虚拟串口的波特率等参数,且该波特率须同计算机侧的配置保持一致。

### 2.5.2 LAN接口

当用户使用LAN接口与PC通讯时,用户参考以下内容进行连接和配置LAN接口。本仪器LAN接口符合LXI标准。

#### 连接接口

使用下列步骤,可以将仪器快速接入局域网并进行配置。下面介绍两种典型的 LAN接口系统:专用网络和站点网络。

#### • 连接到专用LAN

专用LAN是指支持LAN的仪器和计算机直连而成的网络。专用LAN通常是小型、非集中管理的资源。在与计算机连接时,可用一根标准网线通过LAN接口直接连接至计算机。

#### • 连接到站点LAN

站点LAN是指支持LAN的仪器和计算机通过路由器、集线器和 / 或交换机连接的局域网。站点LAN通常是大型、集中管理的网络,包含DHCP和DNS服
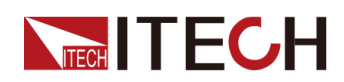

务器之类的服务。在与计算机连接时,可用一根网线连接到路由器,此时, 计算机也连接到该路由器。

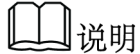

- 连接到专用LAN时,网关地址需要与计算机的网关地址保持一致,仪器IP地址需要与计算机的IP地址在同一网段。
- 连接到站点LAN时,必须为仪器分配一个独立的IP地址。

## 查看LAN接口信息

在系统菜单(System)中可查看LAN接口的相关信息,操作步骤如下:

- 1. 在前面板按下复合按键[Shift]+[P-set] (System)进入系统菜单界面。
- 2. 旋转旋钮,选中I/O,按[Enter]键。
- 3. 按左右键,选中LAN,按[Enter]键。
- 4. 按左右键,选中Info,按[Enter]键。
- 5. 旋转旋钮,查看LAN接口参数,详见1.8 系统菜单说明中的信息。

#### 配置LAN接口参数

本系列电源支持配置以下的LAN通讯参数:

#### IP-Conf

- IP:该值是仪器的 IP(Internet 协议)地址。与仪器进行的所有 IP 和 TCP/ IP 通信都需要 IP 地址。IP 地址由四个以小数点分隔的十进制数字组成。每 个不带前置0 的十进制数字的取值范围为0 到255(例如,169.254.2.20)。
- Mask:该值是仪器的子网掩码。仪器使用该值可判断客户端 IP 地址是否位 于同一本地子网上。同一编号标记适于用作 IP 地址。如果客户端 IP 地址在 其他子网上,必须将所有软件包发送到默认网关。
- Gateway:该值是网关的 IP 地址,仪器通过该地址与不在本地子网上的系统通信,这取决于子网掩码的设置。同一编号标记适于用作 IP 地址。值
   0.0.0.0 表示未指定任何默认网关。
- DNS1:该字段输入服务器的首选地址。有关服务器的详细信息,请与您的LAN管理员联系。同一编号标记适于用作 IP 地址。值0.0.0.0 表示未定义任何默认服务器。

DNS 是将域名转换为 IP 地址的 Internet 服务。仪器还需要利用该服务查找 并显示网络为其分配的主机名。通常,DHCP 可搜索 DNS 地址信息;只有 当DHCP未在使用中或不起作用时,才需要更改。

DNS2:该字段输入服务器的备用地址。有关服务器的详细信息,请与您的LAN管理员联系。同一编号标记适于用作 IP 地址。值0.0.0.0 表示未定义任何默认服务器。

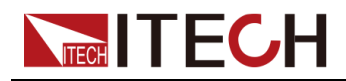

• Socket Port:该值表示服务对应的端口号。

## 2.5.2.1 使用Web 服务器

仪器提供一个内置的 Web 服务器,您可以直接从计算机的 Web 浏览器监控仪器。使用该 Web 服务器,需将仪器和计算机通过 LAN 接口互连,然后在计算机的 Web 浏览器顶部的地址栏输入仪器的 IP 地址,即可以访问包括 LAN 配置参数在内的前面板控制功能。

## 山说明

- 如果您要使用内置 Web 服务器远程控制仪器,则必须启用 Web 服务。操作步骤 详见2.5.2 LAN接口。
- 浏览器地址栏中输入的地址格式为http://192.168.0.100,具体的IP请以实际仪器的设置为准。

打开后的页面显示如下:

| S ITECH EN  | stronic × 🕀                   |                           | 0                                                                   |
|-------------|-------------------------------|---------------------------|---------------------------------------------------------------------|
| € → C       | ▲ 不安全  192.168.3.100          |                           | ¥ 🛓 🕮 🗄                                                             |
| 11 应用 🐴     | 19.4                          |                           | 団 用共通单                                                              |
| TE          | H Your Power Testing Solution |                           |                                                                     |
| Home        | Home                          |                           |                                                                     |
| Information | IT-M3901                      |                           |                                                                     |
| Web Control |                               |                           | Confin Rinchol Lea Lock Local                                       |
| Manual      | 400.01V 10.01A                |                           | Stat System Save 4 5 6                                              |
| Upload      | 4004.10W Vset=400.01v         | ****************          | Protect Proces Reccall 77 3 9 ( ) ( ) ( ) ( ) ( ) ( ) ( ) ( ) ( ) ( |
|             |                               |                           |                                                                     |
|             |                               |                           |                                                                     |
|             |                               |                           |                                                                     |
|             |                               |                           |                                                                     |
|             | 4                             |                           |                                                                     |
|             | Copyright © ITECH Ele         | ctronic Co., ltd Vec 1.00 | LYKI.                                                               |

山说明

不同型号仪器界面显示不同,具体界面以实际连接仪器为准。

点击窗口左侧导航栏中的不同按钮可以显示不同的界面,详细说明如下:

- Home:Web 主界面,显示仪器型号及外观;
- Information:显示仪器序列号等系统信息以及LAN 配置参数;
- Web Control: 启用 Web control 远程控制仪器。在此界面中,您可以监测和 控制仪器;
- Manual:跳转至 ITECH 官网,查看或下载仪器相关文档;

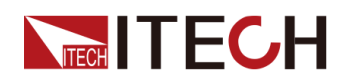

Upload:执行系统升级的操作。

单击CONNECT将PC与仪器连接,然后单击BROWSE选择系统升级安装包 (例如itech 3900\_P.itech),单击UPLOAD执行升级操作。升级完成 后,需将仪器重启。

## 2.5.2.2 使用 Telnet

Telnet 实用程序(以及套接口)是不使用 I/O 库或驱动程序与仪器通信的另一种 方法。使用该方法通信,必须首先建立计算机和仪器的 LAN 连接。

在 MS-DOS 命令提示框中,输入"telnet hostname",其中 hostname 可以是仪器的主机名或 IP 地址,按回车键,应看到 Telnet 会话框,其中的标题指示您已连接到仪器,23 是仪器的 telnet 端口。在提示符处键入 SCPI 命令。

## 2.5.2.3 使用套接字

2 Minutes

- 使用该功能前,需配置Socket Port,且仪器侧的配置与PC侧的配置需保持一致。
- 仪器最多同时允许六个套接字和 telnet 连接的任意组合。

ITECH 仪器提供 SCPI 套接字服务。此端口上的套接字可用于发送和接收 SCPI 命令、查询和查询响应。所有命令都必须以换行符结尾,以便输出要解析的消息。所有查询响应也必须以换行符结束。

## 2.5.3 CAN接口

CAN接口位于仪器后面板上,在与计算机连接时,使用CAN通讯电缆连接本仪器和计算机。

## CAN引脚定义

CAN引脚定义如下所示。

| 引脚号 | 描述      |
|-----|---------|
| Н   | CAN_H   |
| L   | CAN_L   |
| GND | CAN_GND |

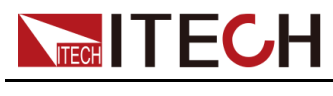

CAN配置

在进行远程控制之前必须在系统菜单(System)中对CAN接口参数进行配置。

| 项目                   | 设置                                                                               |  |
|----------------------|----------------------------------------------------------------------------------|--|
| 波特率                  | 可选择:5k、10k、20k、40k、50k、80k、100k、<br>125k、200k、250k、400k、500k、600k、800k、<br>1000k |  |
| 本机通信地址               | 范围:0–127                                                                         |  |
| 协议 <b>(Protocol)</b> | 选择CAN协议类型。 <ul> <li>DeviceNet:通用CAN协议。</li> </ul>                                |  |
|                      | • BMS:兼容BMS的协议。                                                                  |  |

设置CAN接口参数的操作步骤如下:

- 1. 在前面板按下复合按键[Shift]+[P-set] (System)进入系统菜单界面。
- 2. 旋转旋钮,选中I/O,按[Enter]键。
- 3. 按左右键,选中CAN,按[Enter]键。
- 4. 设置波特率、地址等参数,按[Enter]键。

#### CAN故障解决

如果CAN连接有问题,可检查以下方面:

- 计算机和本仪器必须配置相同的波特率。
- 必须使用正确的接口电缆(CAN\_H, CAN\_L)或适配器。注意,即使电缆 有合适的插头,内部布线也可能不对。
- 接口电缆必须连接正确(CAN\_H-CAN\_H, CAN\_L-CAN\_L)。
- 若通讯信号质量较差或不稳定,建议连接120 欧的终端电阻。
  - 单台设备的连接示意图如下。

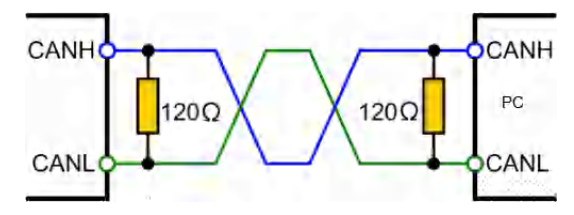

- 多台设备的连接示意图如下。

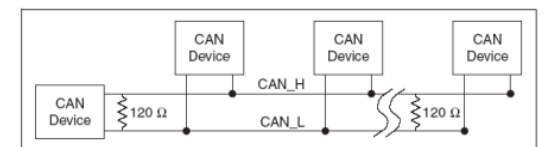

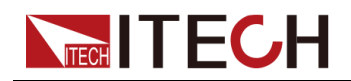

山说明

多台设备连接时,建议将这些设备后面板P-IO端子的引脚8(GND) 并联,整个CAN网络共地也会对通信质量有提高。

## 2.5.4 GPIB接口(选配)

GPIB (IEEE-488) 接口位于 IT-E176 通讯卡上,在与计算机连接时,通过GPIB 接口线缆将GPIB接口和计算机上 GPIB 卡连接好,一定要充分接触,将螺钉拧紧。

## GPIB配置

GPIB 接口上的每台设备必须具有一个介于 1 和 30 之间唯一的整数地址。您计算机的 GPIB 接口卡地址不能与接口总线上的任何仪器冲突。此设置为非易失性;它不会因为 \*RST 而改变。

当您购买了该接口配件、并且成功插入仪器后面板对应的位置后,在系统菜单(System)中才会出现可更改GPIB地址的菜单项。具体操作步骤如下:

- 1. 确认本仪器的电源开关已关闭,即仪器处于Power Off的状态。
- 2. 将单独购买的GPIB接口卡插入仪器后面板的卡槽。
- 3. 通过GPIB接口线缆将本仪器与计算机连接,连接成功后,打开本仪器的电源 开关。
- 4. 在前面板按下复合按键[Shift]+[P-set] (System)进入系统菜单界面。
- 5. 旋转旋钮,选中I/O,按[Enter]键。
- 6. 按左右键,选中GPIB,按[Enter]键。
- 7. 按数字键设置GPIB地址,按[Enter]键。

## 2.5.5 RS-232接口(选配)

RS-232接口与模拟量功能共用同一个通讯卡IT-E177。

#### RS-232引脚定义

RS-232接口引脚说明如下所示。

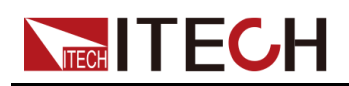

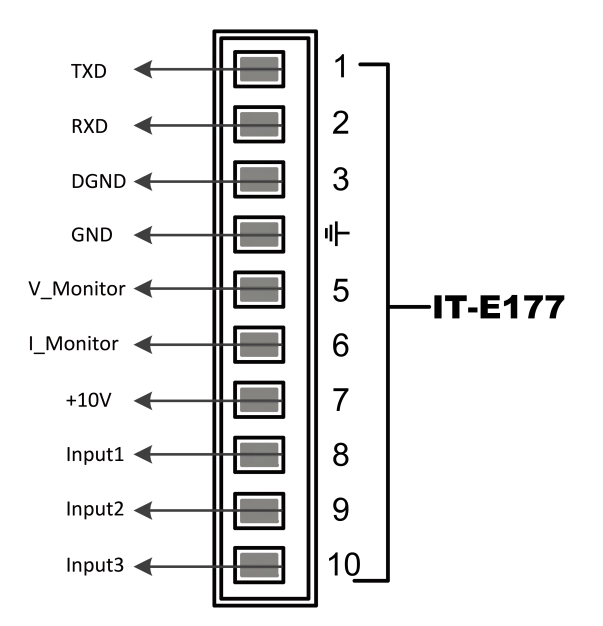

使用RS-232接口通讯时,需将IT-E177的引脚1、引脚2、引脚3与PC进行连接。引脚说明如下:

| 引脚 | 说明              |
|----|-----------------|
| 1  | TXD, 传输数据       |
| 2  | RXD,接收数据        |
| 3  | <b>DGND</b> ,接地 |

#### RS-232配置

当您购买了该接口配件、并且成功插入仪器后面板对应的位置后,在系统菜单(System)中才会出现RS232的菜单项。具体操作步骤如下:

- 1. 确认本仪器的电源开关已关闭,即仪器处于Power Off的状态。
- 2. 将单独购买的RS-232接口卡插入仪器后面板的卡槽。
- 3. 通过RS-232电缆将本仪器与计算机连接,连接成功后,打开本仪器的电源 开关。
- 4. 在前面板按下复合按键[Shift]+[P-set] (System)进入系统菜单界面。
- 5. 旋转旋钮,选中I/O,按[Enter]键。
- 6. 按左右键,选中RS232,按[Enter]键。
- 7. 依次设置相关的通讯参数,按[Enter]键。

RS-232接口参数如下:

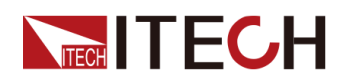

| 项目    | 设置                                     |
|-------|----------------------------------------|
| 波特率   | 可设置:4800/9600/19200/38400/57600/115200 |
| 数据位   | 选项为: 5/6/7/8                           |
| 奇偶校验位 | 选项为:N(不校验)、O(奇校验)、E(偶校验)。              |
| 停止位   | 选项为:1/2                                |

## RS-232故障解决

若使用RS-232接口通讯时遇到问题,以下内容将有助于问题的解决:

- 检查计算机和仪器的波特率配置是否相同;
- 确认已经连接了正确的电缆与适配器。注意即使电缆有合适的插头,内部布 线也可能不对;
- 接口电缆必须连接到计算机上正确的串口(COM1, COM2等)。

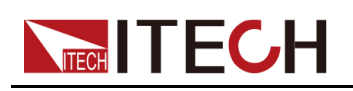

# 3 入门

| ◆ 开启设备     |
|------------|
| ♦ 设置输出参数   |
| ◆ 使用前面板菜单  |
| ♦ On/Off开关 |

## 3.1 开启设备

在操作仪器之前,请确保您已经了解安全须知内容。

仪器首次开机时,以出厂默认设置启动。此后,仪器将根据您在系统菜单中的开机状态设置进行启动,详细设置方法请参见 5.6 设置电源上电状态 (PowerOn)中的信息。

## 开启设备之前

1.4

- 在连接电源线之前,请确保供电电压与本仪器的额定输入电压相匹配。
- 在连接电源线之前,请确保电源开关处于关闭状态,并确认接线端子处 不存在危险电压。
- 为预防触电和火灾,请使用由本公司提供的电源线。
- 请务必将输入电源线接入带保护接地的交流配电箱,请勿使用没有保护 接地的接线板。
- 请勿使用没有保护接地线的延长电源线,否则保护功能会失效。
- 确保已按照相关规定执行电能返回至电网的操作与连接,且符合所有必要条件。
- 请确保使用提供的保护罩对电源线接线端子周围采取绝缘或盖板防护措施,以避免意外接触致命的电压。
- 开启仪器后,如果您注意到仪器周围或内部有奇怪的声音、异常的气味、火花或烟雾,请将 POWER 开关切换至(O)状态以关闭仪器,或从插座上拔下电源线插头。可拆卸的电源线或断连设备可以用作紧急断开装置,拔下电源线会断开设备的交流输入电源。

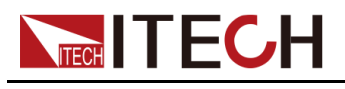

## 开关介绍

电源开关位于前面板的左下角。电源开关为按钮,按1次为"ON",再按1次为 "OFF"。

ON

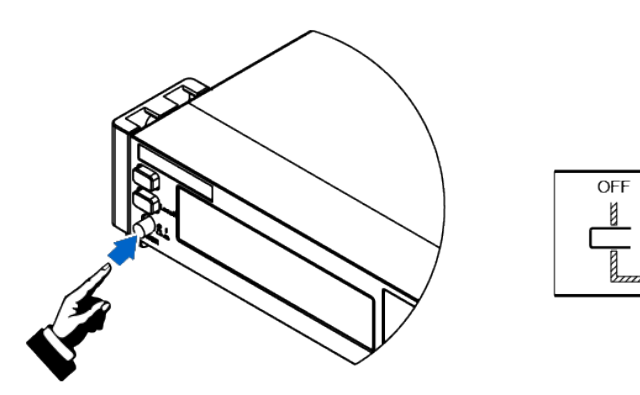

## 打开/关闭 POWER 开关

• 打开 POWER 开关

确认己正确连接电源线。

将 POWER 开关切换至 ( | ) 状态以开启仪器,几秒钟后前面板显示屏将亮起。在准备使用之前,仪器大概需要 30 秒左右的时间进行初始化。

• 关闭 POWER 开关

将 POWER 开关切换至(O)状态以关闭仪器。关闭仪器后,如需重新打开 POWER 开关,请在风扇停止后等待至少 10 秒钟。关闭后过快打开仪器会 导致浪涌电流限制器电路损坏,并缩短 POWER 开关和内部输入保险丝等组 件的使用寿命。

## 开机自检

成功的自检过程表明用户所购买的产品符合出厂标准,可以供用户正常使用。 仪器正常自检过程如下:

1. 正确连接电源线,按仪器开关键开机上电。

仪器进行自检。

2. 仪器正常自检完成,前面板显示屏显示输出电压、电流、功率等信息(默认为CV模式)。

当自检过程中发生错误时,仪器显示屏显示错误信息提示,常见错误信息如下表 所示:

| 错误信息内容                   | 错误信息描述   |  |
|--------------------------|----------|--|
| Eeprom Failure           | EEPROM损坏 |  |
| Main FrameInitializeLost | 系统设置参数丢失 |  |
| Calibration Data Lost    | 校准数据丢失   |  |

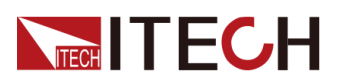

| 错误信息内容             | 错误信息描述          |  |
|--------------------|-----------------|--|
| Config Data Lost   | 上次仪器的状态丢失       |  |
| NETWORKING         | 并联状态组网异常,无法完成组网 |  |
| FIBER MULTI MASTER | 多主冲突            |  |
| FIBER EXT UNLOCK   | 光纤外环未锁定         |  |

#### 仪器启动异常处理

当启动时,仪器无法正常启动,请参见如下步骤进行检查并处理。

- 1. 检查电源线是否接入正确并确认仪器处于被供电状态。
- 2. 开关是否打开。开关处于按下状态。
- 3. 确认AC电源输入电压与设备供电电压要求是否吻合。请参考2.3 连接电源线 章节,选择合适的AC电源输入。
- 多台单机并联后开机上电提示光纤并机相关的错误,请参照以下步骤进行排 查。
  - FIBER MULTI MASTER:多台带面板单机并联的场景下,请确认是否设置了多个Master,进入System→Parallel菜单重新设置,只能有一台单机作为Master,其他单机必须设置为Slave。设置完成后,再依次掉电重启每台单机。
  - FIBER EXT UNLOCK:多台带面板单机并联的场景下,请确认光纤外环 回(TX和RX)的线路连接是否闭环。然后确认是否设置了
     System→Parallel菜单,只能有一台单机作为Master,其他单机必须设置 为Slave。设置完成后,再依次掉电重启每台单机。
- 5. 若仪器仍无法启动,请联系ITECH工程师。

## 3.2 设置输出参数

本仪器的电压值、电流值、功率值都可以进行编程,在规格范围内客户根据需要设置不同的输出参数。满足客户多种测试需求。

用户在前面板选择运行模式后,仪器界面显示当前运行模式下需要设置的参数, 并且光标闪烁提示。可以使用以下方式进行设置参数。

- 直接按数字键设定参数值大小。
- 旋转旋钮键,用来设置光标处的数据值,顺时针转动增大设定值,逆时针转动减小设定值。旋钮旋转设置参数时,当前光标处的数值达到10后自动进

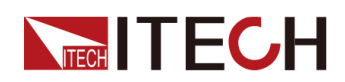

位,达到0后自动借位,方便用户设置。旋钮也可以配合左右方向键使用,左 右键可以移动光标位置,方便用户快速的设定数值。

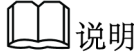

该旋钮也可以用来翻页显示菜单项。进入菜单界面后,转动旋钮可翻页显 示菜单项。

## 3.3 使用前面板菜单

本仪器前面板提供多个菜单按键,用户可以使用前面板按键访问仪器菜单,包括 Config菜单、System菜单、Protect菜单和Function高级功能菜单。并在菜单 中设置系统相关的设置。每个菜单介绍如下:

- Config菜单中可以设置仪器电性能相关的参数,包括当前运行模式、斜率、 输出延迟时间、电源内阻设置设置。
- System菜单中可以设置跟系统相关的功能开关等,包括按键声音、Sense开关、上电状态、触发方式、通讯方式、数据记录方式、数字I/O功能设置、并联设置、查看仪器相关信息、恢复出厂值和电压快速归零设置。
- Protect菜单中可以设置仪器保护相关的参数,包括OCP/OVP/OPP/UCP/ UVP等。
- Function高级功能菜单中可以设置输出序列、电池充电测试等功能。

用户按前面板对应的复合按键进入菜单界面中,菜单根据功能项进行划分,对应 的设置操作在最低级别菜单中。例如按键声音设置在System→Beep中,设置 Beep项的值为Off或On。详细的菜单层级和菜单信息请参见1.7 配置菜单功能和 1.8 系统菜单说明及对应功能介绍章节。

进入菜单界面,屏幕显示可选菜单,旋转旋钮可上下翻看。当菜单项前的编号处于闪烁状态时,表示该项为当前选中的菜单。按[Enter]键进入所选菜单项,按 [Esc]键退出当前菜单。

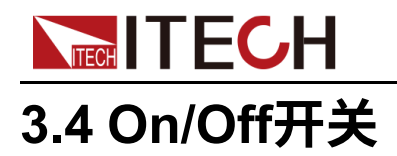

## 1.4

- [On/Off] 键在正常情况下可以启动或停止仪器输出或输入,当仪器在 PC 远程控制或键盘被锁定状态下,该按键始终有效。
- 前面板[On/Off]键灯灭,仪器输入/输出关闭状态下,并不能表示当前仪器没有电击危险,仪器直流端子处仍然可能有危险电压会造成人身伤亡。请不要以[On/Off]状态来判断操作电极是否安全。若需要连接测试线,请先阅读连接测试线前的相关注意事项。

您可以通过按下前面板的[On/Off]键来控制电源的输出开关,[On/Off]按键灯亮,表示输出打开,[On/Off]按键灯灭,表示输出关闭。当电源的输出为开启状态时,VFD上的工作状态标志(CV/CC/CW)会被点亮。

↓说明

电源与待测物连接好后,再把[On/Off]按键打开。若输出打开后,电源无输出,请检查电压电流的设定值,将电压和电流均设置为非零值,再打开输出。

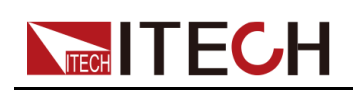

## ▲ 电源功能

本章将详细描述电源的功能和特性。将会分为以下几个部分:

- ◆输出电压设置
   ◆输出电流设置
   ◆输出功率设置
   ◆ Config菜单功能
   ◆保护功能
- ♦ Function菜单功能

## 4.1 输出电压设置

CV优先(默认)模式下,按[V-set],界面显示"Vs=0.00V"(电压设定值);CC 优先模式下,按[V-set],界面显示"Vh=0.00V"(电压上限值),复按[V-set], 界面显示"VI=0.00V"(电压下限值)。

电压设置的范围在 0V 到最大输出电压值之间。当您按下[V-set]键时,此时可以 进行电压设置操作。在光标显示的电压输入区域,使用数字键或调整旋钮输入电 压值,按[Enter]后,此值即可生效。

## 4.2 输出电流设置

CV优先(默认)模式下,按[I-set],界面显示"I+=0.00A"(电流上限值),复按 [I-set],界面显示"I-=-0.00 A"(电流下限值);CC优先模式下,按[I-set],界 面显示"Is=0.00A"(电流设定值)。

电流设置的范围在规格中所限定的数据范围之间。当您按下[I-set]键时,此时可 以进行电流设置操作。在光标显示的电流输入区域,使用数字键或调整旋钮输入 电流值,按[Enter]后,此值即可生效。

#### 操作方法:

- 1. CC优先模式下,按[I-set],界面显示"Is=0.00A"(电流设定值)。
- 2. 在光标显示的电流输入区域,按[+/-]按键,使用数字键或调整旋钮输入电流 值-10A,按[Enter]后,此值即可生效。

山说明

双向性电源支持对电流的方向(输出/输入)进行指定,即通过**[+/-]**按键来控制电流值的正/负。

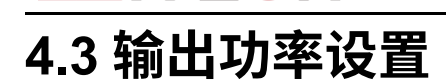

按[P-set],界面显示"P+=0.001kW"(功率上限值),复按[P-set],界面显示 "P-=-0.001kW"(功率下限值)。

山说明

上述仅表示示例,仪器默认为额定功率值显示。

功率设置的范围在规格中所限定的数据范围之间。当您按下[P-set] 键时,此时可以进行功率设置操作。在光标显示的功率输入区域,使用数字键或调整旋钮输入功率值,按[Enter] 后,此值即可生效。

#### 操作方法:

- 1. 按下[P-set]键,此时可以进行功率设置操作。
- 2. 在光标显示的功率输入区域,按[+/-]键,使用数字键或调整旋钮输入功率值-10W,按[Enter]后,此值即可生效。

## 山说明

双向性电源支持对功率的方向(输出/输入)进行指定,即通过**[+/-]**按键来控制功率值的正/负。

## 4.4 Config菜单功能

本章节将对电源配置菜单下的设置项分别进行详细的介绍。

## 4.4.1 CC/CV优先权选择

#### CV优先

在CV优先模式下,输出由恒定电压反馈回路控制,因此只要负载电流处于设置的正/负电流限制范围内,便可将输出电压维持在其已编程的设置。CV优先模式适用于电阻或高阻抗负载,以及对电压超调量敏感的负载。请勿将CV优先模式用于低阻抗源(如电池、电源或大型带电电容器)。

在CV优先模式下,应将输出电压编程为所需值。此外,还应设置正负电流限制 值。应该总是将电流限制设置为高于外部负载的实际输入电流要求。下图显示了 CV优先模式下输出的运行轨迹。白色象限区域将输出显示为一个源(电源)。 阴影象限区域将输出显示为一个负载(吸收电能)。

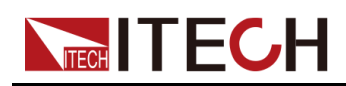

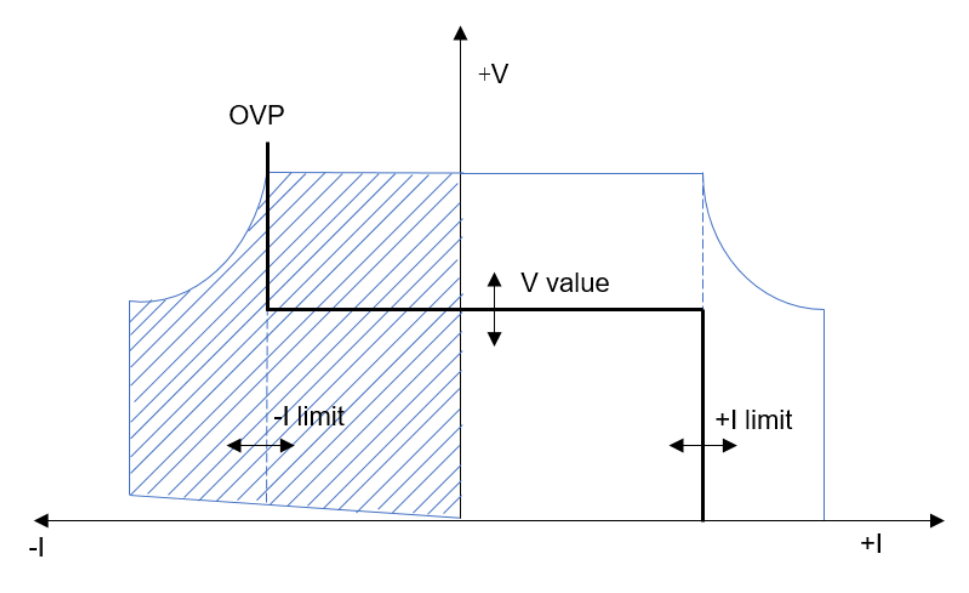

山说明

吸收电源Sink模式下,存在最小操作电压,不同电压等级型号对应的最小操 作电压指标如下。

| 电压等级  | 带载电流  | 最小操作电压<br>(MOV) | MOV/Vmax<br>(%) |
|-------|-------|-----------------|-----------------|
| 10V   | -Imax | 0.6V            | 6%              |
| 32V   | -Imax | 0.5V            | 1.6%            |
| 80V   | -Imax | 0.8V            | 1%              |
| 300V  | -Imax | 3V              | 1%              |
| 500V  | -Imax | 2.5V            | 0.5%            |
| 800V  | -Imax | 4V              | 0.5%            |
| 1500V | -Imax | 7.5V            | 0.5%            |

较粗实线表示输出功能的可能运行点轨迹。如此线的水平部分所示,只要负载电流保持在正或负电流限制设置范围内,输出电压就会保持按其设定的设置进行调节。CV状态标记表示正在调节输出电压,并且输出电流处于其限制范围内。

在输出电流达到正/负电流限制时,设备不再处于恒电压模式下运行,并且输出 电压不再保持恒定,而是电源现在按其电流限制设置调节输出电流。

如阴影象限区域的垂直部分所示,当电流强制灌入或拉出设备时,输出电压可能 会继续正向增加或反向减小。如果输出电压超出了OVP保护设置,则输出将关 闭。

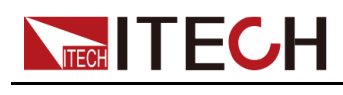

## CC优先

在CC优先模式中,输出由双向恒定电流反馈回路控制,该反馈回路可按其已设 定设置维持输出或吸收电流。只要负载电压处于电压限制设置范围内,就可将输 出电流维持在其已编程的设置。CC优先模式适用于电池、电源、大型带电电容 器和对电流超调量敏感的负载。在正负电流之间编程、打开和关闭转换及无缝转 换过程中,CC优先可将电流超调量降至最低。

在CC优先模式中,应该将输出电流编程设定为所需的正值或负值。还应该设置 正电压限制范围。应该总是将电压限制设置为高于外部负载的实际输入电压要 求。下图显示了CC优先的输出运行轨迹。白色象限区域将输出显示为一个源 (电源)。阴影象限区域将输出显示为一个负载(吸收电能)。

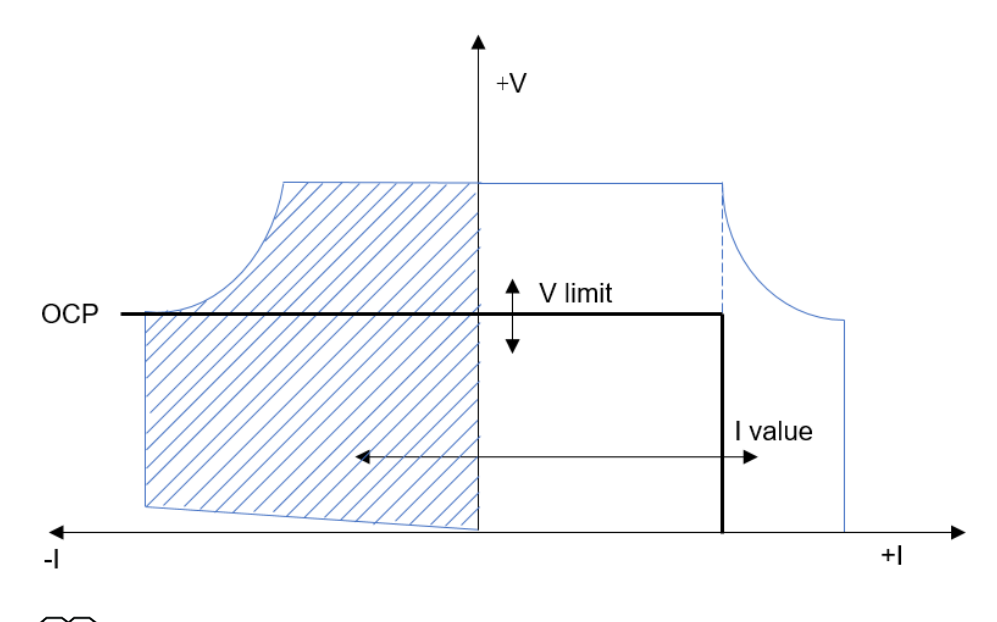

山说明

吸收电源Sink模式下,存在最小操作电压,不同电压等级型号对应的最小操 作电压指标如下。

| 电压等级  | 带载电流  | 最小操作电压<br>(MOV) | MOV/Vmax<br>(%) |
|-------|-------|-----------------|-----------------|
| 10V   | -Imax | 0.6V            | 6%              |
| 32V   | -Imax | 0.5V            | 1.6%            |
| 80V   | -Imax | 0.8V            | 1%              |
| 300V  | -Imax | 3V              | 1%              |
| 500V  | -Imax | 2.5V            | 0.5%            |
| 800V  | -Imax | 4V              | 0.5%            |
| 1500V | -Imax | 7.5V            | 0.5%            |

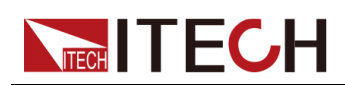

较粗实线表示输出功能的可能运行点轨迹。如此线的垂直部分所示,只要输出电 压保持在电压限制设置范围内,输出电流就会保持按其设定的设置进行调节。 CC(恒定电流)状态标记表示正在调节输出电流,并且输出电压处于其限制设 置范围内。

如果输出电压达到电压限制,则设备不再在恒定电流模式下运行,并且输出电流 不再保持恒定。而是电源现在按其电压限制设置调节输出电压。

如阴影象限区域的水平部分所示,在设备为吸收电能时,随着更多电流强制灌入 设备中,输出电流可能会沿负方向继续延伸。当本仪器与提供电能的外部设备 (如电池)连接,电池输出的电压高于本仪器的电压限制时,可能会出现上述的 情况。如果电流超过了负OCP保护点,则输出将关闭。在这种情况下,正确设 置电压限制以防止此保护发生,是非常重要的。

## 如何设置

CC、CV优先权选择的操作步骤如下。

- 1. 在前面板按下复合按键[Shift]+[V-set](Config)进入配置菜单界面。
- 2. 选择Mode,按[Enter]键,进入设定界面。
- 选择CC或CV,按[Enter]键。
   此时进入环路响应速度的设置界面。
- 选择High或Low,按[Enter]键。
   此时回到Config菜单设置界面。
- 5. 旋转旋钮,设置电压/电流的上升时间,完成后按[Enter]键。
- 6. 以同样的方式,设置电压/电流的下降时间等Config菜单项。
- 7. 设置输出电压、电流值。
  - **CV**优先
    - a. 在前面板按下[V-set]键,设置输出电压值Vs。
    - b. 在前面板按下[I-set]键,设置电流上限值I+,复按[I-set],设置电流下 限值I-。
  - **CC**优先
    - a. 在前面板按下[l-set]键,设置输出电流值ls。
    - b. 在前面板按下**[V-set]**键,设置电压上限值Vh,复按**[V-set]**,设置电压 下限值VI。

## 4.4.2 内阻值设定

本系列仪器支持设置电源的内阻值(仅限CV优先模式下)。操作步骤如下。

- 1. 在前面板按下复合按键[Shift]+[V-set] (Config)进入配置菜单界面。
- 2. 使用旋钮,选择Output Res,按[Enter]键确认。
- 3. 使用数字键输入内阻值,再按[Enter]键确认。

## 4.4.3 Sink模式下的CR功能

本系列仪器支持Sink模式下以CR方式带载测试,并且CR的Sink电流能力受控于 CC优先模式下的Is设定值。该功能的使用方法如下:

- 1. 在前面板按下复合按键[Shift]+[V-set] (Config)进入配置菜单界面。
- 2. 选择Mode,按[Enter]键,进入设定界面。
- 3. 选择CC,按[Enter]键。

此时进入环路响应速度的设置界面。

4. 选择High或Low,按[Enter]键。

此时回到Config菜单设置界面。

- 5. 旋转旋钮,设置电流的上升、下降时间。
- 6. 旋转旋钮,选中Sink Res,按[Enter]键。
- 7. 选择On,按[Enter]键。
- 8. 设置Sink Res值,按[Enter]键。

若设置为0,功能等同于Sink Res选择为OFF。

下面以80V机型设置10Ω为例介绍实际测试结果。

- 9. 设置电压、电流。
  - a. 在前面板按下[I-set]键,设置输出电流值Is,以-5A为例。
  - b. 在前面板按下[V-set]键,设置电压上限值Vh=20V,复按[V-set],设置电压下限值VI=0V。
  - c. 设置待测物(电源)输出80V、10A。

此时,Sink模式下10Ω(根据I=U/R换算,Sink电流为80÷10=8A),因CC优 先模式下Is=-5A的限制,实际的Sink电流为5A,此时仪器工作在CC模式 下。若Sink Res设置为20Ω,则Sink电流为4A,在Is的限制范围内,所以此 时仪器工作在CR模式下。

## 4.4.4 输出延时设置

可以设置开启/关闭输出(即[On/Off])的延时时间。值范围为0.001秒到60秒。

- On Delay:表示电源从收到开启[On/Off]的命令到实际开启[On/Off]之间的 延迟时间。
- Off Delay:表示电源从收到关闭[On/Off]的命令到实际关闭[On/Off]之间的 延迟时间。

输出延时设置的操作步骤如下。

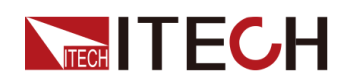

- 1. 在前面板按下复合按键[Shift]+[V-set] (Config)进入配置菜单界面。
- 2. 使用旋钮,选择On Delay或Off Delay,按[Enter]键确认,进入设定界面。
- 3. 使用数字键设置延时时间值,再按[Enter]键确认。

## 4.5 保护功能

本系列仪器提供过电压、过电流、过功率、欠流和欠压保护这几种常规的保护功能,对应的保护点可在Protect菜单中配置。除此之外,本电源还提供过温度保护、Sense反接保护功能。

Protect菜单如下表所示。

| Protect          | 电源模式 | 下的保护功能菜单  |                                         |                     |
|------------------|------|-----------|-----------------------------------------|---------------------|
|                  | OVP  | 过电压保护功能   |                                         |                     |
|                  |      | Off       | ff关闭OVP功能(Def)n打开OVP功能                  |                     |
|                  |      | On        |                                         |                     |
|                  |      |           | Level                                   | OVP保护点              |
|                  |      |           | Delay                                   | 保护延迟时间,详见保<br>护延迟。  |
|                  | OCP  | 过电流保护功能   |                                         |                     |
|                  |      | Off       | ff     关闭OCP功能(Def)       n     打开OCP功能 |                     |
|                  |      | On        |                                         |                     |
|                  |      | Level OCP |                                         | OCP保护点              |
|                  |      |           | Delay                                   | 保护延迟时间,详见 保<br>护延迟。 |
|                  | OPP  | 过功率保护功能   | Ъ<br>К                                  |                     |
|                  |      | Off       | 关闭OPP功                                  | 能(Def)              |
|                  |      | On        | 打开OPP功                                  |                     |
|                  |      |           | Level                                   | OPP保护点              |
|                  |      |           | Delay                                   | 保护延迟时间,详见 保<br>护延迟。 |
|                  | UCP  | 欠流保护功能    | 台<br>上<br>                              |                     |
| Off 关闭UCP功能(Def) |      | 能(Def)    |                                         |                     |
|                  |      | On        | 打开UCP功能                                 |                     |

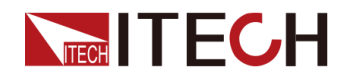

|     |        | Warm-up      | 仪器预热时间,设置该<br>时间是为了防止电流在<br>不断上升过程中达到保<br>护点而触发了保护状<br>态。因为这种瞬时情况<br>不应被视作欠流故障,<br>也无需触发保护机制。 |
|-----|--------|--------------|-----------------------------------------------------------------------------------------------|
|     |        | Level        | UCP保护点                                                                                        |
|     |        | Delay        | 保护延迟时间,详见保<br>护延迟。                                                                            |
| UVP | 欠压保护功能 |              |                                                                                               |
|     | Off    | 关闭UVP功能(Def) |                                                                                               |
|     | On     | 打开UVP功能      |                                                                                               |
|     |        | Warm-up      | 仪器预热时间,设置该<br>时间是为了防止电压在<br>不断上升过程中达到保<br>护点而触发了保护状<br>态。因为这种瞬时情况<br>不应被视作欠压故障,<br>也无需触发保护机制。 |
|     |        | Level        | UVP保护点                                                                                        |
|     |        | Delay        | 保护延迟时间,详见保<br>护延迟。                                                                            |

## 保护延迟

您可以为OCP/OVP/OPP/UCP/UVP延迟指定一个值,以防输出设置或状态的瞬时变化触发保护。在大多数情况下,这种瞬时情况不应视作保护故障,此时并无必要将输出关闭。指定保护延迟时间**Delay**表示将在指定的延迟区间内忽略这些瞬时变化。一旦超过设定的延迟时间,且存在触发保护的条件,则输出将关闭。

## 保护提示

当仪器进入保护状态之后,蜂鸣器响,VFD状态指示灯Prot、Off点亮,[On/Off] 关闭。

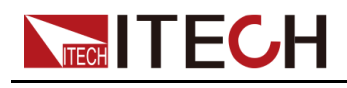

- AL

虽然**[On/Off]**已关闭,但输出电极处可能仍有危险电压,请勿触碰接线 电缆或电极接线端子。

产生保护时,VFD屏幕显示信息如下:

- 第一行显示为meter电压、电流值。
- 第二行左侧显示为具体保护信息(如过电压保护OVP),右侧显示该保护已 持续的时长(时:分:秒)、该保护信息位于信息队列中的第几位以及保护 信息总数。

用户可通过旋钮来翻页查看全部的保护信息。

#### 清除保护

当仪器触发保护机制、产生保护信息之后,用户需排查可能产生的原因。当保护 解除,界面仍会提示保护信息,用户可通过以下几种方式手动清除保护信息的记录。

• 给后面板P-IO的1号引脚输入脉冲信号,将保护信息清除。

详细的操作介绍,请参见5.11.1 IO-1. Ps-Fault-Clear, Not-Invert。

- 按下前面板[Esc]或[Enter]按键,手动清除已产生的保护信息。
- 与上位机连接,发送OUTPut:PROTection:CLEar指令清除保护信息。

保护清除之后,用户需手动按下前面板[On/Off]按键或在上位机侧发送OUTPut ON指令,以重新打开[On/Off]。

## 4.5.1 过电压保护(OVP)

用户开启过电压保护功能并设置一个过电压保护点Level和保护延迟时间 Delay,当电路中的电压(即Meter值)大于此保护点、且超出延迟时,电源将 进入过电压保护的状态。

#### 产生原因

产生OVP的原因可能有:

- 用户设置的过电压保护点Level低于电压Meter值。
- 外部 (AC输入端) 灌入较高的电压。
- 电源因故障而输出高压。

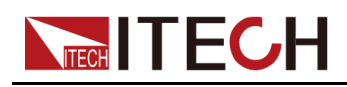

Collar.

应避免加载于输出端的电压超过额定电压的120%,否则产品内部器件 会损坏。

#### 如何设置

设置保护点的操作步骤如下:

- 1. 按[Protect]进入保护菜单页面。(1U 机型)
- 2. 按[Shift]+[Recall] (Protect)进入保护菜单页面。(2U 机型)
- 3. 使用旋钮选择1. OVP (Off), 按[Enter]。
- 4. 使用旋钮或左右键选择On,按[Enter]进入保护点设置界面。
- 5. 依次设置保护点Level和延迟时间Delay,按[Enter]确认。

此时界面回到保护菜单的主界面,并显示为当前的OVP设置(以150V、1S 为例): PROTECT 1.0VP 150V, 1S

## 4.5.2 过电流保护(OCP)

用户开启过电流保护功能并设置一个过电流保护点Level和保护延迟时间 Delay,当电路中的电流(即Meter值)大于此保护点、且超出延迟时,电源将 进入过电流保护的状态。

## 产生原因

产生OCP的原因可能有:

- 用户设置的过电流保护点Level低于电流Meter值。
- 外部 (AC输入端) 灌入较高的电流。
- 电源因故障而输出高电流。

#### 如何设置

设置保护点的操作步骤如下:

- 1. 按[Protect]进入保护菜单页面。(1U 机型)
- 2. 按[Shift]+[Recall] (Protect)进入保护菜单页面。(2U 机型)
- 3. 使用旋钮选择2. OCP (Off), 按[Enter]。

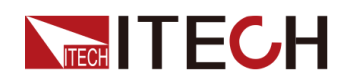

4. 使用旋钮或左右键选择On,按[Enter]进入保护点设置界面。

5. 依次设置保护点Level和延迟时间Delay,按[Enter]确认。

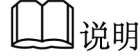

对于双向性电源,Level可设置为正或负值,即对输出或输入电流在同样 的保护点进行OCP保护。

此时界面回到保护菜单的主界面,并显示为当前的OCP设置(以10A、1S为例): PROTECT

2.0CP 10A, 1.000S

## 4.5.3 过功率保护(OPP)

用户开启过功率保护功能并设置一个过功率保护点Level和保护延迟时间 Delay,当电路中的功率(即Meter值)大于此保护点、且超出延迟时,电源将 进入过功率保护的状态。

## 产生原因

产生OPP的原因可能有:

- 用户设置的过功率保护点Level低于功率Meter值。
- 电源因故障而输出高功率。

## 如何设置

设置保护点的操作步骤如下:

- 1. 按[Protect]进入保护菜单页面。(1U 机型)
- 2. 按[Shift]+[Recall] (Protect)进入保护菜单页面。(2U 机型)
- 3. 使用旋钮选择3. OPP (Off),按[Enter]。
- 4. 使用旋钮或左右键选择On,按[Enter]进入保护点设置界面。
- 5. 依次设置保护点Level和延迟时间Delay,按[Enter]确认。

## 山说明

对于双向性电源,**Level**可设置为正或负值,即对输出或输入功率在同样的保护点进行**OPP**保护。

此时界面回到保护菜单的主界面,并显示为当前的OPP设置(以0.15KW、 1S为例):

PROTECT

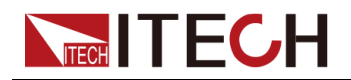

3.0PP 0.15KW, 1.000S

## 4.5.4 欠电流保护(UCP)

用户开启欠电流保护功能并设置仪器预热时间Warm-up、欠电流保护点Level和保护延迟时间Delay,当电路中的电流(即Meter值)低于此保护点、且超出预 热时间和延迟时,电源将进入欠电流保护的状态。

## 产生原因

产生UCP的原因可能有:

- 用户设置的欠电流保护点Level高于电流Meter值。
- 外部(AC输入端)灌入较低的电流。
- 电源因故障而输出低电流。

## 如何设置

设置保护点的操作步骤如下:

- 1. 按[Protect]进入保护菜单页面。(1U 机型)
- 2. 按[Shift]+[Recall] (Protect)进入保护菜单页面。(2U 机型)
- 3. 使用旋钮选择4. UCP (Off),按[Enter]。
- 4. 使用旋钮或左右键选择On,按[Enter]进入保护点设置界面。
- 5. 依次设置预热时间Warm-up、保护点Level和延迟时间Delay,按[Enter]确 认。

## 山说明

对于双向性电源,Level可设置为正或负值,即对输出或输入电流在同样 的保护点进行UCP保护。

此时界面回到保护菜单的主界面,并显示为当前的UCP设置(以10S、0.1A、1S为例):

```
PROTECT
```

4.UCP 10S, 0.1A, 1.000S

## 4.5.5 欠电压保护(UVP)

用户开启欠电压保护功能并设置仪器预热时间Warm-up、欠电压保护点Level和保护延迟时间Delay,当电路中的电压(即Meter值)低于此保护点、且超出预热时间和延迟时,电源将进入欠电压保护的状态。

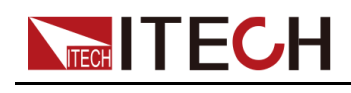

## 产生原因

产生UVP的原因可能有:

- 用户设置的欠电压保护点Level高于电压Meter值。
- 外部(AC输入端)灌入较低的电压。
- 电源因故障而输出低电压。

## 如何设置

设置保护点的操作步骤如下:

- 1. 按[Protect]进入保护菜单页面。(1U 机型)
- 2. 按[Shift]+[Recall] (Protect) 进入保护菜单页面。(2U 机型)
- 3. 使用旋钮选择5. UVP (Off), 按[Enter]。
- 4. 使用旋钮或左右键选择On,按[Enter]进入保护点设置界面。
- 5. 依次设置预热时间Warm-up、保护点Level和延迟时间Delay,按[Enter]确 认。

此时界面回到保护菜单的主界面,并显示为当前的UVP设置(以10S、1V、 1S为例):

PROTECT

5.UVP 10S, 1V, 1.000S

## 4.5.6 过温度保护(OTP)

当仪器内部温度超过85摄氏度时产生OTP保护措施。当仪器进入OTP状态,将 立即关闭输出,前面板VFD状态指示灯Prot点亮、屏幕提示**OTP**。

#### 产生原因

为防止热量积聚过多,保证仪器工作性能和正常散热,务必确保仪器周围空气流 通。切勿遮盖仪器后面板、侧面或底部的散热孔。即使通风良好,仪器也会在以 下情况下发生过热:

- 环境温度过高。
- 长时间使用仪器进行测试。

#### 如何设置

OTP保护点无需设置,为仪器内部器件自动检测并进行判定是否进入OTP状态。

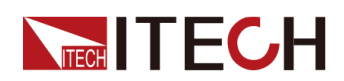

当仪器进入OTP状态后,需关闭仪器的电源开关让其冷却至少30分钟。仪器内部温度冷却之后,再重新上电。

A Me

仪器重新上电工作之后,请确认散热风扇是否运行正常,如遇问题, 请联系ITECH技术支持人员。在散热风扇不工作的情况下,仪器仍保 持打开可能会导致仪器损坏。

## 4.5.7 Sense反接保护

仪器默认提供Sense反接保护功能(前提是Sense开关已打开),当仪器输出打 开时,输出端子电压和Sense远端电压差值超过一定的电压值,并持续时间超过 500ms后,Sense反接保护被触发。仪器会立即关闭输出,前面板屏幕显示 SENSE ERR。

当仪器处于Sense反接保护状态后,需检查是否极性反接,若是,连接正确后, 方可重新打开输出。

每个型号的Sense反接保护点的电压差值不同,Sense反接时的最大电压不超过 输出端电压和电压差值的总和。

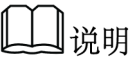

当Sense反接、短路的情况下,电压Meter值显示为一个与0十分接近的正/负电压值,不会出现异常的高压输出,可避免损坏待测物。

## 4.6 Function菜单功能

电源的Function菜单功能包括以下内容:

| Function | 电源的Function功能菜单 |                                                   |  |
|----------|-----------------|---------------------------------------------------|--|
|          | LIST            | LIST程序编辑,文件导入、导出,运行<br>LIST程序的功能(详见4.6.1 LIST功能)。 |  |
|          | BATTERY         | 电池充放电测试功能(详见4.6.2 电池充/放<br>电测试)。                  |  |
|          | Road-Vehicles   | 内置汽车波形功能(详见4.6.3内置汽车波<br>形功能)。                    |  |

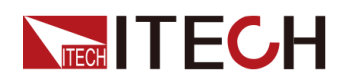

| SAS              | 太阳能光伏曲线模拟功能(详见4.6.4 太阳<br>能光伏曲线模拟功能(SAS))。 |
|------------------|--------------------------------------------|
| Battery Emulator | 电池模拟测试功能(详见4.6.5 电池模拟功能)。                  |

## 4.6.1 LIST功能

本系列电源的LIST功能总共可创建10个List文件(List01~List10),每个文件可最多设置200个步骤。您需要编辑每个步骤的电压/电流值、斜率和持续时间,也可以给每个List文件设置循环执行的次数(0~999999)。完成List文件编辑之后,您可以根据设置的触发方式,将选中的List文件触发运行。

List功能菜单如下。

| LIST | List功能      | List功能菜单        |                                                              |                            |  |
|------|-------------|-----------------|--------------------------------------------------------------|----------------------------|--|
|      | Run         | 表示进入L           | List运行模式,等待触发运行当前选中的List文件。<br>文件打开。                         |                            |  |
|      | Open        | 选择List文         |                                                              |                            |  |
|      |             | USB             | 打开外部U盘中的List文件。                                              |                            |  |
|      |             |                 | Load                                                         | 将外部U盘中的List文件导入仪器内<br>部。   |  |
|      |             |                 | Not-Load                                                     | 取消将外部U盘中的List文件导入仪<br>器内部。 |  |
|      |             | Internal        | 打开机器内部存储的List文件。                                             |                            |  |
|      |             |                 | Recall Inner<br>List Group                                   | 设置调用的List文件名。              |  |
|      | Expo-<br>rt | 将仪器内音           | 郭List文件导出到外部U盘中。                                             |                            |  |
|      |             | Yes/No          | 是否导出的List文件。                                                 |                            |  |
|      | Edit        | 编辑List文         |                                                              |                            |  |
|      |             | CC/CV           | 选择CC或者CV环路优先模式。                                              |                            |  |
|      |             | Step<br>Count   | List文件包含的总步骤数。                                               |                            |  |
|      |             | Step 1<br>Value | 步骤一的电压/电流设定。若选择为CC优先,则此<br>处为电流值的设定;若选择为CV优先,则此处为<br>电压值的设定。 |                            |  |

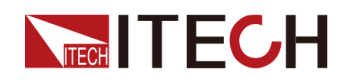

|  |  | Step 1<br>Slope  | 步骤一的斜率设定。                           |                                                       |  |
|--|--|------------------|-------------------------------------|-------------------------------------------------------|--|
|  |  | Step 1<br>Width  | 步骤一执行的时间宽度。范围:0.001~21000,单<br>位:秒。 |                                                       |  |
|  |  | Repeat           | List文件重复执行的次数。                      |                                                       |  |
|  |  | End<br>State     | List运行结束后的最终状态。                     |                                                       |  |
|  |  |                  | Last                                | List运行结束后保持最后一个步骤<br>中设定的输出不变,且工作模式保<br>持为List文件中的设定。 |  |
|  |  |                  |                                     | None: 无触发信号输出。                                        |  |
|  |  |                  |                                     | Tout: 有触发信号输出。                                        |  |
|  |  |                  | Normal                              | List运行结束返回到List运行前设定<br>的工作模式、电压/电流的输出。               |  |
|  |  |                  |                                     | None: 无触发信号输出。                                        |  |
|  |  |                  |                                     | Tout: 有触发信号输出。                                        |  |
|  |  |                  | OFF                                 | List运行结束后,仪器输出关闭。                                     |  |
|  |  |                  |                                     | None: 无触发信号输出。                                        |  |
|  |  |                  |                                     | Tout: 有触发信号输出。                                        |  |
|  |  | Save to<br>group | 将编辑的List文件保存。                       |                                                       |  |

#### 编辑List文件

下面以CC优先模式为例,介绍编辑2个测试步骤的操作。

- 1. 按[Shift]+[I-set] (Function)进入Function菜单页面。
- 2. 选择1. LIST: Off,按[Enter]。
- 3. 按左右键选中Edit,按[Enter]键进入编辑页面。
- 4. 选择CC,按[Enter]键确认。
- 5. 设置List文件的总步骤数,按[Enter]键确认。
- 6. 依次设置步骤1的电流、斜率和持续时间,按[Enter]键确认。
- 7. 以同样的方式,设置步骤2的参数。
- 8. 设置List文件重复执行的次数Repeat,按[Enter]键确认。

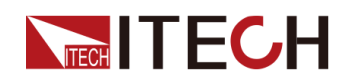

9. 设置List运行结束后的最终状态为Normal,按[Enter]键确认。

10.根据测试需要,选择是否打开触发同步的功能开关。

11. 设置当前编辑的List文件名。

若选择不保存,则按[Esc]退出编辑界面。

## 导入List文件

若用户需要运行外部U盘中的List文件,须先将U盘中的List文件导入到仪器内部。

山说明

U盘中List文件的格式必须是.csv格式,并且保存于U盘的根目录下。您可参考 导出List文件,根据导出到U盘中的List文件模板来自定义编辑。

```
操作步骤如下:
```

- 1. 将U盘插入前面板USB接口。
- 2. 按[Shift]+[I-set] (Function)进入Function菜单页面。
- 3. 选择1. LIST: Off,按[Enter]。
- 4. 按左右键选中Open,按[Enter]。
- 5. 选择USB,按[Enter]键。

旋转旋钮,此时系统将自动读取U盘根目录下全部的.csv文件,界面显示如下:

```
XXX.csv
```

Not-Load Load YY/ZZ

其中XXX表示List文件名;YY表示当前List文件的序号;ZZ表示List文件的总数。

- 6. 旋转旋钮选择所需的List文件。
- 按左右键选中Load,按[Enter]键完成导入,等待触发运行该List文件。
   此时回到系统的主界面,并在右下角显示WTG。

## 选中内部List文件

用户可选中保存于仪器内部的List文件,使其处于Open状态,待后续的触发运行。操作步骤如下:

- 1. 按[Shift]+[I-set] (Function)进入Function菜单页面。
- 2. 选择1. LIST: Off,按[Enter]。
- 3. 按左右键选中Open,按[Enter]。
- 4. 按左右键选中Internal,按[Enter]。

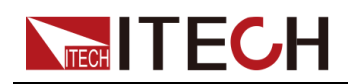

```
    设置要调用的List文件名(即Edit中保存的文件名),按[Enter]。
    界面回到LIST功能主界面,显示如下:
    FUNC LIST
    Run Open Edit Export
```

若此时选择Run并按[Enter]键,仪器将进入LIST模式,等待触发运行。

## 导出List文件

支持将仪器内部的List文件导出到外部U盘,导出的List文件以.csv格式保存。

- 1. 将U盘插入前面板USB接口。
- 2. 按[Shift]+[I-set] (Function)进入Function菜单页面。
- 3. 选择1. LIST: Off, 按[Enter]。
- 4. 按左右键选中Open,按[Enter]。
- 5. 按左右键选中Internal,按[Enter]。
- 6. 设置要调用的List文件名(即Edit中保存的文件名),按[Enter]。
   界面回到LIST功能主界面,显示如下:
   FUNC LIST
   Run Open Edit Export
- 7. 按左右键选中Export,按[Enter]键。
- 8. 按左右键选中Yes,按[Enter]键。
- 9. 设置要导出的List文件名,按[Enter]键。

表示将Open中已选择的List文件导出到U盘中。

#### 运行List文件

用户可根据需要选择某个List文件执行,使电源输出对应的波形序列。以 Internal中的List文件为例,介绍操作步骤如下:

- 1. 按[Shift]+[I-set] (Function)进入Function菜单页面。
- 2. 选择1. LIST: Off,按[Enter]。
- 3. 按左右键选中**Open**,按[Enter]。
- 4. 按左右键选中Internal,按[Enter]。
- 设置要调用的List文件名(即Edit中保存的文件名),按[Enter]。
   界面回到LIST功能主界面,显示如下:
   FUNC LIST
   Run Open Edit Export
- 按左右键选中Run,按[Enter]键。
   此时回到系统的主界面,并在右下角显示WTG。

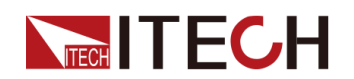

#### 7. 打开[On/Off]。

8. 根据已设置的触发方式,触发List文件的运行。

以面板触发为例,在前面板按下**[Shift]+[On/Off]**(Trigger),被选中的List 文件开始运行。关于List触发方式的详细内容,请参见5.8选择触发源(Trig Source)。

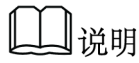

- 系统会根据该List文件中所设定的CC或CV优先模式来调整电源的工作模式。
   例如当前电源为CV优先模式,待运行的List文件中设定为CC优先,则触发运行后电源将工作在CC优先的模式下。
- List文件运行结束后,系统根据用户选择的Normal、Last或Off选项来判断是 否返回至List运行前的电源工作模式。

#### 停止List文件运行

在List文件运行过程中,若需要停止运行,可通过前面板按[Shift]+[I-set] (Function)进入Function菜单页面。

此时界面将提示是否停止当前Function功能的运行,按左右键选中Stop,将停止运行,并且显示Function功能菜单项,用户可重新进入Function功能界面进行编辑等操作;若选中Reset,表示停止当前的运行,回到主界面待下次触发运行;若选中Pause,表示暂停当前文件的运行,后续可通过选择Resume继续往下运行。

## 4.6.1.1 ARB功能

本系列仪器标配ARB(任意波形)功能,即允许输出生成用户自定义的任意复杂电压或电流波形。可通过以下方式来操作:

通过U盘导入

仪器支持通过前面板的USB接口导入已编辑的.csv格式文件(模板可从 ITECH官网下载或联系ITECH获取),解析后生成电压或电流值,再根据用 户指定的时间宽度输出复杂的电压或电流波形。用户可以编辑一个包含高达 一千万个电压或电流点的.csv文件,导入仪器运行,实现任意波形输出或工 况模拟。仪器具有快速解析数据的能力,几十兆的.csv文件,在5S内可以完 成导入和解析,让测试更便捷更高效。

本仪器支持导入以下几种波形对应的.csv文件:

- CDWELL:恒定驻留任意波形
- List:用户自定义波形
- Sine:正弦波
- Sweep: 扫频波

操作步骤如下:

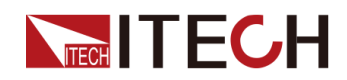

- 1. 在PC端编辑模板对应的csv格式的文件,并保存。
- 2. 将编辑好的csv格式文件保存于U盘的根目录下。
- 3. 将U盘插入仪器前面板。
- 4. 按[Shift]+[I-set] (Function)进入Function菜单页面。
- 5. 选择1. LIST: Off,按[Enter]。
- 6. 按左右键选中Open,按[Enter]。
- 7. 选择USB,按[Enter]键。

旋转旋钮,此时系统将自动读取U盘根目录下全部的.csv文件,界面显示如下:

XXX.csv

Not-Load Load YY/ZZ

其中XXX表示文件名;YY表示当前csv文件的序号;ZZ表示csv文件的总数。

- 8. 旋转旋钮选择所需的文件。
- 9. 按左右键选中Load,按[Enter]键完成导入,等待触发运行该波形文件。

#### 10.打开**[On/Off]**。

11.根据当前设置的触发方式,触发运行。

#### • 通过SCPI指令编程

详细的指令和参数介绍,请参见编程指南中"ARB子系统"的指令。

#### • 通过上位机软件IT9000实现

详细的功能使用,请参见IT9000-PV3900用户手册。

## 4.6.2 电池充/放电测试

本系列电源因其独特的双向性设计,具备充/放电测试功能,适用于对各类便携式电池进行充/放电测试。

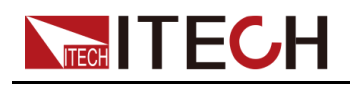

1.4

- 连接待测物(电池/电容)时,请勿使电池/电容短路。
- 连接待测物(电池/电容)时,推荐您购买IT-E165A防反接、防打火模块,以防止电池/电容反接而导致仪器的损坏和电池/电容接线过程中打火现象的发生;在无任何外部辅助设备连接以起到防反接、防打火功能时,请注意接线安全,并注意请勿将电池/电容反接,反接将导致本仪器的损坏。
- 执行电池测试前,您需要将Sense线连接到电池两端,如果未接Sense 线,则仪器无法检测到Sense电压,提示"Wait Power Link",无法运行电 池测试。

| BATTERY | 电池充/放日 | 电测试功能                              |                                        |                                 |  |
|---------|--------|------------------------------------|----------------------------------------|---------------------------------|--|
|         | Run    | 表示进入电池测试模式,等待触发运行当前编辑好的<br>电池测试文件。 |                                        |                                 |  |
|         | Edit   | 编辑电池充/放电测试文件。                      |                                        |                                 |  |
|         |        | Charge /<br>Discharge              | 设置测试的模式: <ul> <li>Charge:充电</li> </ul> |                                 |  |
|         |        |                                    | • Discharge : 放电                       |                                 |  |
|         |        |                                    | 根据测试需要,选择其一进行设<br>置。                   |                                 |  |
|         |        |                                    | Charge /<br>Discharge<br>V             | 根据所选的测试模<br>式,设置充电或者<br>放电的电压值。 |  |
|         |        |                                    | Charge /<br>Discharge I                | 根据所选的测试模<br>式,设置充电或者<br>放电的电流值。 |  |
|         |        |                                    | Charge /<br>Discharge<br>Time          | 根据所选的测试模<br>式,设置充电或者<br>放电的时间。  |  |
|         |        | Cut Off Voltage                    | 电池测试截止的电压                              |                                 |  |
|         |        | Cut Off Current                    | 电池测试截止的电流                              |                                 |  |
|         |        | Cut Off Capacity                   | 电池测试截止的电容                              |                                 |  |

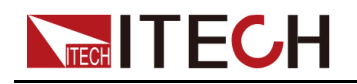

凵说明

本仪器支持恒电流、恒功率模式的电池放电测试。若用户想以恒电流模式进行放电,可进入Config菜单,选择CC环路优先,设置VI为0、Vh为仪器额定电压值、P-为仪器额定功率值,再根据实际测试需要设置Battery菜单中的相关参数;若用户想以恒功率模式进行放电,则设置P-为所需的值,并且将Discharge V和Discharge I设置为仪器额定的电压、电流值。

- 1. 按[Shift]+[I-set] (Function)进入Function菜单页面。
- 2. 使用旋钮,选择2.BATTERY: Off,按[Enter]键。

```
此时界面显示:
FUNC BATTERY TEST
Run Edit
```

- 3. 按左右键选择Edit,按[Enter]键。
- 4. 按左右键选择Charge或Discharge,按[Enter]键。
- 设置充电电压值(Charge V)或放电电压值(Discharge V)、充电电流值 (Charge I)或放电电流值(Discharge I)等电池测试相关参数,按[Enter] 键确认。

```
电池测试的参数设置完成后,界面回到Battery功能主界面,显示如下:
FUNCTION BATTERY
Run Edit
```

6. 按左右键选中Run,按[Enter]键,触发运行电池测试。

## 山说明

本产品在连接电池时支持Sense防反接的功能,如果您将Sense线路反接,仪器VFD将显示一个负电压值,并且此时您无法打开输出。待线路正确连接后,才能打开。

若用户希望在电池测试过程中停止测试,可通过前面板按[Shift]+[I-set] (Function)进入Function菜单页面。

此时界面将提示是否停止当前Function功能的运行,按左右键选中**Stop**,将停止运行,并且显示Function功能菜单项,用户可重新进入Function功能界面进行编辑等操作;若选中**Reset**,表示不停止运行,将回到主界面,再次运行Battery。

## 4.6.3 内置汽车波形功能

本系列电源内建标准波形,供客户方便的调用并直接执行测试。内置波形所涉及 的协议/标准包括以下几种:

- DIN40839
- ISO16750-2

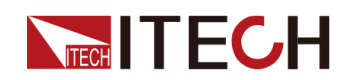

- ISO21848
- SAEJ1113-11
- LV123
- LV124
- LV148
- ISO21780

## 山说明

本系列10V机型不支持汽车波形功能。

下面将总体概括地介绍一下这部分功能菜单,而每个协议/标准所对应波形的详 细参数,请参见各自对应的章节。

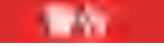

如有涉及设置电压值的波形参数,当法规中定义的电压设置上限超出 了仪器的额定电压值,以仪器额定电压为设置上限。否则,可能导致 输出的汽车波形失真。

| Road-<br>Vehicles | 汽车波形功能菜单    |                                      |  |
|-------------------|-------------|--------------------------------------|--|
|                   | DIN40839    | 模拟汽车启动波形。                            |  |
|                   | ISO16750-2  | 模拟"道路车辆电气和电子设备的环境条件和试验"第2部分:电气负荷"曲线。 |  |
|                   | ISO21848    | 模拟"42V供电电压的电气和电子设备-电<br>气负荷"曲线。      |  |
|                   | SAEJ1113-11 | SAEJ1113-11波形协议                      |  |
|                   | LV123       | LV123波形协议                            |  |
|                   | LV124       | LV124波形协议                            |  |
|                   | LV148       | LV148波形协议                            |  |
|                   | ISO21780    | ISO21780波形协议                         |  |

## 调用汽车波形

在以上的汽车波形中任选一种,在完成对应的波形参数设置后(各参数设置详见 后续的介绍),系统将自动进入波形的调用模式,等待触发运行。此时VFD屏幕 显示为系统主界面,并且在右下角显示对应的波形名称。

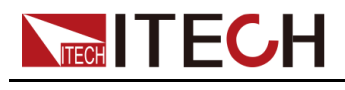

## 运行汽车波形

打开[On/Off]后,触发汽车波形的输出。

#### 停止汽车波形运行

若用户希望在汽车波形输出的过程中停止,可通过前面板按[Shift]+[I-set] (Function)进入Function菜单页面。

此时界面将提示是否停止当前Function功能的运行,按左右键选中Stop,将停止运行,并且显示Function功能菜单项,用户可重新进入Function功能界面进行编辑等操作;若选中Reset,表示停止当前的运行,回到主界面待下次触发运行;若选中Pause,表示暂停当前文件的运行,后续可通过选择Resume继续往下运行。

## 4.6.3.1 汽车启动电压波形模拟功能

本系列电源内建12V/24V的DIN40839汽车启动电压波形,可以模拟汽车引擎启动的电性测试。此波形可重现出符合DIN40839标准的汽车功率网用电压曲线,方便客户快速调用。

该波形也可以按照客户的需求自行定义启动电压。满足客户8V到32V之间的波形 创建。

| DIN40839 | 模拟汽车启动波形     |                          |                         |
|----------|--------------|--------------------------|-------------------------|
|          | 12V          | 选择启动电<br>汽车电压启           | 压为 <b>12V</b> 的<br>动波形。 |
|          | 24V          | 选择启动电压为24V的<br>汽车电压启动波形。 |                         |
|          | User-defined | 用户自定义汽车电压启<br>动波形的启动电压。  |                         |
|          |              | V=8.00V                  | 用户自定<br>义的电压<br>值       |
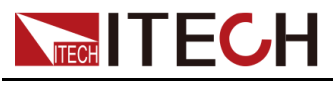

# 12V内建波形程序

| 步数 | Voltage (V) | Current(A) | Width(mS) | Slope(mS) |
|----|-------------|------------|-----------|-----------|
| 1  | 4.5         | 60         | 15        | 5         |
| 2  | 6           | 60         | 2000      | 5         |
| 3  | 12          | 60         | Т         | 10        |

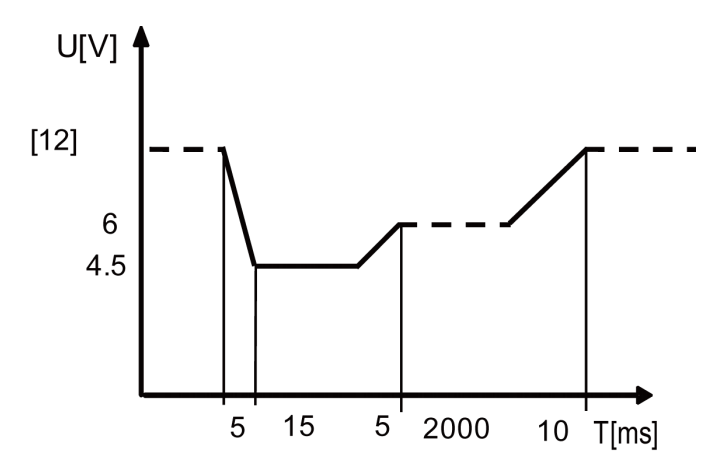

## 24V内建波形程序

| 步数 | Voltage (V) | Current(A) | Width(mS) | Slope(mS) |
|----|-------------|------------|-----------|-----------|
| 1  | 8V          | 60         | 50        | 10        |
| 2  | 12V         | 60         | 2000      | 5         |
| 3  | 24V         | 60         | Т         | 10        |

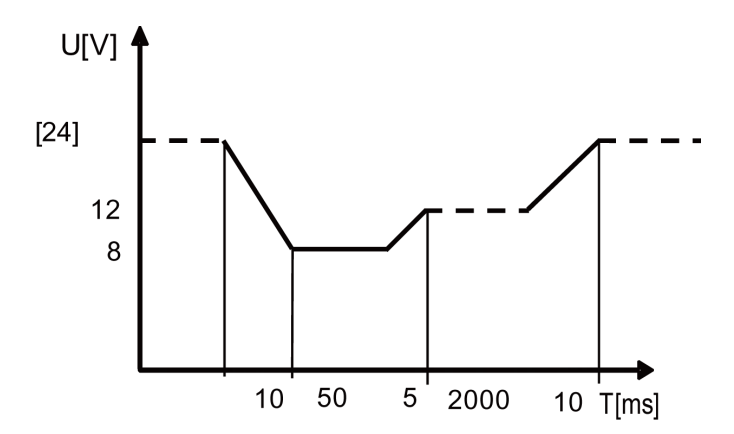

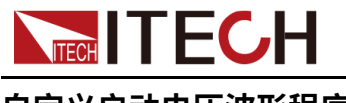

## 自定义启动电压波形程序

用户可以自行定义启动电压,启动电压范围为8V到32V之间。当电压在8V~16V时,波形与标准的12V一致;当电压在16V~32V时,波形与标准的24V波形一致。波形图如下所示。

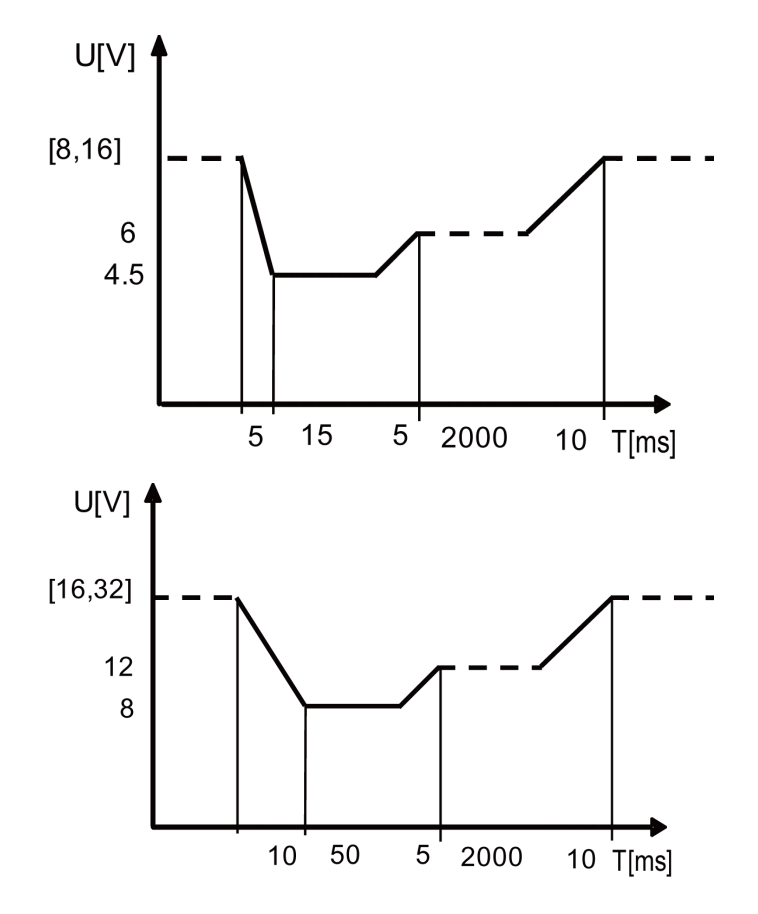

#### 如何使用

以调用自定义的波形为例,介绍操作步骤如下(以12.5V为例)。

- 1. 按[Shift]+[I-set] (Function)进入Function菜单页面。
- 2. 使用旋钮,选择3.Road-Vehicles = Off,按[Enter]键。
- 3. 按左右键,选择DIN40839,按[Enter]键。
- 4. 按左右键,选择User-defined,按[Enter]键。
- 6. 设置启动电压值V=12.5V,按[Enter]确认。
   此时回到系统主界面,并显示DIN40839。
- 6. 按前面板[On/Off]打开输出。
- 7. 根据已设定的触发方式(与LIST功能的触发方式相同),例如按下 [Shift]+[On/Off](Trigger),触发波形的输出。

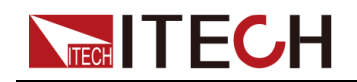

# 4.6.3.2 车辆电气电子设备的抗扰度试验模拟

仪器内部有内建四种模拟的波形可以用于车辆电气电子设备的抗扰度试验测试, 方便客户的快速调用。输出的脉冲波形完全符合ISO-16750-2国际标准。

| ISO16750-2 | 模拟"道路车轴<br>分:电气负荷    | 两电气和电子设备的环境条件和试验"第2部<br>j"曲线。 |                  |                         |
|------------|----------------------|-------------------------------|------------------|-------------------------|
|            | Short-Drop           | 汽车短时电压骤降波形                    |                  |                         |
|            |                      | 12V                           | 选择1<br>形         | 2V的汽车短时电压骤降波            |
|            |                      | 24V                           | 选择 <b>2</b><br>形 | 24V的汽车短时电压骤降波           |
|            | Reset-Test           | 汽车电压复                         | 夏位测              | 式波形                     |
|            |                      | Usmin                         | 最小伯              | 共电电压                    |
|            | Starting-<br>Profile | 汽车启动时                         | 寸波形              |                         |
|            |                      | 12V                           | 选择1              | 2V汽车启动时波形               |
|            |                      |                               | 1                | 等级1对应的12V波形的电<br>压/持续时间 |
|            |                      |                               | 2                | 等级2对应的12V波形的电<br>压/持续时间 |
|            |                      |                               | 3                | 等级3对应的12V波形的电<br>压/持续时间 |
|            |                      |                               | 4                | 等级4对应的12V波形的电<br>压/持续时间 |
|            |                      | 24V                           | 选择2              | 24V汽车启动时波形              |
|            |                      |                               | 1                | 等级1对应的24V波形的电<br>压/持续时间 |
|            |                      |                               | 2                | 等级2对应的24V波形的电<br>压/持续时间 |
|            |                      |                               | 3                | 等级3对应的24V波形的电压/持续时间     |
|            | Load-Dump            | 抛负载波形                         |                  |                         |
|            |                      | Test A                        | 选择               | 非集中抛负载抑制脉冲              |
|            |                      |                               | 12V              | 选择12V电压系统               |

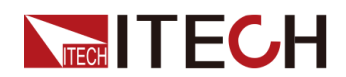

|  |        |     | Td    | 脉冲宽度  |
|--|--------|-----|-------|-------|
|  |        |     | Un    | 峰值电压  |
|  |        | 24V | 选择24\ | /电压系统 |
|  |        |     | Td    | 脉冲宽度  |
|  |        |     | Un    | 峰值电压  |
|  | Test B | 选择  | 集中抛负载 | 或抑制脉冲 |
|  |        | 12V | 选择12\ | /电压系统 |
|  |        |     | Td    | 脉冲宽度  |
|  |        |     | Un    | 峰值电压  |
|  |        | 24V | 选择24\ | /电压系统 |
|  |        |     | Td    | 脉冲宽度  |
|  |        |     | Un    | 峰值电压  |
|  |        |     | Us    | 钳位电压  |

## 汽车启动短时电压骤降波形

该波形可以模拟汽车启动时供电电压瞬间跌落。

• 12V内建波形程序如下:

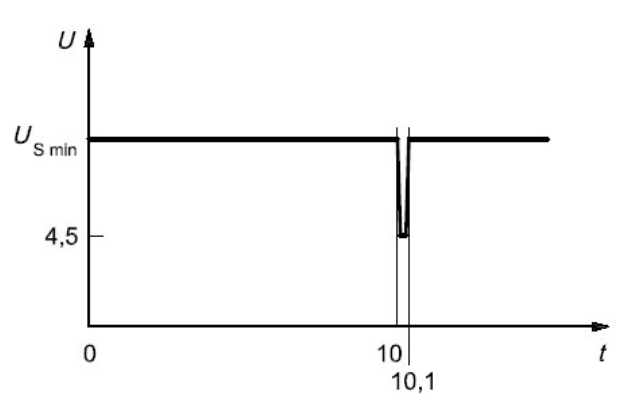

• 24V内建波形程序如下:

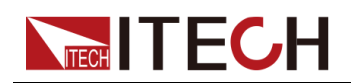

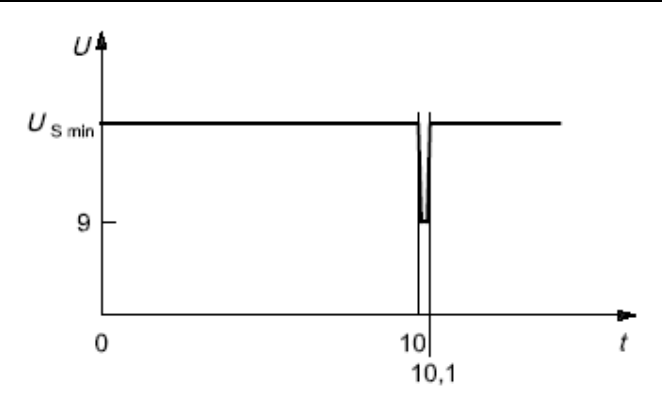

调用测试操作步骤如下(以12V电压波形为例)。

- 1. 按[Shift]+[I-set] (Function)进入Function菜单页面。
- 2. 使用旋钮,选择3.Road-Vehicles = Off,按[Enter]键。
- 3. 按左右键选择ISO16750-2,按[Enter]确认。
- 4. 按左右键选择Short-Drop,按[Enter]确认。
- 5. 按左右键选择12V,按[Enter]确认。

此时回到系统主界面,并显示SHORT-DROP。

- 6. 按前面板[On/Off]打开输出。
- 7. 根据已设定的触发方式(与LIST功能的触发方式相同),例如按下 [Shift]+[On/Off](Trigger),触发波形的输出。

#### 汽车电压复位测试波形

模拟波形适用于测试具有复位功能的设备,此电压曲线模拟出供电电压以5%的 速率从Us min降到0.95 Us min,保持5s,再上升到Us min,至少保持10s进行 功能测试。然后将电压降到0.9 Us min,按下图所示以5%梯度继续进行,直到 降至0V,然后再将电压升到Us min。波形如下:

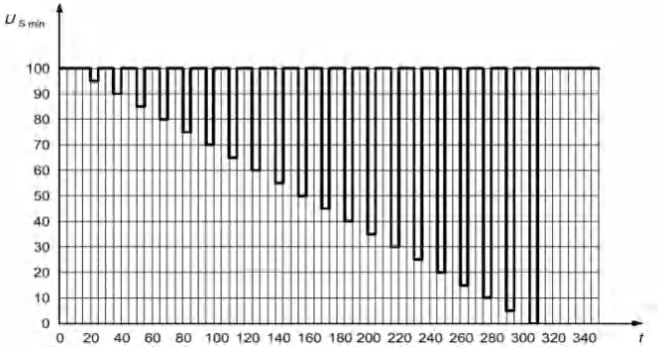

调用测试波形操作步骤如下。

- 1. 按[Shift]+[I-set] (Function)进入Function菜单页面。
- 2. 使用旋钮,选择3.Road-Vehicles = Off,按[Enter]键。

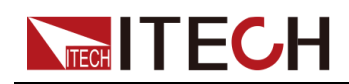

- 3. 按左右键选择ISO16750-2,按[Enter]确认。
- 4. 按左右键选择Reset-Test,按[Enter]确认。
- 5. 使用数字键输入最小供电电压Usmin,按[Enter]确认。 此时回到系统主界面,并显示RESET-TEST。
- 6. 按前面板[On/Off]打开输出。
- 7. 根据已设定的触发方式(与LIST功能的触发方式相同),例如按下 [Shift]+[On/Off](Trigger),触发波形的输出。

#### 汽车启动时波形

模拟汽车启动时直流供电下的带有纹波的直流电压影响,t8时间段电压曲线是由原来标准的DIN40839电压波形中的恒定电压直线升级成为含有叠加频率为2Hz 交流电压波形的曲线。

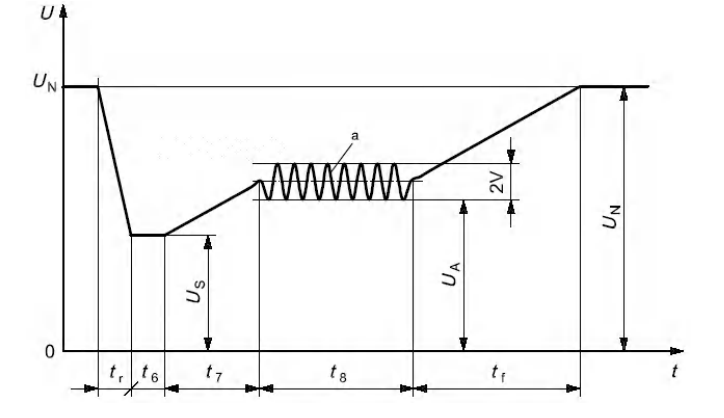

• 12V内建波形程序如下:

曲线的选择应根据实际测试需求进行,12V内建波形的设置标准如下:

|                        | Levels/voltages/duration of starting profile                                          |                         |                         |            |  |
|------------------------|---------------------------------------------------------------------------------------|-------------------------|-------------------------|------------|--|
| I                      | I II III IV                                                                           |                         |                         | Tolerances |  |
| $U_{\rm S}$ = 8 V      | $U_{\rm S}$ = 4,5 V                                                                   | $U_{\rm S}$ = 3 V       | $U_{\rm S}$ = 6 V       | +02V       |  |
| $U_{\rm A}$ = 9,5 V    | U <sub>A</sub> = 6,5 ∨                                                                | $U_{\rm A}$ = 5 V       | $U_{\sf A}$ = 6,5 V     | + 0,2 V    |  |
|                        |                                                                                       |                         |                         |            |  |
|                        | t <sub>6</sub> = 15 ms                                                                |                         |                         |            |  |
|                        | ± 10 %                                                                                |                         |                         |            |  |
| t <sub>8</sub> = 1 s   | t <sub>8</sub> = 1 s t <sub>8</sub> = 10 s t <sub>8</sub> = 1 s t <sub>8</sub> = 10 s |                         |                         |            |  |
| t <sub>f</sub> = 40 ms | t <sub>f</sub> = 100 ms                                                               | t <sub>f</sub> = 100 ms | t <sub>f</sub> = 100 ms |            |  |

## 山说明

该标准中定义的Ⅰ、Ⅱ、Ⅲ、Ⅳ分别对应设置菜单中的等级1、2、3、4。

• 24V内建波形的设置标准如下:

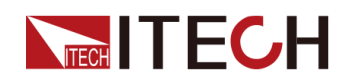

| Levels/voltages/duration of starting profile |                                                                                |  |  |  |  |  |
|----------------------------------------------|--------------------------------------------------------------------------------|--|--|--|--|--|
| I                                            | I II III                                                                       |  |  |  |  |  |
| $U_{\rm S}$ = 10 V                           | U <sub>S</sub> = 10 V U <sub>S</sub> = 8 V U <sub>S</sub> = 6 V                |  |  |  |  |  |
| $U_{\rm A}$ = 20 V                           | $U_A = 20 \lor$ $U_A = 15 \lor$ $U_A = 10 \lor$                                |  |  |  |  |  |
|                                              |                                                                                |  |  |  |  |  |
|                                              |                                                                                |  |  |  |  |  |
|                                              | ± 10 %                                                                         |  |  |  |  |  |
| t <sub>8</sub> = 1 s                         |                                                                                |  |  |  |  |  |
| $t_{\rm f} = 40  {\rm ms}$                   | $t_{\rm f} = 40 {\rm ms}$ $t_{\rm f} = 100 {\rm ms}$ $t_{\rm f} = 40 {\rm ms}$ |  |  |  |  |  |

调用测试波形操作步骤如下(以12V电压波形为例)。

- 1. 按[Shift]+[I-set] (Function)进入Function菜单页面。
- 2. 使用旋钮,选择3.Road-Vehicles = Off,按[Enter]键。
- 3. 按左右键选择ISO16750-2,按[Enter]确认。
- 4. 按左右键选择Starting-Profile,按[Enter]确认。
- 5. 按左右键选择12V,按[Enter]确认。
- 按左右键选择对应的等级(例如4),按[Enter]确认。
   此时界面回到主界面,并显示STARTING-PROFILE。
- 7. 按前面板[On/Off]打开输出。
- 8. 根据已设定的触发方式(与LIST功能的触发方式相同),例如按下 [Shift]+[On/Off](Trigger),触发波形的输出。

#### 汽车抛负载特性曲线

模拟抛负载瞬态现象,即模拟在断开电池(亏电状态)的同时,交流发电机正在 产生充电电流,而发电机电路上仍有其他负载时产生的瞬态。

- 抛负载的幅度取决于断开电池连接时,发电机的转速和励磁场强的大小。
- 抛负载脉冲宽度主要取决于励磁电路的时间常数和脉冲幅度。

大多数新型交流发电机内部, 抛负载幅度由于限幅二极管的增加而受到抑制(钳位)。 抛负载可能产生的原因是: 电缆腐蚀、接触不良或发动机正在运转时有意断开与电池的连接。

具有非集中抛负载抑制 (Test A) 的交流发电机的脉冲形式和参数如下。

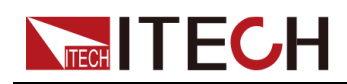

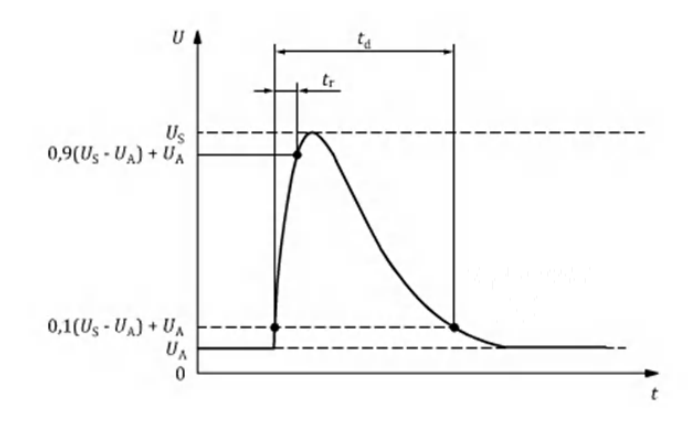

- t:时间
- U:测试电压
- t<sub>d</sub>:脉冲持续时间
- **t**<sub>r</sub>:上升斜率
- U<sub>A</sub>:运行中的发电机的供电电压:12V系统中U<sub>A</sub>=14V,24V系统中U<sub>A</sub>= 28V。(详见ISO 16750-1)
- Us:峰值电压

| <del>公</del> 米      | 系统                     | 类型                      | 目在测计用步           |
|---------------------|------------------------|-------------------------|------------------|
| 参数                  | 12V                    | 24V                     | <b>取</b> [[]测试安水 |
| U <sub>S</sub> a(V) | 79≤U <sub>S</sub> ≤101 | 151≤U <sub>s</sub> ≤202 |                  |
| Riª(Ω)              | 0.5≤Ri≤4               | 1≤Ri≤8                  |                  |
| t <sub>d</sub> (ms) | 40≤t <sub>d</sub> ≤400 | 100≤t <sub>d</sub> ≤350 | 母隔1分钾反出10次脉冲     |
| t <sub>r</sub> (ms) | _                      | _                       |                  |

山说明

◎如果没有另行约定,请使用内阻较高的较高电压电平,或使用内阻较低的较低电压电平。

具有集中抛负载抑制 (Test B) 的交流发电机的脉冲形式和参数如下。

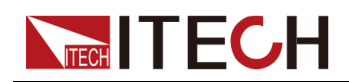

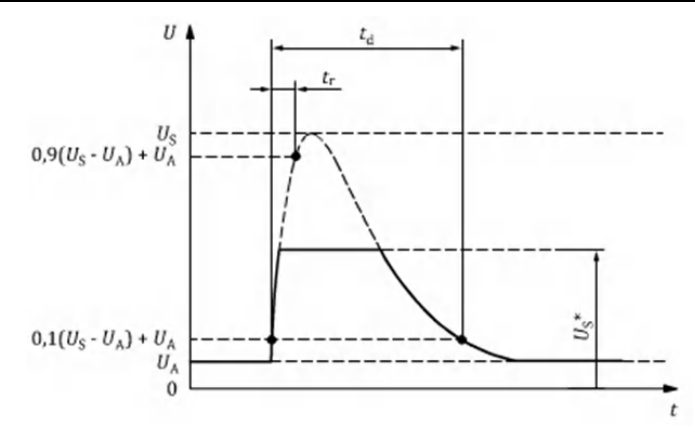

- t:时间
- U:测试电压
- t<sub>d</sub>:脉冲持续时间
- t<sub>r</sub>:上升斜率
- U<sub>A</sub>:运行中的发电机的供电电压:12V系统中U<sub>A</sub>=14V,24V系统中U<sub>A</sub>= 28V。(详见ISO 16750-1)
- Us:峰值电压
- Us\*:带有抛负载抑制的电压(即钳位电压)

| <del>42</del> */-                                                                  | 系统类型                        |                         | 系统类型             |  | 目低测计带出 |
|------------------------------------------------------------------------------------|-----------------------------|-------------------------|------------------|--|--------|
| 参数                                                                                 | 12V                         | 24V                     | <b>取</b> [[]测试安水 |  |        |
| U <sub>S</sub> a(V)                                                                | 79≤U <sub>S</sub> ≤101      | 151≤U <sub>S</sub> ≤202 |                  |  |        |
| Us*(V)                                                                             | 此处固定为 <b>35</b> V<br>,不可设置。 | 由客户指定(默认<br>值:58)       |                  |  |        |
| Ri <sup>a</sup> (Ω)                                                                | 0.5≤Ri≤4                    | 1≤Ri≤8                  | 每隔1分钟发出5次脉冲      |  |        |
| t <sub>d</sub> (ms)                                                                | 40≤t <sub>d</sub> ≤400      | 100≤t <sub>d</sub> ≤350 |                  |  |        |
| t <sub>r</sub> (ms)                                                                | _                           | -                       |                  |  |        |
| <ul> <li>说明</li> <li>•如果没有另行约定,请使用内阻较高的较高电压电平,或使用内阻较低的较低</li> <li>电压电平。</li> </ul> |                             |                         |                  |  |        |

在应用抛负载时,对发电机动力性能的基本考虑如下。

- 在抛负载的情况下,交流发电机的内阻主要取决于发电机的转速和励磁电流。
- 抛负载实验脉冲发生器的内阻Ri应从下列关系式计算得出:

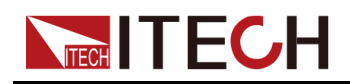

# $\mathrm{R_{i}} = \frac{10 \times \mathrm{U_{nom}} \times \mathrm{N_{act}}}{0.8 \times \mathrm{I_{rated}} \times 12000 \mathrm{min^{-1}}}$

- Unom:发电机的额定电压;
- Irated:交流发电机6000r/min时规定电流;
- Nact:交流发电机的实际转速,单位为转每分(r/min);
- 脉冲由下列因素确定:峰值电压Un、钳位电压Us、内阻Ri,脉冲宽度td。
   在任何情况下,Un的值越小,对应的Ri和td值也越小;Un值越大,对应的Ri
   和td值越大。测试电压UA参见ISO16750-1。

调用测试波形操作步骤如下(以Test A 12V电压波形为例)。

- 1. 按[Shift]+[I-set] (Function)进入Function菜单页面。
- 2. 使用旋钮,选择3.Road-Vehicles = Off,按[Enter]键。
- 3. 按左右键选择ISO16750-2,按[Enter]确认。
- 4. 按左右键选择Load-Dump,按[Enter]确认。
- 5. 按左右键选择Test A,按[Enter]确认。
- 6. 按左右键选择12V,按[Enter]确认。
- 依次设置脉冲宽度Td、峰值电压Un,按[Enter]确认。
   此时界面回到主界面,并显示LOAD-DUMP。
- 8. 按前面板[On/Off]打开输出。
- 9. 根据已设定的触发方式(与LIST功能的触发方式相同),例如按下 [Shift]+[On/Off](Trigger),触发波形的输出。

# 4.6.3.3 42V供电电压的电气和电子设备-电气负荷

仪器内部建有完全符合国际标准ISO21848的测试波形,可以用于42V供电电压的电气和电子设备-电气负荷测试,方便客户在测试时直接调用。

| ISO21848 | 模拟"42V供电电压的电气和电子设备-电气负荷"曲线 |                           |  |  |
|----------|----------------------------|---------------------------|--|--|
|          | U <sub>max,dyn</sub>       | U <sub>max,dyn</sub> 实验脉冲 |  |  |
|          | Momentary-Drop             | 瞬时电压下降                    |  |  |
|          | Reset                      | 复位试验供电电压                  |  |  |
|          |                            | Ulow 设置供电电压               |  |  |
|          | Start                      | 启动脉冲                      |  |  |

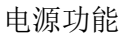

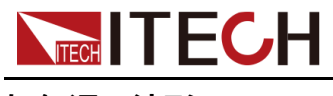

如何调用波形

以Momentary-Drop为例,介绍操作步骤如下。

- 1. 按[Shift]+[I-set] (Function)进入Function菜单页面。
- 2. 使用旋钮,选择3.Road-Vehicles = Off,按[Enter]键。
- 3. 按左右键选择ISO21848,按[Enter]确认。
- 4. 按左右键选择Momentary-Drop,按[Enter]确认。

此时回到系统主界面,并显示MOMENT-DROP。

- 5. 按前面板[On/Off]打开输出。
- 根据已设定的触发方式(与LIST功能的触发方式相同),例如按下 [Shift]+[On/Off](Trigger),触发波形的输出。

#### U<sub>max,dyn</sub>试验脉冲

检验DUT在最大动态电压U<sub>max,dyn</sub>时的功能,模拟42V电气系统由抛负载引起的高能脉冲的最大动态电压,以抛负载保护电压为上限。

打开[**On/Off**],并触发波形输出后,本仪器将向**DUT**加一个试验脉冲,如下图所示:

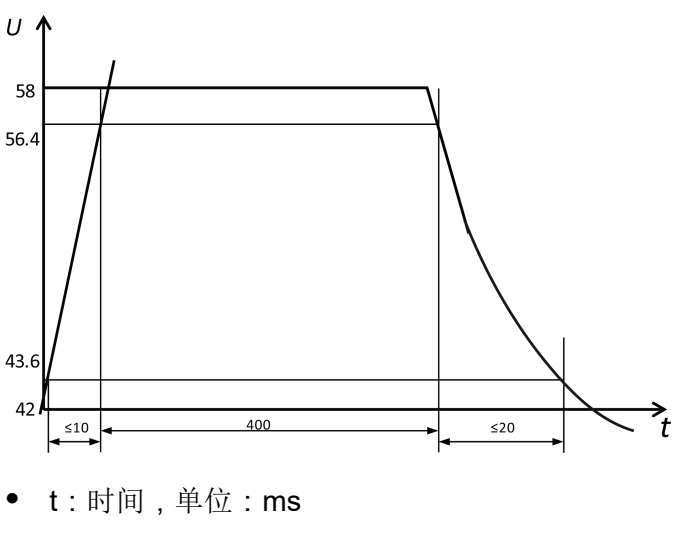

• U:电压,单位:V

#### 供电电压瞬态下降

模拟另一电路内当熔断器元件熔化短路时造成的影响,以检验DUT在电压瞬间下降时的功能状态。

打开[**On/Off**],并触发波形输出后,本仪器将在**DUT**的输入端施加如下的试验脉冲,电压在U<sub>low</sub>和16V之间的时间不超过100ms。

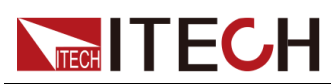

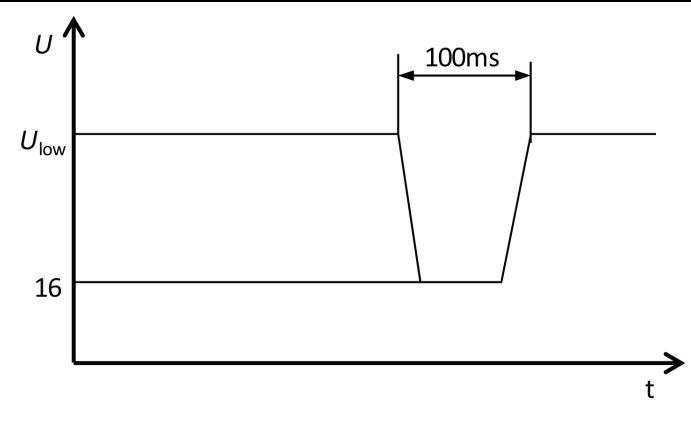

- t:时间,单位:s
- U:电压,单位:V

#### 电压骤降的复位性能

检验DUT在不同的电压下降时的复位性能。适用于具有复位功能的设备(例如装 有一个或多个微控制器的设备)。

打开[**On/Off**],并触发波形输出后,本仪器将按下图给**DUT**施加试验脉冲,检查 **DUT**的复位性能。

供电电压以5%梯度从Ulow降到0.95Ulow,保持5s,再上升到Ulow,至少保持10s 并进行功能试验。然后将电压降至0.9Ulow。按图所示以Ulow的5%梯度继续进行 直至降到0V,然后再将电压升到Ulow。上升和下降时间应在10ms和1s之间。

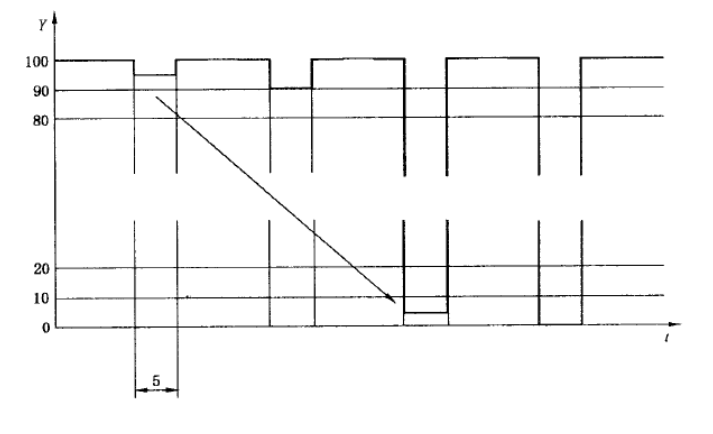

- t:时间,单位:s
- $\bullet \quad Y: U_{low} \ , \ \%$

#### 启动特性

检验DUT在车辆启动时和启动后的特性。

打开[**On/Off**],并触发波形输出后,本仪器将下图给出的启动特性参数所对应的 脉冲加到**DUT**的输入端。

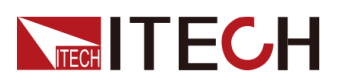

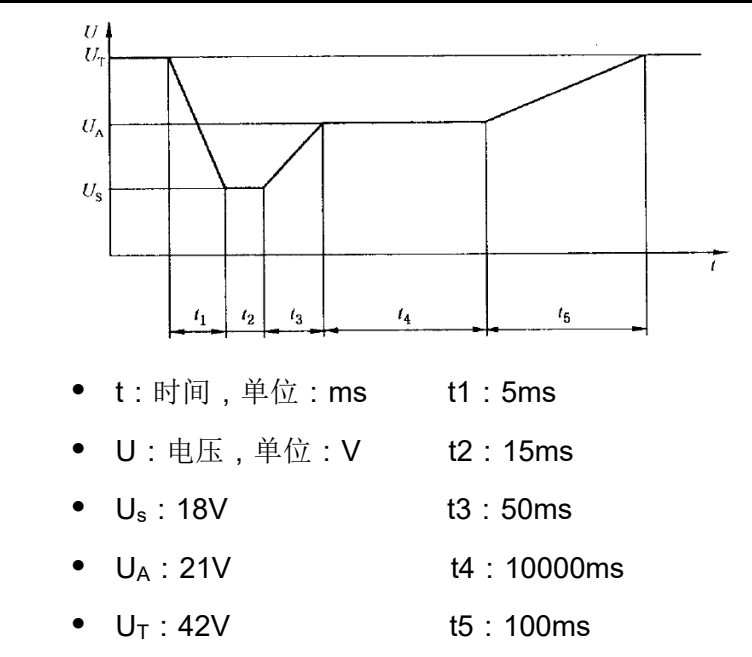

# 4.6.3.4 SAEJ1113-11波形协议

SAEJ1113-11波形协议相关参数介绍如下:

| SAEJ1113-<br>11 | SAEJ1113-11波形协议 |       |           |             |
|-----------------|-----------------|-------|-----------|-------------|
|                 | Test–2B         | 点火开关  | 新开时瞬态现    | 见象          |
|                 |                 | 12V   | 选择12V电    | 压系统         |
|                 |                 |       | Td        | 脉冲宽度        |
|                 |                 | 24V   | 选择24V电    | 压系统         |
|                 |                 |       | Td        | 脉冲宽度        |
|                 | Test-4          | 起动机啮1 | 合干扰波形     |             |
|                 |                 | 12V   | 选择12V电压系统 |             |
|                 |                 |       | Vs        | 各参数定义详见表 4  |
|                 |                 |       | Va        | 1参数介绍       |
|                 |                 |       | Т7        |             |
|                 |                 |       | Т9        |             |
|                 |                 |       | T11       |             |
|                 |                 | 24V   | 选择24V电    | 压系统         |
|                 |                 |       | Vs        | 各参数定义详见表 4- |
|                 |                 |       | Va        | 1参数介绍       |

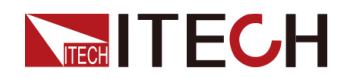

|        |        | Т7    |              |        |
|--------|--------|-------|--------------|--------|
|        |        | Т9    |              |        |
|        |        | T11   |              |        |
| Test–5 | 抛负载波   | 抛负载波形 |              |        |
|        | Test A | 选择非集中 | <b>冲</b> 抛负载 | 抑制脉冲   |
|        |        | 12V   | 选择12         | 2V电压系统 |
|        |        |       | Td           | 脉冲宽度   |
|        |        |       | Un           | 峰值电压   |
|        |        | 24V   | 选择24         | ₩电压系统  |
|        |        |       | Td           | 脉冲宽度   |
|        |        |       | Un           | 峰值电压   |
|        |        |       | Us           | 钳位电压   |
|        | Test B | 选择集中执 | 边负载抑         | 制脉冲    |
|        |        | 12V   | 选择12         | 2V电压系统 |
|        |        |       | Td           | 脉冲宽度   |
|        |        |       | Un           | 峰值电压   |
|        |        |       | Us           | 钳位电压   |
|        |        | 24V   | 选择24         | IV电压系统 |
|        |        |       | Td           | 脉冲宽度   |
|        |        |       | Un           | 峰值电压   |
|        |        |       | Us           | 钳位电压   |

#### Test-2B

直流电动机作为发电机时点火开关关闭后的瞬态波形:

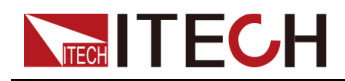

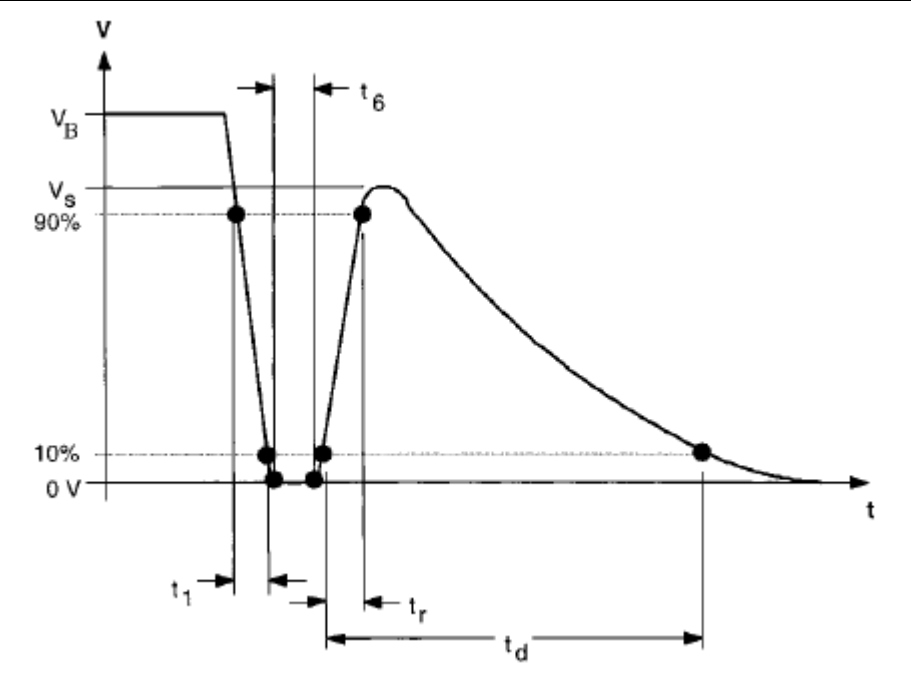

| 参数             | 12V     | 24V     |
|----------------|---------|---------|
| Vs             | 10V     | 20V     |
| Ri             | ≤0.05Ω  | ≤0.05Ω  |
| t <sub>d</sub> | 0.2–2s  | 0.2–2s  |
| t <sub>1</sub> | 1ms±50% | 1ms±50% |
| tr             | 1ms±50% | 1ms±50% |
| t <sub>6</sub> | 1ms±50% | 1ms±50% |

## Test-4

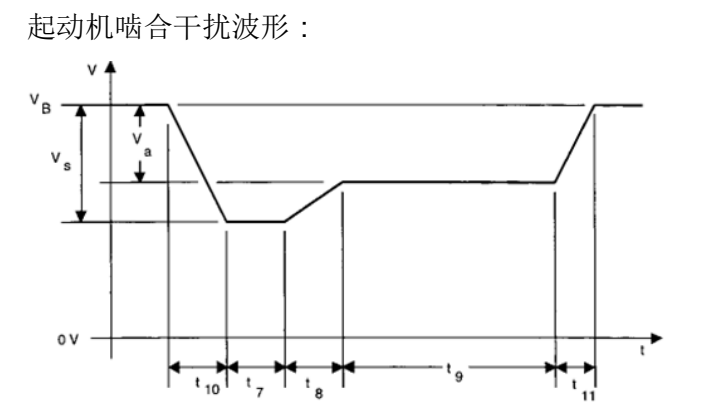

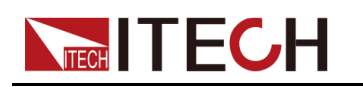

#### 表 4–1 参数介绍

| 参数                                    | 12V                           | 24V                          |
|---------------------------------------|-------------------------------|------------------------------|
| V <sub>S</sub> (From V <sub>B</sub> ) | -4V to -7V                    | -5V to -16V                  |
| $V_a$ (From $V_B$ )                   | -2.5 to -6V with  Va ≤ <br>Vs | -5 to -12V with  Va ≤ <br>Vs |
| Ri                                    | 0Ω to 0.02Ω                   | 0Ω to 0.02Ω                  |
| t <sub>7</sub>                        | 15 to 40ms <sup>(1)</sup>     | 50 to 100ms <sup>(1)</sup>   |
| t <sub>8</sub>                        | ≤50ms                         | ≤50ms                        |
| t <sub>9</sub>                        | 0.5 to 20s <sup>(1)</sup>     | 0.5 to 20s <sup>(1)</sup>    |
| t <sub>10</sub>                       | 5ms                           | 10ms                         |
| t <sub>11</sub>                       | 5 to 100ms <sup>(2)</sup>     | 10 to 100 ms <sup>(3)</sup>  |

(1). 设定值应在车辆制造商和设备供应商之间达成一致,以适应标准协议的应用。

(2). t<sub>11</sub>=5 ms是发动机在启动期结束时启动的典型场景,而t<sub>11</sub>=100 ms是发动机没有启动的典型场景。

(3). t<sub>11</sub>=10 ms是发动机在启动期结束时启动的典型场景,而t<sub>11</sub>=100 ms是发动机没有启动的典型场景。

#### Test-5

抛负载波形试验,详细介绍请参见汽车抛负载特性曲线。

#### 4.6.3.5 LV123

LV123为欧系各大车厂编订于新能源汽车的电气特性测试,针对其高压系统零件,定义其操作电压范围内的状态标准。相关参数介绍如下:

#### 1.0

请注意判断LV123标准中定义的电压值是否与当前型号仪器的额定电压匹配,否则会导致部分波形无法调用。

| LV123 | LV123波形协议  |                |                 |  |  |
|-------|------------|----------------|-----------------|--|--|
|       | Curv-<br>e | 选择调            | 选择调用标准的LV123波形。 |  |  |
|       |            | Run 运行当前调用的波形。 |                 |  |  |

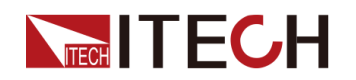

电源功能

| Open | 调用保存在              | 生仪器内部的波形。                                                       |
|------|--------------------|-----------------------------------------------------------------|
|      | Recall<br>File     | 波形文件的地址,范围:1~1000。                                              |
| Edit | 编辑波形日              | 曲线。                                                             |
|      | unlimite-<br>d     | 无受限操作性能区间的波形,包含以<br>下选项:<br>• HV_1<br>• HV_2a<br>• HV 2b        |
|      |                    | • HV 3                                                          |
|      | upper-<br>limited  | 上限操作性能区间的波形,包含以下<br>选项:<br>● HV_1                               |
|      |                    | • HV_2a                                                         |
|      |                    | • HV_2b                                                         |
|      |                    | • HV_3                                                          |
|      | lower-<br>limited  | 下限操作性能区间的波形,包含以下<br>选项:<br>• HV_1                               |
|      |                    | • HV_2a                                                         |
|      |                    | • HV_2b                                                         |
|      |                    | • HV_3                                                          |
|      | highly-<br>limited | 最高限制操作性能区间的波形,包含<br>以下选项:<br>• HV_1                             |
|      |                    | • HV_2a                                                         |
|      |                    | • HV_2b                                                         |
|      | start<br>voltage   | 设定LV123法规波形测试前,仪器输<br>出的起始电压。同时,该值也是法规<br>波形测试结束后仪器输出的结束电<br>压。 |
|      | start<br>time      | 起始电压的测试时间,范围:<br>0~999.999S。                                    |
|      | end time           | 结束电压的测试时间,范围:<br>0~999.999S。                                    |

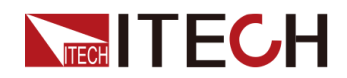

|                       |      | count                                              | 设定重复测试的次数,范围:<br>1~65535。                         |  |
|-----------------------|------|----------------------------------------------------|---------------------------------------------------|--|
|                       |      | Save To<br>File                                    | 设定保存到仪器内部的波形文件地址,范围:1~1000。                       |  |
| User-<br>defin-<br>ed | 选择用  | 户自定义的                                              | LV123波形。                                          |  |
|                       | Run  | 运行当前订                                              | 周用的波形。                                            |  |
|                       | Open | 调用保存在                                              | 在仪器内部的波形。                                         |  |
|                       |      | Recall<br>File                                     | 波形文件的地址,范围:1~1000。                                |  |
|                       | Edit | 编辑自定》                                              | 义波形曲线。                                            |  |
|                       |      | unlimite-<br>d                                     | 无受限操作性能区间的波形,包含以<br>下设置项:<br>• V1:区间1的电压          |  |
|                       |      |                                                    | • V2:区间2的电压                                       |  |
|                       |      |                                                    | • V3:区间3的电压                                       |  |
|                       |      | ● V4:区间4的电压                                        |                                                   |  |
|                       |      | upper-<br>limited         上限操作性能区间的波形,包含以下<br>设置项: |                                                   |  |
|                       |      |                                                    | • V1:区间1的电压                                       |  |
|                       |      |                                                    | • V2:区间2的电压                                       |  |
|                       |      |                                                    | <ul> <li>V3:区间3的电压</li> <li>V4: 应该4的中压</li> </ul> |  |
|                       |      |                                                    | <ul> <li>V4:区间4的电压</li> <li>V5:区词5的电压</li> </ul>  |  |
|                       |      |                                                    | <ul> <li>V5:区间5的电压</li> <li>V6:区间6的电压</li> </ul>  |  |
|                       |      | lower-<br>limited 设置项:                             |                                                   |  |
|                       |      |                                                    | • V1:区间1的电压                                       |  |
|                       |      |                                                    | • V2:区间2的电压                                       |  |
|                       |      |                                                    | • V3:区间3的电压                                       |  |
|                       |      |                                                    | • V4:区间4的电压                                       |  |
|                       |      |                                                    | • V5:区间5的电压                                       |  |
|                       |      |                                                    | • V6:区间6的电压                                       |  |

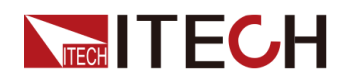

|  | highly-<br>limited | 最高限制操作性能区间的波形,包含<br>以下设置项:<br>• V1:区间1的电压                       |
|--|--------------------|-----------------------------------------------------------------|
|  |                    | • V2:区间2的电压                                                     |
|  |                    | • V3:区间3的电压                                                     |
|  |                    | • V4:区间4的电压                                                     |
|  |                    | • V5:区间5的电压                                                     |
|  | start<br>voltage   | 设定LV123法规波形测试前,仪器输<br>出的起始电压。同时,该值也是法规<br>波形测试结束后仪器输出的结束电<br>压。 |
|  | start<br>time      | 起始电压的测试时间,范围:<br>0~999.999S。                                    |
|  | end time           | 结束电压的测试时间,范围:<br>0~999.999S。                                    |
|  | count              | 设定重复测试的次数,范围:<br>1~65535。                                       |
|  | Save To<br>File    | 设定保存到仪器内部的波形文件地<br>址,范围:1~1000。                                 |

## Unlimited

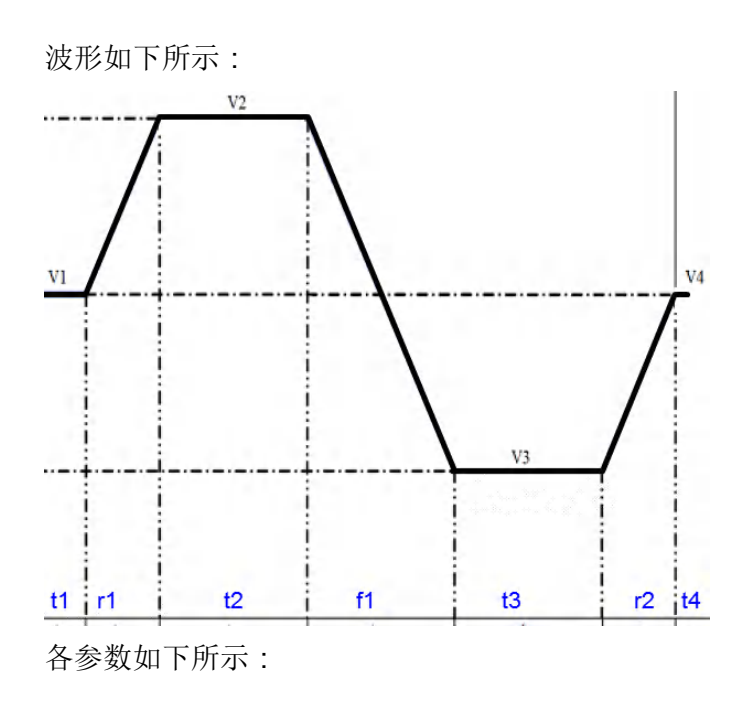

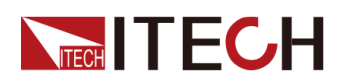

| 参数名称 | HV_1 | HV_2a | HV_2b | HV_3 |
|------|------|-------|-------|------|
| V1   | 140V | 255V  | 350V  | 635V |
| V2   | 190V | 340V  | 450V  | 750V |
| V3   | 90V  | 170V  | 250V  | 520V |
| V4   | 140V | 255V  | 350V  | 635V |
| t1   | 300S | 300S  | 300S  | 300S |
| r1   | 3mS  | 5mS   | 5mS   | 6mS  |
| t2   | 300S | 300S  | 300S  | 300S |
| f1   | 5mS  | 9mS   | 10mS  | 12mS |
| t3   | 300S | 300S  | 300S  | 300S |
| r2   | 3mS  | 5mS   | 5mS   | 6mS  |
| t4   | 5mS  | 5mS   | 5mS   | 6mS  |

# Upper-limited

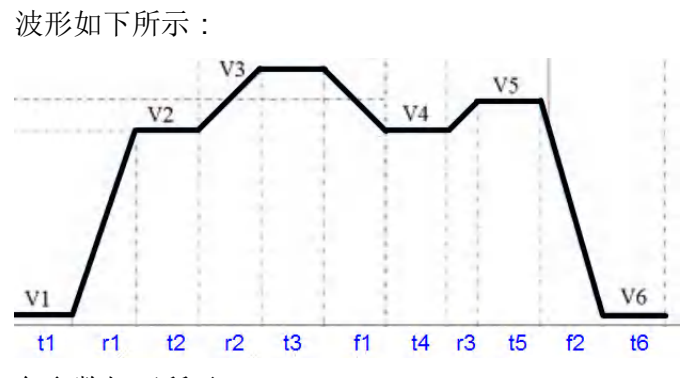

各参数如下所示:

| 参数名称 | HV_1 | HV_2a | HV_2b | HV_3 |
|------|------|-------|-------|------|
| V1   | 140V | 255V  | 350V  | 635V |
| V2   | 190V | 340V  | 450V  | 750V |
| V3   | 200V | 360V  | 470V  | 770V |
| V4   | 190V | 340V  | 450V  | 750V |
| V5   | 195V | 350V  | 460V  | 760V |
| V6   | 140V | 255V  | 350V  | 635V |
| t1   | 60S  | 60S   | 60S   | 60S  |
| r1   | 3mS  | 5mS   | 5mS   | 6mS  |

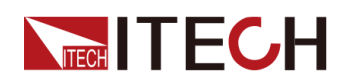

| 参数名称 | HV_1 | HV_2a | HV_2b | HV_3 |
|------|------|-------|-------|------|
| t2   | 60S  | 60S   | 60S   | 60S  |
| r2   | 60S  | 60S   | 60S   | 60S  |
| t3   | 60S  | 60S   | 60S   | 60S  |
| f1   | 60S  | 60S   | 60S   | 60S  |
| t4   | 60S  | 60S   | 60S   | 60S  |
| r3   | 1mS  | 1mS   | 1mS   | 1mS  |
| t5   | 60S  | 60S   | 60S   | 60S  |
| f2   | 3mS  | 5mS   | 6mS   | 7mS  |
| t6   | 60S  | 60S   | 60S   | 60S  |

## Lower-limited

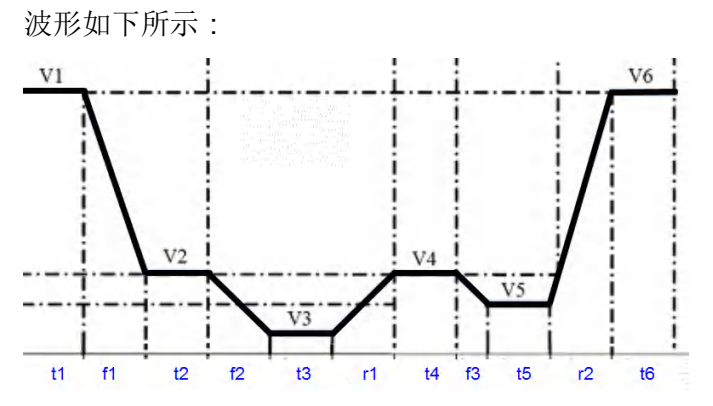

各参数如下所示:

| 参数名称 | HV_1 | HV_2a | HV_2b | HV_3 |
|------|------|-------|-------|------|
| V1   | 140V | 255V  | 350V  | 635V |
| V2   | 90V  | 170V  | 250V  | 520V |
| V3   | 80V  | 160V  | 200V  | 450V |
| V4   | 90V  | 170V  | 250V  | 520V |
| V5   | 85V  | 165V  | 225V  | 485V |
| V6   | 140V | 255V  | 350V  | 635V |
| t1   | 60S  | 60S   | 60S   | 60S  |
| f1   | 3mS  | 5mS   | 5mS   | 6mS  |
| t2   | 60S  | 60S   | 60S   | 60S  |
| f2   | 60S  | 60S   | 60S   | 60S  |

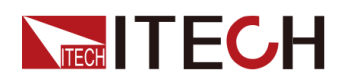

| 参数名称 | HV_1 | HV_2a | HV_2b | HV_3 |
|------|------|-------|-------|------|
| t3   | 60S  | 60S   | 60S   | 60S  |
| r1   | 60S  | 60S   | 60S   | 60S  |
| t4   | 60S  | 60S   | 60S   | 60S  |
| f3   | 1mS  | 1mS   | 2mS   | 2mS  |
| t5   | 60S  | 60S   | 60S   | 60S  |
| r2   | 3mS  | 5mS   | 7mS   | 8mS  |
| t6   | 60S  | 60S   | 60S   | 60S  |

# **Highly-limited**

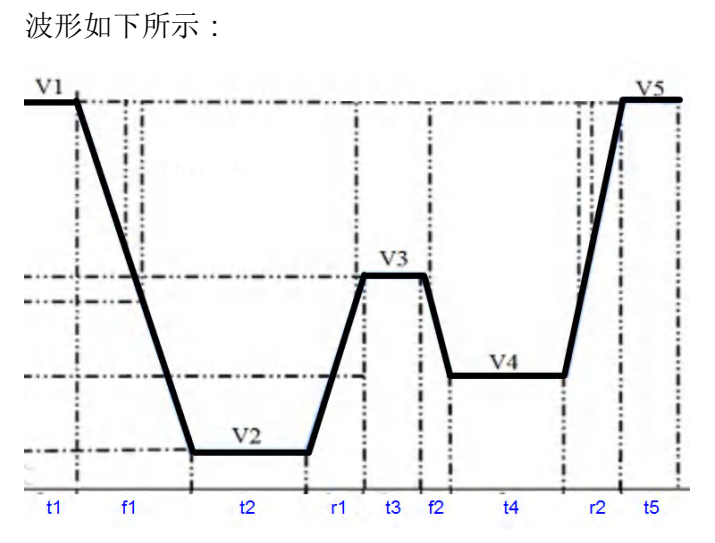

各参数如下所示:

| 参数名称 | HV_1 | HV_2a | HV_2b |
|------|------|-------|-------|
| V1   | 140V | 255V  | 350V  |
| V2   | 60V  | 120V  | 150V  |
| V3   | 85V  | 165V  | 225V  |
| V4   | 70V  | 140V  | 175V  |
| V5   | 140V | 255V  | 350V  |
| t1   | 60S  | 60S   | 60S   |
| f1   | 4mS  | 7mS   | 10mS  |
| t2   | 60S  | 60S   | 60S   |
| r1   | 60S  | 60S   | 60S   |

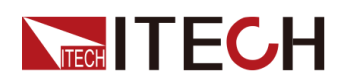

| 参数名称 | HV_1 | HV_2a | HV_2b |
|------|------|-------|-------|
| t3   | 60S  | 60S   | 60S   |
| f2   | 60S  | 60S   | 60S   |
| t4   | 60S  | 60S   | 60S   |
| r2   | 4mS  | 6mS   | 9mS   |
| t5   | 60S  | 60S   | 60S   |

## 如何使用

下面以调用LV123标准法规Unlimited、HV\_1波形为例,介绍如何使用该功能。

- 1. 按[Shift]+[I-set] (Function)进入Function菜单页面。
- 2. 使用旋钮,选择3.Road-Vehicles = Off,按[Enter]键。
- 3. 使用旋钮或左右键,选择LV123,按[Enter]键。
- 4. 使用旋钮或左右键,选择Curve→Edit→unlimited→HV\_1,按[Enter]键。
- 5. 设置start voltage = 50V,start time = 0.1S,end time = 0.1S, count = 1。
- 6. 设置Save To File = 1,按[Enter]键。
- 7. 在LV123主界面选择Open→Recall File,设置为1,按[Enter]键。
- 8. 在LV123主界面选择RUN,按[Enter]键。

此时,VFD屏幕右下角显示当前调用波形的信息:R1/HV\_1/00001,依次表示为波形的区间类型、法规类型、波形循环执行到第几次。

- 9. 按前面板[On/Off]打开输出。
- 10.根据已设定的触发方式(与LIST功能的触发方式相同),例如按下 [Shift]+[On/Off](Trigger),触发波形的输出。

## 4.6.3.6 LV124

LV124提供符合3.5吨以下汽车电气和电子部件实验项目、实验条件和实验要求的曲线。相关参数介绍如下:

| LV124 | LV124波形协议 |           |
|-------|-----------|-----------|
|       | E-02      | 瞬态过电压实验脉冲 |
|       | E-04      | 跃变启动实验脉冲  |
|       | E-05      | 甩负荷实验脉冲   |

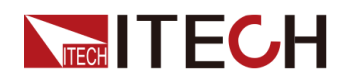

|  | E-07 | 供电电压缓慢下降和缓慢提升实验参数        |                          |           |
|--|------|--------------------------|--------------------------|-----------|
|  |      | Ubmax                    | 启动电压                     |           |
|  |      | Ubmin                    | 保持电压                     |           |
|  |      | Ubmin<br>Holding<br>Time | 电压在Ub                    | min时的保持时间 |
|  | E-08 | 供电电压缓慢下降和快速提升实验参数        |                          |           |
|  |      | Ubmax                    | 启动电压                     |           |
|  |      | Ubmin                    | 保持电压                     |           |
|  |      | Ubmin<br>Holding<br>Time | 电压在Ub                    | min时的保持时间 |
|  | E-09 | 复位特性实验                   |                          |           |
|  |      | Ubmin                    | 保持电压                     |           |
|  | E-11 | 启动脉冲                     |                          |           |
|  |      | Cold-Start               | 冷态启动                     |           |
|  |      |                          | Normal                   | 标准型实验脉冲   |
|  |      |                          | Server                   | 加强型实验脉冲   |
|  |      | Warm-Start               | 热态启动                     |           |
|  | E-12 | 具有智能发电<br>验参数            | 有智能发电机调节装置的电压波动波形实<br>参数 |           |
|  |      | U                        | 试件和蓄<br>下降               | 电池端子之间的电压 |

## E-02 瞬态过电压波形

该波形可模拟由于切断用电器和在气体短时冲击(Tip-In)情况下而产生的底板 线束中的瞬态过电压。在用户做电气寿命实验时可结合该波形进行测试。E-02 瞬态过电压波形如下所示。

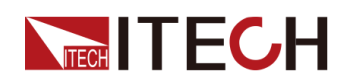

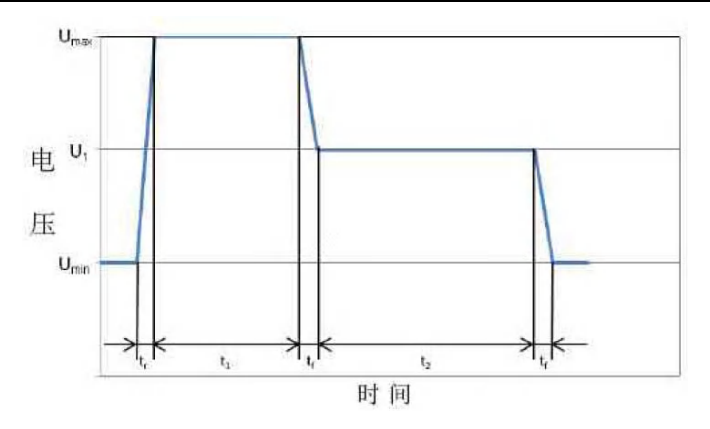

## E-04 跃变启动

该波形可模拟汽车外部启动时产生的脉冲。从营运汽车和其提高的底板线束电压中产生最大实验电压。波形如下所示。

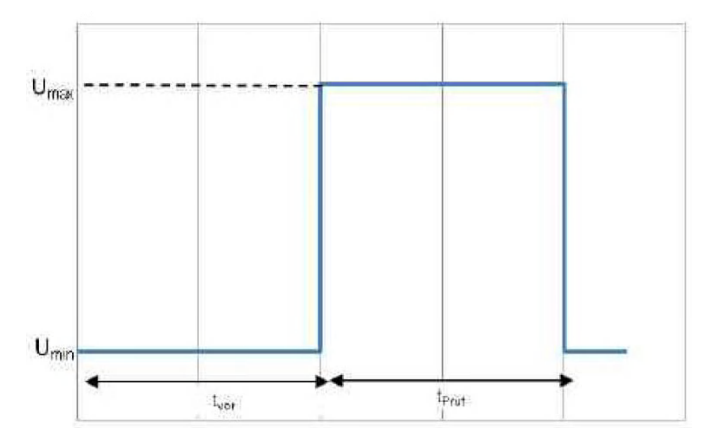

#### E-05 甩负荷

该波形可模拟由于电气负荷卸载,在与降低浮充能力的蓄电池连接的情况下,由 于发电机性能而产生的一种高能浪涌脉冲。波形如下所示。

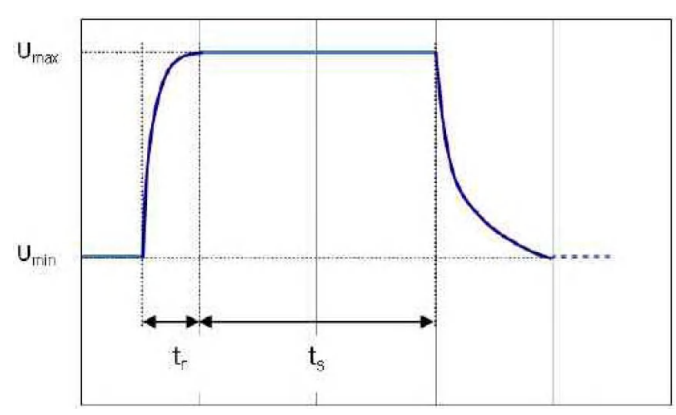

## E-07 供电电压缓慢下降缓慢提升

模拟供电电压缓慢下降和缓慢提升的波形,如汽车蓄电池缓慢放电和缓慢充电的过程。波形如下所示。

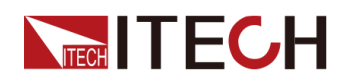

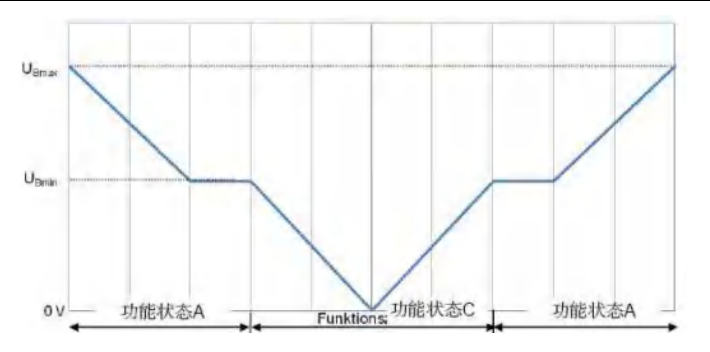

## E-08 供电电压缓慢下降快速提升

模拟蓄电池电压缓慢下降到**0**V、又急剧施加蓄电池电压的情况,如通过施加外部启动电源。波形如下所示。

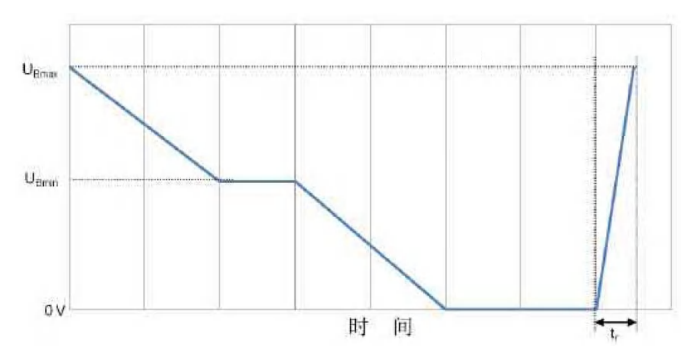

## E-09 复位特性

这项实验用于模拟和检测部件在其环境中的复位特性。必须详细说明检测的边际 条件(例如:互联、端子、系统)。

在工作中出现的一种反复接通/切断在任意时间上的操作顺序,不得导致部件特性不确定。以一种电压方差和一种时间方差来反映复位特性。为了模拟各种不同的切断时间,要求两种不同的实验流程。一种部件必须自始至终经历这两种实验流程。

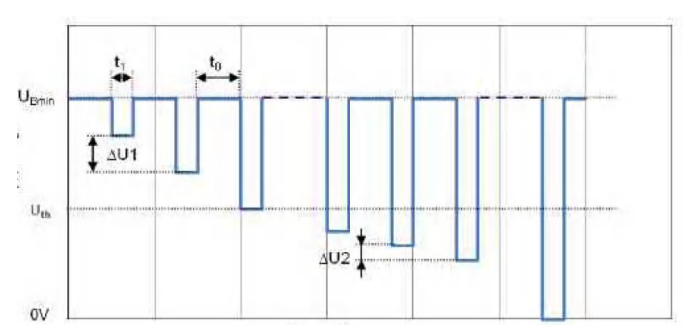

#### E-11 启动脉冲

在启动(开动发动机)时蓄电池电压有一个较短的时间段降落在一个低值上,然 后又稍微有所提升。大多数部件在启动之前短时直接被激活,然后在开动期间被 脱激,接着在开动之后发动机运转时又被激活。用这种实验来验证这些条件下的

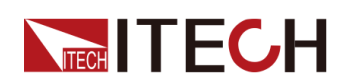

正常工作。这种启动过程可以在两种不同的汽车启动情况下进行:冷态启动和热态启动。为了涵盖这两种事例,要求两种不同的实验流程。一种部件必须自始至终经历这两种实验流程。

• 冷态启动实验脉冲

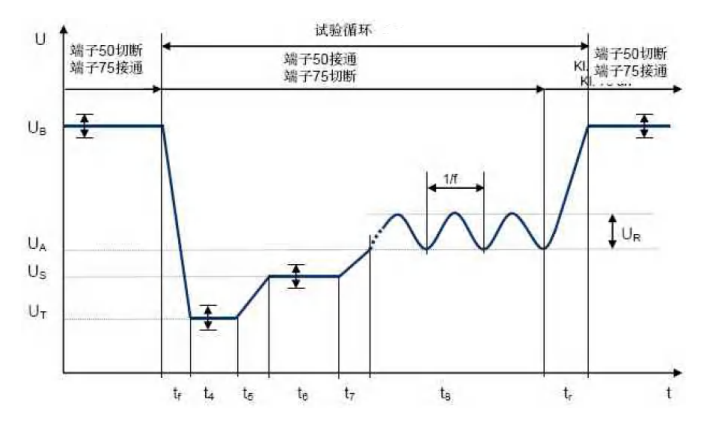

• 热态启动实验脉冲

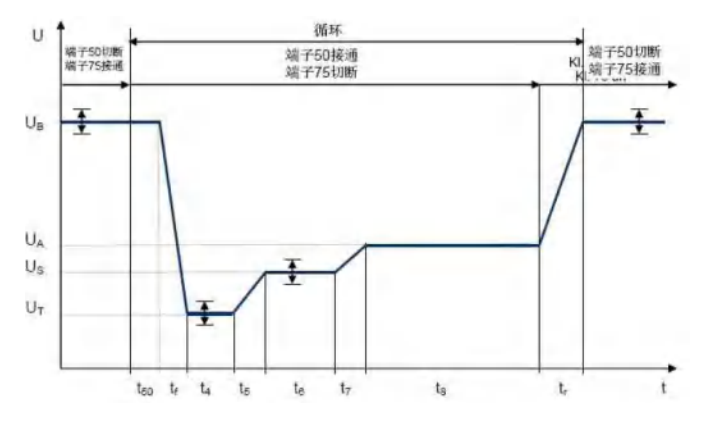

## E-12 具有智能发电机调节装置的电压波动波形

这项实验可模拟在应用智能发电机调节装置情况下的底板线束特性。

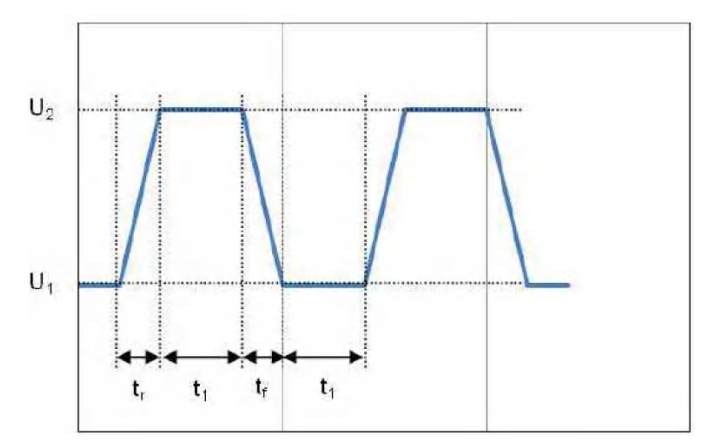

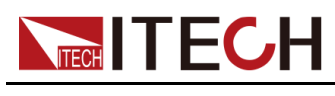

## 4.6.3.7 LV148

LV148为机动车中的电气和电子组件48V电气系统的相关波形。其电压等级及定义如下图所示。

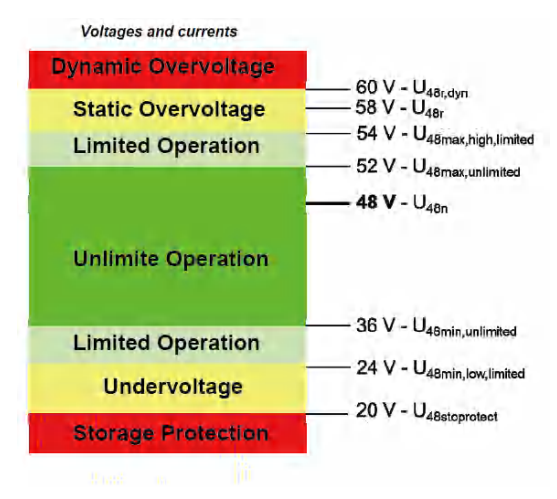

仪器内置波形的相关参数介绍如下:

| LV148                    | LV148     | B波形协议                                                                                                    |               |  |
|--------------------------|-----------|----------------------------------------------------------------------------------------------------|---------------|--|
|                          | E-01      | 长期过电压实验脉冲<br>测试了组件对长期过电压的抵抗力。模拟了驾驶过程中的发<br>电机控制故障。                                                          |               |  |
|                          | E-02      | 瞬态过电压实验脉冲<br>由于负载的切断和加速器加速踏板的插入,可能会在电气系<br>统中产生瞬态过电压。通过该测试可以模拟这些过电压。                                        |               |  |
|                          |           | Short                                                                                                    | 短时模式(3 times) |  |
| Endurance 持续模式(1000 time |           | 持续模式 <b>(1000 times)</b>                                                                                    |               |  |
|                          | E-03      | 瞬态欠压实验脉冲<br>电气系统中的瞬态欠压可能会由于负载接通而发生。这些欠<br>压通过此测试进行模拟。<br>跃变启动实验脉冲<br>模拟车辆的起步。最大测试电压来自商用车辆系统及其升高<br>的电气系统电压。 |               |  |
|                          | E-04      |                                                                                                    |               |  |
|                          | E-<br>06A | 缓慢降低和增加供电电压(不存储能量)<br>模拟了在车辆电池缓慢放电和充电过程中发生的电源电压的<br>缓慢下降和升高。                                                |               |  |
|                          |           | T1 Holding 持续时间<br>Time                                                                                     |               |  |
|                          | E-<br>06B | 缓慢降低和增加供电电压(带有能量存储-第1部分)                                                                                    |               |  |

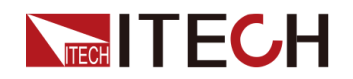

|      | 检查将使电源电压下降到能量存储保护电压的速度变慢,然<br>后断开能量存储。                                                                                                    |               |  |
|------|----------------------------------------------------------------------------------------------------|---------------|--|
|      | T1 Holding 持续时间<br>Time                                                                                                    |               |  |
| E-07 | 供电电压缓慢下降和快速提升实验参数<br>该测试模拟了将车辆系统电压缓慢降低至储能保护电压,然<br>后关机至0V,并通过已充电或新储能的电池突然重新连接系<br>统电压的过程。                                                                                                    |               |  |
|      | T1 Holding<br>Time                                                                                                    | 持续时间          |  |
|      | T1 Rising<br>Time                                                                                                    | <b>〕</b> 上升时间 |  |
| E-08 | 复位特性实验<br>这项实验用于模拟和检测部件在其环境中的复位特性。必须<br>详细说明检测的边际条件(例如:互联、端子、系统)。在<br>工作中出现的一种反复接通/切断在任意时间上的操作顺序,<br>不得导致部件特性不确定。以一种电压方差和一种时间方差<br>来反映复位特性。为了模拟各种不同的切断时间,要求两种<br>不同的实验流程。一种部件必须自始至终经历这两种实验流<br>程。 |               |  |
| E-10 | 启动脉冲<br>在冷启动(电动机启动)期间,储能电池的电压会短暂下<br>降,然后再次上升。不考虑热启动,因为保持了工作范围。                                                                                                    |               |  |
|      | Normal                                                                                                    | 标准型实验脉冲       |  |
|      | Severe                                                                                                    | 加强型实验脉冲       |  |
| E-15 | 在无功能限制的范围内操作<br>检查范围极限下的运行行为。<br>具有功能限制的上限操作<br>检查变化且在范围极限处的运行行为。<br>过电压范围内操作<br>该测试旨在显示存储充电过程中的负载切断情况,并检查运<br>行行为在过电压范围内的变化。                                                                     |               |  |
| E-16 |                                                                                                    |               |  |
| E-18 |                                                                                                    |               |  |

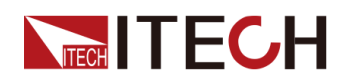

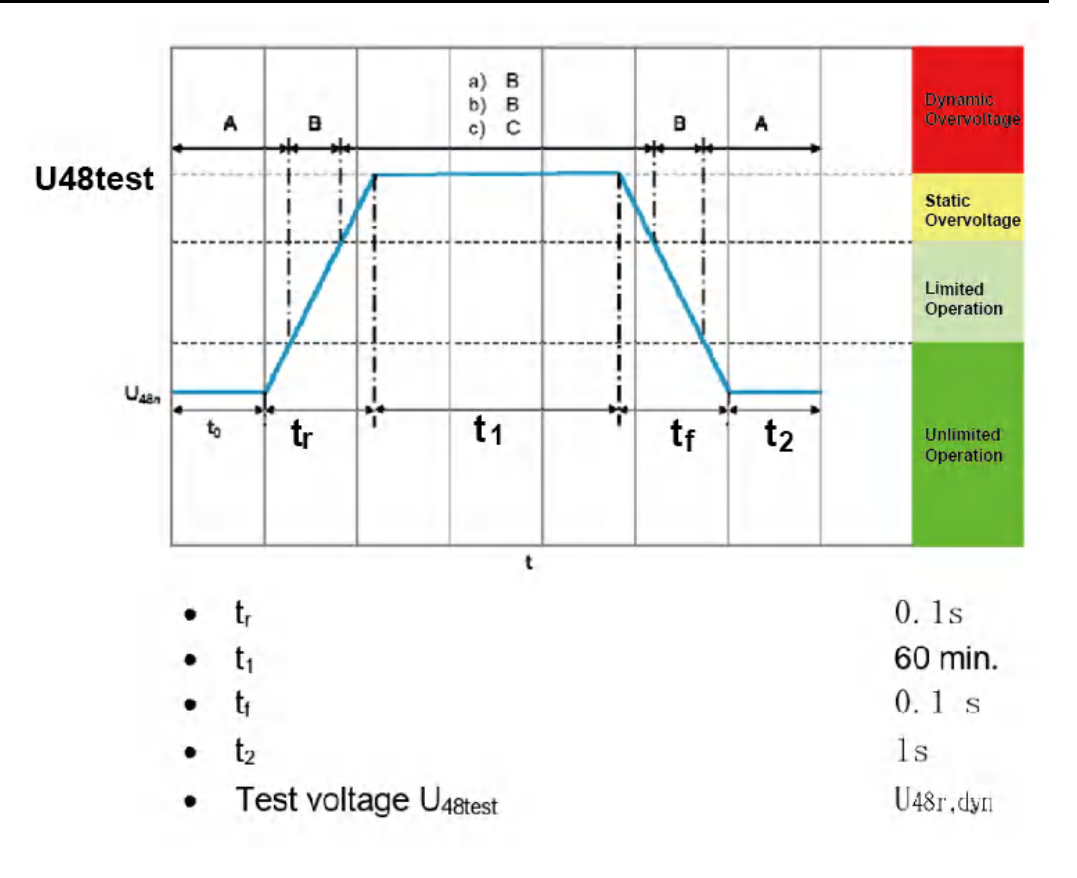

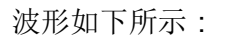

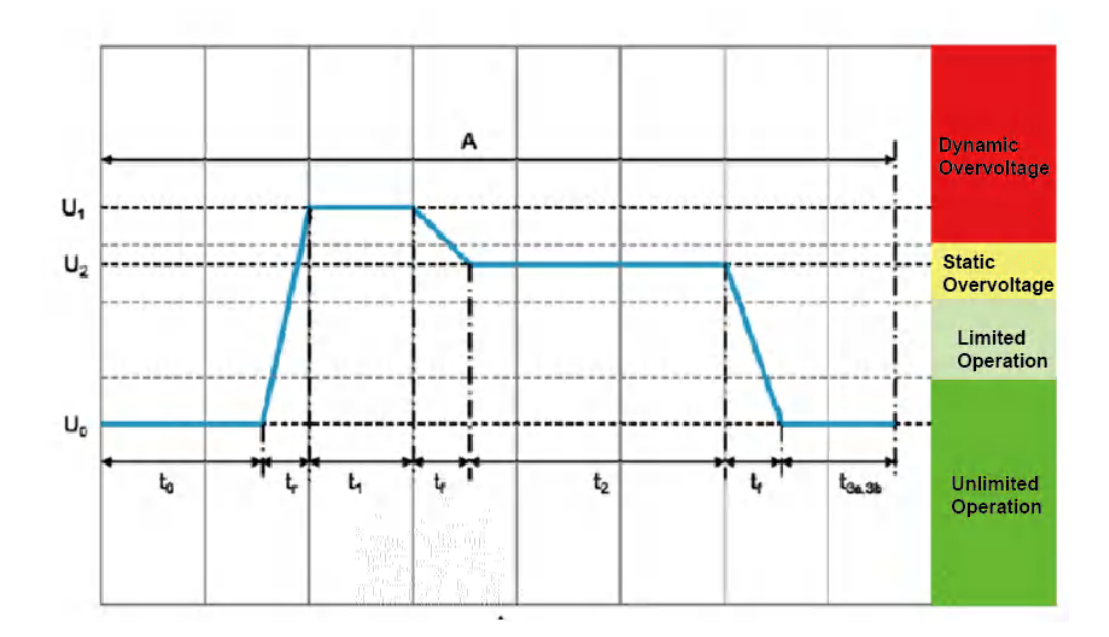

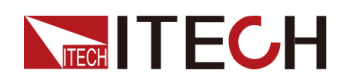

| • U <sub>0</sub>  | U <sub>480</sub>                                             |
|-------------------|--------------------------------------------------------------|
| • U1              | 70 V                                                         |
| • U <sub>2</sub>  | U <sub>48r</sub>                                             |
| • to              | 100 ms                                                       |
| • tr              | 1 ms                                                         |
| • t <sub>1</sub>  | 40 ms                                                        |
| • t <sub>r</sub>  | 1 ms                                                         |
| • t <sub>2</sub>  | 600 ms                                                       |
| • t <sub>3a</sub> | 2.5 s                                                        |
| • t <sub>3b</sub> | 9 s                                                          |
| • Ri              | $10 \text{ m}\Omega \leq \text{Ri} \leq 100 \text{ m}\Omega$ |
| Number of cycles: | 1- Short test: 3 times with t <sub>3b</sub>                  |
|                   | 2- Endurance test: 1000 times with t <sub>3b</sub>           |

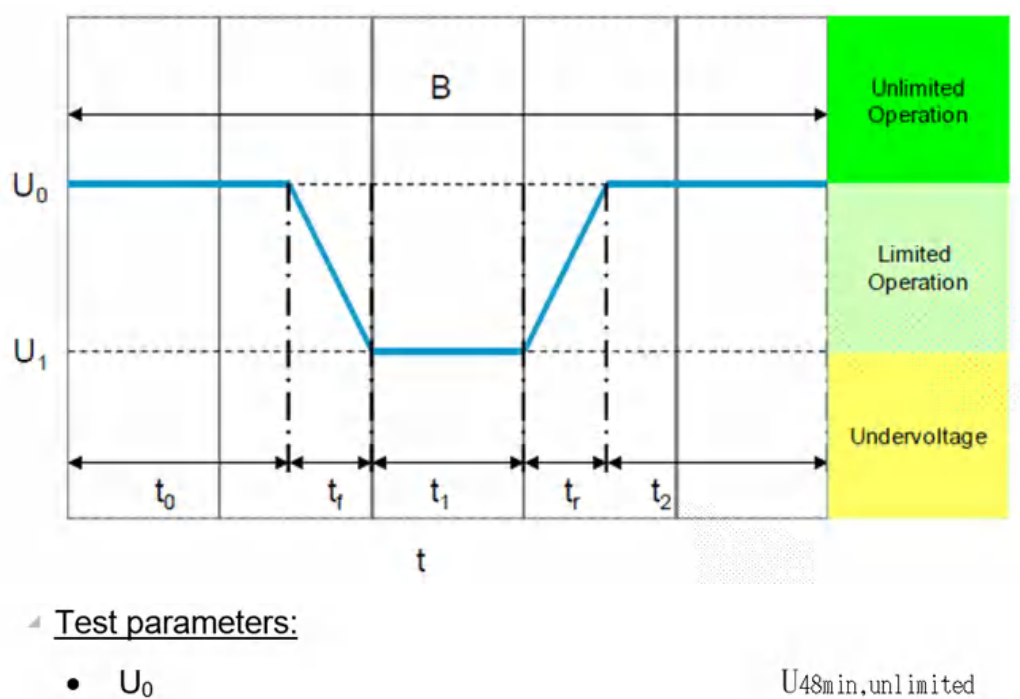

波形如下所示:

• U1

- 01
- t<sub>0</sub>
- t<sub>f</sub>
- t<sub>1</sub>
- t<sub>r</sub>
- t<sub>2</sub>
- Number of cycles:

U48min,unlimited U48min,low,limited 60 s 2 ms 500 ms 2 ms 500 ms 1

## E-04

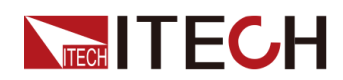

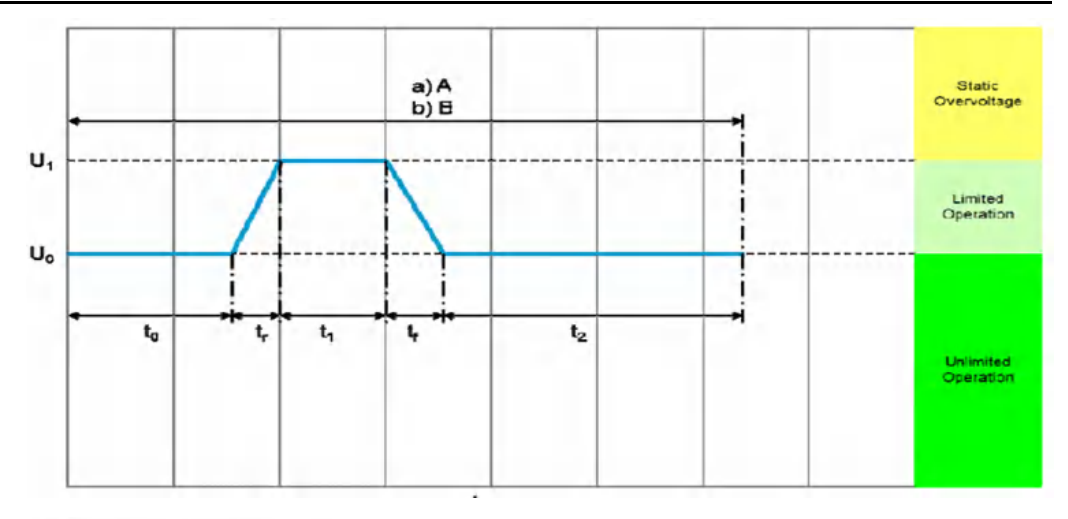

- U<sub>0</sub>
- U1
- t<sub>0</sub>
- t<sub>r</sub>
- t<sub>1</sub>
- t<sub>f</sub>
- t<sub>2</sub>
- Number of cycles:

## U48max,unlimited U48max,high,limited 60 s 100 ms 60 s 100 ms 60 ms 1

## E-06A

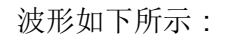

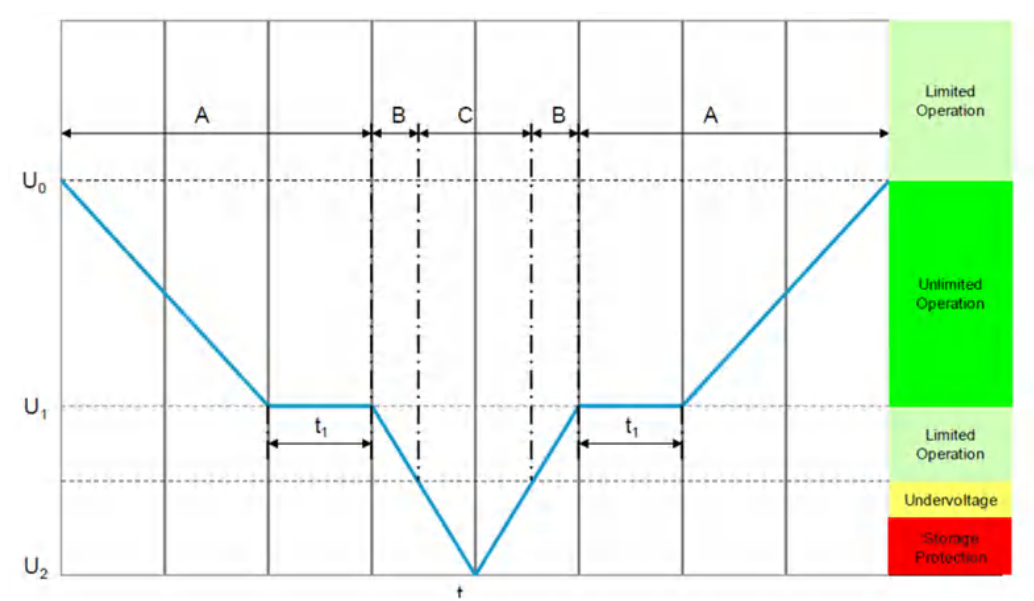

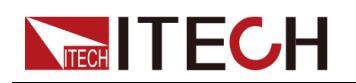

| • | Uo                    | U48max,unlimited |
|---|-----------------------|------------------|
| • | Voltage gradient (ΔU) | $\pm$ 2 V/min    |
| • | U <sub>1</sub>        | U48min,unlimited |
| • | U <sub>2</sub>        | 0 V              |
| • | t <sub>1</sub>        | Holding Time     |
| • | Number of cycles:     | 1                |

#### E-06B

波形如下所示:

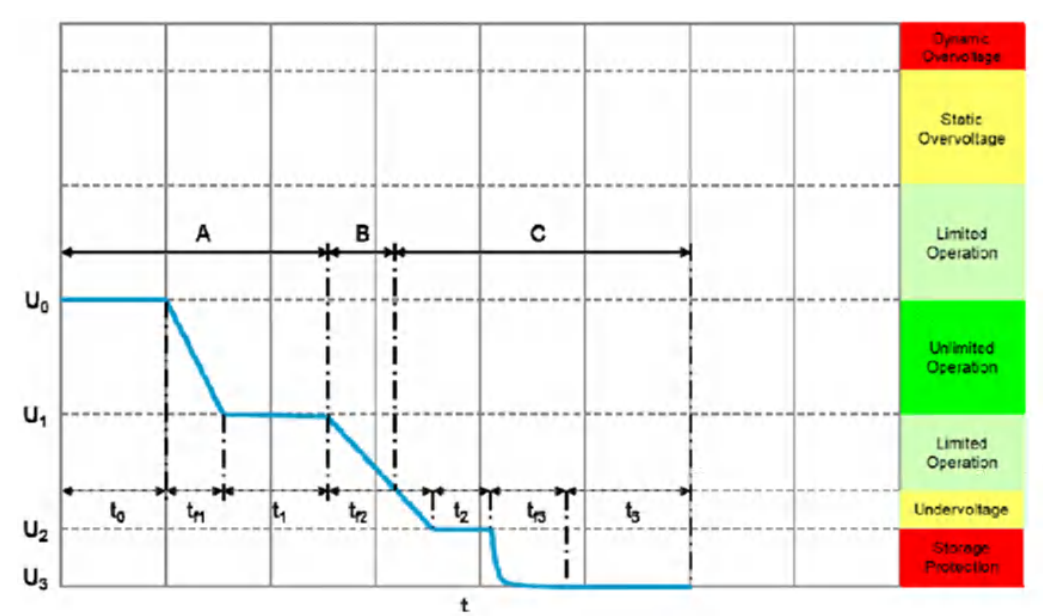

## Test parameters:

- U<sub>0</sub>
- U<sub>1</sub>
- U<sub>2</sub>
- U<sub>3</sub>
- t<sub>0</sub>
- t<sub>f1</sub>
- t<sub>2</sub>
- Number of cycles:

U48max, unlimited

U48min, unlimited

U48stoprotect

OV

100ms

8min

60s 1

E-07

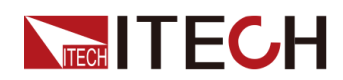

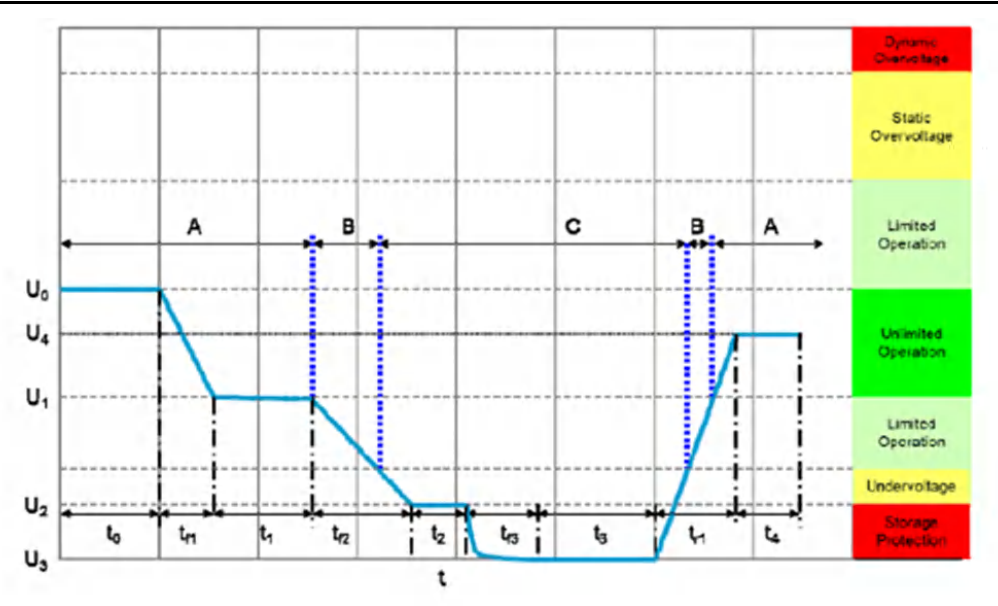

| • | Uo                | U48max,unlimited |
|---|-------------------|------------------|
| • | U <sub>1</sub>    | U48min,unlimited |
| • | U2                | U48stoprotect    |
| • | U <sub>3</sub>    | 0 V              |
| • | U <sub>4</sub>    | $U_{48n}$        |
| • | to                | 100ms            |
| • | t <sub>f1</sub>   | 8 min            |
| • | t <sub>1</sub>    | ≥60s             |
| • | t <sub>f2</sub>   | 8 min            |
| • | t <sub>2</sub>    | 60 s             |
| • | t <sub>f3</sub>   | 60 s             |
| • | t <sub>3</sub>    | 300 s            |
| • | t <sub>r1</sub>   | ≤ 100 ms         |
| • | t4                | 100 ms           |
| • | Number of cycles: | 1                |

山说明

T1和tr1 需要用户通过手动设置。

## E-08

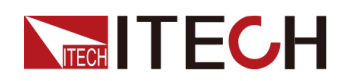

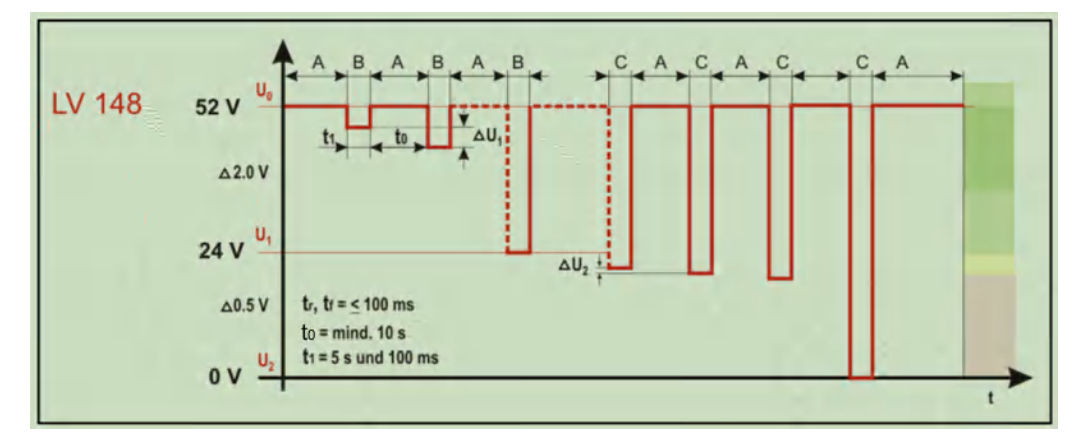

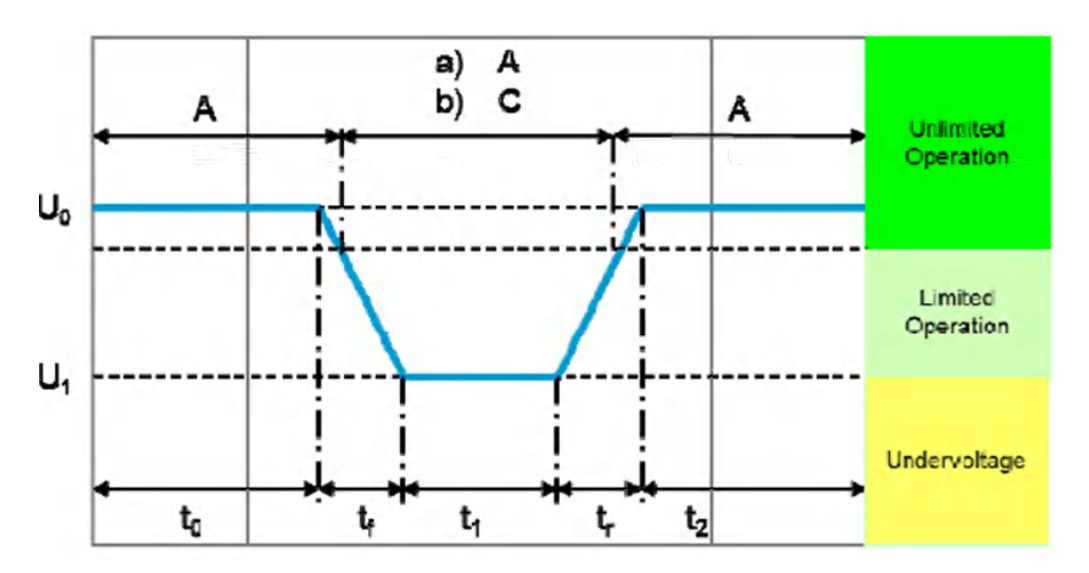

波形如下所示:

FTest pulse parameters for E48-10 Starting pulses

| Parameters     | Test pulse "normal"                                      |
|----------------|----------------------------------------------------------|
| Test pulse     | Test pulse "normal" and<br>"severe"                      |
| Uo             | U48n for cold start normal<br>40 V for cold start severe |
| Uı             | U48min.low,limited                                       |
| to             | 2s                                                       |
| tf             | 1ms                                                      |
| t <sub>1</sub> | 1s                                                       |
| tr             | 1 ms                                                     |
| t <sub>2</sub> | 2s                                                       |
| Test cycles    | 10                                                       |

## E-15

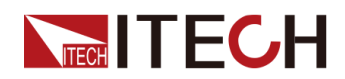

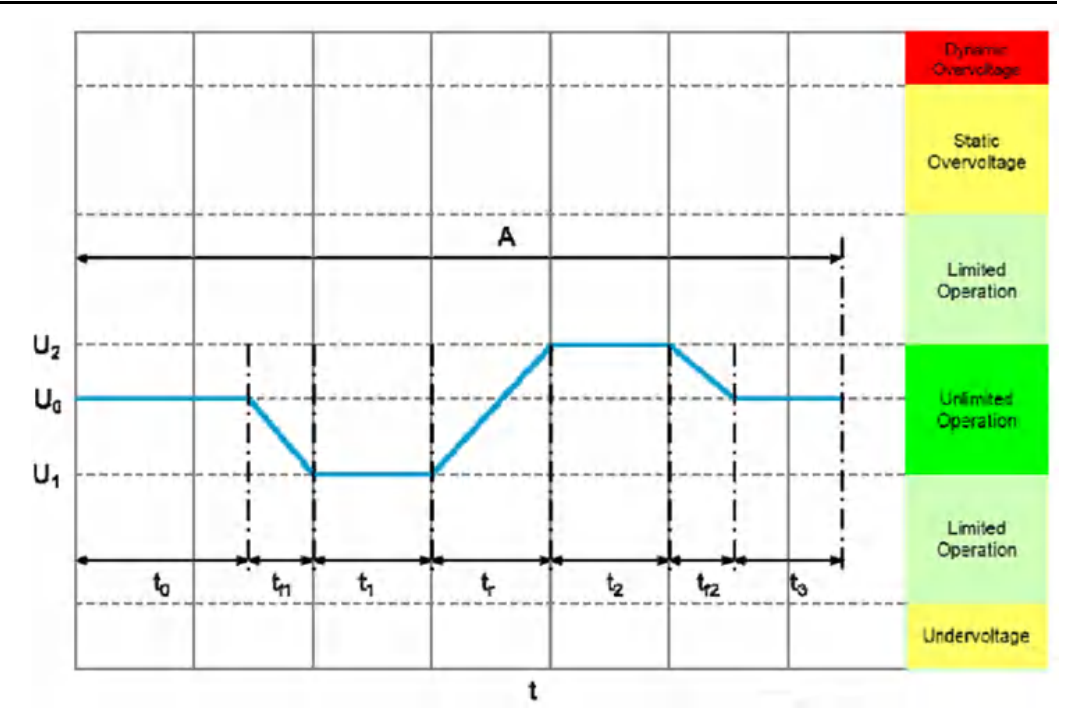

- U<sub>0</sub>
- U<sub>1</sub>
- U<sub>2</sub>
- t<sub>0</sub>
- t<sub>f1</sub>
- t<sub>1</sub>
- t<sub>r</sub>
- t<sub>2</sub>
- t<sub>f2</sub>
- t<sub>3</sub>
- Test case 1
- Test case 2
- Test case 3
- Test cycles

U<sub>48n</sub> U48min,unlimited U48max,unlimited 100ms 1ms 1s 1s 10s 1s 100ms T<sub>min</sub> T<sub>RT</sub> T<sub>max</sub> 10

## E-16
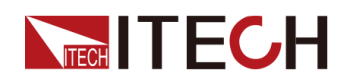

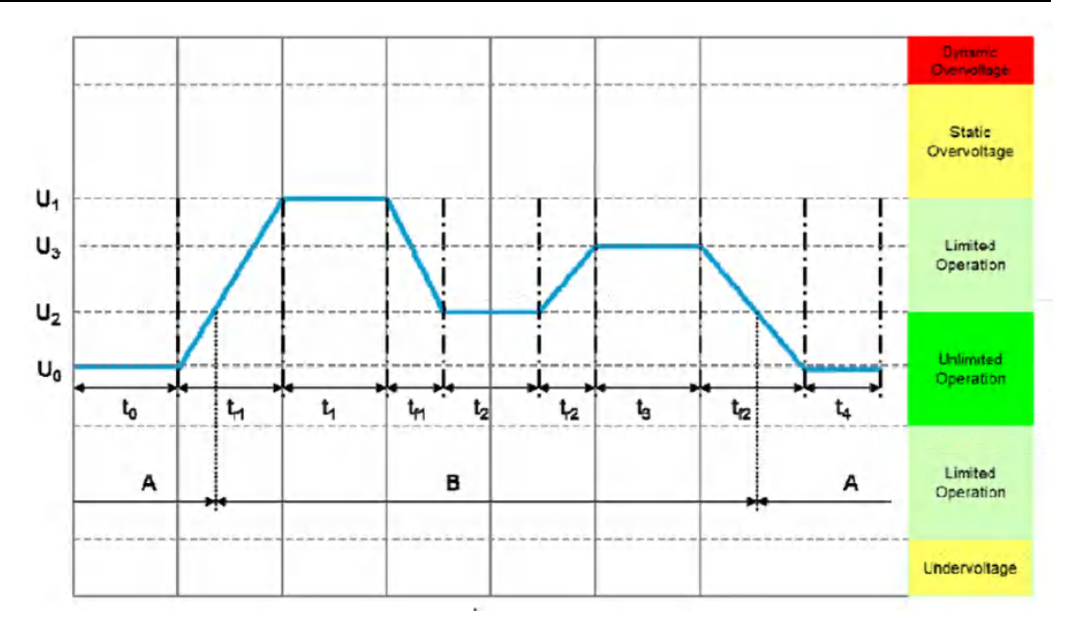

### Test parameters:

- U<sub>0</sub>
- U<sub>1</sub>
- U<sub>2</sub>
- U<sub>3</sub>
- t<sub>0</sub>
- t<sub>r1</sub>
- t<sub>1</sub>
- t<sub>f1</sub>
- t<sub>2</sub>
- t<sub>r2</sub>
- t<sub>3</sub>
- t<sub>4</sub>

### $U_{48n}$

U48max,high,limited U48max,unlimited

- U48max,unlimited + 1 V
- 100ms
- 4s
- 10s
- 2s
- 10s
- 2s
- 10s
- 100ms

E-18

波形如下所示:

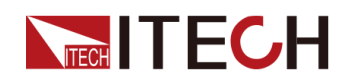

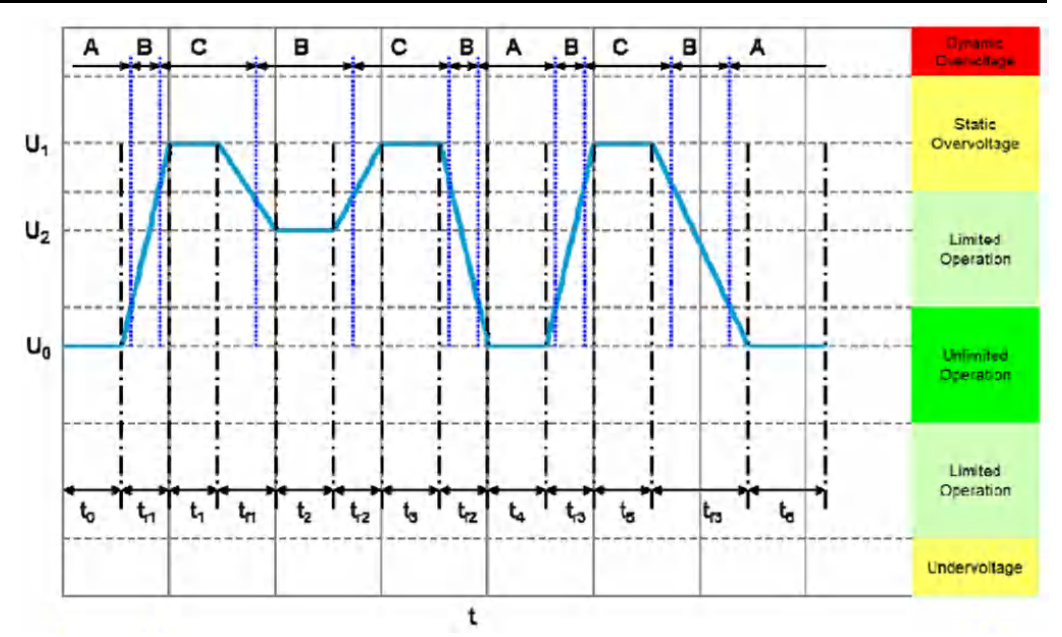

U<sub>48n</sub>

U48r

100ms

10ms

**1s** 

1s

10s

1ms

2s

1s

5s

10s

U48max.unlimited + 1 V

### Test parameters:

- U<sub>0</sub>
- U<sub>1</sub>
- U<sub>2</sub>
- t<sub>0</sub>
- t<sub>r1</sub>
- t<sub>1</sub>
- t<sub>f1</sub>
- t<sub>2</sub>
- t<sub>r2</sub>
- t<sub>3</sub>
- t<sub>f2</sub>
  - t<sub>4</sub>
- t<sub>r3</sub>
- t<sub>5</sub> 2s
- t<sub>f3</sub> 10s t<sub>6</sub> 100ms

### 如何使用

下面以调用LV148标准法规E-01(长期过电压实验脉冲)为例,介绍如何使用该功能。

- 1. 按[Shift]+[I-set] (Function)进入Function菜单页面。
- 2. 使用旋钮,选择3.Road-Vehicles = Off,按[Enter]键。

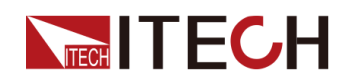

- 3. 使用旋钮或左右键,选择LV148,按[Enter]键。
- 4. 使用旋钮或左右键,选择E-01,按[Enter]键。

此时,VFD屏幕右下角显示当前调用波形的信息:LV148-E01。

- 5. 按前面板[On/Off]打开输出。
- 6. 根据已设定的触发方式(与LIST功能的触发方式相同),例如按下 [Shift]+[On/Off](Trigger),触发波形的输出。

### 4.6.3.8 ISO21780

本标准规定了安装在标称电压48VDC电气系统的道路车辆中的电气和电子组件的要求和试验。

仪器内置波形的相关参数介绍如下:

| IS-<br>O217-<br>80 | ISO21780波形协议 |                         |  |
|--------------------|--------------|-------------------------|--|
|                    | TEST-01      | 标称电压范围                  |  |
|                    | TEST-02      | • Upper Range:过渡电压的上限范围 |  |
|                    |              | • Lower Range:过渡电压的下限范围 |  |
|                    | TEST-03      | 短时过电压                   |  |
|                    | TEST-04      | 供电部件的抛负载控制试验            |  |
|                    | TEST-05      | 启动特性                    |  |
|                    | TEST-06      | 长时过压                    |  |
|                    | TEST-07      | 可能提供电能的消耗组件的过电压         |  |
|                    | TEST-08      | 供电电源的减小和增加              |  |
|                    | TEST-10      | 重新初始化                   |  |
|                    | TEST-11      | 电源电压中断                  |  |

### TEST-01

此测试的目的是验证标称电压范围内的组件功能。

波形如下所示:

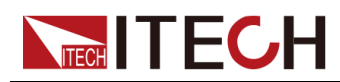

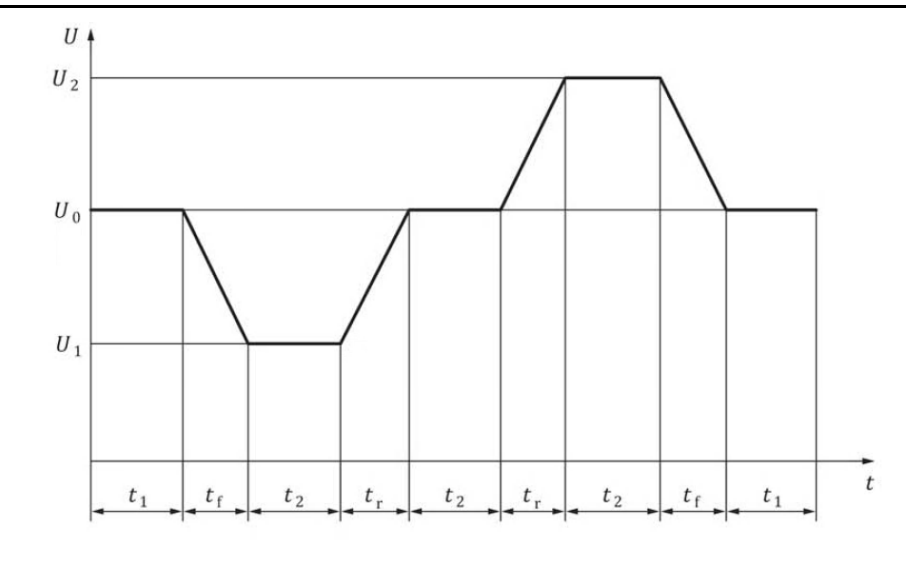

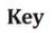

t time

U test voltage

| Operating mode   | 2.4               |
|------------------|-------------------|
| $U_0$            | 44 V              |
| $U_1$            | 36 V              |
| $U_2$            | 52 V              |
| $t_1$            | 30 s              |
| $t_2$            | 60 s              |
| t <sub>r</sub>   | 50 ms (0,16 V/ms) |
| $t_{ m f}$       | 50 ms (0,16 V/ms) |
| Number of cycles | 5                 |

### TEST-02

此测试的目的是验证组件在瞬态电压上限和下限范围内的功能。 过渡电压的下限范围波形如下所示:

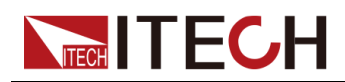

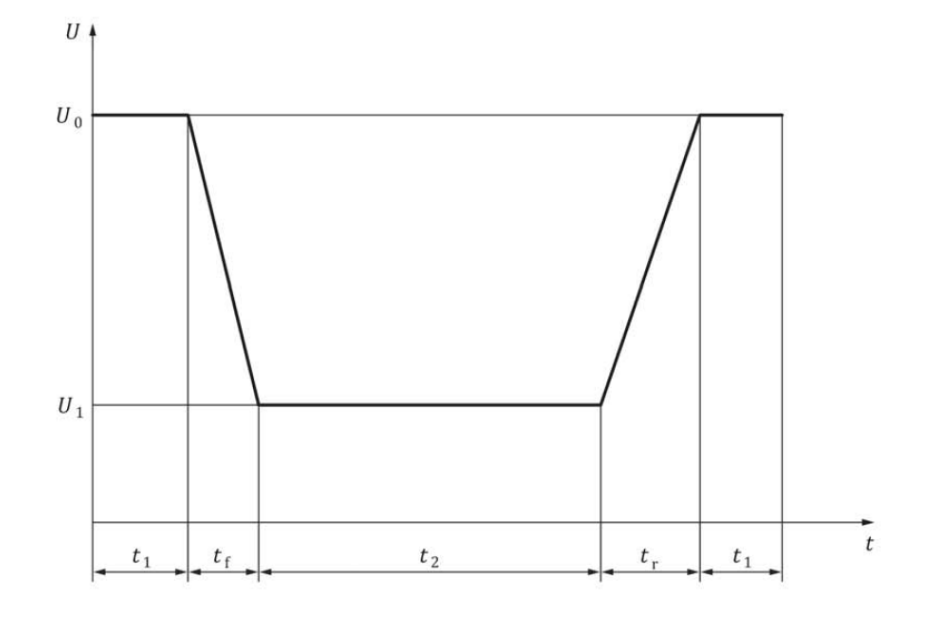

t time

U test voltage

| Operating mode   | 2.4              |
|------------------|------------------|
| U <sub>0</sub>   | 36 V             |
| $U_1$            | 31 V             |
| $t_1$            | 60 s             |
| $t_2$            | 2 s              |
| t <sub>r</sub>   | 10 ms (0,5 V/ms) |
| $t_{ m f}$       | 10 ms (0,5 V/ms) |
| Number of cycles | 5                |

过渡电压的上限范围波形如下所示:

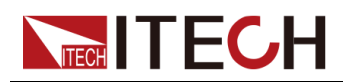

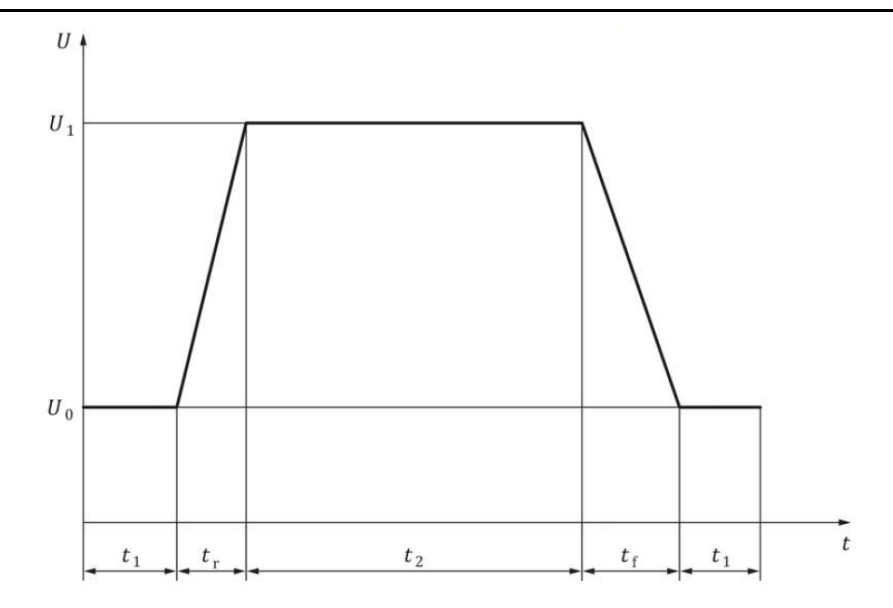

t time

U test voltage

| Operating mode   | 2.4             |
|------------------|-----------------|
| $U_0$            | 52 V            |
| $U_1$            | 54 V            |
| $t_1$            | 60 s            |
| $t_2$            | 120 s           |
| t <sub>r</sub>   | 4 ms (0,5 V/ms) |
| $t_{ m f}$       | 4 ms (0,5 V/ms) |
| Number of cycles | 5               |

### TEST-03

该测试旨在检查组件对瞬态过电压的抗扰度。 波形如下所示:

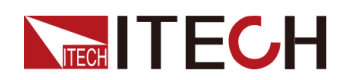

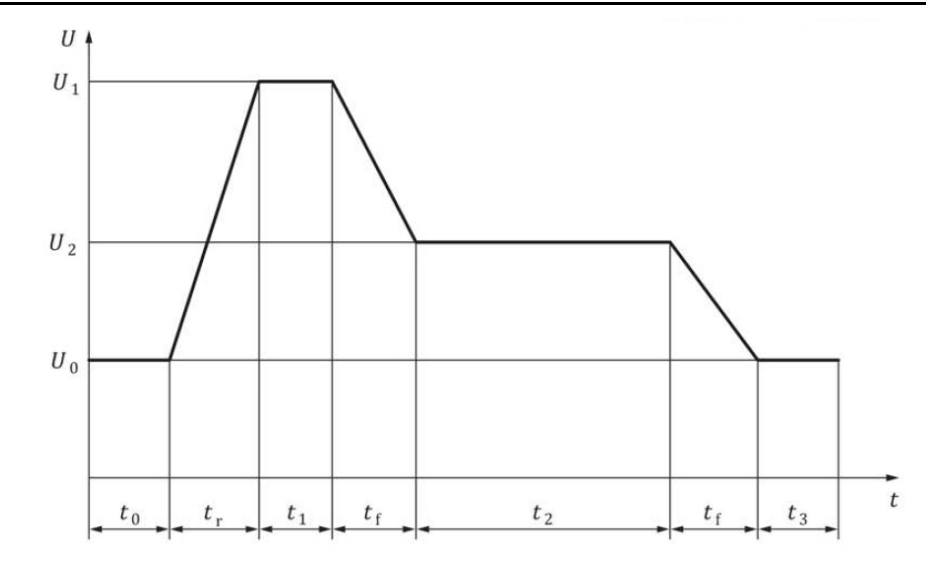

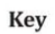

t time

U test voltage

| Operating mode   | 2.4                 |
|------------------|---------------------|
| $U_0$            | 52 V                |
| $U_1$            | 70 V                |
| $U_2$            | 58 V                |
| to               | ≥5 s                |
| tr               | 0,7 ms (25,71 V/ms) |
| $t_1$            | 40 ms               |
| t <sub>f</sub>   | 1 ms                |
| $t_2$            | 600 ms              |
| $t_3$            | ≥5 s                |
| Number of cycles | 1 000               |

### TEST-04

该测试模拟负载突降情况,包括从发电机、电动发电机或 DC/DC 转换器汲取的 负载电流突然减少后发生电压瞬变,同时电池不在电路中或无法吸收功率。 波形如下所示:

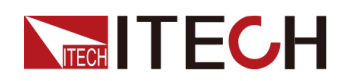

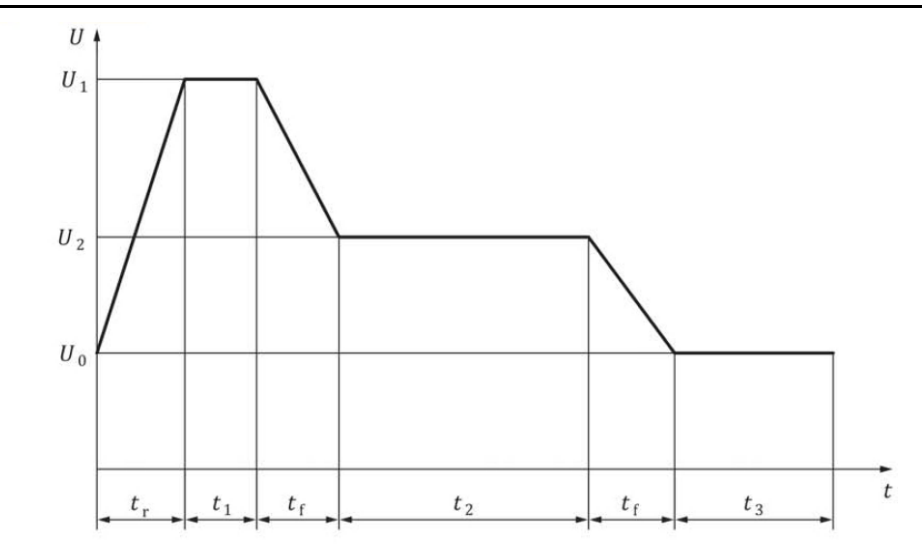

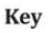

t time

U test voltage

| Operating mode        | 2.4    |
|-----------------------|--------|
| <i>U</i> <sub>1</sub> | 70 V   |
| <i>U</i> <sub>2</sub> | 58 V   |
| $t_1$                 | 40 ms  |
| $t_2$                 | 600 ms |
| $t_3$                 | 9 s    |
| t <sub>r</sub>        | 0,7 ms |
| t <sub>f</sub>        | 1 ms   |

### TEST-05

该测试旨在检查部件在冷启动阶段对电压变化的抗扰度。 波形如下所示:

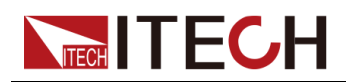

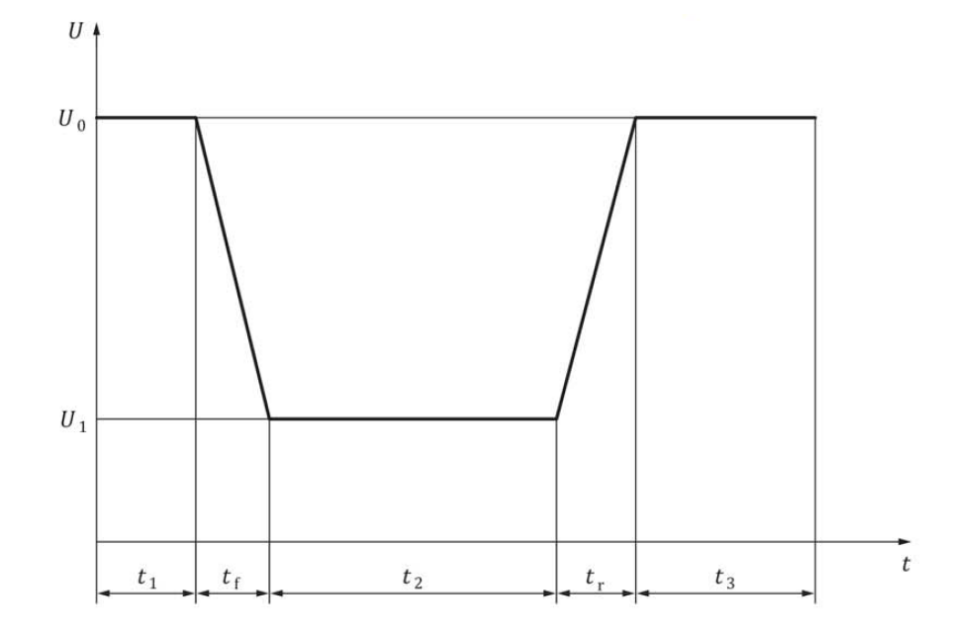

t time

U test voltage

| Operating mode   | 2.4              |
|------------------|------------------|
| $U_0$            | 36 V             |
| $U_1$            | 24 V             |
| $t_{ m f}$       | 5 ms (2,4 V /ms) |
| $t_2$            | 10 s             |
| t <sub>r</sub>   | 5 ms (2,4 V/ms)  |
| $t_1$            | 2 s              |
| $t_3$            | 60 s             |
| Number of cycles | 10               |

### TEST-06

该测试旨在检查组件对长期过电压的稳健性。 波形如下所示:

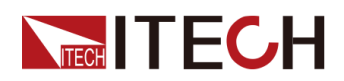

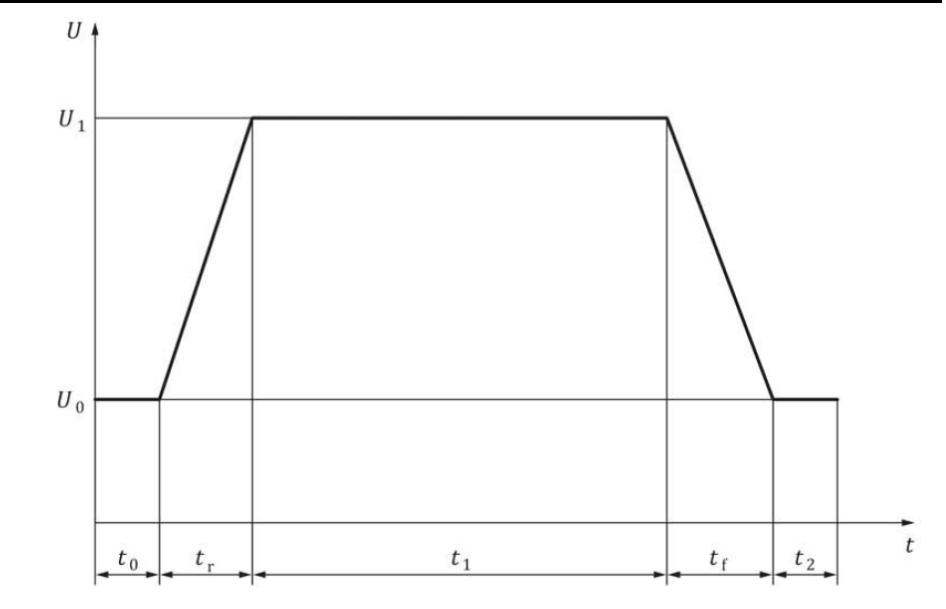

t time

U test voltage

| Operating mode    | 2.4                            |
|-------------------|--------------------------------|
| $U_1$             | 60 V                           |
| $U_0$             | 52 V                           |
| $t_0$             | ≥5 s                           |
| t <sub>r</sub>    | 0,1 s (80 V/s)                 |
| $t_1$             | 60 min                         |
| $t_{\mathrm{f}}$  | 0,1 s (80 V/s)                 |
| $t_2$             | ≥5 s                           |
| T <sub>test</sub> | <i>T</i> <sub>max</sub> – 20 K |
| Number of cycles  | 1                              |

### TEST-07

该测试适用于所有不仅消耗电能而且还可能提供电能的组件,而不会关闭该电能 供应而不会对车辆产生负面影响。此类组件应能够自我限制其输出电源电压, 或者应将系统对策应用于车辆以确保符合本规范。该测试不适用于以提供电能 为主要功能的部件,例如发电机。对于这些组件,TEST-04适用。此测试的目 的是验证组件本身是否符合此处指定的电压范围,并且适用于未使用车辆级别的 系统对策来确保符合性的情况。该测试模拟了这样一种情况,即此类组件向车 辆 48V 电源系统提供能量,该能量只能被电力网络模拟吸收,随后导致系统电 压意外增加。

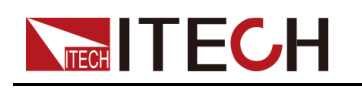

### 波形如下所示:

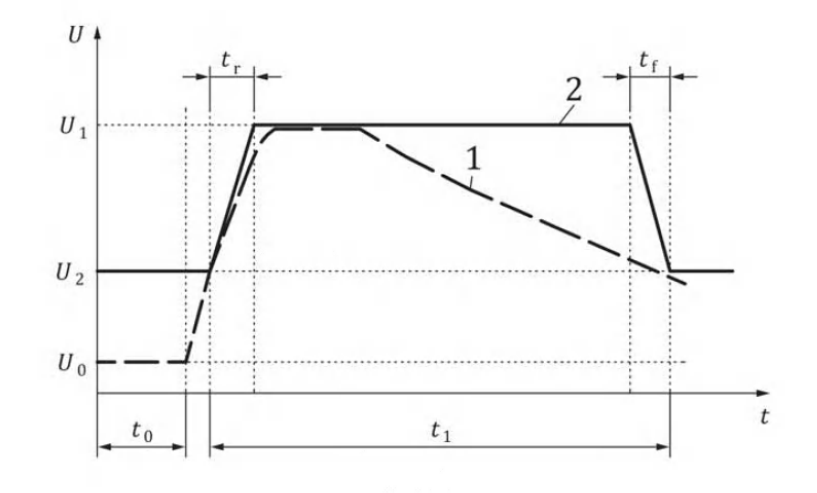

#### Key

t time

U test voltage

- 1 example of the test result of the component
- 2 limit

| $U_1$      | 58 V             |
|------------|------------------|
| $U_2$      | 54 V             |
| $t_{ m r}$ | ≥160 µs (25V/ms) |
| $t_{ m f}$ | ≥160 µs (25V/ms) |
| $t_1$      | 300 ms           |

### TEST-08

该测试旨在检查组件对降低和增加电源电压的抗扰度。

波形如下所示:

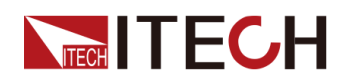

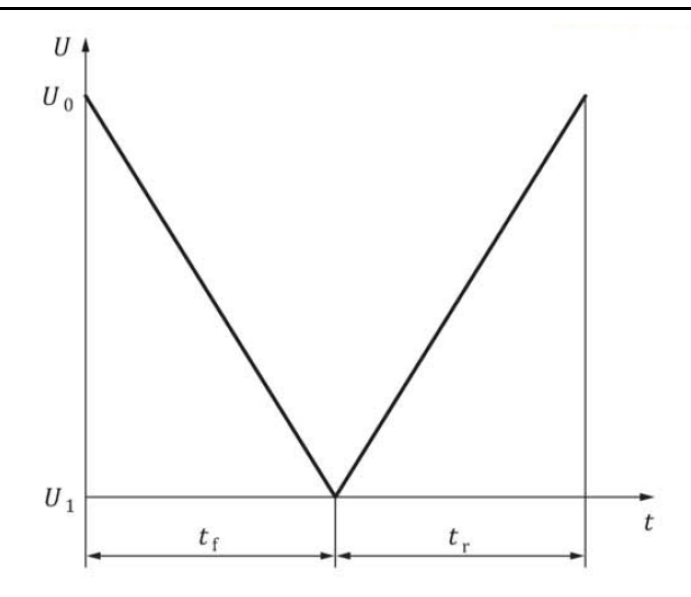

t time

U test voltage

| Operating mode   | 2.1 and 2.4        |
|------------------|--------------------|
| $U_0$            | 44 V               |
| $U_1$            | 0 V                |
| tf               | 21 min (≈ 35 mV/s) |
| $t_{\rm r}$      | 21 min (≈ 35 mV/s) |
| Number of cycles | 1                  |

### TEST-10

该测试旨在检查车载电源中断后组件的正确重新初始化。 此测试仅应在其控制逻辑 (或其部分)由 48V 供电的 DUT 上执行。

波形如下所示:

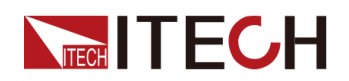

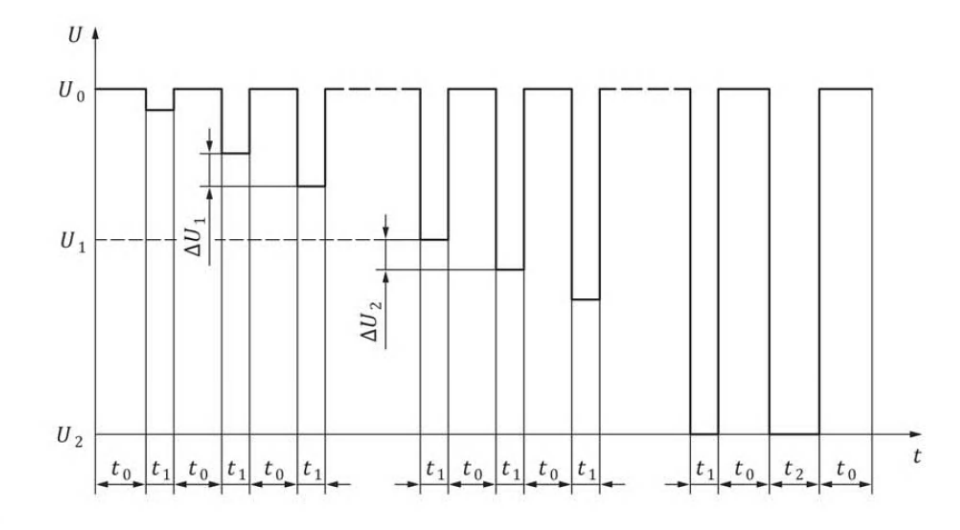

#### t time

U test voltage

| Operating mode | 2.4                                            |
|----------------|------------------------------------------------|
| $U_0$          | 36 V                                           |
| $U_1$          | 24 V                                           |
| $U_2$          | 0 V                                            |
| $\Delta U_1$   | 2 V                                            |
| $\Delta U_2$   | 0,5 V                                          |
| $t_{ m f}$     | <100 ms                                        |
| $t_{ m r}$     | <100 ms                                        |
| $t_1$          | 5 s                                            |
| $t_2$          | 10 s                                           |
| $t_0$          | ≥10 s, until the DUT becomes 100 % operational |

### TEST-11

测试组件在受到不同持续时间的供应中断时的行为。这种情况的例子可能是短路、负载切换、电池断开等。 该测试适用于电力消费者而非发电机。 波形如下所示:

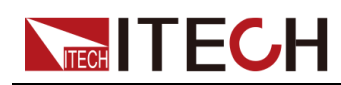

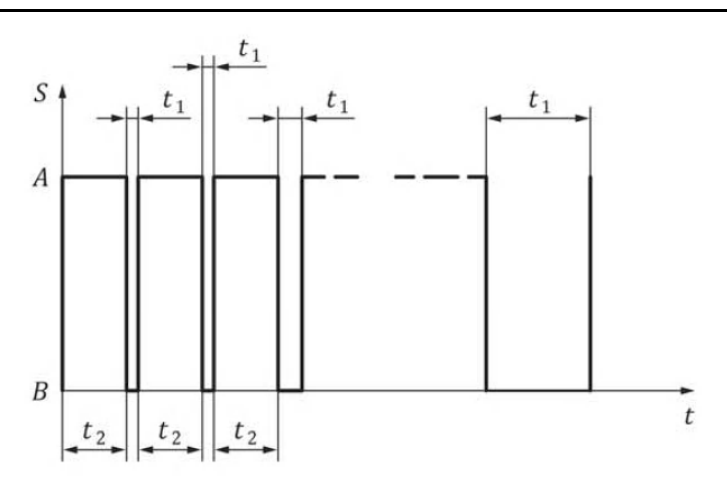

t time

- S S<sub>1</sub> switch control signal
- A switch closed
- B switch open

| Operating mode       | 2.3 and 2.4                                                                                                    |                                                |  |
|----------------------|----------------------------------------------------------------------------------------------------|------------------------------------------------|--|
| $R_{\rm i}$          | $\leq 60 \text{ m}\Omega \text{ incl. switch } S_1$                                                                             |                                                |  |
| U <sub>0</sub>       | 48 V                                                                                                    |                                                |  |
| $t_1$                | The supply voltage of $U_0$ is interrupted for interval $t_1$ , which shall increase during the test in the following sequence: |                                                |  |
|                      | Range of $t_1$                                                                                                    | Increment in $t_1$ following each interruption |  |
|                      | $100 \ \mu s \le t_1 < 1 \ ms$                                                                                                  | 100 μs                                         |  |
|                      | $1 \text{ ms} \le t_1 < 10 \text{ ms}$                                                                                          | 1 ms                                           |  |
|                      | $10 \text{ ms} \le t_1 < 100 \text{ ms}$                                                                                        | 10 ms                                          |  |
|                      | $100 \text{ ms} \le t_1 < 2 \text{ s}$                                                                                          | 100 ms                                         |  |
| $t_2$                | ≥10 s, until the DUT becomes 100 % operational accord-<br>ing to specification                                                  |                                                |  |
| switch reaction time | ≤10µs                                                                                                    |                                                |  |

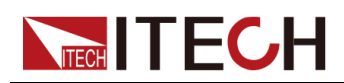

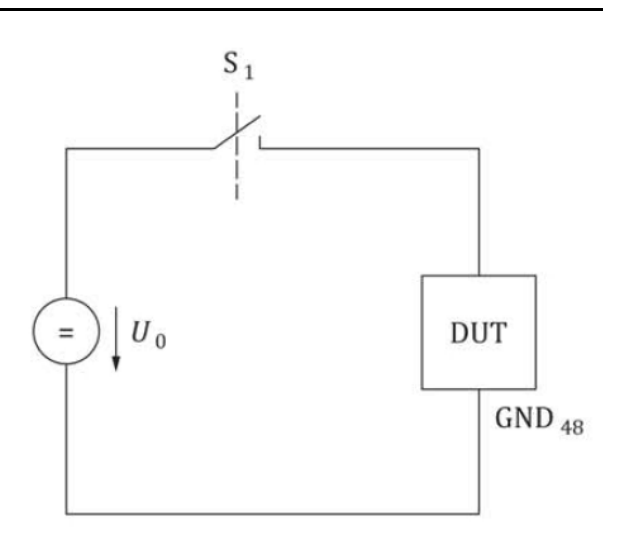

 $S_1$  switch on 48 V supply

### 如何使用

下面以调用ISO21780标准法规TEST-01为例,介绍如何使用该功能。

- 1. 按[Shift]+[I-set] (Function)进入Function菜单页面。
- 2. 使用旋钮,选择3.Road-Vehicles = Off,按[Enter]键。
- 3. 使用旋钮或左右键,选择ISO21780,按[Enter]键。
- 4. 使用旋钮或左右键,选择TEST-01,按[Enter]键。

此时,VFD屏幕右下角显示当前调用波形的信息:ISO21780-T01。

- 5. 按前面板[On/Off]打开输出。
- 6. 根据已设定的触发方式(与LIST功能的触发方式相同),例如按下 [Shift]+[On/Off](Trigger),触发波形的输出。

## 4.6.4 太阳能光伏曲线模拟功能(SAS)

IT-M3900C SAS/PV 光伏模拟源内建最大功率点追踪(MPPT)机制,提供太阳能光伏曲线模拟功能,用于光伏数组/模块/电池的最大功率点追踪测试。光伏数组/模块/电池是一种能将光能转化为电能的装置,它使用简单的半导体PN接面制作。PN接面的主要输出特点是:在一定的光照下,只有一个最大功率点(MPP),利用该功能可追踪MPP以收获光伏数组所产生的最大能量。SAS功能菜单如下。

| SAS | SAS功能菜单 |                |                    |  |
|-----|---------|----------------|--------------------|--|
|     | Static  | 静态的光伏(PV)曲线设定。 |                    |  |
|     |         | Curve          | 打开或编辑固定的光伏 (PV)曲线。 |  |

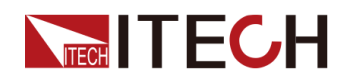

|        |                       | Open                  | 选择并打升<br>件。                                             | 干某个光伏                             | ( PV ) 曲线的文                                                                           |  |
|--------|-----------------------|-----------------------|---------------------------------------------------------|-----------------------------------|---------------------------------------------------------------------------------------|--|
|        |                       |                       | Recall<br>Curve                                         | 设置光伏曲线文件名称,调用<br>仪器内部存储的光伏文件。     |                                                                                       |  |
|        |                       | Edit                  | 编辑光伏(                                                   | 【PV)曲线文件。                         |                                                                                       |  |
|        |                       |                       | Pmp                                                     | 设置最大功率。                           |                                                                                       |  |
|        |                       |                       | Vmp                                                     | 设置最大工                             | 功率电压。                                                                                 |  |
|        |                       |                       | Formula                                                 | 法规设置,不同法规项下太阳<br>能电池板材料选择不同。      |                                                                                       |  |
|        |                       |                       |                                                         | SANDIA                            | • TF : Thin-Film                                                                      |  |
|        |                       |                       |                                                         |                                   | <ul> <li>SCMC :<br/>Standard<br/>Crystalline or<br/>Multi-<br/>crystalline</li> </ul> |  |
|        |                       |                       |                                                         |                                   | <ul> <li>HEC : High-<br/>efficiency<br/>Crystalline</li> </ul>                        |  |
|        |                       |                       |                                                         | E-<br>N50530                      | <ul><li>TF: Thin-Film</li><li>cSi</li></ul>                                           |  |
|        |                       |                       | Save To<br>Curve                                        | e To 设置保存的文件名。参数设置<br>ve 范围:1~100 |                                                                                       |  |
|        | User-<br>define-<br>d | 用户可                   | 自定义的光                                                   | 伏曲线。                              |                                                                                       |  |
|        |                       | Voc                   | 设置开路电                                                   | 电压值。                              |                                                                                       |  |
|        |                       | Imp                   | 设置最大项                                                   | 力率电流值。                            |                                                                                       |  |
|        |                       | Vmp                   | 设置最大功                                                   | 力率电压值。                            | ,                                                                                     |  |
|        |                       | lsc                   | 设置短路电流值。                                                |                                   |                                                                                       |  |
|        | Run                   | 表示进<br>的光伏            | 入SAS功能模式,等待触发运行当前选中<br>(PV)曲线文件。                        |                                   |                                                                                       |  |
| Table  | 表示选择<br>留项,位<br>功能无法  | 译用户自<br>《支持在<br>云在VFD | 定义的4096点的I-V数据表。该菜单项为预<br>另外单独销售的光伏SAS软件中使用,此<br>屏幕中使用。 |                                   |                                                                                       |  |
| Filter | 对本仪器                  | 影的输入                  | 电压进行滤                                                   | 波,以减少                             | ·干扰因素。                                                                                |  |

版权所有©艾德克斯电子有限公司

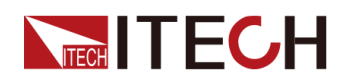

| Low  | 滤波速度为低速。 |
|------|----------|
| Mid  | 滤波速度为中速。 |
| Fast | 滤波速度为高速。 |

### 编辑静态PV曲线

用户可编辑静态的PV曲线并保存于仪器内部(最多可保存100条曲线记录),也可以自定义编辑光伏曲线(最多可保存1条)。

Curve

在仪器本地编辑静态Curve的步骤如下:

- 1. 按[Shift]+[I-set] (Function)进入Function菜单页面。
- 2. 使用旋钮,选择4. SAS: Off,按[Enter]键。
- 3. 按左右键选中Static,按[Enter]键。
- 4. 按左右键选中Curve,按[Enter]键。
- 5. 按左右键选中Edit,按[Enter]键。
- 6. 依次设置Pmp、Vmp和Formula,按[Enter]键。
- 7. 设置保存的文件名,按[Enter]键。
  - 您也可以根据实际测试需要,在SAS→Filter中设置滤波速度。
  - 以上Curve参数设置完成后,您可以选择**Run**,待触发运行当前编辑 好的Curve文件。
- User-defined

编辑自定义曲线的步骤如下:

- 1. 按[Shift]+[I-set] (Function)进入Function菜单页面。
- 2. 使用旋钮,选择4. SAS: Off,按[Enter]键。
- 3. 按左右键选中Static,按[Enter]键。
- 4. 按左右键选中User-defined,按[Enter]键。
- 5. 依次设置Voc、Imp等参数,按[Enter]键。

设置完成后,系统回到SAS功能主界面。

### 选中Curve文件

用户可以选中保存于仪器内部的Curve文件,使其处于Open状态下,待后续运行。

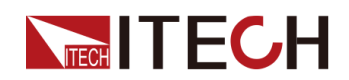

- 1. 按[Shift]+[I-set] (Function)进入Function菜单页面。
- 2. 使用旋钮,选择4. SAS: Off,按[Enter]键。
- 3. 按左右键选中Static,按[Enter]键。
- 4. 按左右键选中Curve,按[Enter]键。
- 5. 按左右键选中Open,按[Enter]键。
- 6. 设置将要调用的Curve文件名称(即Edit中设置的文件名),按[Enter]键。 此时,系统回到SAS功能主界面,待运行当前选中的Curve文件。界面显示如下: SAS SATIC CURVE Run Open Edit

### 运行静态PV曲线

#### • Curve

- 1. 参见选中Curve文件中的内容,选中待运行的Curve文件。
- 2. 根据实际测试需要,设置Vmax(在Config菜单中)和Filter。
- 3. 在SAS功能主界面按左右键,选中Run,按[Enter]键。

此时,仪器进入SAS功能模式,VFD屏幕显示为系统主界面,等待触发运行Curve文件。

- 4. 打开[On/Off], 触发运行。
- User-defined
  - 1. 参见 编辑静态PV曲线中User-defined的内容,完成对自定义曲线的编辑。
  - 2. 根据实际测试需要,设置Vmax(在Config菜单中)和Filter。
  - 3. 设置完成,按[Enter]。

此时,仪器进入SAS功能模式,VFD屏幕显示为系统主界面,等待触发运行自定义的曲线。

4. 打开[On/Off], 触发运行。

### 停止/重启SAS功能的运行

若用户希望在SAS功能运行的过程中停止测试,可通过前面板按[Shift]+[I-set] (Function)进入Function菜单页面。

此时界面将提示是否停止当前Function功能的运行,按左右键选中**Stop**,将停止运行,并且显示Function功能菜单项,用户可重新进入Function功能界面进行编辑等操作;若选中**Reset**,表示不停止运行,将回到主界面,再次运行SAS。

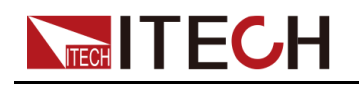

## 4.6.5 电池模拟功能

本系列电源因其独特的双向性设计,以及可变的输出阻抗,可模拟实际应用中的 电池特性。用户通过设置自定义的电池相关参数,以模拟电池的充、放电特性, 协助进行其他各项测试。该功能的菜单项介绍如下:

| Battery<br>Emulator | 电池模拟功能          |       |                     |                                                                                                |  |
|---------------------|-----------------|-------|---------------------|------------------------------------------------------------------------------------------------|--|
|                     | User-<br>define | 选择用户自 | 定义的电池模拟文件进行测试。      |                                                                                                |  |
|                     |                 | Run   | 运行当前已选中的自定义电池模拟文件。  |                                                                                                |  |
|                     |                 |       | Initial<br>Value    | <ul> <li>设置电池初始电量比例<br/>(SOC)。0~100%对<br/>应空载电压~满载电压的<br/>电压范围。</li> <li>Voc:电池开路电压</li> </ul> |  |
|                     |                 |       |                     | • CAP: 电池容量                                                                                    |  |
|                     |                 | Open  | 打开/选中自;             | 定义电池模拟文件。                                                                                      |  |
|                     |                 |       | Recall File         | 设置文件保存地址。                                                                                      |  |
|                     |                 | Edit  | 编辑自定义的电池模拟文件。       |                                                                                                |  |
|                     |                 |       | Full<br>Voltage     | 模拟单节电池满电状态时的<br>电压值。                                                                           |  |
|                     |                 |       | Empty<br>Voltage    | 模拟单节电池空电状态时的<br>电压值。                                                                           |  |
|                     |                 |       | Inner<br>Resistance | 模拟单节电池的内阻值。                                                                                    |  |
|                     |                 |       | Capacity            | 模拟单节电池的容量。                                                                                     |  |
|                     |                 |       | Parallel            | 模拟电池并联个数的设置。                                                                                   |  |
|                     |                 |       | Serial              | 模拟电池串联个数的设置。                                                                                   |  |
|                     |                 |       | +                   | 正电流限制值,模拟电池组<br>最大放电电流。                                                                        |  |
|                     |                 |       | l-                  | 负电流限制值,模拟电池组<br>最大充电电流。                                                                        |  |
|                     |                 |       | Save To<br>Group    | 设置自定义电池模拟文件的<br>保存地址。                                                                          |  |

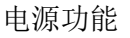

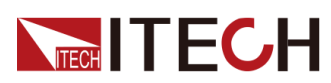

|  | Curve | 选择电池模拟曲线文件进行测试。 |                            |                                                     |
|--|-------|-----------------|----------------------------|-----------------------------------------------------|
|  |       | Run             | 运行当前已起                     | 选中的电池模拟曲线文件。                                        |
|  |       |                 | Initial<br>Value           | 设置电池初始电量比例<br>(SOC)。0~100%对应空<br>载电压~满载电压的电压范<br>围。 |
|  |       | SAVE            | 保存FTP/U盘导入的文件。             |                                                     |
|  |       | USB             | 打开外部U盘中的Curve文件。           |                                                     |
|  |       |                 | Load                       | 将外部U盘中的Curve文件<br>导入仪器内部。                           |
|  |       |                 | Not-Load                   | 取消将外部U盘中的Curve<br>文件导入仪器内部。                         |
|  |       | RECALL          | 设置调用的Curve文件名。             |                                                     |
|  |       | FTP             | 通过FTP服务将Curve文件导入仪器内<br>部。 |                                                     |

### 编辑电池模拟文件

- 编辑自定义电池模拟文件
  - 1. 按[Shift]+[I-set] (Function)进入Function菜单页面。
  - 2. 使用旋钮,选择5.Battery Emulator: Off,按[Enter]键。

此时界面显示: FUNC BATT EMULATOR User-define Curve

- 3. 进入User-define→Edit,按[Enter]键。
- 4. 设置自定义电池模拟文件的相关参数,并设置保存地址。
- 编辑电池模拟曲线文件
  - 1. 联系ITECH技术支持人员获取电池模拟曲线文件的模板(.csv格式)。
  - 2. 使用Excel工具打开模板文件,编辑相关的参数,并保存。

### 导入外部电池模拟曲线文件

- U盘导入
  - 1. 将已编辑好的电池模拟曲线文件保存于U盘根目录下。
  - 2. 将U盘插入仪器前面板的USB接口。
  - 3. 按[Shift]+[I-set] (Function)进入Function菜单页面。

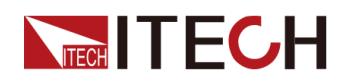

4. 使用旋钮,选择5.Battery Emulator: Off,按[Enter]键。

```
此时界面显示:
FUNC BATT EMULATOR
User-define Curve
```

5. 进入Curve→USB,按[Enter]键。

```
旋转旋钮,此时系统将自动读取U盘根目录下全部的.csv文件,界面显示如下:
XXX.csv
Not-Load Load YY/ZZ
其中XXX表示Battery模拟文件名;YY表示当前Battery模拟文件的序号;
ZZ表示Battery模拟文件的总数。
```

- 6. 旋转旋钮选择所需的Battery模拟文件。
- 7. 按左右键选中Load,按[Enter]键。
- 8. 按[Esc]键返回。按左右键选中Save,按[Enter]键,将从当前U盘导入的 Battery模拟文件保存到机器内。
- FTP导入
  - 1. 通过LAN连接仪器和FTP服务。
  - 2. 在FTP服务的本地站点中打开编辑好的电池模拟曲线文件。
  - 3. 按[Shift]+[I-set] (Function)进入Function菜单页面。
  - 4. 使用旋钮,选择5.Battery Emulator: Off,按[Enter]键。

```
此时界面显示:
FUNC BATT EMULATOR
User-define Curve
```

5. 进入Curve→FTP,按[Enter]键。

```
旋转旋钮,此时系统将自动读取FTP服务远程站点中的全部.csv文件,界
面显示如下:
```

```
XXX.csv
Not-Load Load YY/ZZ
其中XXX表示Battery模拟文件名;YY表示当前Battery模拟文件的序号;
ZZ表示Battery模拟文件的总数。
```

- 6. 旋转旋钮选择所需的Battery模拟文件。
- 7. 按左右键选中Load,按[Enter]键。
- 8. 按[Esc]键返回。按左右键选中Save,按[Enter]键,将从当前FTP导入的 Battery模拟文件保存到机器内。

### 运行电池模拟文件

电池模拟文件编辑完成之后,您可以选择某个文件直接运行即可。执行**Run**之后,您还需设置电池初始电量比例(SOC),即当前电池的实际容量除以满电压容量的比值。

- 运行自定义电池模拟文件
  - 1. 按[Shift]+[I-set] (Function)进入Function菜单页面。

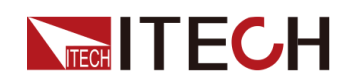

2. 使用旋钮,选择5.Battery Emulator: Off,按[Enter]键。

此时界面显示: FUNC BATT EMULATOR User-define Curve

- 进入User-define→Open,设置Recall File选择待运行的文件,按[Enter] 键。
- 4. 按左右键选中Run,按[Enter]键。
- 5. 设置Initial Value,按[Enter]键。

仪器将进入电池模拟测试的模式,等待触发执行电池模拟功能。

- 6. 打开[On/Off], 触发运行。
- 运行电池模拟曲线文件
  - 1. 按[Shift]+[I-set] (Function)进入Function菜单页面。
  - 2. 使用旋钮,选择5.Battery Emulator: Off,按[Enter]键。

此时界面显示: FUNC BATT EMULATOR User-define Curve

- 进入Curve→RECALL,设置Recall File选择待运行的文件,按[Enter] 键。
- 4. 按左右键选中Run,按[Enter]键。
- 5. 设置Initial Value,按[Enter]键。

仪器将进入电池模拟测试的模式,等待触发执行电池模拟功能。

6. 打开[On/Off], 触发运行。

电池模拟触发运行后,VFD界面显示如下:

| 12.000V | 2.000A   |
|---------|----------|
| 12.0Ah  | 12.5%SOC |

- 第一行实时显示电压、电流Meter值。
- 第二行显示当前电池的容量、功率、实际的荷电状态(SOC)。

### 停止/重启电池模拟测试

随着电池模拟测试的运行,SOC比值也在不断变化:

• SOC上升(模拟充电)时,电压也将上升。当电压达到满电压( Full Voltage)时,电压将继续上升。

如果您希望电压上升到满电压时停止测试,需打开OVP保护功能,并设置 OVP保护点为满电压的值。详见4.5.1 过电压保护(OVP)。

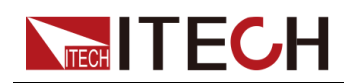

• SOC下降(模拟放电)时,电压也将下降。当电压达到空电压( Empty Voltage)时,电压将继续下降。

如果您希望电压下降到空电压时停止测试,需打开UVP保护功能,并设置 UVP保护点为空电压的值。详见4.5.5 欠电压保护(UVP)。

若用户希望在电池模拟的测试过程中停止测试,可通过前面板按[Shift]+[I-set] (Function)进入Function菜单页面。

此时界面将提示是否停止当前Function功能的运行,按左右键选中Stop,将停止运行,并且显示Function功能菜单项,用户可重新进入Function功能界面进行编辑等操作;若选中Reset,表示不停止运行,将回到主界面,再次运行电池模拟测试。

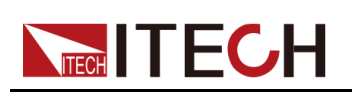

## 5 系统功能设置

本章将详细描述仪器的系统菜单功能设置。将会分为以下几个部分:

- ◆本地/远程操作模式切换
- ◆ 键盘锁功能
- ◆ 存取操作
- ♦ 数据记录功能
- ◆ 设置蜂鸣器声音(Beep)
- ◆ 设置电源上电状态 (PowerOn)
- ◆ Sense测量功能(Sense)
- ◆ 选择触发源(Trig Source)
   ◆ 选择通讯方式(I/O)
- ◆ 设置并联模式 (Parallel) ◆ 数字I/O功能 (Digital Port)
- ◆ 外部模拟量功能(Ext-Program)(选配)
   ◆ 系统恢复出厂设置(System Reset)
- ◆ 查看系统信息 (System Info)
- ♦ 系统升级

## 5.1 本地/远程操作模式切换

电源提供本地操作和远程操作两种模式。电源初始化模式默认为本地操作模式。

- 本地操作模式:使用电源前面板上的按键进行相关操作。
- 远程操作模式:电源与PC连接,在PC端安装的通讯软件中执行相关操作, 以实现对电源的远程操作。
  - 电源为远程操作模式时,VFD中显示"Rmt",且前面板的按键除 [Shift]+[3] (Local)外,其他按键均不可用。
  - 若希望从远程模式切换为本地操作的模式,可通过[Shift]+[3](Local) 按键切换,操作模式的改变不会影响电源的输出参数。

## 5.2 键盘锁功能

此功能可防止电源在使用过程中对前面板按键的误操作。通过复合按键 [Shift]+[2](Lock),锁定面板上的按键,此时VFD上显示"\*",且除[On/Off]、 [Shift]+[2]键可用外,其他按键均被锁定。若希望解锁键盘按键,再次按下复合 按键[Shift]+[2](Lock)。

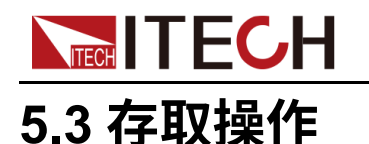

本系列电源支持将一些常用的参数分别保存在10组(编号1~10)非易失性存储器中,供用户方便、快速的取出使用。这些常用的参数包括:

| 分类       | 参数                                |
|----------|-----------------------------------|
| 主界面      | 电压设定值Vs                           |
|          | 电流设定值ls                           |
|          | 电压上限值Vh、电压下限值VI                   |
|          | 电流上限值I+、电流下限值I-                   |
|          | 功率上限值P+、功率下限值P-                   |
|          |                                   |
| Config菜单 | CC/CV环路优先模式:Mode                  |
|          | CC/CV环路速度:Speed                   |
|          | 电压/电流上升时间:V-Rise Time/I-Rise Time |
|          | 电压/电流下降时间:V-Fall Time/I-Fall Time |
|          | 电源内阻值:Output Res                  |

### 5.3.1 存储操作

将参数保存到存储器中,操作方法如下:

- 1. 按复合按键[Shift]+[Recall] (Save),进入参数保存界面。(1U 机型)
- 2. 按复合按键[Shift]+[+/-] (Save), 进入参数保存界面。(2U 机型)
- 3. 设置存储位置。

在提示界面"Save group=1"中输入数字,设置参数保存在存储器中的位置。

4. 按[Enter],参数保存。

### 5.3.2 调用操作

将保存在存储器中的数据取出并作为当前设置值使用。

- 1. 按[Recall]键,进入参数调用界面。
- 2. 设置参数存储位置。

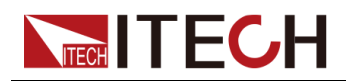

在提示界面"Recall group=1"中输入数字,设置参数保存在存储器中的位置。

3. 按[Enter],参数被调用。

## 5.4 数据记录功能

本系列的双向可编程直流电源支持对测试数据的记录和保存的功能,本章节将详细介绍如何使用该功能。

用户可选择以下几种数据源进行记录:

• 电压值

仅记录数据采集时间段内的电压值数据。

• 电流值

仅记录数据采集时间段内的电流值数据。

• 电压和电流值

记录数据采集时间段内的电压和电流值数据。

### 配置功能菜单

在前面板按下复合按键[Shift]+[1](Log)进入数据记录功能的配置菜单。
 各菜单项的参数说明如下:

| 菜单项              | 说明                                                                                 | 如何设置                      |  |
|------------------|------------------------------------------------------------------------------------|---------------------------|--|
| Sample<br>Period | 该参数表示数据采样的周期,单位:<br>秒,即每隔 <b>X</b> 秒对测试数据进行一次<br>记录。<br>仪器支持的输入范围为:0.0001-<br>100s | 通过数字键输入,                  |  |
| Duration         | 该参数表示数据记录的时长,单位:<br>秒,即数据记录Y秒后结束,并准备<br>下一次的数据记录。<br>仪器支持的输入范围为:0-<br>5000000s     | 或转动旋钮进行数<br>值的设定。         |  |
| Source           | 该参数表示被记录的数据源,包括电<br>压(V)、电流(I)、电压和电流<br>(V+I)。                                     | 通过左右方向键或<br>转动旋钮进行选<br>择。 |  |

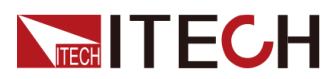

| 菜单项       | 说明                                                                                         | 如何设置 |
|-----------|--------------------------------------------------------------------------------------------|------|
| Data Type | 该参数表示被记录的数据类型,包括<br>以下几种选项:<br>• Aver:默认已选择的数据类型,<br>即保存数据的表中包含数据记录<br>时间段内所采集的数据的平均<br>值。 |      |
|           | <ul> <li>Aver+Max+Min:若选择该项,则表示保存数据的表中包含数据记录时间段内所采集数据的平均值、最大值和最小值。</li> </ul>              |      |

- 2. 设置Sample Period菜单项,按[Enter]键。
- 3. 设置Duration菜单项,按[Enter]键。
- 4. 设置Source菜单项,按[Enter]键。
- 5. 设置Data Type菜单项,按[Enter]键。

此时VFD界面返回至主界面。

### 选择触发方式

详见5.8 选择触发源(Trig Source)章节中的步骤,对数据记录功能的触发方式进行设置。

### 山。山泉

此设置结果仅对数据记录功能的启动生效,在使用List功能时,触发List文件运行的方式(默认为面板触发)需另行设置。

### 启动数据记录功能

dist.

- 在执行此操作前,请务必将USB存储设备连接到前面板上的存储端口 (后面板USB接口只能用于连接PC),以保证记录下来的数据可存放于 外部存储设备中。否则,数据记录功能无法使用。
- 请勿将后面板的USB通讯接口与PC进行连接,否则将导致数据记录功能 不可用。如果需要与PC进行通讯连接,请使用除USB以外其他的通讯接 口,比如LAN。

• 立即触发

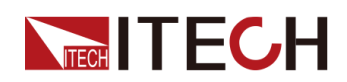

立即执行一次触发操作。

• 面板触发

在前面板按下复合按键[Shift] + [On/Off] (Trigger)实现触发。

• 总线触发

通过SCPI指令触发,例如当仪器接收到触发命令\*TRG时,进行一次触发操作。

• 电压触发

当DC端检测到电压达到设定的触发电压值,并且处于触发上限、下限范围内,则触发一次数据记录操作。

- Level: 触发阈值。
- Up-Level: 触发上限值。
- Down-Level: 触发下限值。

### • 电流触发

当DC端检测到电流达到设定的触发电流值,并且处于触发上限、下限范围内,则触发一次数据记录操作。

- Level: 触发阈值。
- Up-Level: 触发上限值。
- Down-Level: 触发下限值。

### • 外部触发

通过接入数字I/O接口(P-IO)的引脚4,并设置引脚4为Ext-Trig→Trig-In→Dlog,实现触发。

更多详细内容,请参见5.11.4 IO-4.Trig(in), Not-Invert。

数据记录功能启动后,记录下来的数据以.csv文件的形式被保存在USB存储设备中。用户可根据需要获取这些文件进行分析。

## 5.5 设置蜂鸣器声音(Beep)

用户可根据需要对本仪器的蜂鸣器提示音的开/关进行自定义设置。

蜂鸣器声音的开/关在以下几种场景中生效:

- 按下前面板按键时产生的鸣音。
- 仪器内部出现错误,如远程状态下无法处理指令等,此时VFD显示屏出现 "Error"。

设置的方法如下:

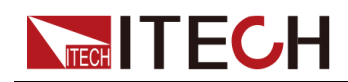

- 在前面板按下复合按键[Shift]+[P-set] (System)进入系统菜单界面。
   显示的第一个菜单项Beep即为设置蜂鸣器声音的参数。
- 2. 按下[Enter]键,进入参数设置界面。
- 3. 通过前面板左右键或转动旋钮,调整该参数的值。
  - On:默认值,表示蜂鸣器声音开启。
  - Off:表示蜂鸣器声音关闭。
- 4. 参数设置完成后,按[Enter]键。

此时,蜂鸣器声音状态的改变立即生效。

## 5.6 设置电源上电状态(PowerOn)

该菜单项用于控制电源上电时一些参数值的显示,以及输出的状态。 具体的上电参数和状态包括以下内容:

- 电源上电开机时主界面显示的电压/电流/功率的设定值。
- Config菜单中的参数设定值。
- 电源输出的状态,即[On/Off]按键的状态。

该菜单项的设置方法如下:

- 1. 在前面板按下复合按键[Shift]+[P-set] (System)进入系统菜单界面。
- 2. 转动旋钮,找到菜单项PowerOn,并按[Enter]。
- 3. 通过前面板左右键或转动旋钮,调整该参数的值。
  - Reset:默认值,表示仪器开机上电时显示出厂时的初始化值。
     Reset影响的参数及重置后的信息如下所示。

#### 表 5–1 参数初始值

| 分类  | 配置项             | 初始值                                                  |
|-----|-----------------|------------------------------------------------------|
| 主界面 | 电压设定值Vs         | 0.002V(10V机型)<br>0.2V(其它机型)                          |
|     | 电流设定值ls         | 约为仪器额定电流值的<br>1%                                     |
|     | 电压上限值Vh、电压下限值VI | 上限值:0.002V(10V<br>机型)<br>上限值:0.2V(其它机<br>型)<br>下限值:0 |

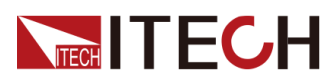

| 分类       | 配置项                     | 初始值              |
|----------|-------------------------|------------------|
|          | 电流上限值I+、电流下限值I-         | 约为仪器额定电流值的<br>1% |
|          | 功率上限值P+、功率下限值P-         | 约为仪器额定功率值        |
|          | [On/Off]开关状态            | Off              |
| Config菜单 | Mode                    | CV               |
|          | Speed                   | High             |
|          | V-Rise Time/I-Rise Time | 0.1s             |
|          | V-Fall Time/I-Fall Time |                  |
|          | Output Res              | 0                |
|          | On Delay/Off Delay      | 0                |

- Last:设置为该值,表示仪器在开机上电时显示上次关机前的参数设置和 输出状态。
- Last+Off:设置为该值,表示仪器在开机上电时显示上次关机前的参数设置,且输出状态为Off。
- 4. 参数设置完成后,按[Enter]键。

例如选择了Last,并且设置电压值为8V,仪器下电再上电后界面显示的电压 值即为8V。

## 5.7 Sense测量功能(Sense)

该菜单项用于控制电源使用本地测量还是远端测量。

本系列电源支持本地测量和远端测量两种方式,其中远端量测适用于对测量精度要求较高的场景(更多信息详见2.4 连接待测物)。

该菜单项的设置方法如下:

- 1. 在前面板按下复合按键[Shift]+[P-set] (System)进入系统菜单界面。
- 2. 转动旋钮,找到菜单项Sense,并按[Enter]。
- 3. 通过前面板左右键或转动旋钮,调整该参数的值。
  - Off:默认值,表示关闭Sense测量功能。
  - On:表示开启Sense测量功能。
- 4. 参数设置完成后,按[Enter]键。

## 5.8 选择触发源(Trig Source)

本系列电源的List功能和数据记录功能,可通过以下几种触发方式来触发运行:

- Immediate:立即执行一次触发操作。
- Manual:默认值,表示通过前面板按键手动触发,即按一次复合按键 [Shift]+[On/Off] (Trigger),进行一次触发操作。
- Bus:表示通过SCPI指令触发,例如当仪器接收到触发命令\*TRG时,进行一次触发操作。
- Voltage (仅DLogTrig Source具备):电压触发。

当DC端检测到电压达到设定的触发电压值,并且处于触发上限、下限范围内,则触发一次数据记录操作。

- Level: 触发阈值。
- Up-Level: 触发上限值。
- Down-Level: 触发下限值。
- Current ( 仅DLogTrig Source具备 ): 电流触发。

当DC端检测到电流达到设定的触发电流值,并且处于触发上限、下限范围内,则触发一次数据记录操作。

- Level: 触发阈值。
- Up-Level: 触发上限值。
- Down-Level: 触发下限值。
- External:表示通过数字I/O接口(P-IO)的引脚4进行触发。

关于I/O引脚的介绍,详见5.11.4 IO-4.Trig(in), Not-Invert。

List功能和数据记录功能如何选择触发源的步骤相同,仅需在不同的菜单项 (ListTrig Source和DLogTrig Source)中分别设置,因此本章节以List功能触发 源设置为例,对操作步骤进行介绍。

- 1. 在前面板按下复合按键[Shift]+[P-set] (System)进入系统菜单界面。
- 2. 转动旋钮,找到菜单项ListTrig Source,并按[Enter]。

### 

- 设置数据记录的触发源时,需选择DLogTrig Source菜单项。
- 此处设置的List触发方式,对触发Function菜单中其他功能的运行同样有效。
- 3. 通过前面板左右键或转动旋钮,调整该参数的值。
- 4. 参数设置完成后,按[Enter]键。

# 

该菜单项用于设置仪器与PC机之间的通讯方式,本系列电源标配USB、LAN、CAN通讯方式的接口,同时根据用户需求支持RS-232、GPIB接口的选配。

该菜单项的设置方法如下:

- 1. 在前面板按下复合按键[Shift]+[P-set] (System)进入系统菜单界面。
- 2. 转动旋钮,找到菜单项I/O,并按[Enter]。
- 3. 通过前面板左右键或转动旋钮,调整该参数的值。
- 4. 参数设置完成后,按[Enter]键。

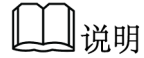

- 默认为USB通讯方式,若选择了其他的通讯方式,则还需要设置其他相关的 参数,详细的参数说明请参见2.5 远程接口连接中的信息。
- 仪器支持选配RS-232、GPIB接口,且菜单中显示的接口配置项会根据用户 选配的接口动态显示。

## 5.10 设置并联模式(Parallel)

该菜单项用于控制仪器是以单机模式运行还是以并联模式运行。本章节以3台仪 器并联为例,介绍如何将单机实现并联,以及如何从并联模式恢复为单机模式。

本系列电源提供最大功率为12kW,用户可以并联多台电源扩展仪器的电流和功率。下图显示的是3台并联的仪器设备,其中Fiber optical作用为主从连接。

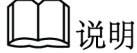

- SAS/PV机型光伏功能下不建议并机。
- 本系列10V的2U机型最多可以支持8台并联,其他型号最多可以支持16台并联。

### 设置菜单项

- 1. 在前面板按下复合按键[Shift]+[P-set] (System)进入系统菜单界面。
- 2. 转动旋钮,找到菜单项Parallel,并按[Enter]。
- 3. 通过前面板左右键或转动旋钮,调整该参数的值。
  - Single:默认值,表示仪器为单机模式。
  - Master:设置为该值表示将当前单机设置为并联模式中的主机。当设置为 Master,还需要为主机设置挂载的从机数量,因此需要设置Total参数的 值。例如设置Total=3,表示在并联关系中的机器总数为3。

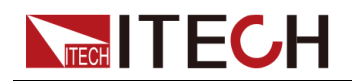

### ┛说明

并联模式下,用户仅需操作主机即可,通过操作主机实现对其他从机 的同步操作。

- Slave:设置为该值表示将当前单机设置为并联模式中的从机。
- 4. 参数设置完成后,按[Enter]键。

### 设置并联模式

A to Le

- 连接Fiber optical之前,必须保证每台仪器为单机模式(Single)。
- 光纤线缆不能被强力弯曲和折叠。当线束过长需要整理时,请轻轻将线 束环绕成圆形,再进行绑扎。

### 1.4

- 在连接线路时,请务必确保仪器电源开关处于关闭状态,且AC电源输入 端总开关为关闭状态。
- 将3台单机分别接入交流配电箱之前,请务必确保配电箱容量足够。单机的AC输入参数详见对应型号的规格书。

下面以3台设备并机(1主2从)为例介绍如何实现并机功能的操作步骤。

- 1. 确保3台单机的电源开关以及交流配电箱的总开关为关闭状态。
- 2. 参照图 5-1 线路连接图,连接3台单机的线路。

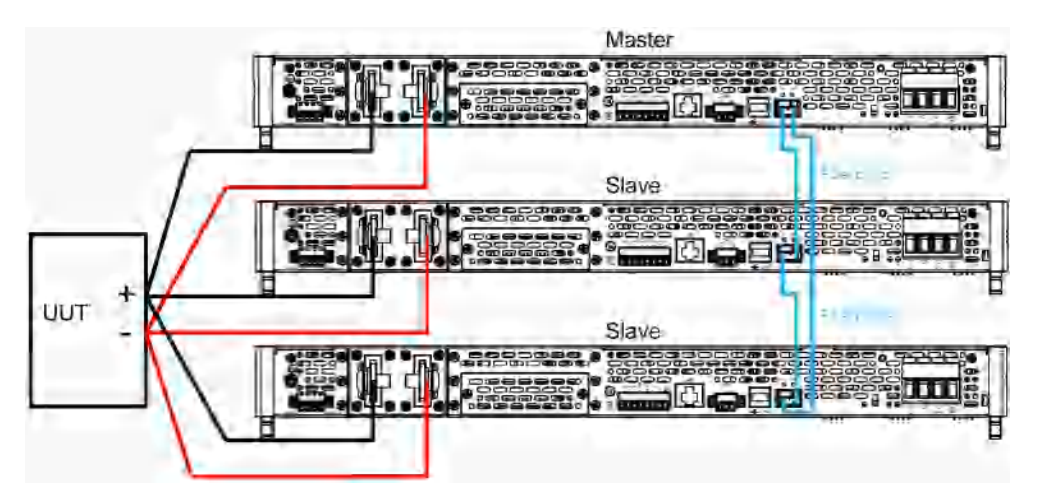

### 图 5-1 线路连接图

- a. 将3台单机的AC输入电源线连接,分别接入配电箱。
- b. 将3台单机的DC输出端子进行并联,并与待测物连接。

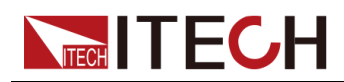

- c. 按照图中蓝色线路指示,连接Fiber optical(即光纤外环接口TX和RX),用于机器之间的光纤通讯。
- 3. 打开交流配电箱的总开关,分别将3台单机开机上电。
- 4. 设置3台单机为一主二从的并联模式。
  - a. 在前面板按下复合按键[Shift]+[P-set] (System)进入系统菜单界面。
  - b. 设置Parallel为Master(主)或Slave(从),按[Enter]。
  - c. 在设置完主机模式**Master**后,还需设置**Total**为3。 更多详细信息,请参见 设置菜单项。
- 在3台仪器的并联模式菜单项设置完成后,分别将仪器重启。
   仪器重启后,界面显示为工作在并联模式。

### 恢复为单机模式

- 1. 分别将3台仪器设置为单机模式。
  - a. 在前面板按下复合按键[Shift]+[P-set] (System)进入系统菜单界面。
  - b. 设置Parallel为Single。

更多详细信息,请参见设置菜单项。

- 2. 分别将3台仪器关机下电,并关闭交流配电箱的总开关。
- 3. 拆除仪器之间的Fiber optical、DC输出端子的线路连接。
- 分别将3台仪器开机上电。
   此时3台仪器工作在单机模式。

## 5.11 数字I/O功能(Digital Port)

本系列电源支持数字I/O功能,用户可通过系统菜单中的相关配置项,实现对信号输入或输出的逻辑控制。

### 引脚定义

不同的I/O所实现的功能不同,详细功能如下图所示:

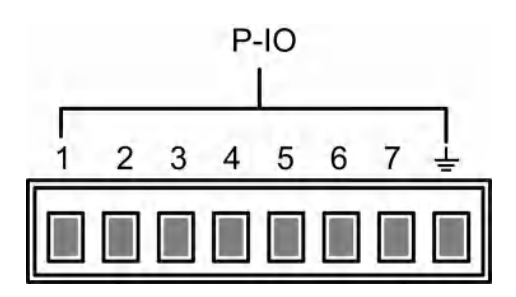

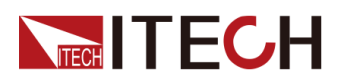

| 引脚  | 类型                         | 说明(默认功能)                 | 属性 |
|-----|----------------------------|--------------------------|----|
| 1   | Input/Output               | Ps-Fault-Clear,清除保护功能。   | 脉冲 |
| 2   | Input/Output               | Ps,指示仪器保护状态。             | 电平 |
| 3   | Input/Output               | Off-Status,指示仪器On/Off状态。 | 电平 |
| 4   | Input/Output               | Trig(in),触发信号。           | 脉冲 |
| 5   | Input/Output               | INH-Living,远程禁止输出功能。     | 脉冲 |
| 6   | Input/Output               | Sync-On,同步On信号。          | 脉冲 |
| 7   | Input/Output               | Sync-Off,同步Off信号。        | 脉冲 |
| GND | 接地端子,即以上7个引脚各自对应的负接线端子。 电平 |                          |    |

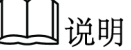

本章节中,数字I/O功能涉及的脉冲信号,均为由高电平切换到低电平。

### 通用I/O功能

### • 信号定义

数字I/O功能涉及输入电平和输出电平以及脉冲信号。输入信号是外部提供给IT-M3900C的控制信号,输出信号是IT-M3900C对外提供的电平信号,脉冲信号是高低电平之间切换的沿信号。

### 表 5--2 I/O接口的硬件指标

| 输入信号定义 | 高电平信号                   | 典型值:5V       |
|--------|-------------------------|--------------|
|        |                         | 范围:1.6V-15V  |
|        |                         | 电流:小于等于100mA |
|        | 低电平信号<br>高电平信号<br>低电平信号 | 典型值:0V       |
|        |                         | 最大值:-5V-0.8V |
|        |                         | 电流:小于等于100mA |
|        |                         | 电压5V         |
|        |                         | 电流:小于等于1mA   |
|        |                         | 电压 <b>0V</b> |
|        |                         | 电流:0.5mA     |
| 脉冲信号定义 | 电平上升斜率                  | 10us         |
|        | 电平下降斜率                  | 2us          |
|        | 维持时间                    | 30us         |

版权所有©艾德克斯电子有限公司

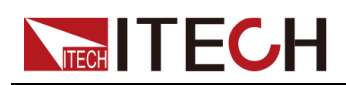

### • 输入/输出功能

IO-1~IO-7引脚提供默认的功能,用户根据引脚定义的功能实现所需要的控制,用户也可以重新设置当前引脚的输入或输出属性,根据需要自定义当引脚的功能用途。

- 当1~7引脚配置为Output功能时,可输出高电平(False)、低电平 (True)或PWM信号
- 当1~7引脚配置为Input功能时,可以对该引脚输入一个外部信号,仪器可以检测到外部信号状态。
- 当配置为Output→PWM功能时,需设置频率(PWM Freq)、占空比 (PWM Duty)的值。以频率设置为100Hz、占空比设置为10%为例,输 出波形如下:

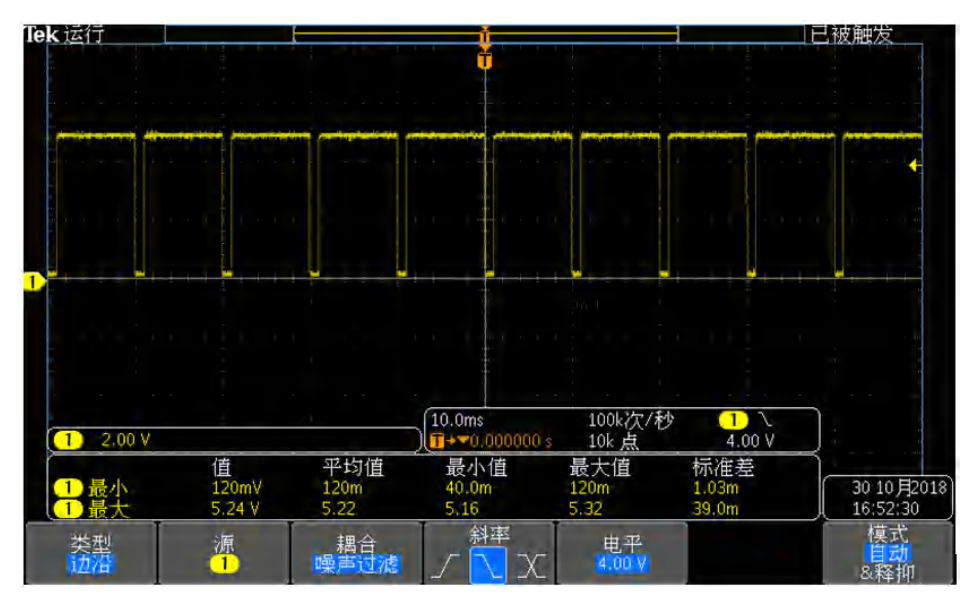

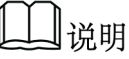

上图中,峰值电压(最小值)为5.16V、周期为10ms。在一个周期内高电平持续时间为9ms,低电平持续时间为1ms。

• 信号反转

在IO 设置菜单中可以选择是否反转(Invert),若选择Not-Invert不反转,则 默认的电平有效。若选择Invert反转,则将有效信号进行反转。例如,IO-5引 脚默认为禁止输出功能,并且高电平有效,当选择信号反转后,低电平有效,仪器输出被禁止。

### 5.11.1 IO-1. Ps-Fault-Clear, Not-Invert

IO-1可以被配置为【Ps-Fault-Clear】、【Input】、【Output】
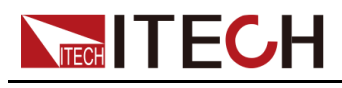

### 参数介绍

| IO–1. Ps-Fault-<br>Clear, Not-Invert | 引脚1的功能设置       |                                                                                                  |  |          |                                         |  |
|--------------------------------------|----------------|--------------------------------------------------------------------------------------------------|--|----------|-----------------------------------------|--|
|                                      | Not-<br>Invert | 是否将输入或输出的脉冲、电平信号进行反转。<br>• Invert:是                                                              |  |          |                                         |  |
|                                      | Invert         | • Not-Invert:否                                                                                   |  |          |                                         |  |
|                                      |                | Ps-         默认的功能项,表示当仪器产生保护           Fault-         时,通过该引脚对保护状态进行清           Clear         除。 |  |          |                                         |  |
|                                      |                | Input 由外部向1号引脚输入数字信号对应的<br>电平。                                                                   |  |          | 数字信号对应的                                 |  |
|                                      |                | Output         由1号引脚向外部输出数字信号           (1,0, PWM)对应的电平。                                         |  |          | 数字信号<br>D电平。                            |  |
|                                      |                | True     默认(Not-Invert)情况下       输出的数字信号为1,即低       平;Invert情况下,则输出       电平。                    |  |          |                                         |  |
|                                      |                | False默认(Not-Invert)情况<br>输出的数字信号为0,即离<br>平;Invert情况下,则输出<br>电平。PWMPWM格式的数字信号。                    |  |          | <b>vert)</b> 情况下,<br>号为0,即高电<br>况下,则输出低 |  |
|                                      |                |                                                                                                  |  |          | 故字信号。                                   |  |
|                                      |                |                                                                                                  |  | PWM Freq | 频率                                      |  |
|                                      |                |                                                                                                  |  | PWM Duty | 占空比                                     |  |

### 如何使用

当引脚1配置为默认的**Ps-Fault-Clear**功能时,引脚1具备双向的I/O功能,既能 接收由外部仪器输入的脉冲信号,也能向外输出脉冲信号。该脉冲信号的参数要 求如下:

| 电平上升斜率    | 10us |
|-----------|------|
| 电平下降斜率    | 2us  |
| 低电平保持最小宽度 | 30us |

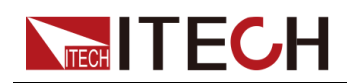

- 脉冲输入:当仪器处于保护状态时,接收外部输入的脉冲信号后清除保护。
  - 1. 参考下图,将引脚1与外部示波器进行连接。

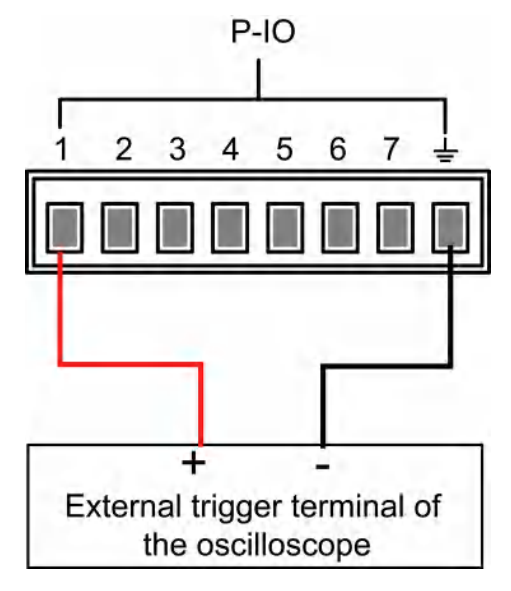

- 2. 确认引脚1的功能设置为默认的选项,即 IO-1. Ps-Fault-Clear, Not-Invert。
- 3. 以OVP为例,设置OVP的保护点。
- 4. 构造测试环境, 使仪器进入OVP状态。
- 5. 向引脚1发送脉冲信号。
- 6. 检查本仪器的保护状态是否被清除。
- 脉冲输出:当仪器的保护状态被解除,[On/Off]由关闭变为打开时,仪器将 由引脚1向外发送一个脉冲信号。
  - 1. 确认本仪器的OVP保护被清除之后,手动打开[On/Off]。
  - 2. 观察示波器,确认引脚1上是否有脉冲输出。

### 5.11.2 IO-2. Ps, Not-Invert

IO-2可以被配置为【Ps】、【Input】、【Output】

#### 参数介绍

| IO–2. Ps, Not-<br>Invert | 引脚2的功能设置       |                       |  |
|--------------------------|----------------|-----------------------|--|
|                          | Not-<br>Invert | 是否将输入或输出的脉冲、电平信号进行反转。 |  |
|                          | Invert         | ● Invert:走            |  |

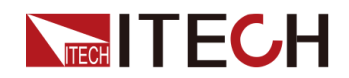

|  |  | • Not-Invert:否                                                                                 |                                                                                  |                                                          |                                          |
|--|--|------------------------------------------------------------------------------------------------|----------------------------------------------------------------------------------|----------------------------------------------------------|------------------------------------------|
|  |  | Ps         默认的功能项,表示由2号引脚的输<br>电平显示仪器是否处于保护状态。           Input         由外部向2号引脚输入数字信号对应<br>电平。 |                                                                                  |                                                          | 由2号引脚的输出<br>于保护状态。                       |
|  |  |                                                                                                |                                                                                  |                                                          | 数字信号对应的                                  |
|  |  | Output         由2号引脚向外部输出数字信号<br>(1,0, PWM)对应的电平。                                              |                                                                                  | 数字信号<br>的电平。                                             |                                          |
|  |  |                                                                                                | True                                                                             | 默认 <b>(Not-Ir</b><br>输出的数字信<br>平; <b>Invert</b> 情<br>电平。 | <b>Ⅳert)</b> 情况下,<br>适号为1,即低电<br>况下,则输出高 |
|  |  |                                                                                                | False默认 (Not-Invert)情况下<br>输出的数字信号为0,即高<br>平; Invert情况下,则输出<br>电平。PWMPWM格式的数字信号。 |                                                          | ivert)情况下,<br>ī号为0,即高电<br>况下,则输出低        |
|  |  |                                                                                                |                                                                                  |                                                          | 数字信号。                                    |
|  |  |                                                                                                |                                                                                  | PWM Freq                                                 | 频率                                       |
|  |  |                                                                                                |                                                                                  | PWM Duty                                                 | 占空比                                      |

### 如何使用

当引脚2配置为默认的Ps功能时,引脚2将根据仪器是否处于保护状态来输出 高、低电平。正常情况(未进入保护状态)下,并且引脚2为默认设置( Not-Invert),引脚2输出高电平;当仪器进入保护状态,引脚2输出低电平。

### 山说明

当引脚2设置为Invert,则输出的电平完全相反。

1. 参考下图,将引脚2与外部示波器进行连接。

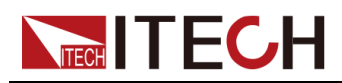

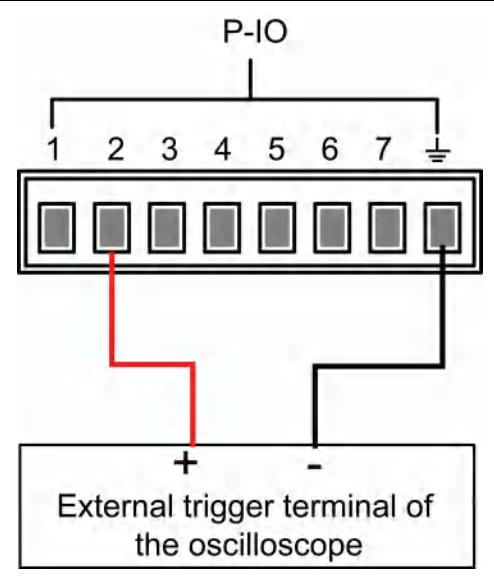

- 2. 确认引脚2的功能设置为默认的选项,即IO-2. Ps, Not-Invert。
- 3. 以OVP为例,设置OVP的保护点。
- 4. 构造测试环境, 使仪器进入OVP状态。
- 5. 观察示波器,确认引脚2输出为低电平。

### 5.11.3 IO-3. Off-Status, Not-Invert

IO-3可以被配置为【Off-Status】、【Input】、【Output】

### 参数介绍

| IO–3. Off-<br>Status, Not-<br>Invert | 引脚3的功          | 力能设置                                                                                             |                 |  |  |
|--------------------------------------|----------------|--------------------------------------------------------------------------------------------------|-----------------|--|--|
|                                      | Not-<br>Invert | <ul> <li>是否将输入或输出的脉冲、电平信号进行反转。</li> <li>Invert:是</li> <li>Net Invert: 不</li> </ul>               |                 |  |  |
|                                      | mvert          |                                                                                                  | • Not-Invert: 合 |  |  |
|                                      |                | Off-默认的功能项,用于指示仪器当前的Status[On/Off]状态。                                                            |                 |  |  |
|                                      |                | Input         由外部向3号引脚输入数字信号对应的<br>平。           Output         由3号引脚向外部输出数字信号(1,0,<br>PWM)对应的电平。 |                 |  |  |
|                                      |                |                                                                                                  |                 |  |  |

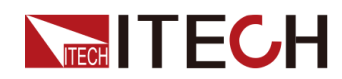

|  |  |       | True                                                                | 默认 <b>(Not-Inv</b><br>出的数字信号》<br>Invert情况下, | ert)情况下,输<br>为1,即低电平;<br>则输出高电平。 |
|--|--|-------|---------------------------------------------------------------------|---------------------------------------------|----------------------------------|
|  |  | False | 默认 <b>(Not-Invert)</b> 情况下,输<br>出的数字信号为0,即高电平;<br>Invert情况下,则输出低电平。 |                                             |                                  |
|  |  | PWM   | PWM格式的数                                                             | 字信号。                                        |                                  |
|  |  |       | PWM Freq                                                            | 频率                                          |                                  |
|  |  |       |                                                                     | PWM Duty                                    | 占空比                              |

#### 如何使用

当引脚3配置为默认的Off-Status功能时,引脚3将根据仪器[On/Off]的打开或关闭状态来触发电平输出。设置为非反转(Not-Invert)时,[On/Off]关闭,引脚3输出高电平;[On/Off]打开,引脚3输出低电平。

山说明

当引脚3设置为Invert,则输出的电平完全相反。

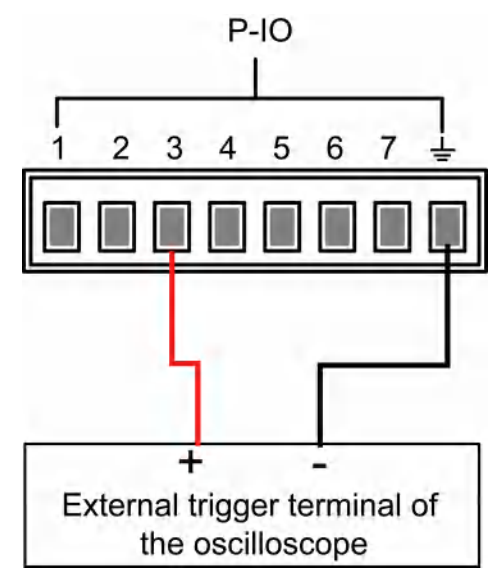

1. 参考下图,将引脚3与外部示波器进行连接。

- 2. 确认引脚3的功能设置为默认的选项,即IO-3. Off-Status, Not-Invert。
- 3. 打开**[On/Off]**。
- 4. 观察示波器,确认引脚3输出为低电平。

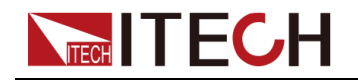

### 5.11.4 IO-4.Trig(in), Not-Invert

IO-4可以被配置为【Trig(in)】、【Input】、【Output】

### 参数介绍

| IO–4.Trig<br>(in), Not-<br>Invert | 引脚4的功能设置       |                                                                                            |                                                                   |                      |                                                                                            |
|-----------------------------------|----------------|--------------------------------------------------------------------------------------------|-------------------------------------------------------------------|----------------------|--------------------------------------------------------------------------------------------|
|                                   | Not-<br>Invert | 是否将输<br>● Invert                                                                           | 是否将输入或输出的脉冲、电平信号进行反转。 <ul> <li>Invert:是</li> </ul>                |                      |                                                                                            |
|                                   | Invert         | <ul> <li>Not-li</li> </ul>                                                                 | • Not-Invert:否                                                    |                      |                                                                                            |
|                                   |                | Trig(in)                                                                                   | Trig(in) 默认的功能项,表示由P-IO的4号引脚对仪 器的触发功能进行双向控制。                      |                      |                                                                                            |
|                                   |                |                                                                                            | Trig-Out 表示仪器产生触发信号(作 Meter功能、数据记录功能<br>List有限次运行)时,将由 4输出一个脉冲信号。 |                      | E触发信号(触发<br>数据记录功能、<br>行)时,将由引脚<br>冲信号。                                                    |
|                                   |                | Trig–In 表示仪器接收来自外部的<br>信号后,将触发以下某个型的运行。                                                    |                                                                   | x来自外部的脉冲<br>由发以下某个功能 |                                                                                            |
|                                   |                |                                                                                            |                                                                   | Meter                | 触发Meter功能的<br>运行。该功能需<br>在上位机侧通过<br>SCPI指令使用,<br>详见指令手册<br>Trigger子系统中<br>ACQuire相关指<br>令。 |
|                                   |                |                                                                                            |                                                                   | Dlog                 | 触发数据记录功<br>能的运行。                                                                           |
|                                   |                |                                                                                            |                                                                   | List                 | 触发List文件的运<br>行。                                                                           |
|                                   |                | Input         由外部向4号引脚输入数字信号对应的电平。           Output         由4号引脚向外部输出数字信号(1,0, PWM)对应的电平。 |                                                                   |                      | 字信号对应的电                                                                                    |
|                                   |                |                                                                                            |                                                                   |                      | 字信号(1,0,                                                                                   |

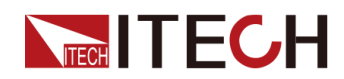

| True  | 默认(Not-In<br>出的数字信号<br>Invert情况下                 | <b>ivert)</b> 情况下,输<br>为1,即低电平;<br>,则输出高电平。 |
|-------|--------------------------------------------------|---------------------------------------------|
| False | False 默认(Not-Invert<br>出的数字信号为0,<br>Invert情况下,则转 |                                             |
| PWM   | PWM格式的                                           | 数字信号。                                       |
|       | PWM Freq                                         | 频率                                          |
|       | PWM Duty                                         | 占空比                                         |

#### 如何使用

下面以触发List功能为例,介绍引脚4的默认功能Ext-Trig如何使用。

- Trig–Out
  - 1. 参考下图,将引脚4与外部示波器进行连接。

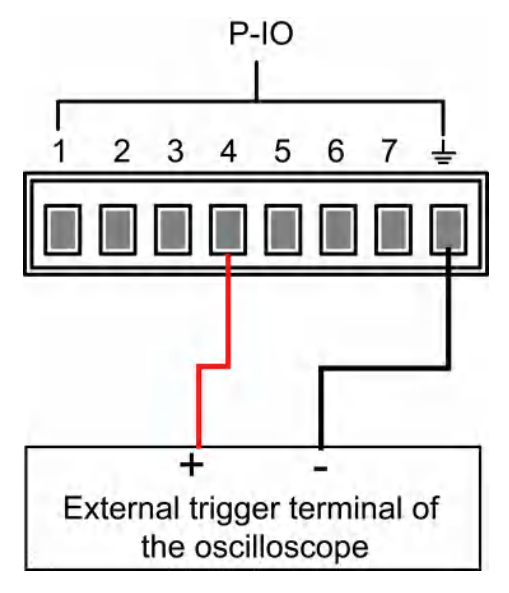

- 2. 将引脚4的功能设置为Not-Invert,并且为Trig-Out。
- 3. 将已编辑好的List文件调出,待触发运行。
- 4. 在前面板按下[Shift]+[On/Off] (Trigger),开始触发List文件的运行。

山说明

#### ListTrig Source已设置为Manual。

5. 观察示波器,确认引脚4上是否有以下脉冲信号输出。

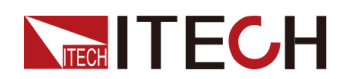

| 电平上升斜率    | 10us |
|-----------|------|
| 电平下降斜率    | 2us  |
| 低电平保持最小宽度 | 30us |

#### • Trig–In

1. 参考下图,将引脚4与外部示波器进行连接。

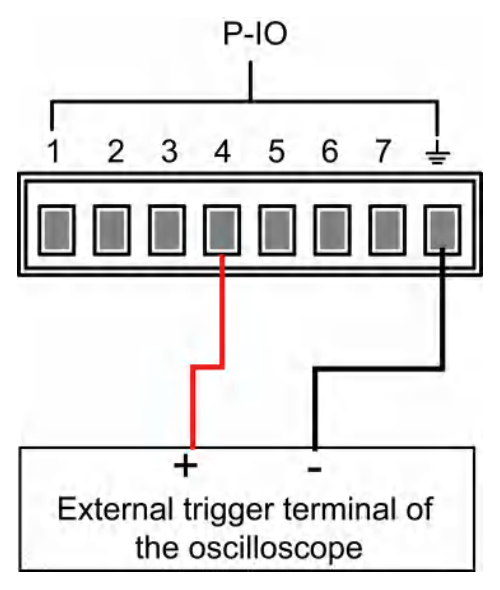

- 2. 将引脚4的功能设置为Not-Invert,并且为Trig–In→List。
- 3. 将已编辑好的List文件调出,待触发运行。
- 4. 设置ListTrig Source为External。
- 5. 从外部示波器向引脚4发送符合以下要求的脉冲信号。

| 电平上升斜率    | 10us |
|-----------|------|
| 电平下降斜率    | 2us  |
| 低电平保持最小宽度 | 30us |

6. 观察仪器前面板VFD屏幕,确认List文件是否运行。

### 5.11.5 IO-5. INH-Living, Not-Invert

IO-5可以被配置为【Inhibit】、【Input】、【Output】

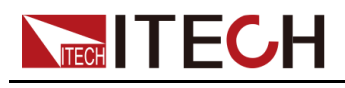

### 参数介绍

| IO–5. Living,<br>Not-Invert | 引脚5的功能设置       |                                  |                                                                               |          |     |
|-----------------------------|----------------|----------------------------------|-------------------------------------------------------------------------------|----------|-----|
|                             | Not-<br>Invert | 是否将输入或输出的脉冲、电平信号进行反转。 • Invert:是 |                                                                               |          |     |
|                             | Invert         | <ul> <li>Not-l</li> </ul>        | • Not-Invert:否                                                                |          |     |
|                             |                | Inhibit                          | 默认的功能项,表示由 <b>P-IO</b> 的5号引脚来控制仪器的工作方式。                                       |          |     |
|                             |                |                                  | Living 选择Living,电源以Living方式 进行工作。                                             |          |     |
|                             |                |                                  | Latch         选择Latch,电源以Latch方式进行工作。                                         |          |     |
|                             |                | Input                            | 由外部向5号引脚输入数字信号对应的电<br>平。                                                      |          |     |
|                             |                | Output                           | 由5号引脚向外部输出数字信号(1,0,<br>PWM)对应的电平。                                             |          |     |
|                             |                |                                  | True     默认(Not-Invert)情况下,输<br>出的数字信号为1,即低电平;<br>Invert情况下,则输出高电平。           |          |     |
|                             |                |                                  | False默认(Not-Invert)情况下,输<br>出的数字信号为0,即高电平;<br>Invert情况下,则输出低电平。PWMPWM格式的数字信号。 |          |     |
|                             |                |                                  |                                                                               |          |     |
|                             |                |                                  |                                                                               | PWM Freq | 频率  |
|                             |                |                                  |                                                                               | PWM Duty | 占空比 |

### 如何使用

- 当引脚5配置为Inhibit-Living (Not-Invert)时,引脚5可根据外部输入的电 平信号来控制仪器输出的状态。
  - 默认情况下(即引脚5未连接),输入为高电平,此时将不影响仪器输出的状态。

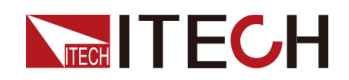

[On/Off]打开状态下,当引脚5输入低电平,此时将影响输出的状态:
 [On/Off]按键灯亮,但是实际的输出为0;当引脚5再次接收到高电平信号,则输出的状态恢复。

山说明

若引脚5设置为Invert,则当引脚5输入高电平影响输出的状态。

1. 参考下图,将引脚5与外部示波器进行连接。

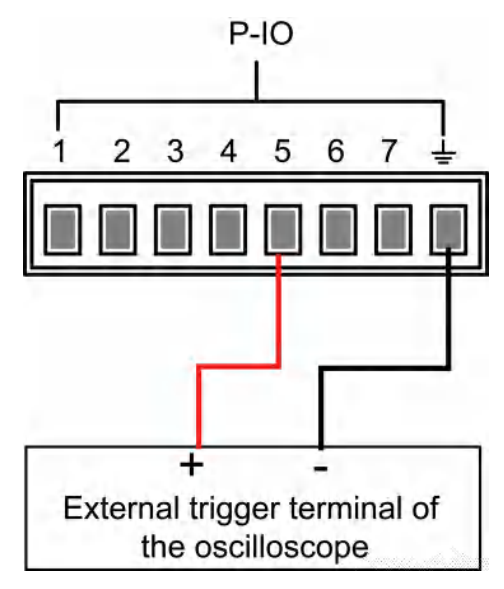

- 2. 将引脚5的功能设置为Not-Invert,并且为Inhibit→Living。
- 3. 设定电压为10V,打开[On/Off]。
- 4. 向引脚5输入低电平。

此时,**[On/Off]**按键灯亮,前面板VFD指示灯显示**On**,而电压/电流Meter 值逐渐降低为**0**,输出功能被禁止。并且前面板VFD屏幕显示**INH**。

5. 向引脚5输入高电平。

此时,**[On/Off]**按键灯亮,前面板VFD指示灯显示**On**,电压/电流Meter值 逐渐恢复至10V,输出功能重新启用。

• 当引脚5配置为Inhibit-Latch (Not-Invert)时,引脚5可根据外部输入的脉冲信号来控制仪器输出的状态。该脉冲信号的参数要求如下:

| 电平上升斜率    | 10us |
|-----------|------|
| 电平下降斜率    | 2us  |
| 低电平保持最小宽度 | 30us |

- 默认情况下(即引脚5未连接),不影响仪器输出的状态。

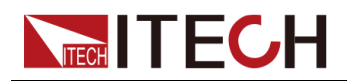

- [On/Off]打开状态下,当引脚5接收到脉冲信号,将关闭[On/Off]: [On/Off]按键灯灭,且VFD指示灯显示Off字样。

在确认可以重新打开[On/Off]之后,需用户手动打开[On/Off]。

1. 参考下图,将引脚5与外部示波器进行连接。

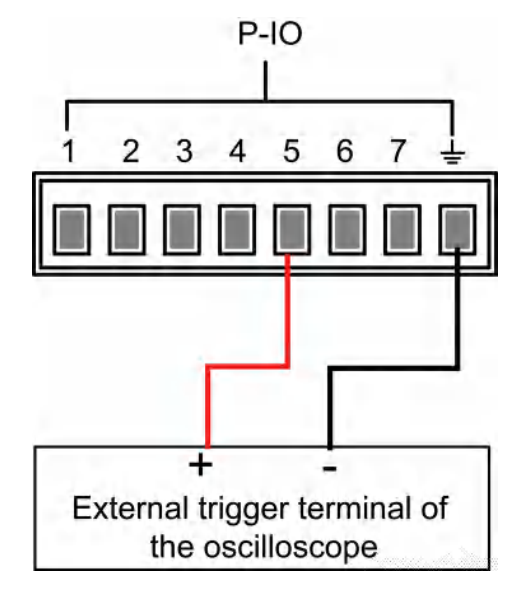

- 2. 将引脚5的功能设置为Not-Invert,并且为Inhibit→Latch。
- 3. 设定电压为10V,打开[On/Off]。
- 4. 向引脚5输入脉冲信号。

此时,[**On/Off**]按键灯灭,前面板VFD指示灯显示**Off**,输出功能被关闭。并且前面板VFD屏幕显示**INH LATCH**,待清除保护状态后,重新手动打开[**On/Off**]。

### 5.11.6 IO-6. Sync-On, Not-Invert

IO-6可以被配置为【Sync-On】、【Input】、【Output】

### 参数介绍

| IO–6. Sync-<br>On, Not-<br>Invert | 引脚6的功能设置       |                                                 |  |  |  |
|-----------------------------------|----------------|-------------------------------------------------|--|--|--|
|                                   | Not-<br>Invert | 是否将输入或输出的脉冲、电平信号进行反转。 • Invert:是                |  |  |  |
|                                   | Invert         | • Not-Invert:否                                  |  |  |  |
|                                   |                | Sync-On 默认的功能项,表示由6号引脚对仪器 [On/Off]的打开进行双向的同步控制。 |  |  |  |

版权所有 © 艾德克斯电子有限公司

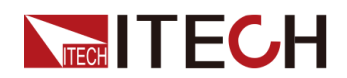

|  | Input  | 由外部向6号引脚输入数字信号对应的电<br>平。                                                     |                                  |                                                   |
|--|--------|------------------------------------------------------------------------------|----------------------------------|---------------------------------------------------|
|  | Output | 由6号引脚向外部输出数字信号(1,0,<br>PWM)对应的电平。                                            |                                  |                                                   |
|  |        | True                                                                         | 默认(Not-li<br>的数字信号)<br>Invert情况下 | nvert)情况下,输出<br>b1,即低电平;<br><sup>5</sup> ,则输出高电平。 |
|  |        | False默认(Not-Invert)情况下,结<br>的数字信号为0,即高电平;<br>Invert情况下,则输出低电平。PWMPWM格式的数字信号。 |                                  | nvert)情况下,输出<br>b0,即高电平;<br><sup>5</sup> ,则输出低电平。 |
|  |        |                                                                              |                                  | 数字信号。                                             |
|  |        |                                                                              | PWM Freq 频率                      |                                                   |
|  |        |                                                                              | PWM Duty                         | 占空比                                               |

#### 如何使用

当引脚6配置为默认的Sync-On功能时,引脚6具备双向的I/O功能,既能接收由 外部仪器输入的脉冲信号,也能向外输出脉冲信号。该脉冲信号的参数要求如 下:

| 电平上升斜率    | 10us |
|-----------|------|
| 电平下降斜率    | 2us  |
| 低电平保持最小宽度 | 30us |

双向I/O功能的介绍如下:

- 在仪器的前面板按下[On/Off],仪器的输出由关闭变为打开,此时可检测到 引脚6输出的脉冲信号。
- 当仪器的[On/Off]为打开状态,向引脚6输入脉冲信号,将不影响[On/Off]的状态。
- 当仪器的[On/Off]为关闭状态,向引脚6输入脉冲信号,[On/Off]将由关闭变为打开。

以两台仪器为例,介绍使用方法如下:

1. 参考下图,将两台仪器的引脚6与外部示波器进行连接。

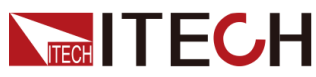

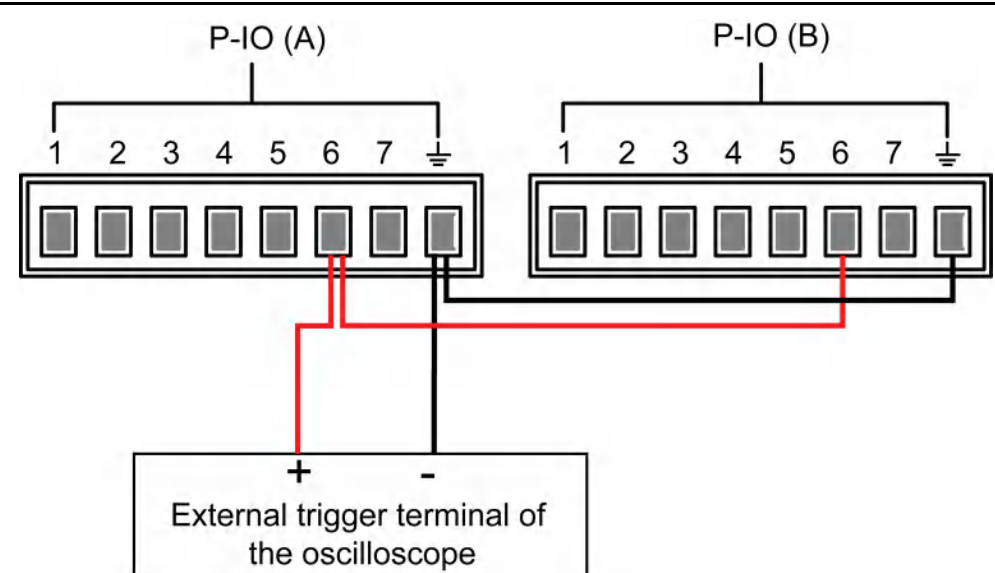

- 2. 分别将两台仪器引脚6的功能设置为Not-Invert,并且为Sync-On。
- 3. 确认两台仪器的[On/Off]均为关闭的状态。
- 4. 在仪器A的前面板设定电压为10V,打开[On/Off]。

此时,观察示波器,仪器A的引脚6输出脉冲信号,并且仪器B的输出功能被同步打开。

### 5.11.7 IO-7. Sync-Off, Not-Invert

IO-7可以被配置为【Sync-Off】、【Input】、【Output】

### 参数介绍

| IO–7. Sync-Off,<br>Not-Invert | 引脚7的功能设置       |                                                                                            |                |  |  |  |
|-------------------------------|----------------|--------------------------------------------------------------------------------------------|----------------|--|--|--|
|                               | Not-<br>Invert | 是否将输入或输出的脉冲、电平信号进行反转。 • Invert:是                                                           |                |  |  |  |
|                               | Invert         | <ul> <li>Not-Ir</li> </ul>                                                                 | ● Not-Invert:否 |  |  |  |
|                               |                | Sync-         默认的功能项,表示由7号引脚对仪器           Off         [On/Off]的关闭进行双向的同步控制。                |                |  |  |  |
|                               |                | Input         由外部向7号引脚输入数字信号对应的电平。           Output         由7号引脚向外部输出数字信号(1,0, PWM)对应的电平。 |                |  |  |  |
|                               |                |                                                                                            |                |  |  |  |

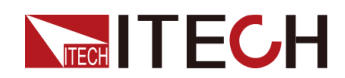

|  | True  | 默认(Not-li<br>出的数字信号<br>Invert情况下                                    | nvert)情况下,输<br>弓为1,即低电平;<br>、,则输出高电平。 |
|--|-------|---------------------------------------------------------------------|---------------------------------------|
|  | False | 默认 <b>(Not-Invert)</b> 情况下,输<br>出的数字信号为0,即高电平;<br>Invert情况下,则输出低电平。 |                                       |
|  | PWM   | PWM格式的                                                              | 数字信号。                                 |
|  |       | PWM Freq                                                            | 频率                                    |
|  |       | PWM Duty                                                            | 占空比                                   |

#### 如何使用

当引脚7配置为默认的Sync-Off功能时,引脚7具备双向的I/O功能,既能接收由 外部仪器输入的脉冲信号,也能向外输出脉冲信号。该脉冲信号的参数要求如 下:

| 电平上升斜率    | 10us |
|-----------|------|
| 电平下降斜率    | 2us  |
| 低电平保持最小宽度 | 30us |

双向I/O功能的介绍如下:

- 在仪器的前面板按下[On/Off],仪器的输出由打开变为关闭,此时可检测到 引脚**7**输出的脉冲信号。
- 当仪器的[On/Off]为关闭状态,向引脚7输入脉冲信号,将不影响[On/Off]的状态。
- 当仪器的[On/Off]为打开状态,向引脚7输入脉冲信号,[On/Off]将由打开变 为关闭。

以两台仪器为例,介绍使用方法如下:

1. 参考下图,将两台仪器的引脚7与外部示波器进行连接。

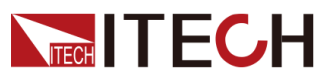

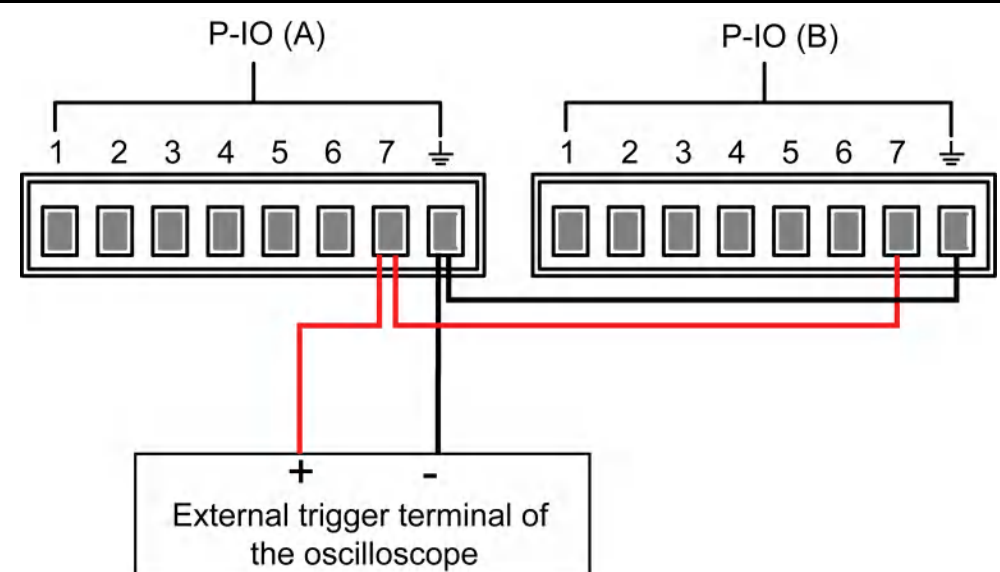

- 2. 分别将两台仪器引脚7的功能设置为Not-Invert,并且为Sync-Off。
- 3. 确认两台仪器的[On/Off]均为打开的状态。
- 4. 在仪器A的前面板按下[On/Off]键,关闭输出功能。

此时,观察示波器,仪器A的引脚7输出脉冲信号,并且仪器B的输出功能被同步关闭。

# 5.12 外部模拟量功能(Ext-Program)(选配)

外部模拟量功能是指用户通过模拟量输入接口可以输入-10V~10V之间的模拟信号远程设定仪器输出设定值。外部模拟量功能非仪器标配功能,当用户选配了IT-E177接口卡后,才可以使用外部模拟量功能。

本系列仪器后面板可选配一个集**RS-232**和模拟量等功能的接口卡。通过该接口 卡可以实现以下功能:

- 远程控制电压/电流设定值
- 远程控制电压/电流上限值
- 远程控制电压/电流下限值
- 远程监控电压/电流值
- RS-232接口连接,详细接口介绍内容请参见2.5.5 RS-232接口(选配)。

#### 模拟量接口定义

模拟量信号带宽小于100HZ,信号带宽内支持任意波形,当编程信号频率或幅度 超出输出能力,将自动限制输出幅度。模拟量接口针脚定义及说明如下所示。

|                        | ]  |          |
|------------------------|----|----------|
| TXD                    |    |          |
| RXD 🗲                  | 2  |          |
| DGND 🗲                 | 3  |          |
| GND 🗲                  | ⊪  |          |
| V_Monitor <del> </del> | 5  | —IT-E177 |
| I_Monitor              | 6  |          |
| +10V <b></b>           | 7  |          |
| Input1 🗲               | 8  |          |
| Input2 ┥               | 9  |          |
| Input3 ┥               | 10 |          |
|                        | J  |          |

| 引脚    | 名称                   | 类型   | 说明                                                                        |
|-------|----------------------|------|---------------------------------------------------------------------------|
| 1、2、3 | TXD√<br>RXD√<br>DGND | 通讯端子 | RS232接口连接端子。                                                              |
| 4     | GND                  | 接地   | 模拟输入和输出端接地。                                                               |
| 5     | V-Monitor            | 模拟输出 | 电压监控信号。                                                                   |
| 6     | I-Monitor            | 模拟输出 | 电流监控信号。                                                                   |
| 7     | +10V                 | 模拟输出 | 仪器自身输出的+10V参考电压,可以连<br>接一个电阻分压,用于模拟量控制。                                   |
| 8     | Input1               | 模拟输入 | 用于输出电压/电流值的设定,与菜单中<br>的Ch1对应。<br>• CV优先:指定Vs的值。<br>• CC优先:指定Is的值。         |
| 9     | Input2               | 模拟输入 | 用于电压/电流上限值的设定,与菜单中<br>的Ch2对应。<br>• CV优先:指定电流上限I+的值。<br>• CC优先:指定电压上限Vh的值。 |
| 10    | Input3               | 模拟输入 | 用于电压/电流下限值的设定,与菜单中<br>的Ch3对应。<br>• CV优先:指定电流下限I-的值。<br>• CC优先:指定电压下限VI的值。 |

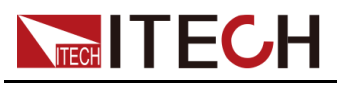

### 模拟量菜单介绍

当选配模拟量功能时,系统菜单中显示模拟量菜单,模拟量菜单项以及参数介绍如下:

| Ext-Program | 外部模拟量    | 功能菜单                                                                                       | <u>á</u>      |  |
|-------------|----------|--------------------------------------------------------------------------------------------|---------------|--|
|             | On / Off | 功能开关: <ul> <li>On:打开外部模拟量功能,此时无法对通道参数进行设置。</li> <li>Off:关闭外部模拟量功能,此时可对通道参数进行设置。</li> </ul> |               |  |
|             | Ch1      | 通道1(                                                                                       | 编程设定通道)的参数设置。 |  |
|             |          | Mx 通道1的斜率系数。                                                                               |               |  |
|             |          | Mb 通道1的偏移量。                                                                                |               |  |
|             | Ch2      | 通道2(                                                                                       | 上限通道)的参数设置。   |  |
|             |          | Mx                                                                                         | 通道2的斜率系数。     |  |
|             |          | Mb 通道2的偏移量。                                                                                |               |  |
|             | Ch3      | 通道3(下限通道)的参数设置。                                                                            |               |  |
|             |          | Mx 通道3的斜率系数。                                                                               |               |  |
|             |          | Mb                                                                                         | 通道3的偏移量。      |  |

### 模拟量换算关系介绍

使用本系列仪器模拟量控制功能时,用户需要根据需求,设定模拟量预期值的换 算关系,每个通道下的模拟量值都遵循y=Mx+b的计算关系。用户需要在模拟量 菜单中设定不同通道下的MX(斜率系数)和MB(偏移量)的值。用来模拟量值 的计算。

MX和MB的值用户可以根据模拟需要使用如下公式进行计算。以通道1(编程设定通道)为例,用户需要根据以下公式换算出MX和MB的值,然后通过前面板按键(或者SCPI远程指令)将这两个值分别设置。

山说明

Ch1和Ch2、Ch3的参数设定原理相同,因此不再重复介绍。

• **CV**优先

$$M_{x} = \frac{(V_{out2} - V_{out1})}{(V_{in2} - V_{in1})}$$

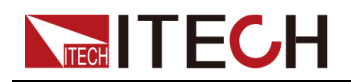

$$M_{\rm b} = V_{\rm out2} - V_{\rm in2} \times M_{\rm x}$$

• **CC**优先

$$M_{x} = \frac{(I_{out2} - I_{out1})}{(V_{in2} - V_{in1})}$$

$$M_{\rm b} = I_{\rm out2} - V_{\rm in2} \times M_{\rm x}$$

公式参数说明:

| 名称                | 说明                                                                    |
|-------------------|-----------------------------------------------------------------------|
| V <sub>in1</sub>  | 向引脚8输入电压的最小值。设置范围为:-10V~10V。                                          |
| V <sub>in2</sub>  | 向引脚8输入电压的最大值。设置范围为:-10V~10V,并且<br>V <sub>in2</sub> >V <sub>in1。</sub> |
| V <sub>out1</sub> | CV优先模式下,仪器输出电压的最小值。                                                   |
| V <sub>out2</sub> | CV优先模式下,仪器输出电压的最大值,并且Vout2>Vout1。                                     |
| I <sub>out1</sub> | CC优先模式下,仪器输出电流的最小值。                                                   |
| I <sub>out2</sub> | CC优先模式下,仪器输出电流的最大值,并且lout2>lout1。                                     |

### 如何使用

下面将以CV优先模式为例,介绍使用的步骤。

1. 参考下图将引脚完成连接。

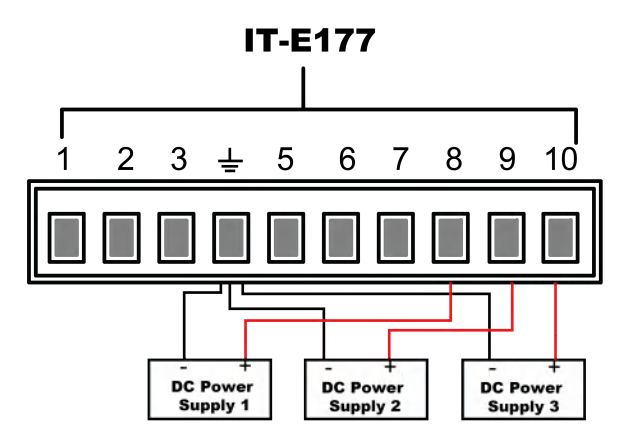

2. 根据上述的公式换算关系,分别计算出Ch1、Ch2、Ch3对应菜单下的Mx和 Mb。本手册使用的数据示例如下表所示。

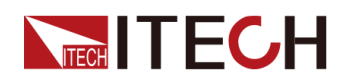

| 引脚 | 输入电压                                            | 输出电压/电流                                            | Mx       | Mb  | 说明                                                           |
|----|-------------------------------------------------|----------------------------------------------------|----------|-----|--------------------------------------------------------------|
| 8  | V <sub>in1</sub> = 0<br>V <sub>in2</sub> = 5    | V <sub>out1</sub> = 0<br>V <sub>out2</sub> = 500   | 10-<br>0 | 0   | 通过向引脚8输入<br>0V~5V的电压,来控<br>制仪器实际输出电压<br>Vs为0~500V。           |
| 9  | V <sub>in1</sub> = 0<br>V <sub>in2</sub> = 10   | I+ <sub>out1</sub> = 0<br>I+ <sub>out2</sub> = 30  | 3        | 0   | 通过向引脚9输入<br>0V~10V的电压,来<br>控制仪器实际输出电<br>流上限I+为0~30A。         |
| 10 | V <sub>in1</sub> = -10<br>V <sub>in2</sub> = 10 | I- <sub>out1</sub> = -30<br>I- <sub>out2</sub> = 0 | 1.5      | -15 | 通过向引脚10输入-<br>10V~10V的电压,<br>来控制仪器实际输出<br>电流下限I-为-<br>30~0A。 |

- 3. 设置对应引脚的MX 和MB。
  - a. 在前面板按下复合按键[Shift]+[P-set] (System)进入系统菜单界面。
  - b. 转动旋钮,找到菜单项Ext-Program,并按[Enter]。
  - c. 根据步骤2设置对应引脚的Mx和Mb。
  - d. 设置Ext-Program→On / Off为On,打开模拟量功能的开关。
- 4. 控制DC Power Supply 1的输出为0V~5V,控制DC Power Supply 2的输出 为0V~10V,控制DC Power Supply 3的输出为-10V~10V。

仪器实际输出的电压、电流将遵循以下规则进行变化:

- 引脚8控制仪器实际输出电压由0V逐步升高到500V。
- 引脚9、引脚10监控仪器实际输出电流:当输出电流高于引脚9设定的上限I+,则控制仪器以I+的值输出电流;当输出电流低于引脚10设定的下限I-,则控制仪器以I-的值输出电流。

# 5.13 系统恢复出厂设置(System Reset)

该菜单项用于将系统中一些参数恢复为出厂时的初始值。

该菜单项的设置方法如下:

- 1. 在前面板按下复合按键[Shift]+[P-set] (System)进入系统菜单界面。
- 2. 转动旋钮,找到菜单项System Reset,并按[Enter]。
- 3. 通过前面板左右键或转动旋钮,调整该参数的值。

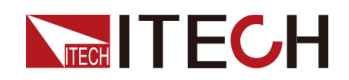

- No:默认值,表示取消对该菜单项的设置。
- Yes:表示确认执行系统菜单恢复出厂设置。
- 4. 参数设置完成后,按[Enter]键。

System Reset影响的参数及重置后的信息如下所示。

#### 表 5--3 参数初始值

| 分类       | 配置项                    | 初始值                                              |
|----------|------------------------|--------------------------------------------------|
| 主界面      | 电压设定值Vs                | 0.002V(10V机型)<br>0.2V(其它机型)                      |
|          | 电流设定值ls                | 约为仪器额定电流值的<br>1%                                 |
|          | 电压上限值Vh、电压下限值VI        | 上限值:0.002V(10V机<br>型)<br>上限值:0.2V(其它机型)<br>下限值:0 |
|          | 电流上限值I+、电流下限值I-        | 约为仪器额定电流值的<br>1%                                 |
|          | 功率上限值P+、功率下限值P-        | 约为仪器额定功率值                                        |
|          | [On/Off]开关状态           | Off                                              |
| System菜单 | Веер                   | On                                               |
|          | PowerOn                | Reset                                            |
|          | Sense                  | Off                                              |
|          | ListTrig Source        | Manual                                           |
|          | DataLogger Trig Source | Manual                                           |
|          | I/O Con                | USB-VCP                                          |
|          | Digital Port           | • IO–1: Ps-Clear                                 |
|          |                        | • IO-2: Ps                                       |
|          |                        | • IO-3: Off-Status                               |
|          |                        | • IO-4: Trig(In)                                 |
|          |                        | • IO–5: INH-Living                               |
|          |                        | • IO–6: Sync-On                                  |
|          |                        | • IO–7: Sync-Off                                 |
|          | Parallel               | Single                                           |

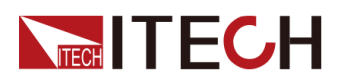

| 分类        | 配置项                               | 初始值                          |
|-----------|-----------------------------------|------------------------------|
| Config菜单  | Mode                              | CV                           |
|           | Speed                             | High                         |
|           | V-Rise Time/I-Rise Time           | 0.1s                         |
|           | V-Fall Time/I-Fall Time           |                              |
|           | Output Res                        | 0                            |
|           | On Delay/Off Delay                | 0                            |
| Protect菜单 | OVP/OCP/OPP/UCP/UVP功能<br>开关       | Off                          |
|           | OVP/OCP/OPP保护点:Level              | 仪器最大电压/最大电流/<br>最大功率值        |
|           | UCP/UVP保护点:Level                  | UCP保护点:最小电流<br>值<br>UVP保护点:0 |
|           | OVP/OCP/OPP/UCP/UVP延迟<br>时间:Delay | 60s                          |
|           | UCP/UVP温机时间:Warm-up               | 0                            |

# 5.14 查看系统信息(System Info)

该菜单项用于查看当前仪器的系统信息。

查看方法如下:

- 1. 在前面板按下复合按键[Shift]+[P-set] (System)进入系统菜单界面。
- 2. 转动旋钮,找到菜单项System Info,并按[Enter]。

界面显示的系统信息包括以下的参数,用户可通过旋钮翻页显示。

| 参数名                   | 描述      |  |
|-----------------------|---------|--|
| Model                 | 仪器型号    |  |
| SN                    | 仪器SN编号  |  |
| Main Ver              | 系统的版本信息 |  |
| Ctrl1 Ver 仪器控制板的版本信息1 |         |  |

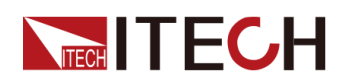

| Ctrl2 Ver        | 仪器控制板的版本信息2 |  |
|------------------|-------------|--|
| Voltage Max      | 电压最大值       |  |
| Voltage Min      | 电压最小值       |  |
| Current Max      | 电流最大值       |  |
| Current Min      | 电流最小值       |  |
| Power Max        | 功率最大值       |  |
| Power Min        | 功率最小值       |  |
| Resistance Max   | 电阻最大值       |  |
| Resistance Min   | 电阻最小值       |  |
| Current Limit    | 电流最大限制值     |  |
| Run Time         | 开机之后的运行时间   |  |
| Boot Update Info | Boot 更新信息   |  |

# 5.15 系统升级

本系列电源支持对系统版本进行升级操作。系统升级包括以下两种方式:

- 用户在仪器上电后的启动期间通过前面板USB接口,选择存储设备(U盘) 中的系统升级文件进行升级。
- 在PC侧的Web浏览器中访问仪器的Web服务程序,执行升级操作。

本章节将详细介绍前面板USB接口的升级方法,Web升级的方法请参见2.5.2.1 使用Web 服务器。

### 升级前须知

在您执行升级操作前,须知悉以下几点:

1. 关于系统升级文件的说明。

升级前,请先联系ITECH技术支持人员获取以下两个升级文件,并将这两个 文件放到U盘的根目录下。

• itech\_3900\_P.itech

以.itech为后缀的系统升级安装包。

• ItechConfig.txt

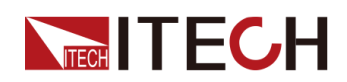

文本格式的系统升级配置文件。执行升级前,您需要使用文本编辑工具打 开该配置文件,以确认配置文件中的系统升级包名称与当前升级对应的安 装包名称是一致的。

例如,当您的U盘根目录下存在多个以.**itech**为后缀的系统升级安装包时,需使用文本编辑工具打开配置文件,指定当前升级操作对应的升级包的名称。

- 单机或者并机组网下的升级方式稍有不同:多台单机并联模式下,用户只需操作主机,可选择全部升级或者选择某台仪器进行升级。因此,需要先获取并机组网中全部仪器的SN编号(用于标识仪器唯一性的ID,获取方法详见 5.14 查看系统信息(System Info)),以便后续执行升级操作时可根据SN编号选择性的升级。
- 3. 若升级失败,界面将提示Update fail,此时无法继续使用仪器,请联系 ITECH技术支持人员进行处理。

#### 升级操作

- 单机模式下的系统升级
  - 1. 将U盘插入仪器前面板的USB接口。
  - 2. 打开仪器的电源开关,此时连续按**Shift**键,直到仪器能检测到U盘中的系统升级文件。

检测到升级文件之后,界面显示如下:

Update Now? No Yes

```
山说明
```

若显示未检测到U盘,可选择Yes重新检测;选择No表示退出升级,将直接进入系统主界面。

3. 选中Yes,按[Enter]键。此时界面显示如下时:

```
Update Select:00/01
SN: ALL
```

4. 按右键→,界面显示如下:

```
Update Select:01/01
SN: ALL Y
```

按[Enter]键,系统界面显示如下:

```
Update ? 01/01
No Yes
```

5. 选中Yes,按[Enter]键。

系统自动执行升级操作。

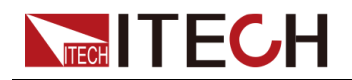

山说明

选择No表示退出升级,将直接进入系统主界面。

- 6. 升级完成后,需手动重启仪器。
- 并联模式下的系统升级(仅需操作主机)
  - 1. 将U盘插入仪器前面板的USB接口。
  - 2. 打开仪器的电源开关,此时连续按**Shift**键,直到仪器能检测到U盘中的系统升级文件。

```
检测到升级文件之后,界面显示如下:
```

Update Now?

No Yes

选中Yes,按[Enter]键。此时界面显示如下时:

Update Select:xx/yy

SN: ALL

其中,xx表示当前选中的待升级的仪器数量,yy表示并机组网中仪器的总数量。

3. 根据实际需求,选择全部升级或者部分仪器升级,然后按[Enter]键。

- SN : ALL

表示全部升级。

– SN1 : xxxxxxxxxxxxxxxxxxx

表示选中某台仪器进行升级。旋转旋钮可查看并机组网中全部仪器的 SN编号;按右键选中该仪器,复按右键则取消选中该仪器。

4. 选中Yes,按[Enter]键。

系统自动执行升级操作。

山说明

选择No表示退出升级,将直接进入系统主界面。

5. 升级完成后,需手动重启仪器。

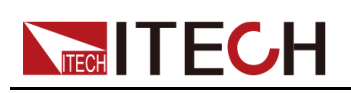

# **6** 技术规格

本章将介绍本系列电源的额定电压、额定电流、额定功率等主要技术参数和电源的使用存储环境、温度。

 Main Specification IT-M3901C-10-170 IT-M3903C-10-340 IT-M3905C-10-510 IT-M3910C-10-1020 IT-M3902C-32-80 IT-M3904C-32-160 IT-M3906C-32-240 IT-M3912C-32-480 IT-M3902C-80-40 IT-M3904C-80-80 IT-M3906C-80-120 IT-M3912C-80-240 IT-M3902C-85-40SAS IT-M3904C-85-80SAS IT-M3906C-85-120SAS IT-M3901C-150-25PV IT-M3903C-150-50PV IT-M3902C-300-20 IT-M3904C-300-40 IT-M3906C-300-60 IT-M3912C-300-120 IT-M3902C-500-12 IT-M3904C-500-24 IT-M3906C-500-36 IT-M3912C-500-72 IT-M3902C-800-8 IT-M3904C-800-16 IT-M3906C-800-24 IT-M3912C-800-48 IT-M3906C-1500-12 IT-M3912C-1500-24 ♦ 补充特性

# 6.1 Main Specification

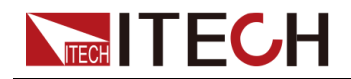

# 6.1.1 IT-M3901C-10-170

| 参数                |                 | IT-M3901C-10-170                                                       |
|-------------------|-----------------|------------------------------------------------------------------------|
|                   | 电压              | 0~10V                                                                  |
| 资产估计国             | 电流              | -120A ~ 170A                                                           |
|                   | 功率              | -1200W ~ 1700W                                                         |
| 一級定值氾违            | 串联内阻 (CV优<br>先) | 0~0.06Ω                                                                |
|                   | 负载内阻 (CC优<br>先) | 0.009Ω ~ 3Ω                                                            |
|                   | 电压              | 0.001V                                                                 |
|                   | 电流              | 0.01A                                                                  |
|                   | 功率              | 1W                                                                     |
| 设定值解析度            | 串联内阻 (CV优<br>先) | 0.001Ω                                                                 |
|                   | 负载内阻 (CC优<br>先) | 0.001Ω                                                                 |
|                   | 电压              | 0.001V                                                                 |
| 回读值解析度            | 电流              | 0.01A                                                                  |
|                   | 功率              | 1W                                                                     |
|                   | 电压              | ≤0.05% +0.05%FS                                                        |
|                   | 电流              | ≤0.1% +0.1%FS                                                          |
|                   | 功率              | ≤0.5% +0.5%FS                                                          |
| <b>反</b> 定但 稍 朔 度 | 串联内阻 (CV优<br>先) | ≤1%FS                                                                  |
|                   | 负载内阻 (CC优<br>先) | 下限值:1/(1/Rset+(1/Rset)*0.2+0.008)<br>上限值:1/(1/Rset-(1/Rset)*0.2-0.008) |
|                   | 电压              | ≤0.05% +0.05%FS                                                        |
| 回读值精确度            | 电流              | ≤0.1% +0.1%FS                                                          |
|                   | 功率              | ≤0.5% +0.5%FS                                                          |
| 由 [].4☆シカナ*1      | 电压峰值            | ≤65mVpp                                                                |
| 电压纹波 '            | 电压RMS           | ≤10mV                                                                  |
| <u></u>           | 电压              | ≤30ppm/°C                                                              |
| [                 | 电流              | ≤50ppm/°C                                                              |
| ロンナルションエイル        | 电压              | ≤30ppm/°C                                                              |
| 回读值温漂系数           | 电流              | ≤50ppm/°C                                                              |

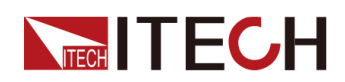

| 参数            |       | IT-M3901C-10-170                                 |
|---------------|-------|--------------------------------------------------|
| 上升时间 ( 空载 )   | 电压    | ≤50ms                                            |
| 上升时间(满载)      | 电压    | ≤100ms                                           |
| 下降时间 ( 空载 )   | 电压    | ≤100ms                                           |
| 下降时间(满载)      | 电压    | ≤50ms                                            |
| 动态响应时间        | 电压    | ≤10ms                                            |
| 由源调节家         | 电压    | ≤0.05% + 0.05%FS                                 |
| 七 你 何 レ 半     | 电流    | ≤0.03% + 0.03%FS                                 |
|               | 电压    | ≤0.002%*I +0.05%FS                               |
| 贝纸            | 电流    | ≤0.05% + 0.05%FS                                 |
|               | 过流保护  | -125A or 175A                                    |
| 输出保护范围        | 过压保护  | 10.5V                                            |
|               | 过功率保护 | -1224W or 1734W                                  |
| Sense补偿电压     | ≤2V   |                                                  |
| 外部模拟量(选<br>配) | 电流编程  | 外部编程电压-10V~10V对应电流-170A~170A<br>(有效范围-120A~170A) |
|               | 电流监视  | 电流-170A~170A对应外部监视电压-10V~10V(有 效范围-120A~170A)    |
|               | 电压编程  | 外部编程电压0~10V对应电压0~10V                             |
|               | 电压监视  | 电压0~10V对应外部监视电压0~10V                             |

其它参数:

| 交流输入*2   | 电网电压范围                                   | 三相200V~480V |  |
|----------|------------------------------------------|-------------|--|
|          |                                          | 单相100V~240V |  |
|          | 频率                                       | 50Hz/60Hz   |  |
| 最大AC视在功率 |                                          | 1.85kVA     |  |
| 最大AC电流   |                                          | 12.5Aac     |  |
| 最大效率     | 92%                                      |             |  |
| 功率因素     | 0.99                                     |             |  |
| 直流分量     | ≤0.2A                                    |             |  |
| 电流谐波     | ≤3%                                      |             |  |
| 通讯接口     | 标配:USB/LAN/CAN/数字IO<br>选配:GPIB/模拟量&RS232 |             |  |
| 编程响应时间   | 0.1ms                                    |             |  |
| 并联机器数    | 16台                                      |             |  |

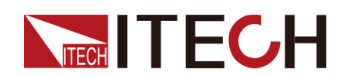

| 工作温度              | 0~40°C                 |
|-------------------|------------------------|
| 存储温度              | -10°C ~ 70°C           |
| 防护等级              | IP20                   |
| 耐压 (DC对大地)        | 300Vdc                 |
| 耐压 (AC对大地)        | 3500Vdc                |
| 冷却方式              | 风冷                     |
| 尺寸 <b>(D*W*H)</b> | 744.22mm*459mm*56.81mm |
| 重量(净重)            | 10kg                   |

山说明

\*1: 纹波为三相交流输入下测试值.

\*2:低档电压输入时,功率设定值会被降额,请详询ITECH。

### 6.1.2 IT-M3903C-10-340

| 参数     |             | IT-M3903C-10-340                                                        |
|--------|-------------|-------------------------------------------------------------------------|
|        | 电压          | 0~10V                                                                   |
|        | 电流          | -240A ~ 340A                                                            |
| 额定值范围  | 功率          | -2400W ~ 3400W                                                          |
|        | 串联内阻(CV优先)  | 0~0.03Ω                                                                 |
|        | 负载内阻(CC优先)  | 0.006Ω ~ 2Ω                                                             |
|        | 电压          | 0.001V                                                                  |
|        | 电流          | 0.01A                                                                   |
| 设定值解析度 | 功率          | 1W                                                                      |
|        | 串联内阻(CV优先)  | 0.001Ω                                                                  |
|        | 负载内阻(CC优先)  | 0.001Ω                                                                  |
|        | 电压          | 0.001V                                                                  |
| 回读值解析度 | 电流          | 0.01A                                                                   |
|        | 功率          | 1W                                                                      |
| 设定值精确度 | 电压          | ≤0.05% +0.05%FS                                                         |
|        | 电流          | ≤0.1% +0.1%FS                                                           |
|        | 功率          | ≤0.5% +0.5%FS                                                           |
|        | 串联内阻 (CV优先) | ≤1%FS                                                                   |
|        | 负载内阻(CC优先)  | 下限值:1/(1/Rset+(1/Rset)*0.2+0.008) 上<br>限值:1/(1/Rset-(1/Rset)*0.2-0.008) |

版权所有©艾德克斯电子有限公司

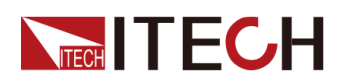

| 参                  | 数     | IT-M3903C-10-340                                 |
|--------------------|-------|--------------------------------------------------|
|                    | 电压    | ≤0.05% +0.05%FS                                  |
| 回读值精确度             | 电流    | ≤0.1% +0.1%FS                                    |
|                    | 功率    | ≤0.5% +0.5%FS                                    |
| 由压⁄疗泄*1            | 电压峰值  | ≤65mVpp                                          |
| 电压纹波 -             | 电压RMS | ≤10mV                                            |
| <b>迅宁</b> 庆归 洒 乏 粉 | 电压    | ≤30ppm/°C                                        |
| 反正值温漂系数 —          | 电流    | ≤50ppm/°C                                        |
|                    | 电压    | ≤30ppm/°C                                        |
| 回                  | 电流    | ≤50ppm/°C                                        |
| 上升时间 ( 空载 )        | 电压    | ≤50ms                                            |
| 上升时间 ( 满载 )        | 电压    | ≤100ms                                           |
| 下降时间 ( 空载 )        | 电压    | ≤100ms                                           |
| 下降时间(满载)           | 电压    | ≤50ms                                            |
| 动态响应时间             | 电压    | ≤10ms                                            |
| 中观油井率              | 电压    | ≤0.05% +0.05%FS                                  |
| 电协师12              | 电流    | ≤0.03% +0.03%FS                                  |
| <b>在</b> 批 调 带 亥   | 电压    | ≤0.002%*I +0.05%FS                               |
| 贝轼间12              | 电流    | ≤0.05% +0.05%FS                                  |
|                    | 过流保护  | -245A or 345A                                    |
| 输出保护范围             | 过压保护  | 10.5V                                            |
|                    | 过功率保护 | -2448W or 3468W                                  |
| Sense补偿电压          | ≤2V   |                                                  |
|                    | 电流编程  | 外部编程电压-10V~10V对应电流-340A~<br>340A(有效范围-240A~340A) |
| 外部模拟量(选配)          | 电流监视  | 电流-340A~340A对应外部监视电压-10V<br>~10V(有效范围-240A~340A) |
|                    | 电压编程  | 外部编程电压0~10V对应电压0~10V                             |
|                    | 电压监视  | 电压0~10V对应外部监视电压0~10V                             |

其它参数:

| 交流输入*2 | 中國中口韓国 | 三相 <b>200V~480</b> V |
|--------|--------|----------------------|
|        | 电网电压视时 | 单相100V~240V          |
|        | 频率     | 50/60Hz              |

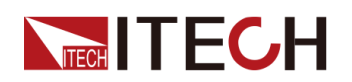

| 最大AC视在功率   | 3.7kVA                                   |
|------------|------------------------------------------|
| 最大AC电流     | 12.5A                                    |
| 最大效率       | 92%                                      |
| 功率因素       | 0.99                                     |
| 直流分量       | ≤0.2A                                    |
| 电流谐波       | ≤3%                                      |
| 通讯接口       | 标配:USB/LAN/CAN/数字IO<br>选配:GPIB/模拟量&RS232 |
| 编程响应时间     | 0.1ms                                    |
| 并联机器数      | 16台                                      |
| 工作温度       | 0~40°C                                   |
| 存储温度       | -10°C ~ 70°C                             |
| 防护等级       | IP20                                     |
| 耐压 (DC对大地) | 300Vdc                                   |
| 耐压 (AC对大地) | 3500Vdc                                  |
| 冷却方式       | 风冷                                       |
| 尺寸 ( mm )  | 744.22mm*459mm*56.81mm                   |
| 重量(净重)     | 12.5kg                                   |

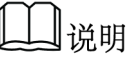

\*1: 纹波为三相交流输入下测试值. \*2: 低档电压输入时,功率设定值会被降额,请详询ITECH。

### 6.1.3 IT-M3905C-10-510

| 参数     |             | IT-M3905C-10-510 |
|--------|-------------|------------------|
|        | 电压          | 0~10V            |
|        | 电流          | -360A ~ 510A     |
| 额定值范围  | 功率          | -3600W ~ 5100W   |
|        | 串联内阻 (CV优先) | 0~0.02Ω          |
|        | 负载内阻(CC优先)  | 0.003Ω ~ 1Ω      |
| 设定值解析度 | 电压          | 0.001V           |
|        | 电流          | 0.1A             |
|        | 功率          | 1W               |

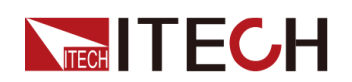

| 参数                |             | IT-M3905C-10-510                                                        |  |
|-------------------|-------------|-------------------------------------------------------------------------|--|
|                   | 串联内阻 (CV优先) | 0.001Ω                                                                  |  |
|                   | 负载内阻 (CC优先) | 0.001Ω                                                                  |  |
|                   | 电压          | 0.001V                                                                  |  |
| 回读值解析度            | 电流          | 0.1A                                                                    |  |
|                   | 功率          | 1W                                                                      |  |
|                   | 电压          | ≤0.05% +0.05%FS                                                         |  |
|                   | 电流          | ≤0.1% +0.1%FS                                                           |  |
| 设定值精确度            | 功率          | ≤0.5% +0.5%FS                                                           |  |
| <b>以</b> , 他们的 (文 | 串联内阻 (CV优先) | ≤1%FS                                                                   |  |
|                   | 负载内阻(CC优先)  | 下限值:1/(1/Rset+(1/Rset)*0.1+0.008) 上<br>限值:1/(1/Rset-(1/Rset)*0.1-0.008) |  |
|                   | 电压          | ≤0.05% +0.05%FS                                                         |  |
| 回读值精确度            | 电流          | ≤0.1% +0.1%FS                                                           |  |
|                   | 功率          | ≤0.5% +0.5%FS                                                           |  |
| 中 〒 / 沖 ッ + * 1   | 电压峰值        | ≤65mVpp                                                                 |  |
| 电压纹波              | 电压RMS       | ≤10mV                                                                   |  |
| 四百日四百万世。          | 电压          | ≤30ppm/°C                                                               |  |
| 设定值温漂系数           | 电流          | ≤50ppm/°C                                                               |  |
| 回读值温漂系数           | 电压          | ≤30ppm/°C                                                               |  |
|                   | 电流          | ≤50ppm/°C                                                               |  |
| 上升时间 ( 空载 )       | 电压          | ≤50ms                                                                   |  |
| 上升时间 ( 满载 )       | 电压          | ≤100ms                                                                  |  |
| 下降时间 ( 空载 )       | 电压          | ≤50ms                                                                   |  |
| 下降时间(满载)          | 电压          | ≤100ms                                                                  |  |
| 动态响应时间            | 电压          | ≤10ms                                                                   |  |
| 中源油井本             | 电压          | ≤0.05% +0.05%FS                                                         |  |
| 电源调卫举             | 电流          | ≤0.03% +0.03%FS                                                         |  |
| 各批调节率             | 电压          | 0.0035%*I + 0.05%FS                                                     |  |
| 负载调节率             | 电流          | ≤0.05% +0.05%FS                                                         |  |
|                   | 过流保护        | -370A or 520A                                                           |  |
| 输出保护范围            | 过压保护        | 10.5V                                                                   |  |
|                   | 过功率保护       | -3672W or 5202W                                                         |  |
| Sense补偿电压         |             | ≤2V                                                                     |  |

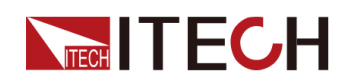

|               | 参数   | IT-M3905C-10-510                                  |
|---------------|------|---------------------------------------------------|
| 外部模拟量(选<br>配) | 电流编程 | 外部编程电压-10V~10V对应电流-510A~<br>510A (有效范围-360A~510A) |
|               | 电流监视 | 电流-510A~510A对应外部监视电压-10V<br>~10V(有效范围-360A~510A)  |
|               | 电压编程 | 外部编程电压0~10V对应电压0~10V                              |
|               | 电压监视 | 电压0~10V对应外部监视电压0~10V                              |

### 其它参数:

| 交流输入*2     | 电网电压范围                                   | 三相 <b>200V~480</b> V |
|------------|------------------------------------------|----------------------|
|            |                                          | 单相100V~240V          |
|            | 频率                                       | 50/60Hz              |
| 最大AC视在功率   | 5.55kVA                                  |                      |
| 最大AC电流     | 12.5Aac                                  |                      |
| 最大效率       | 92%                                      |                      |
| 功率因素       | 0.99                                     |                      |
| 直流分量       | ≤0.2A                                    |                      |
| 电流谐波       | ≤3%                                      |                      |
| 通讯接口       | 标配:USB/LAN/CAN/数字IO<br>选配:GPIB/模拟量&RS232 |                      |
| 编程响应时间     | 0.1ms                                    |                      |
| 并联机器数      | 16台                                      |                      |
| 工作温度       | 0~40°C                                   |                      |
| 存储温度       | -10°C ~ 70°C                             |                      |
| 防护等级       | IP20                                     |                      |
| 耐压 (DC对大地) | 300Vdc                                   |                      |
| 耐压 (AC对大地) | 3500Vdc                                  |                      |
| 冷却方式       | 风冷                                       |                      |
| 尺寸(D*W*H)  | 744.22mm*459mm*56.81mm                   |                      |
| 重量(净重)     | 15kg                                     |                      |

▋说明

\*1: 纹波为三相交流输入下测试值. \*2: 低档电压输入时,功率设定值会被降额,请详询ITECH。

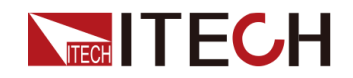

# 6.1.4 IT-M3910C-10-1020

| 参数             |                 | IT-M3910C-10-1020                                                       |
|----------------|-----------------|-------------------------------------------------------------------------|
| 额定值范围          | 电压              | 0~10V                                                                   |
|                | 电流              | -720A ~ 1020A                                                           |
|                | 功率              | -7200W ~ 10200W                                                         |
|                | 串联内阻 (CV优<br>先) | 0~0.02Ω                                                                 |
|                | 负载内阻 (CC优<br>先) | 0.00015Ω ~ 0.5Ω                                                         |
|                | 电压              | 0.001V                                                                  |
|                | 电流              | 0.1A                                                                    |
|                | 功率              | 1W                                                                      |
| <b>议</b> 定 值   | 串联内阻 (CV优<br>先) | 0.001Ω                                                                  |
|                | 负载内阻 (CC优<br>先) | 0.001Ω                                                                  |
|                | 电压              | 0.001V                                                                  |
| 回读值解析度         | 电流              | 0.1A                                                                    |
|                | 功率              | 1W                                                                      |
|                | 电压              | ≤0.05% +0.05%FS                                                         |
|                | 电流              | ≤0.1% +0.1%FS                                                           |
|                | 功率              | ≤0.5% +0.5%FS                                                           |
| <b>议</b> 定值精确度 | 串联内阻 (CV优<br>先) | ≤1%FS                                                                   |
|                | 负载内阻 (CC优<br>先) | 下限值:1/(1/Rset+(1/Rset)*0.1+0.008) 上限值:<br>1/(1/Rset-(1/Rset)*0.1-0.008) |
|                | 电压              | ≤0.05% +0.05%FS                                                         |
| 回读值精确度         | 电流              | ≤0.1% +0.1%FS                                                           |
|                | 功率              | ≤0.5% +0.5%FS                                                           |
| 中正统社           | 电压峰值            | ≤65mVpp                                                                 |
| 电压纹波           | 电压RMS           | ≤10mV                                                                   |
| 况它住泪洒乏粉        | 电压              | ≤30ppm/°C                                                               |
| 设定值温漂系数        | 电流              | ≤50ppm/°C                                                               |
|                | 电压              | ≤30ppm/°C                                                               |
| 回读值温漂系数        | 电流              | ≤50ppm/°C                                                               |

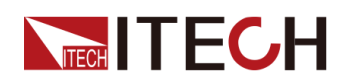

| 参数                                 |       | IT-M3910C-10-1020                                   |
|------------------------------------|-------|-----------------------------------------------------|
| 上升时间 ( 空载 )                        | 电压    | ≤50ms                                               |
| 上升时间 ( 满载 )                        | 电压    | ≤100ms                                              |
| 下降时间 ( 空载 )                        | 电压    | ≤100ms                                              |
| 下降时间 ( 满载 )                        | 电压    | ≤50ms                                               |
| 动态响应时间<br>(从额定电流的 25%<br>到 90% 变化) | 电压    | ≤10ms                                               |
|                                    | 电压    | ≤0.05% +0.05%FS                                     |
| 电 / 切 / 平                          | 电流    | ≤0.03% +0.03%FS                                     |
| 负载调节率                              | 电压    | 0.0035%*I + 0.05%FS                                 |
|                                    | 电流    | ≤0.05% +0.05%FS                                     |
| 输出保护范围                             | 过流保护  | -740A or 1040A                                      |
|                                    | 过压保护  | 10.5V                                               |
|                                    | 过功率保护 | -7344W or 10710W                                    |
| Sense补偿电压                          | ≤2V   |                                                     |
| 外部模拟量(选配)                          | 电流编程  | 外部编程电压-10V~10V对应电流-1020A~1020A<br>(有效范围-720A~1020A) |
|                                    | 电流监视  | 电流-1020A~1020A对应外部监视电压-10V~10V<br>(有效范围-720A~1020A) |
|                                    | 电压编程  | 外部编程电压0~10V对应电压0~10V                                |
|                                    | 电压监视  | 电压0~10V对应外部监视电压0~10V                                |

### 其它参数:

| 交流输入*1   | 电网电压范围                                   | 三相200V~480V |
|----------|------------------------------------------|-------------|
|          | 频率                                       | 50/60Hz     |
| 最大AC视在功率 | 11.0kVA                                  |             |
| 最大AC电流   | 25Aac                                    |             |
| 最大效率     | 92%                                      |             |
| 功率因素     | 0.99                                     |             |
| 直流分量     | ≤0.2A                                    |             |
| 电流谐波     | ≤3%                                      |             |
| 通讯接口     | 标配:USB/LAN/CAN/数字IO<br>选配:GPIB/模拟量&RS232 |             |
| 编程响应时间   | 0.1ms                                    |             |
| 并联机器数    | 8台                                       |             |

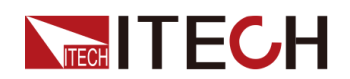

| 工作温度       | 0~40°C                 |
|------------|------------------------|
| 存储温度       | -10°C ~ 70°C           |
| 防护等级       | IP20                   |
| 耐压 (DC对大地) | 300Vdc                 |
| 耐压 (AC对大地) | 3500Vdc                |
| 冷却方式       | 风冷                     |
| 尺寸 ( mm )  | 767.62mm*483mm*106.9mm |
| 重量(净重)     | 30kg                   |

山说明

\*1: 低档电压输入时,功率设定值会被降额,请详询ITECH。

### 6.1.5 IT-M3902C-32-80

| 参数     |                 | IT-M3902C-32-80 |
|--------|-----------------|-----------------|
| 额定值范围  | 电压              | 0~32V           |
|        | 电流              | -80A ~ 80A      |
|        | 功率              | -2000W ~ 2000W  |
|        | 串联内阻 (CV优<br>先) | 0~0.2Ω          |
|        | 负载内阻 (CC优<br>先) | 0.002Ω ~ 1200Ω  |
|        | 电压              | 0.001V          |
|        | 电流              | 0.01A           |
|        | 功率              | 1W              |
| 设定值解析度 | 串联内阻 (CV优<br>先) | 0.001Ω          |
|        | 负载内阻 (CC优<br>先) | 0.001Ω          |
| 回读值解析度 | 电压              | 0.001V          |
|        | 电流              | 0.01A           |
|        | 功率              | 1W              |
| 设定值精确度 | 电压              | ≤0.05% +0.05%FS |
|        | 电流              | ≤0.1% + 0.1%FS  |
|        | 功率              | ≤0.5% +0.5%FS   |

版权所有 © 艾德克斯电子有限公司

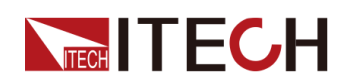

| 参数                                 |                 | IT-M3902C-32-80                                                            |
|------------------------------------|-----------------|----------------------------------------------------------------------------|
|                                    | 串联内阻 (CV优<br>先) | ≤1%FS                                                                      |
|                                    | 负载内阻 (CC优<br>先) | 下限值:1/(1/Rset+(1/Rset)*0.05+0.0005)<br>上限值:1/(1/Rset-(1/Rset)*0.05-0.0005) |
|                                    | 电压              | ≤0.05% +0.05%FS                                                            |
| 回读值精确度                             | 电流              | ≤0.1% +0.1%FS                                                              |
|                                    | 功率              | ≤0.5% +0.5%FS                                                              |
| 中 〒 / 計 / オ                        | 电压峰值            | ≤160mVpp                                                                   |
| 电压纹波                               | 电压RMS           | ≤30mV                                                                      |
| <b>迅</b> 户住泪 洒 乏 <del>发</del>      | 电压              | ≤30ppm/°C                                                                  |
| 反正值温漂杀致                            | 电流              | ≤50ppm/°C                                                                  |
| 口注片沿海ズ业                            | 电压              | ≤30ppm/°C                                                                  |
| 回读值温漂系数                            | 电流              | ≤50ppm/°C                                                                  |
| 上升时间 ( 空载 )                        | 电压              | ≤30ms                                                                      |
| 上升时间 (满载)                          | 电压              | ≤60ms                                                                      |
| 下降时间 ( 空载 )                        | 电压              | ≤30ms                                                                      |
| 下降时间(满载)                           | 电压              | ≤15ms                                                                      |
| 动态响应时间<br>(从额定电流的 25%<br>到 90% 变化) | 电压              | ≤1ms                                                                       |
| 中海油井卒                              | 电压              | ≤0.02% +0.02%FS                                                            |
| 电源调卫率                              | 电流              | ≤0.03% +0.03%FS                                                            |
| 各裁调节变                              | 电压              | ≤0.02% +0.02%FS                                                            |
| 贝轼师卫学                              | 电流              | ≤0.05% +0.05%FS                                                            |
|                                    | 过流保护            | -83A or 83A                                                                |
| 输出保护范围                             | 过压保护            | 33V                                                                        |
|                                    | 过功率保护           | -2040W or 2040W                                                            |
| Sense补偿电压                          |                 | ≤5V                                                                        |
|                                    | 电流编程            | 外部编程电压-10V~10V对应电流-80A~80A                                                 |
| <br>                               | 电流监视            | 电流-80A~80A对应外部监视电压-10V~10V                                                 |
| 外部快扒重 (                            | 电压编程            | 外部编程电压0~10V对应电压0~32V                                                       |
|                                    | 电压监视            | 电压0~32V对应外部监视电压0~10V                                                       |

其它参数:
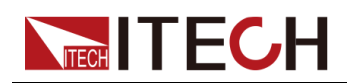

| 交流输入*2     | 电网电压范围                                | 三相200V~480V |
|------------|---------------------------------------|-------------|
|            |                                       | 单相100V~240V |
|            | 频率                                    | 50/60Hz     |
| 最大AC视在功率   |                                       | 2.25kVA     |
| 最大AC电流     | 12.5Aac                               |             |
| 最大效率       |                                       | 92%         |
| 功率因素       |                                       | 0.99        |
| 直流分量       | ≤0.2A                                 |             |
| 电流谐波       | ≤3%                                   |             |
| 通讯接口       | 标配:USB/LAN/CAN/数字IO 选配:GPIB/模拟量&RS232 |             |
| 编程响应时间     | 0.1ms                                 |             |
| 并联机器数      |                                       | 16台         |
| 工作温度       | 0~40°C                                |             |
| 存储温度       | -10°C ~ 70°C                          |             |
| 防护等级       | IP20                                  |             |
| 耐压 (DC对大地) | 300Vdc                                |             |
| 耐压 (AC对大地) | 3500Vdc                               |             |
| 冷却方式       | 风冷                                    |             |
| 尺寸 ( mm )  | 744.22mm*459mm*56.81mm                |             |
| 重量(净重)     | 10kg                                  |             |

说明

\*1: 纹波为三相交流输入下测试值. \*2: 低档电压输入时,功率设定值会被降额,请详询ITECH。

## 6.1.6 IT-M3904C-32-160

| 参数    |                 | IT-M3904C-32-160 |
|-------|-----------------|------------------|
| 额定值范围 | 电压              | 0~32V            |
|       | 电流              | -160A ~ 160A     |
|       | 功率              | -4000W ~ 4000W   |
|       | 串联内阻 (CV优<br>先) | 0~0.2Ω           |
|       | 负载内阻 (CC优<br>先) | 0.006Ω ~ 600Ω    |

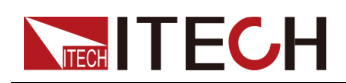

| 参数                              |                 | IT-M3904C-32-160                                                            |
|---------------------------------|-----------------|-----------------------------------------------------------------------------|
|                                 | 电压              | 0.001V                                                                      |
|                                 | 电流              | 0.01A                                                                       |
| 还合体如扩革                          | 功率              | 1W                                                                          |
| <b>反</b> 定                      | 串联内阻 (CV优<br>先) | 0.001Ω                                                                      |
|                                 | 负载内阻 (CC优<br>先) | 0.001Ω                                                                      |
|                                 | 电压              | 0.001V                                                                      |
| 回读值解析度                          | 电流              | 0.01A                                                                       |
|                                 | 功率              | 1W                                                                          |
|                                 | 电压              | ≤0.05% +0.05%FS                                                             |
|                                 | 电流              | ≤0.1% +0.1%FS                                                               |
|                                 | 功率              | ≤0.5% +0.5%FS                                                               |
| <b>议</b> 疋                      | 串联内阻 (CV优<br>先) | ≤1%FS                                                                       |
|                                 | 负载内阻 (CC优<br>先) | 下限值:1/(1/Rset+(1/Rset)*0.05+0.0005) 上限<br>值:1/(1/Rset-(1/Rset)*0.05-0.0005) |
|                                 | 电压              | ≤0.05% +0.05%FS                                                             |
| 回读值精确度                          | 电流              | ≤0.1% +0.1%FS                                                               |
|                                 | 功率              | ≤0.5% +0.5%FS                                                               |
| 由 □ 分孙*1                        | 电压峰值            | ≤80mVpp                                                                     |
| 电压纹放                            | 电压RMS           | ≤30mV                                                                       |
| <b>识</b> 宁估泪 洒 系 粉              | 电压              | ≤30ppm/°C                                                                   |
| 以疋徂価伝示奴                         | 电流              | ≤50ppm/°C                                                                   |
| 口法住汨洒乏粉                         | 电压              | ≤30ppm/°C                                                                   |
| 凹谜值温漂系致                         | 电流              | ≤50ppm/°C                                                                   |
| 上升时间 ( 空载 )                     | 电压              | ≤30ms                                                                       |
| 上升时间 ( 满载 )                     | 电压              | ≤60ms                                                                       |
| 下降时间 ( 空载 )                     | 电压              | ≤30ms                                                                       |
| 下降时间(满载)                        | 电压              | ≤15ms                                                                       |
| 动态响应时间<br>(从额定电流的<br>25%到90%变化) | 电压              | ≤1ms                                                                        |
| 中观油车卒                           | 电压              | ≤0.02% +0.02%FS                                                             |
| 电源调节率                           | 电流              | ≤0.03% +0.03%FS                                                             |

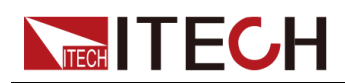

| 参                       | 数     | IT-M3904C-32-160              |
|-------------------------|-------|-------------------------------|
| <b>4</b> 书 团 廿 <b>岁</b> | 电压    | ≤0.02% +0.02%FS               |
| 贝轼迥1平                   | 电流    | ≤0.05% +0.05%FS               |
|                         | 过流保护  | -165A or 165A                 |
| 输出保护范围                  | 过压保护  | 33V                           |
|                         | 过功率保护 | -4080W or 4080W               |
| Sense补偿电压               | ≤5V   |                               |
| 外部模拟量(选<br>配)           | 电流编程  | 外部编程电压-10V~10V对应电流-160A~160A  |
|                         | 电流监视  | 电流-160A~160A对应外部监视电压-10V~10V  |
|                         | 电压编程  | 外部编程电压0~10V对应电压0~32V          |
|                         | 电压监视  | 电压 <b>0~32V</b> 对应外部监视电压0~10V |

| 交流输入*2       | 电网电压范围                               | 三相 <b>200V~480V</b> |
|--------------|--------------------------------------|---------------------|
|              |                                      | 单相100V~240V         |
|              | 频率                                   | 50/60Hz             |
| 最大AC视在功率     |                                      | 4.5kVA              |
| 最大AC电流       |                                      | 12.5Aac             |
| 最大效率         |                                      | 92%                 |
| 功率因素         |                                      | 0.99                |
| 直流分量         | ≤0.2A                                |                     |
| 电流谐波         | ≤3%                                  |                     |
| 通讯接口         | 标配:USB/LAN/CAN/数字IO选配:GPIB/模拟量&RS232 |                     |
| 编程响应时间       | 0.1ms                                |                     |
| 并联机器数        | 16台                                  |                     |
| 工作温度         | 0~40°C                               |                     |
| 存储温度         | -10°C ~ 70°C                         |                     |
| 防护等级         | IP20                                 |                     |
| 耐压 (DC对大地)   | 300Vdc                               |                     |
| 耐压 (AC对大地)   | 3500Vdc                              |                     |
| 冷却方式         | 风冷                                   |                     |
| 尺寸 ( D*W*H ) | 744.22mm*459mm*56.81mm               |                     |
| 重量(净重)       | 12.5kg                               |                     |

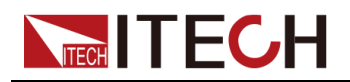

▋说明

\*1: 纹波为三相交流输入下测试值. \*2: 低档电压输入时,功率设定值会被降额,请详询ITECH。

#### 6.1.7 IT-M3906C-32-240

| 参数            |                 | IT-M3906C-32-240                                                            |
|---------------|-----------------|-----------------------------------------------------------------------------|
|               | 电压              | 0~32V                                                                       |
|               | 电流              | -240A ~ 240A                                                                |
| 被合件世国         | 功率              | -6000W ~ 6000W                                                              |
| 一             | 串联内阻 (CV优<br>先) | 0~0.2Ω                                                                      |
|               | 负载内阻 (CC优<br>先) | 0.005Ω ~ 400Ω                                                               |
|               | 电压              | 0.001V                                                                      |
|               | 电流              | 0.01A                                                                       |
| <u>你</u> 这体网长 | 功率              | 1W                                                                          |
| 设定值解析度        | 串联内阻 (CV优<br>先) | 0.001Ω                                                                      |
|               | 负载内阻 (CC优<br>先) | 0.001Ω                                                                      |
|               | 电压              | 0.001V                                                                      |
| 回读值解析度        | 电流              | 0.01A                                                                       |
|               | 功率              | 1W                                                                          |
|               | 电压              | ≤0.05% +0.05%FS                                                             |
|               | 电流              | ≤0.1% + 0.1%FS                                                              |
|               | 功率              | ≤0.5% +0.5%FS                                                               |
| 设定值精确度        | 串联内阻 (CV优<br>先) | ≤1%FS                                                                       |
|               | 负载内阻 (CC优<br>先) | 下限值:1/(1/Rset+(1/Rset)*0.05+0.0005) 上限<br>值:1/(1/Rset-(1/Rset)*0.05-0.0005) |
| 回读值精确度        | 电压              | ≤0.05% +0.05%FS                                                             |
|               | 电流              | ≤0.1% +0.1%FS                                                               |
|               | 功率              | ≤0.5% +0.5%FS                                                               |
| 由 正 2分 \计*1   | 电压峰值            | ≤80mVpp                                                                     |
| 电压纹板 '        | 电压RMS           | ≤30mV                                                                       |
| 设定值温漂系数       | 电压              | ≤30ppm/°C                                                                   |

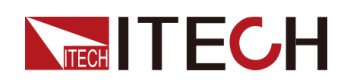

| 参数                                 |       | IT-M3906C-32-240             |
|------------------------------------|-------|------------------------------|
|                                    | 电流    | ≤50ppm/°C                    |
| 同時估沮湎乏粉                            | 电压    | ≤30ppm/°C                    |
| 凹以沮温孮厼剱                            | 电流    | ≤50ppm/°C                    |
| 上升时间 ( 空载 )                        | 电压    | ≤30ms                        |
| 上升时间 ( 满载 )                        | 电压    | ≤60ms                        |
| 下降时间 ( 空载 )                        | 电压    | ≤30ms                        |
| 下降时间(满载)                           | 电压    | ≤15ms                        |
| 动态响应时间<br>(从额定电流的 25%<br>到 90% 变化) | 电压    | ≤1ms                         |
| 山源调盐家                              | 电压    | ≤0.02% + 0.02%FS             |
| 电源 师 1 举                           | 电流    | ≤0.03% +0.03%FS              |
| 石栽调节素                              | 电压    | ≤0.02% +0.02%FS              |
| 贝轼调卫举                              | 电流    | ≤0.05% +0.05%FS              |
|                                    | 过流保护  | -250A or 250A                |
| 输出保护范围                             | 过压保护  | 33V                          |
|                                    | 过功率保护 | -6120W or 6120W              |
| Sense补偿电压                          | ≤5V   |                              |
| 시 상대보험 101 目. / ) 바 표기 \           | 电流编程  | 外部编程电压-10V~10V对应电流-240A~240A |
|                                    | 电流监视  | 电流-240A~240A对应外部监视电压-10V~10V |
| 2017时保1以里(见配)                      | 电压编程  | 外部编程电压0~10V对应电压0~32V         |
|                                    | 电压监视  | 电压0~32V对应外部监视电压0~10V         |

其它参数:

| 交流输入*2   | 电网电压范围  | 三相 <b>200V~480V</b> |
|----------|---------|---------------------|
|          |         | 单相100V~240V         |
|          | 频率      | 50/60Hz             |
| 最大AC视在功率 | 6.5kVA  |                     |
| 最大AC电流   | 12.5Aac |                     |
| 最大效率     | 92%     |                     |
| 功率因素     | 0.99    |                     |
| 直流分量     | ≤0.2A   |                     |
| 电流谐波     |         | ≤3%                 |

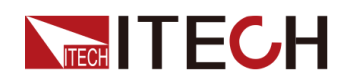

| 通讯接口       | 标配:USB/LAN/CAN/数字IO<br>选配:GPIB/模拟量&RS232 |
|------------|------------------------------------------|
| 编程响应时间     | 0.1ms                                    |
| 并联机器数      | 16台                                      |
| 工作温度       | 0~40°C                                   |
| 存储温度       | -10°C ~ 70°C                             |
| 防护等级       | IP20                                     |
| 耐压 (DC对大地) | 300Vdc                                   |
| 耐压 (AC对大地) | 3500Vdc                                  |
| 冷却方式       | 风冷                                       |
| 尺寸(D*W*H)  | 744.22mm*459mm*56.81mm                   |
| 重量(净重)     | 15kg                                     |

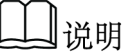

\*1: 纹波为三相交流输入下测试值. \*2: 低档电压输入时,功率设定值会被降额,请详询ITECH。

#### 6.1.8 IT-M3912C-32-480

| 参数     |                 | IT-M3912C-32-480 |
|--------|-----------------|------------------|
|        | 电压              | 0~32V            |
|        | 电流              | -480A ~ 480A     |
| 施合估共用  | 功率              | -12000W ~ 12000W |
| 额定值范围  | 串联内阻 (CV优<br>先) | 0~0.2Ω           |
|        | 负载内阻 (CC优<br>先) | 0.0025Ω ~ 200Ω   |
|        | 电压              | 0.001V           |
|        | 电流              | 0.01A            |
|        | 功率              | 1W               |
| 设定值解析度 | 串联内阻 (CV优<br>先) | 0.001Ω           |
|        | 负载内阻 (CC优<br>先) | 0.001Ω           |
| 同遗传网托审 | 电压              | 0.001V           |
| 凹误阻胜饥度 | 电流              | 0.01A            |

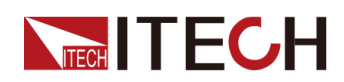

| 参数                                |                 | IT-M3912C-32-480                                                           |
|-----------------------------------|-----------------|----------------------------------------------------------------------------|
|                                   | 功率              | 1W                                                                         |
|                                   | 电压              | ≤0.05% +0.05%FS                                                            |
|                                   | 电流              | ≤0.1% + 0.1%FS                                                             |
|                                   | 功率              | ≤0.5% + 0.5%FS                                                             |
| 设定值精确度                            | 串联内阻 (CV优<br>先) | ≤1%FS                                                                      |
|                                   | 负载内阻 (CC优<br>先) | 下限值:1/(1/Rset+(1/Rset)*0.05+0.0005)<br>上限值:1/(1/Rset-(1/Rset)*0.05-0.0005) |
|                                   | 电压              | ≤0.05% +0.05%FS                                                            |
| 回读值精确度                            | 电流              | ≤0.1% + 0.1%FS                                                             |
|                                   | 功率              | ≤0.5% +0.5%FS                                                              |
| 中正公社                              | 电压峰值            | ≤80mVpp                                                                    |
| 电压纹波                              | 电压RMS           | ≤30mV                                                                      |
| 11 户 仕 汨 澤 ズ 羽                    | 电压              | ≤30ppm/°C                                                                  |
| 设定值温漂系数                           | 电流              | ≤50ppm/°C                                                                  |
|                                   | 电压              | ≤30ppm/°C                                                                  |
| 回读值温漂糸数                           | 电流              | ≤50ppm/°C                                                                  |
| 上升时间 ( 空载 )                       | 电压              | ≤30ms                                                                      |
| 上升时间(满载)                          | 电压              | ≤60ms                                                                      |
| 下降时间 ( 空载 )                       | 电压              | ≤30ms                                                                      |
| 下降时间(满载)                          | 电压              | ≤15ms                                                                      |
| 动态响应时间<br>(从额定电流的<br>25%到 90% 变化) | 电压              | ≤1ms                                                                       |
| 中源油井率                             | 电压              | ≤0.02% +0.02%FS                                                            |
| 电砺师卫学                             | 电流              | ≤0.03% +0.03%FS                                                            |
| <b> </b>                          | 电压              | ≤0.02% +0.02%FS                                                            |
| 贝轼师卫举                             | 电流              | ≤0.05% +0.05%FS                                                            |
|                                   | 过流保护            | -500A or 500A                                                              |
| 输出保护范围                            | 过压保护            | 33V                                                                        |
|                                   | 过功率保护           | -12240W or 12240W                                                          |
| Sense补偿电压                         |                 | ≤5V                                                                        |
|                                   | 电流编程            | 外部编程电压-10V~10V对应电流-480A~480A                                               |
| 外部模拟量(选配)                         | 电流监视            | 电流-480A~480A对应外部监视电压-10V~10V                                               |
|                                   | 电压编程            | 外部编程电压0~10V对应电压0~32V                                                       |

版权所有©艾德克斯电子有限公司

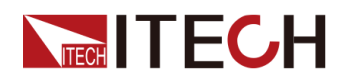

| 参数 |      | IT-M3912C-32-480     |
|----|------|----------------------|
|    | 电压监视 | 电压0~32V对应外部监视电压0~10V |

| 交流输入*1     | 电网电压范围                                   | 三相200V~480V |
|------------|------------------------------------------|-------------|
|            | 频率                                       | 50/60Hz     |
| 最大AC视在功率   |                                          | 13kVA       |
| 最大AC电流     |                                          | 25Aac       |
| 最大效率       |                                          | 92%         |
| 功率因素       |                                          | 0.99        |
| 直流分量       |                                          | ≤0.2A       |
| 电流谐波       |                                          | ≤3%         |
| 通讯接口       | 标配:USB/LAN/CAN/数字IO<br>选配:GPIB/模拟量&RS232 |             |
| 编程响应时间     | 0.1ms                                    |             |
| 并联机器数      | 16台                                      |             |
| 工作温度       | 0~40°C                                   |             |
| 存储温度       | -10°C ~ 70°C                             |             |
| 防护等级       | IP20                                     |             |
| 耐压 (DC对大地) | 300Vdc                                   |             |
| 耐压 (AC对大地) | 3500Vdc                                  |             |
| 冷却方式       | 风冷                                       |             |
| 尺寸(D*W*H)  | 767.62mm*483mm*106.9mm                   |             |
| 重量(净重)     | 30kg                                     |             |

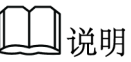

\*1: 低档电压输入时, 功率设定值会被降额, 请详询ITECH。

### 6.1.9 IT-M3902C-80-40

| 参数    |    | IT-M3902C-80-40 |
|-------|----|-----------------|
| 额定值范围 | 电压 | 0~80V           |
|       | 电流 | -40A ~ 40A      |

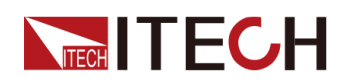

| 参数             |                 | IT-M3902C-80-40                                                            |
|----------------|-----------------|----------------------------------------------------------------------------|
|                | 功率              | -2000W ~ 2000W                                                             |
|                | 串联内阻 (CV优<br>先) | 0~0.3Ω                                                                     |
|                | 负载内阻 (CC优<br>先) | 0.01Ω ~ 800Ω                                                               |
|                | 电压              | 0.001V                                                                     |
|                | 电流              | 0.01A                                                                      |
| <b>沿台店网</b> 托库 | 功率              | 1W                                                                         |
| <b></b>        | 串联内阻 (CV优<br>先) | 0.001Ω                                                                     |
|                | 负载内阻 (CC优<br>先) | 0.01Ω                                                                      |
|                | 电压              | 0.001V                                                                     |
| 回读值解析度         | 电流              | 0.01A                                                                      |
|                | 功率              | 1W                                                                         |
|                | 电压              | ≤0.03% +0.03%FS                                                            |
|                | 电流              | ≤0.1% +0.1%FS                                                              |
| <u> </u>       | 功率              | ≤0.5% +0.5%FS                                                              |
| <b>反</b> 定 但   | 串联内阻 (CV优<br>先) | ≤1%FS                                                                      |
|                | 负载内阻 (CC优<br>先) | 下限值:1/(1/Rset+(1/Rset)*0.05+0.0005)<br>上限值:1/(1/Rset-(1/Rset)*0.05-0.0005) |
|                | 电压              | ≤0.03% +0.03%FS                                                            |
| 回读值精确度         | 电流              | ≤0.1% +0.1%FS                                                              |
|                | 功率              | ≤0.5% +0.5%FS                                                              |
| 由正⁄动沚*1        | 电压峰值            | ≤200mVpp                                                                   |
| 电压议波 '         | 电压RMS           | ≤80mV                                                                      |
| 设定值温漂系数        | 电压              | ≤30ppm/°C                                                                  |
|                | 电流              | ≤50ppm/°C                                                                  |
| 回读值温漂系数        | 电压              | ≤30ppm/°C                                                                  |
|                | 电流              | ≤50ppm/°C                                                                  |
| 上升时间 ( 空载 )    | 电压              | ≤15ms                                                                      |
| 上升时间 ( 满载 )    | 电压              | ≤30ms                                                                      |
| 下降时间 ( 空载 )    | 电压              | ≤30ms                                                                      |
| 下降时间(满载)       | 电压              | ≤15ms                                                                      |

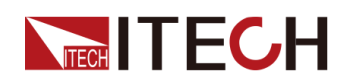

| 参数                                 |       | IT-M3902C-80-40            |
|------------------------------------|-------|----------------------------|
| 动态响应时间<br>(从额定电流的 25%<br>到 90% 变化) | 电压    | ≤1ms                       |
| 中源调苦家                              | 电压    | ≤0.01% +0.01%FS            |
| 电振响口平                              | 电流    | ≤0.03% +0.03%FS            |
| 负载调节率                              | 电压    | ≤0.01% + 0.01%FS           |
|                                    | 电流    | ≤0.05% +0.05%FS            |
|                                    | 过流保护  | -42A or 42A                |
| 输出保护范围                             | 过压保护  | 82V                        |
|                                    | 过功率保护 | -2040W or 2040W            |
| Sense补偿电压                          | ≤5V   |                            |
| 外部模拟量(选配)                          | 电流编程  | 外部编程电压-10V~10V对应电流-40A~40A |
|                                    | 电流监视  | 电流-40A~40A对应外部监视电压-10V~10V |
|                                    | 电压编程  | 外部编程电压0~10V对应电压0~80V       |
|                                    | 电压监视  | 电压0~80V对应外部监视电压0~10V       |

其它参数:

| 交流输入*2    | 电网电压范围                                   | 三相200V~480V |
|-----------|------------------------------------------|-------------|
|           |                                          | 单相100V~240V |
|           | 频率                                       | 50/60Hz     |
| 最大AC视在功率  | 2.25kVA                                  |             |
| 最大AC电流    |                                          | 12.5Aac     |
| 最大效率      |                                          | 92%         |
| 功率因素      |                                          | 0.99        |
| 直流分量      | ≤0.2A                                    |             |
| 电流谐波      | ≤3%                                      |             |
| 通讯接口      | 标配:USB/LAN/CAN/数字IO<br>选配:GPIB/模拟量&RS232 |             |
| 编程响应时间    | 0.1ms                                    |             |
| 并联机器数     | 16台                                      |             |
| 工作温度      | 0~40°C                                   |             |
| 存储温度      | -10°C ~ 70°C                             |             |
| 防护等级      | IP20                                     |             |
| 耐压(DC对大地) | 300Vdc                                   |             |

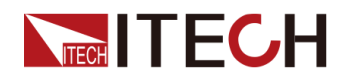

| 耐压 (AC对大地)        | 3500Vdc                |
|-------------------|------------------------|
| 冷却方式              | 风冷                     |
| 尺寸 <b>(D*W*H)</b> | 744.22mm*459mm*56.81mm |
| 重量(净重)            | 10kg                   |

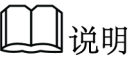

\*1: 纹波为三相交流输入下测试值.

\*2:低档电压输入时,功率设定值会被降额,请详询ITECH。

## 6.1.10 IT-M3904C-80-80

| 参数     |                 | IT-M3904C-80-80                                                             |
|--------|-----------------|-----------------------------------------------------------------------------|
|        | 电压              | 0~80V                                                                       |
|        | 电流              | -80A ~ 80A                                                                  |
| 资产生共同  | 功率              | -4000W ~ 4000W                                                              |
| 额定值氾围  | 串联内阻 (CV优<br>先) | 0~0.3Ω                                                                      |
|        | 负载内阻 (CC优<br>先) | 0.015Ω ~ 1200Ω                                                              |
|        | 电压              | 0.001V                                                                      |
|        | 电流              | 0.01A                                                                       |
|        | 功率              | 1W                                                                          |
| 设定值解析度 | 串联内阻 (CV优<br>先) | 0.001Ω                                                                      |
|        | 负载内阻 (CC优<br>先) | 0.01Ω                                                                       |
|        | 电压              | 0.001V                                                                      |
| 回读值解析度 | 电流              | 0.01A                                                                       |
|        | 功率              | 1W                                                                          |
|        | 电压              | ≤0.03% +0.03%FS                                                             |
| 设定值精确度 | 电流              | ≤0.1% +0.1%FS                                                               |
|        | 功率              | ≤0.5% +0.5%FS                                                               |
|        | 串联内阻 (CV优<br>先) | ≤1%FS                                                                       |
|        | 负载内阻 (CC优<br>先) | 下限值:1/(1/Rset+(1/Rset)*0.05+0.0005) 上限<br>值:1/(1/Rset-(1/Rset)*0.05-0.0005) |

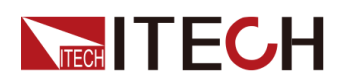

| 参数                                 |       | IT-M3904C-80-80            |
|------------------------------------|-------|----------------------------|
| 回读值精确度                             | 电压    | ≤0.03% +0.03%FS            |
|                                    | 电流    | ≤0.1% + 0.1%FS             |
|                                    | 功率    | ≤0.5% + 0.5%FS             |
| क्त विश्वने अप *1                  | 电压峰值  | ≤200mVpp                   |
| 电压纹波                               | 电压RMS | ≤80mV                      |
| 沿台体泪洒乏粉                            | 电压    | ≤30ppm/°C                  |
| <b>反</b> 定 但 温 漂 杀 致               | 电流    | ≤50ppm/°C                  |
| 口计估计正示不必                           | 电压    | ≤30ppm/°C                  |
| 回读值温漂系数                            | 电流    | ≤50ppm/°C                  |
| 上升时间 ( 空载 )                        | 电压    | ≤15ms                      |
| 上升时间 ( 满载 )                        | 电压    | ≤30ms                      |
| 下降时间 ( 空载 )                        | 电压    | ≤30ms                      |
| 下降时间(满载)                           | 电压    | ≤15ms                      |
| 动态响应时间<br>(从额定电流的 25%<br>到 90% 变化) | 电压    | ≤1ms                       |
| 中源油井卒                              | 电压    | ≤0.01% + 0.01%FS           |
| 电源调下率                              | 电流    | ≤0.03% +0.03%FS            |
| <b>石</b> 裁调 节 亥                    | 电压    | ≤0.01% +0.01%FS            |
| 贝纸调12                              | 电流    | ≤0.05% +0.05%FS            |
| 输出保护范围                             | 过流保护  | -84A or 84A                |
|                                    | 过压保护  | 82V                        |
|                                    | 过功率保护 | -4080W or 4080W            |
| Sense补偿电压                          | ≤5V   |                            |
| 小辺塔切号(洗配)                          | 电流编程  | 外部编程电压-10V~10V对应电流-80A~80A |
|                                    | 电流监视  | 电流-80A~80A对应外部监视电压-10V~10V |
| 7日17月319里(2月11)                    | 电压编程  | 外部编程电压0~10V对应电压0~80V       |
|                                    | 电压监视  | 电压0~80V对应外部监视电压0~10V       |

其它参数:

| 交流输入*2 | 电网电压范围 | 三相200V~480V |
|--------|--------|-------------|
|        |        | 单相100V~240V |
|        | 频率     | 50/60Hz     |

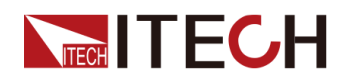

| 最大AC视在功率   | 4.5kVA                                   |
|------------|------------------------------------------|
| 最大AC电流     | 12.5Aac                                  |
| 最大效率       | 92%                                      |
| 功率因素       | 0.99                                     |
| 直流分量       | ≤0.2A                                    |
| 电流谐波       | ≤3%                                      |
| 通讯接口       | 标配:USB/LAN/CAN/数字IO<br>选配:GPIB/模拟量&RS232 |
| 编程响应时间     | 0.1ms                                    |
| 并联机器数      | 16台                                      |
| 工作温度       | 0 ~ 40°C                                 |
| 存储温度       | -10°C ~ 70°C                             |
| 防护等级       | IP20                                     |
| 耐压 (DC对大地) | 300Vdc                                   |
| 耐压 (AC对大地) | 3500Vdc                                  |
| 冷却方式       | 风冷                                       |
| 尺寸(D*W*H)  | 744.22mm*459mm*56.81mm                   |
| 重量(净重)     | 12.5kg                                   |

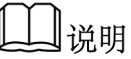

\*1: 纹波为三相交流输入下测试值. \*2: 低档电压输入时,功率设定值会被降额,请详询ITECH。

## 6.1.11 IT-M3906C-80-120

| 参数     |                 | IT-M3906C-80-120 |
|--------|-----------------|------------------|
| 额定值范围  | 电压              | 0~80V            |
|        | 电流              | -120A ~ 120A     |
|        | 功率              | -6000W ~ 6000W   |
|        | 串联内阻 (CV优<br>先) | 0~0.3Ω           |
|        | 负载内阻 (CC优<br>先) | 0.01Ω ~ 800Ω     |
| 设定值解析度 | 电压              | 0.001V           |
|        | 电流              | 0.01A            |

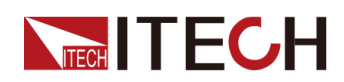

| 参数                                 |                 | IT-M3906C-80-120                                                            |
|------------------------------------|-----------------|-----------------------------------------------------------------------------|
|                                    | 功率              | 1W                                                                          |
|                                    | 串联内阻 (CV优<br>先) | 0.001Ω                                                                      |
|                                    | 负载内阻 (CC优<br>先) | 0.01Ω                                                                       |
|                                    | 电压              | 0.001V                                                                      |
| 回读值解析度                             | 电流              | 0.01A                                                                       |
|                                    | 功率              | 1W                                                                          |
|                                    | 电压              | ≤0.03% +0.03%FS                                                             |
|                                    | 电流              | ≤0.1% +0.1%FS                                                               |
|                                    | 功率              | ≤0.5% +0.5%FS                                                               |
| 设定值精确 <u>度</u>                     | 串联内阻 (CV优<br>先) | ≤1%FS                                                                       |
|                                    | 负载内阻 (CC优<br>先) | 下限值:1/(1/Rset+(1/Rset)*0.05+0.0005) 上限<br>值:1/(1/Rset-(1/Rset)*0.05-0.0005) |
|                                    | 电压              | ≤0.03% +0.03%FS                                                             |
| 回读值精确度                             | 电流              | ≤0.1% +0.1%FS                                                               |
|                                    | 功率              | ≤0.5% +0.5%FS                                                               |
| म जिन्द्र भेर भ                    | 电压峰值            | ≤200mVpp                                                                    |
| 电压纹板 '                             | 电压RMS           | ≤80mV                                                                       |
| <b>况</b> 中 店 泪 洒 乏 粉               | 电压              | ≤30ppm/°C                                                                   |
| 反正沮温漂杀致                            | 电流              | ≤50ppm/°C                                                                   |
| 口计开记证了出                            | 电压              | ≤30ppm/°C                                                                   |
| 回 <b></b> (回读值温漂系数                 | 电流              | ≤50ppm/°C                                                                   |
| 上升时间 ( 空载 )                        | 电压              | ≤15ms                                                                       |
| 上升时间 ( 满载 )                        | 电压              | ≤30ms                                                                       |
| 下降时间 ( 空载 )                        | 电压              | ≤30ms                                                                       |
| 下降时间(满载)                           | 电压              | ≤15ms                                                                       |
| 动态响应时间<br>(从额定电流的 25%<br>到 90% 变化) | 电压              | ≤1ms                                                                        |
|                                    | 电压              | ≤0.01% +0.01%FS                                                             |
| 电你呵卫举                              | 电流              | ≤0.03% +0.03%FS                                                             |
| <b>合</b> 裁调节变                      | 电压              | ≤0.01% +0.01%FS                                                             |
| <u></u>                            | 电流              | ≤0.05% +0.05%FS                                                             |

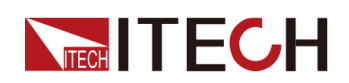

| 参数            |       | IT-M3906C-80-120             |
|---------------|-------|------------------------------|
|               | 过流保护  | -125A or 125A                |
| 输出保护范围        | 过压保护  | 82V                          |
|               | 过功率保护 | -6120W or 6120W              |
| Sense补偿电压     |       | ≤5V                          |
| 外部模拟量(选<br>配) | 电流编程  | 外部编程电压-10V~10V对应电流-120A~120A |
|               | 电流监视  | 电流-120A~120A对应外部监视电压-10V~10V |
|               | 电压编程  | 外部编程电压0~10V对应电压0~80V         |
|               | 电压监视  | 电压0~80V对应外部监视电压0~10V         |

| 交流输入*2       | 电网电压范围                                   | 三相 <b>200V~480V</b> |
|--------------|------------------------------------------|---------------------|
|              |                                          | 单相 <b>100V~240V</b> |
|              | 频率                                       | 50/60Hz             |
| 最大AC视在功率     |                                          | 6.5kVA              |
| 最大AC电流       |                                          | 12.5Aac             |
| 最大效率         |                                          | 92%                 |
| 功率因素         |                                          | 0.99                |
| 直流分量         |                                          | ≤0.2A               |
| 电流谐波         | ≤3%                                      |                     |
| 通讯接口         | 标配:USB/LAN/CAN/数字IO<br>选配:GPIB/模拟量&RS232 |                     |
| 编程响应时间       |                                          | 0.1ms               |
| 并联机器数        |                                          | 16台                 |
| 工作温度         | 0~40°C                                   |                     |
| 存储温度         | -10°C ~ 70°C                             |                     |
| 防护等级         | IP20                                     |                     |
| 耐压 (DC对大地)   | 300Vdc                                   |                     |
| 耐压 (AC对大地)   | 3500Vdc                                  |                     |
| 冷却方式         | 风冷                                       |                     |
| 尺寸 ( D*W*H ) | 744.22mm*459mm*56.81mm                   |                     |
| 重量(净重)       | 15kg                                     |                     |

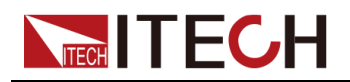

▋说明

\*1: 纹波为三相交流输入下测试值. \*2: 低档电压输入时,功率设定值会被降额,请详询ITECH。

#### 6.1.12 IT-M3912C-80-240

| 参数            |                 | IT-M3912C-80-240                                                            |
|---------------|-----------------|-----------------------------------------------------------------------------|
|               | 电压              | 0~80V                                                                       |
|               | 电流              | -240A ~ 240A                                                                |
|               | 功率              | -12000W ~ 12000W                                                            |
| 初定值氾违         | 串联内阻 (CV优<br>先) | 0~0.3Ω                                                                      |
|               | 负载内阻 (CC优<br>先) | 0.005Ω ~ 400Ω                                                               |
|               | 电压              | 0.001V                                                                      |
|               | 电流              | 0.01A                                                                       |
|               | 功率              | 1W                                                                          |
| <b>设</b> 定值 將 | 串联内阻 (CV优<br>先) | 0.001Ω                                                                      |
|               | 负载内阻 (CC优<br>先) | 0.01Ω                                                                       |
|               | 电压              | 0.001V                                                                      |
| 回读值解析度        | 电流              | 0.01A                                                                       |
|               | 功率              | 1W                                                                          |
|               | 电压              | ≤0.03% +0.03%FS                                                             |
|               | 电流              | ≤0.1% +0.1%FS                                                               |
|               | 功率              | ≤0.5% +0.5%FS                                                               |
| <b>议</b> 定值   | 串联内阻 (CV优<br>先) | ≤1%FS                                                                       |
|               | 负载内阻 (CC优<br>先) | 下限值:1/(1/Rset+(1/Rset)*0.05+0.0005) 上限<br>值:1/(1/Rset-(1/Rset)*0.05-0.0005) |
| 回读值精确度        | 电压              | ≤0.03% +0.03%FS                                                             |
|               | 电流              | ≤0.1% +0.1%FS                                                               |
|               | 功率              | ≤0.5% +0.5%FS                                                               |
| 电压纹波          | 电压峰值            | ≤200mVpp                                                                    |
|               | 电压RMS           | ≤80mV                                                                       |
| 设定值温漂系数       | 电压              | ≤30ppm/°C                                                                   |

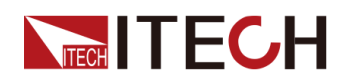

| 参数                                 |       | IT-M3912C-80-240             |
|------------------------------------|-------|------------------------------|
|                                    | 电流    | ≤50ppm/°C                    |
| 同志估沮運乏粉                            | 电压    | ≤30ppm/°C                    |
| 凹以阻益保尔级                            | 电流    | ≤50ppm/°C                    |
| 上升时间 ( 空载 )                        | 电压    | ≤15ms                        |
| 上升时间 ( 满载 )                        | 电压    | ≤30ms                        |
| 下降时间 ( 空载 )                        | 电压    | ≤30ms                        |
| 下降时间(满载)                           | 电压    | ≤15ms                        |
| 动态响应时间<br>(从额定电流的 25%<br>到 90% 变化) | 电压    | ≤1ms                         |
| 中源调苦索                              | 电压    | ≤0.01% +0.01%FS              |
| 电源调12                              | 电流    | ≤0.03% +0.03%FS              |
| 负载调节率                              | 电压    | ≤0.01% +0.01%FS              |
|                                    | 电流    | ≤0.05% +0.05%FS              |
| 输出保护范围                             | 过流保护  | -250A or 250A                |
|                                    | 过压保护  | 82V                          |
|                                    | 过功率保护 | -12240W or 12240W            |
| Sense补偿电压                          | ≤5V   |                              |
| 外部模拟量(选配)                          | 电流编程  | 外部编程电压-10V~10V对应电流-240A~240A |
|                                    | 电流监视  | 电流-240A~240A对应外部监视电压-10V~10V |
|                                    | 电压编程  | 外部编程电压0~10V对应电压0~80V         |
|                                    | 电压监视  | 电压0~80V对应外部监视电压0~10V         |

其它参数:

| 交流输入*1   | 电网电压范围                                   | 三相 <b>200V~480</b> V |
|----------|------------------------------------------|----------------------|
|          | 频率                                       | 50/60Hz              |
| 最大AC视在功率 | 13kVA                                    |                      |
| 最大AC电流   | 25Aac                                    |                      |
| 最大效率     | 92%                                      |                      |
| 功率因素     | 0.99                                     |                      |
| 直流分量     | ≤0.2A                                    |                      |
| 电流谐波     | ≤3%                                      |                      |
| 通讯接口     | 标配:USB/LAN/CAN/数字IO<br>选配:GPIB/模拟量&RS232 |                      |

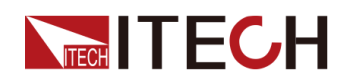

| 编程响应时间     | 0.1ms                  |
|------------|------------------------|
| 并联机器数      | 16台                    |
| 工作温度       | 0~40°C                 |
| 存储温度       | -10°C ~ 70°C           |
| 防护等级       | IP20                   |
| 耐压 (DC对大地) | 300Vdc                 |
| 耐压 (AC对大地) | 3500Vdc                |
| 冷却方式       | 风冷                     |
| 尺寸(D*W*H)  | 767.62mm*483mm*106.9mm |
| 重量(净重)     | 30kg                   |

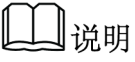

\*1: 低档电压输入时,功率设定值会被降额,请详询ITECH。

#### 6.1.13 IT-M3902C-85-40SAS

| 参数     |                 | IT-M3902C-85-40SAS |
|--------|-----------------|--------------------|
|        | 电压              | 0~85V              |
|        | 电流              | -40A ~ 40A         |
| 被占住世国  | 功率              | -2000W ~ 2000W     |
| 初定值氾违  | 串联内阻 (CV优<br>先) | 0~0.3Ω             |
|        | 负载内阻 (CC优<br>先) | 0.03Ω ~ 2400Ω      |
|        | 电压              | 0.001V             |
|        | 电流              | 0.01A              |
|        | 功率              | 1W                 |
| 设定值解析度 | 串联内阻 (CV优<br>先) | 0.001Ω             |
|        | 负载内阻 (CC优<br>先) | 0.01Ω              |
| 回读值解析度 | 电压              | 0.001V             |
|        | 电流              | 0.01A              |
|        | 功率              | 1W                 |
| 设定值精确度 | 电压              | ≤0.03% +0.03%FS    |

版权所有 © 艾德克斯电子有限公司

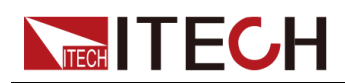

| 参数                              |                 | IT-M3902C-85-40SAS                                                          |
|---------------------------------|-----------------|-----------------------------------------------------------------------------|
|                                 | 电流              | ≤0.1% + 0.1%FS                                                              |
|                                 | 功率              | ≤0.5% +0.5%FS                                                               |
|                                 | 串联内阻 (CV优<br>先) | ≤1%FS                                                                       |
|                                 | 负载内阻 (CC优<br>先) | 下限值:1/(1/Rset+(1/Rset)*0.05+0.0005) 上限<br>值:1/(1/Rset-(1/Rset)*0.05-0.0005) |
| V-I曲线分辨率                        |                 | 1024                                                                        |
|                                 | 电压              | ≤0.03% +0.03%FS                                                             |
| 回读值精确度                          | 电流              | ≤0.1% +0.1%FS                                                               |
|                                 | 功率              | ≤0.5% +0.5%FS                                                               |
| 由正统述                            | 电压峰值            | ≤200mVpp                                                                    |
| 电压纹放                            | 电压RMS           | ≤60mV                                                                       |
| <b>识</b> 会估泪 洒 乏 粉              | 电压              | ≤30ppm/°C                                                                   |
| <b>以</b> 疋 恒 価 禄 希 剱            | 电流              | ≤50ppm/°C                                                                   |
| 同法体泪洒乏粉                         | 电压              | ≤30ppm/°C                                                                   |
| 回误值温漂系致                         | 电流              | ≤50ppm/°C                                                                   |
| 上升时间 ( 空载 )                     | 电压              | ≤15ms                                                                       |
| 上升时间 ( 满载 )                     | 电压              | ≤30ms                                                                       |
| 下降时间 ( 空载 )                     | 电压              | ≤30ms                                                                       |
| 下降时间(满载)                        | 电压              | ≤15ms                                                                       |
| 动态响应时间<br>(25%额定电流到<br>90%额定电流) | 电压              | ≤1ms                                                                        |
| 中源调苦家                           | 电压              | ≤0.01% +0.01%FS                                                             |
| 电脉响口平                           | 电流              | ≤0.03% +0.03%FS                                                             |
| <b>台</b> 裁调节家                   | 电压              | ≤0.01% +0.01%FS                                                             |
| 贝轼调卫平                           | 电流              | ≤0.05% +0.05%FS                                                             |
| 输出保护范围                          | 过流保护            | -42A or 42A                                                                 |
|                                 | 过压保护            | 86V                                                                         |
|                                 | 过功率保护           | -2040W or 2040W                                                             |
| Sense补偿电压                       |                 | ≤5V                                                                         |
|                                 | 电流编程            | 外部编程电压0V~10V对应电流-40A~40A                                                    |
| 外部模拟量(选配)                       | 电流监视            | 电流-40A~40A对应外部监视电压0V~10V                                                    |
|                                 | 电压编程            | 外部编程电压0~10V对应电压0~85V                                                        |

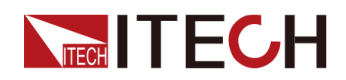

| 参数 |      | IT-M3902C-85-40SAS   |
|----|------|----------------------|
|    | 电压监视 | 电压0~85V对应外部监视电压0~10V |

其它参数:

| 交流输入*1     | 电网电压范围                                   | 三相200V~480V |
|------------|------------------------------------------|-------------|
|            |                                          | 单相100V~240V |
|            | 频率                                       | 50/60Hz     |
| 最大AC视在功率   |                                          | 2.25kVA     |
| 最大AC电流     |                                          | 12.5Aac     |
| 最大效率       |                                          | 92%         |
| 功率因素       |                                          | 0.99        |
| 直流分量       |                                          | ≤0.2A       |
| 电流谐波       | ≤3%                                      |             |
| 通讯接口       | 标配:USB/LAN/CAN/数字IO<br>选配:GPIB/模拟量/RS232 |             |
| 编程响应时间     |                                          | 0.1ms       |
| 并联机器数      |                                          |             |
| 工作温度       | 0 ~ 40°C                                 |             |
| 存储温度       | -10°C ~ 70°C                             |             |
| 防护等级       | IP20                                     |             |
| 耐压 (DC对大地) | 300Vdc                                   |             |
| 耐压 (AC对大地) | 3500Vdc                                  |             |
| 冷却方式       | 风冷                                       |             |
| 尺寸 ( mm )  | 744.22mm*459mm*56.81mm                   |             |
| 重量(净重)     | 10kg                                     |             |

山说明

\*1: 低档电压输入时,功率设定值会被降额,请详询ITECH。

# 6.1.14 IT-M3904C-85-80SAS

| 参数    |    | IT-M3904C-85-80SAS |
|-------|----|--------------------|
| 额定值范围 | 电压 | 0~85V              |

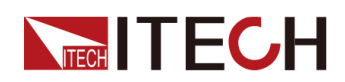

| 参数                     |                 | IT-M3904C-85-80SAS                                                          |
|------------------------|-----------------|-----------------------------------------------------------------------------|
|                        | 电流              | -80A ~ 80A                                                                  |
|                        | 功率              | -4000W ~ 4000W                                                              |
|                        | 串联内阻 (CV优<br>先) | 0~0.3Ω                                                                      |
|                        | 负载内阻 (CC优<br>先) | 0.015Ω ~ 1200Ω                                                              |
|                        | 电压              | 0.001V                                                                      |
|                        | 电流              | 0.01A                                                                       |
| 况合体网扩展                 | 功率              | 1W                                                                          |
| <b>反</b> 定 但 解 <b></b> | 串联内阻 (CV优<br>先) | 0.001Ω                                                                      |
|                        | 负载内阻 (CC优<br>先) | 0.01Ω                                                                       |
|                        | 电压              | 0.001V                                                                      |
| 回读值解析度                 | 电流              | 0.01A                                                                       |
|                        | 功率              | 1W                                                                          |
|                        | 电压              | ≤0.03% +0.03%FS                                                             |
|                        | 电流              | ≤0.1% +0.1%FS                                                               |
|                        | 功率              | ≤0.5% +0.5%FS                                                               |
| <b></b>                | 串联内阻 (CV优<br>先) | ≤1%FS                                                                       |
|                        | 负载内阻 (CC优<br>先) | 下限值:1/(1/Rset+(1/Rset)*0.05+0.0005) 上限<br>值:1/(1/Rset-(1/Rset)*0.05-0.0005) |
| V-I曲线分辨率               |                 | 1024                                                                        |
|                        | 电压              | ≤0.03% +0.03%FS                                                             |
| 回读值精确度                 | 电流              | ≤0.1% +0.1%FS                                                               |
|                        | 功率              | ≤0.5% +0.5%FS                                                               |
| 中压统冰                   | 电压峰值            | ≤200mVpp                                                                    |
| 电压纹波                   | 电压RMS           | ≤60mV                                                                       |
| 设定值温漂系数                | 电压              | ≤30ppm/°C                                                                   |
|                        | 电流              | ≤50ppm/°C                                                                   |
|                        | 电压              | ≤30ppm/°C                                                                   |
| 凹                      | 电流              | ≤50ppm/°C                                                                   |
| 上升时间 ( 空载 )            | 电压              | ≤15ms                                                                       |
| 上升时间(满载)               | 电压              | ≤30ms                                                                       |

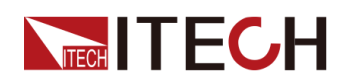

| 参数                              |       | IT-M3904C-85-80SAS       |
|---------------------------------|-------|--------------------------|
| 下降时间 ( 空载 )                     | 电压    | ≤30ms                    |
| 下降时间(满载)                        | 电压    | ≤15ms                    |
| 动态响应时间<br>(25%额定电流到<br>90%额定电流) | 电压    | ≤1ms                     |
| 中源调苦家                           | 电压    | ≤0.01% + 0.01%FS         |
| 电源则1平                           | 电流    | ≤0.03% +0.03%FS          |
| <b>点 赴 )</b> 图 廿                | 电压    | ≤0.01% + 0.01%FS         |
| 贝纸师卫举                           | 电流    | ≤0.05% +0.05%FS          |
|                                 | 过流保护  | -84A or 84A              |
| 输出保护范围                          | 过压保护  | 86V                      |
|                                 | 过功率保护 | -4160W or 4160W          |
| Sense补偿电压                       | ≤5V   |                          |
| 外部模拟量(选配)                       | 电流编程  | 外部编程电压0V~10V对应电流-80A~80A |
|                                 | 电流监视  | 电流-80A~80A对应外部监视电压0V~10V |
|                                 | 电压编程  | 外部编程电压0~10V对应电压0~85V     |
|                                 | 电压监视  | 电压0~85V对应外部监视电压0~10V     |

其它参数:

| 交流输入*1   | 电网电压范围                                   | 三相200V~480V |
|----------|------------------------------------------|-------------|
|          |                                          | 单相100V~240V |
|          | 频率                                       | 50/60Hz     |
| 最大AC视在功率 | 4.5kVA                                   |             |
| 最大AC电流   | 12.5Aac                                  |             |
| 最大效率     | 92%                                      |             |
| 功率因素     | 0.99                                     |             |
| 直流分量     | ≤0.2A                                    |             |
| 电流谐波     | ≤3%                                      |             |
| 通讯接口     | 标配:USB/LAN/CAN/数字IO<br>选配:GPIB/模拟量/RS232 |             |
| 编程响应时间   | 0.1ms                                    |             |
| 并联机器数    | 16台                                      |             |
| 工作温度     | 0~40°C                                   |             |
| 存储温度     | -10°C ~ 70°C                             |             |

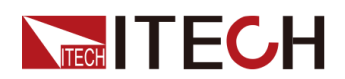

| 防护等级       | IP20                   |
|------------|------------------------|
| 耐压 (DC对大地) | 300Vdc                 |
| 耐压 (AC对大地) | 3500Vdc                |
| 冷却方式       | 风冷                     |
| 尺寸 ( mm )  | 744.22mm*459mm*56.81mm |
| 重量(净重)     | 12.5kg                 |

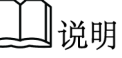

\*1: 低档电压输入时,功率设定值会被降额,请详询ITECH。

## 6.1.15 IT-M3906C-85-120SAS

| 参数     |                 | IT-M3906C-85-120SAS |
|--------|-----------------|---------------------|
|        | 电压              | 0~85V               |
|        | 电流              | -120A ~ 120A        |
| 被卢伊世国  | 功率              | -6000W ~ 6000W      |
| 一      | 串联内阻 (CV优<br>先) | 0~0.3Ω              |
|        | 负载内阻 (CC优<br>先) | 0.01Ω ~ 800Ω        |
|        | 电压              | 0.001V              |
|        | 电流              | 0.01A               |
|        | 功率              | 1W                  |
| 设定值解析度 | 串联内阻 (CV优<br>先) | 0.001Ω              |
|        | 负载内阻 (CC优<br>先) | 0.01Ω               |
| 回读值解析度 | 电压              | 0.001V              |
|        | 电流              | 0.01A               |
|        | 功率              | 1W                  |
| 设定值精确度 | 电压              | ≤0.03% +0.03%FS     |
|        | 电流              | ≤0.1% +0.1%FS       |
|        | 功率              | ≤0.5% +0.5%FS       |
|        | 串联内阻 (CV优<br>先) | ≤1%FS               |

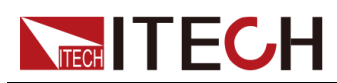

| 参数                              |                 | IT-M3906C-85-120SAS                                                         |
|---------------------------------|-----------------|-----------------------------------------------------------------------------|
|                                 | 负载内阻 (CC优<br>先) | 下限值:1/(1/Rset+(1/Rset)*0.05+0.0005) 上限<br>值:1/(1/Rset-(1/Rset)*0.05-0.0005) |
| V-I曲线分辨率                        |                 | 1024                                                                        |
|                                 | 电压              | ≤0.03% +0.03%FS                                                             |
| 回读值精确度                          | 电流              | ≤0.1% +0.1%FS                                                               |
|                                 | 功率              | ≤0.5% +0.5%FS                                                               |
| th IT 4 drive                   | 电压峰值            | ≤200mVpp                                                                    |
| 电压纹波                            | 电压RMS           | ≤60mV                                                                       |
| いたは汨海ズ教                         | 电压              | ≤30ppm/°C                                                                   |
| 反正但温漂杀致                         | 电流              | ≤50ppm/°C                                                                   |
| 同法体洞通系数                         | 电压              | ≤30ppm/°C                                                                   |
| 回误值温漂系致                         | 电流              | ≤50ppm/°C                                                                   |
| 上升时间 ( 空载 )                     | 电压              | ≤15ms                                                                       |
| 上升时间 ( 满载 )                     | 电压              | ≤30ms                                                                       |
| 下降时间 ( 空载 )                     | 电压              | ≤30ms                                                                       |
| 下降时间(满载)                        | 电压              | ≤15ms                                                                       |
| 动态响应时间<br>(25%额定电流到<br>90%额定电流) | 电压              | ≤1ms                                                                        |
| 山沤油井玄                           | 电压              | ≤0.01% +0.01%FS                                                             |
| 电源调下率                           | 电流              | ≤0.03% +0.03%FS                                                             |
| <b>A</b> # 油 # 支                | 电压              | ≤0.01% +0.01%FS                                                             |
| 贝轼师卫平                           | 电流              | ≤0.05% +0.05%FS                                                             |
|                                 | 过流保护            | -125A or 125A                                                               |
| 输出保护范围                          | 过压保护            | 86V                                                                         |
|                                 | 过功率保护           | -6120W or 6120W                                                             |
| Sense补偿电压                       | <br>≤5V         |                                                                             |
|                                 | 电流编程            | 外部编程电压-10V~10V对应电流-120A~120A                                                |
| 从却描述是(注题)                       | 电流监视            | 电流-120A~120A对应外部监视电压-10V~10V                                                |
| 21 茚 侯 1 班 里 ( 龙 毗 )            | 电压编程            | 外部编程电压0~10V对应电压0~85V                                                        |
|                                 | 电压监视            | 电压0~85V对应外部监视电压0~10V                                                        |

其它参数:

| 交流输入*1                | 电网电压范围 | 三相 <b>200V~480V</b> |     |
|-----------------------|--------|---------------------|-----|
|                       |        |                     |     |
| 版权所有 © 艾德克斯电子有限公司 193 |        |                     | 193 |

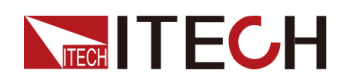

|            |                                          | 单相100V~240V |  |
|------------|------------------------------------------|-------------|--|
|            | 频率                                       | 50/60Hz     |  |
| 最大AC视在功率   |                                          | 6.5kVA      |  |
| 最大AC电流     |                                          | 12.5Aac     |  |
| 最大效率       |                                          | 92%         |  |
| 功率因素       |                                          | 0.99        |  |
| 直流分量       |                                          | ≤0.2A       |  |
| 电流谐波       |                                          | ≤3%         |  |
| 通讯接口       | 标配:USB/LAN/CAN/数字IO<br>选配:GPIB/模拟量/RS232 |             |  |
| 编程响应时间     | 0.1ms                                    |             |  |
| 并联机器数      |                                          | 16台         |  |
| 工作温度       | 0~40°C                                   |             |  |
| 存储温度       | -10°C ~ 70°C                             |             |  |
| 防护等级       | IP20                                     |             |  |
| 耐压 (DC对大地) | 300Vdc                                   |             |  |
| 耐压 (AC对大地) | 3500Vdc                                  |             |  |
| 冷却方式       | 风冷                                       |             |  |
|            | 744.22mm*459mm*56.81mm                   |             |  |
| 重量(净重)     | 15kg                                     |             |  |

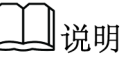

\*1: 低档电压输入时,功率设定值会被降额,请详询ITECH。

### 6.1.16 IT-M3901C-150-25PV

| 参数     |                 | IT-M3901C-150-25PV |
|--------|-----------------|--------------------|
| 额定值范围  | 电压              | 0~150V             |
|        | 电流              | -25A ~ 25A         |
|        | 功率              | -1500W ~ 1500W     |
|        | 串联内阻 (CV优<br>先) | 0~0.5Ω             |
|        | 负载内阻 (CC优<br>先) | 0.04Ω ~ 1500Ω      |
| 设定值解析度 | 电压              | 0.01V              |

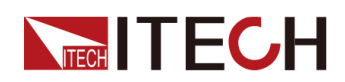

| 参数                              |                 | IT-M3901C-150-25PV                                                          |
|---------------------------------|-----------------|-----------------------------------------------------------------------------|
|                                 | 电流              | 0.001A                                                                      |
|                                 | 功率              | 1W                                                                          |
|                                 | 串联内阻 (CV优<br>先) | 0.001Ω                                                                      |
|                                 | 负载内阻 (CC优<br>先) | 0.01Ω                                                                       |
|                                 | 电压              | 0.01V                                                                       |
| 回读值解析度                          | 电流              | 0.001A                                                                      |
|                                 | 功率              | 1W                                                                          |
|                                 | 电压              | ≤0.03% +0.03%FS                                                             |
|                                 | 电流              | ≤0.1% + 0.1%FS                                                              |
| 设定值精确度                          | 功率              | ≤0.5% +0.5%FS                                                               |
|                                 | 串联内阻 (CV优<br>先) | ≤1%FS                                                                       |
|                                 | 负载内阻 (CC优<br>先) | 下限值:1/(1/Rset+(1/Rset)*0.05+0.0005) 上限<br>值:1/(1/Rset-(1/Rset)*0.05-0.0005) |
| V-I曲线分辨率                        |                 | 1024                                                                        |
|                                 | 电压              | ≤0.03% +0.03%FS                                                             |
| 回读值精确度                          | 电流              | ≤0.1% +0.1%FS                                                               |
|                                 | 功率              | ≤0.5% +0.5%FS                                                               |
| 电压纹波                            | 电压峰值            | ≤360mVpp                                                                    |
|                                 | 电压RMS           | ≤50mV                                                                       |
| 山中中国王大型                         | 电压              | ≤30ppm/°C                                                                   |
| <b>以</b> 足阻益                    | 电流              | ≤50ppm/°C                                                                   |
| 同法体测洒系数                         | 电压              | ≤30ppm/°C                                                                   |
| 回误值温漂系致                         | 电流              | ≤50ppm/°C                                                                   |
| 上升时间 ( 空载 )                     | 电压              | ≤50ms                                                                       |
| 上升时间 ( 满载 )                     | 电压              | ≤50ms                                                                       |
| 下降时间 ( 空载 )                     | 电压              | ≤50ms                                                                       |
| 下降时间(满载)                        | 电压              | ≤50ms                                                                       |
| 动态响应时间<br>(25%额定电流到<br>90%额定电流) | 电压              | ≤1ms                                                                        |
| 中泥油井英                           | 电压              | ≤0.01% + 0.01%FS                                                            |
| 电源调节率                           | 电流              | ≤0.03% + 0.03%FS                                                            |

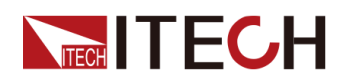

| 参数               |       | IT-M3901C-150-25PV       |
|------------------|-------|--------------------------|
| <b>久 共》 田 井 </b> | 电压    | ≤0.01% +0.01%FS          |
| 贝轼师卫学            | 电流    | ≤0.05% +0.05%FS          |
|                  | 过流保护  | -26A or 26A              |
| 输出保护范围           | 过压保护  | 160V                     |
|                  | 过功率保护 | -1530W or 1530W          |
| Sense补偿电压        | ≤5V   |                          |
| 外部模拟量(选配)        | 电流编程  | 外部编程电压0V~10V对应电流-25A~25A |
|                  | 电流监视  | 电流-25A~25A对应外部监视电压0V~10V |
|                  | 电压编程  | 外部编程电压0~10V对应电压0~150V    |
|                  | 电压监视  | 电压0~150V对应外部监视电压0~10V    |

| 交流输入*1     | 电网电压范围                                   | 三相 <b>200V~480V</b> |
|------------|------------------------------------------|---------------------|
|            |                                          | 单相100V~240V         |
|            | 频率                                       | 50/60Hz             |
| 最大AC视在功率   |                                          | 1.65kVA             |
| 最大AC电流     |                                          | 12.5Aac             |
| 最大效率       |                                          | 92%                 |
| 功率因素       |                                          | 0.99                |
| 直流分量       |                                          | ≤0.2A               |
| 电流谐波       | ≤3%                                      |                     |
| 通讯接口       | 标配:USB/LAN/CAN/数字IO<br>选配:GPIB/模拟量/RS232 |                     |
| 编程响应时间     |                                          | 0.1ms               |
| 并联机器数      |                                          | 16台                 |
| 工作温度       | 0 ~ 40°C                                 |                     |
| 存储温度       | -10°C ~ 70°C                             |                     |
| 防护等级       | IP20                                     |                     |
| 耐压 (DC对大地) | 1500Vdc                                  |                     |
| 耐压 (AC对大地) | 3500Vdc                                  |                     |
| 冷却方式       | 风冷                                       |                     |
| 尺寸 ( mm )  | 660mm*437mm*43.5mm                       |                     |
| 重量(净重)     | 10kg                                     |                     |

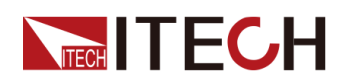

〕说明

\*1: 低档电压输入时, 功率设定值会被降额, 请详询ITECH。

#### 6.1.17 IT-M3903C-150-50PV

| 参数           |                 | IT-M3903C-150-50PV                                                         |
|--------------|-----------------|----------------------------------------------------------------------------|
|              | 电压              | 0~150V                                                                     |
|              | 电流              | -50A ~ 50A                                                                 |
|              | 功率              | -3000W ~ 3000W                                                             |
| <b></b>      | 串联内阻 (CV优<br>先) | 0~0.5Ω                                                                     |
|              | 负载内阻 (CC优<br>先) | 0.02Ω ~ 1500Ω                                                              |
|              | 电压              | 0.01V                                                                      |
|              | 电流              | 0.001A                                                                     |
|              | 功率              | 1W                                                                         |
| <b>议</b> 定值解 | 串联内阻 (CV优<br>先) | 0.001Ω                                                                     |
|              | 负载内阻 (CC优<br>先) | 0.01Ω                                                                      |
|              | 电压              | 0.01V                                                                      |
| 回读值解析度       | 电流              | 0.001A                                                                     |
|              | 功率              | 1W                                                                         |
|              | 电压              | ≤0.03% +0.03%FS                                                            |
|              | 电流              | ≤0.1% +0.1%FS                                                              |
|              | 功率              | ≤0.5% +0.5%FS                                                              |
| 设定值精确度       | 串联内阻 (CV优<br>先) | ≤1%FS                                                                      |
|              | 负载内阻 (CC优<br>先) | 下限值:1/(1/Rset+(1/Rset)*0.05+0.0005)<br>上限值:1/(1/Rset-(1/Rset)*0.05-0.0005) |
| V-I曲线分辨率     |                 | 1024                                                                       |
| 回读值精确度       | 电压              | ≤0.03% +0.03%FS                                                            |
|              | 电流              | ≤0.1% + 0.1%FS                                                             |
|              | 功率              | ≤0.5% +0.5%FS                                                              |
| 电压纹波         | 电压峰值            | ≤360mVpp                                                                   |

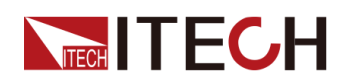

| 参数                              |         | IT-M3903C-150-50PV       |
|---------------------------------|---------|--------------------------|
|                                 | 电压RMS   | ≤50mV                    |
| 11 户 什 汨 ) 声 不 羽.               | 电压      | ≤30ppm/°C                |
| 反走沮溫孮杀剱                         | 电流      | ≤50ppm/°C                |
| 同法体泪洒乏粉                         | 电压      | ≤30ppm/°C                |
| 回误值温漂系致                         | 电流      | ≤50ppm/°C                |
| 上升时间 ( 空载 )                     | 电压      | ≤50ms                    |
| 上升时间(满载)                        | 电压      | ≤50ms                    |
| 下降时间 ( 空载 )                     | 电压      | ≤50ms                    |
| 下降时间(满载)                        | 电压      | ≤50ms                    |
| 动态响应时间<br>(25%额定电流到<br>90%额定电流) | 电压      | ≤1ms                     |
| 山源调盐家                           | 电压      | ≤0.01% + 0.01%FS         |
| 电源调节率                           | 电流      | ≤0.03% +0.03%FS          |
| 石裁调艺家                           | 电压      | ≤0.01% +0.01%FS          |
| 贝轼师书举                           | 电流      | ≤0.05% +0.05%FS          |
|                                 | 过流保护    | -52A or 52A              |
| 输出保护范围                          | 过压保护    | 160V                     |
|                                 | 过功率保护   | -3060W or 3060W          |
| Sense补偿电压                       | <br>≤5V |                          |
| 外部模拟量(选配)                       | 电流编程    | 外部编程电压0V~10V对应电流-50A~50A |
|                                 | 电流监视    | 电流-50A~50A对应外部监视电压0V~10V |
|                                 | 电压编程    | 外部编程电压0~10V对应电压0~150V    |
|                                 | 电压监视    | 电压0~150V对应外部监视电压0~10V    |

其它参数:

| 交流输入*1   | 电网电压范围  | 三相 <b>200V~480V</b> |
|----------|---------|---------------------|
|          |         | 单相100V~240V         |
|          | 频率      | 50/60Hz             |
| 最大AC视在功率 | 3.3kVA  |                     |
| 最大AC电流   | 12.5Aac |                     |
| 最大效率     | 92%     |                     |
| 功率因素     | 0.99    |                     |

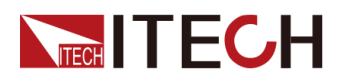

| 直流分量       | ≤0.2A                                    |
|------------|------------------------------------------|
| 电流谐波       | ≤3%                                      |
| 通讯接口       | 标配:USB/LAN/CAN/数字IO<br>选配:GPIB/模拟量/RS232 |
| 编程响应时间     | 0.1ms                                    |
| 并联机器数      | 16台                                      |
| 工作温度       | 0~40°C                                   |
| 存储温度       | -10°C ~ 70°C                             |
| 防护等级       | IP20                                     |
| 耐压 (DC对大地) | 1500Vdc                                  |
| 耐压 (AC对大地) | 3500Vdc                                  |
| 冷却方式       | 风冷                                       |
| 尺寸 ( mm )  | 660mm*437mm*43.5mm                       |
| 重量(净重)     | 12.5kg                                   |

山说明

\*1: 低档电压输入时,功率设定值会被降额,请详询ITECH。

## 6.1.18 IT-M3902C-300-20

| 参数     |                 | IT-M3902C-300-20 |
|--------|-----------------|------------------|
|        | 电压              | 0~300V           |
|        | 电流              | -20A ~ 20A       |
| 施卢仕世国  | 功率              | -2000W ~ 2000W   |
| 额定值范围  | 串联内阻 (CV优<br>先) | 0~1Ω             |
|        | 负载内阻 (CC优<br>先) | 0.09Ω ~ 9000Ω    |
| 设定值解析度 | 电压              | 0.01V            |
|        | 电流              | 0.001A           |
|        | 功率              | 1W               |
|        | 串联内阻 (CV优<br>先) | 0.001Ω           |
|        | 负载内阻 (CC优<br>先) | 0.01Ω            |
| 回读值解析度 | 电压              | 0.01V            |

版权所有 © 艾德克斯电子有限公司

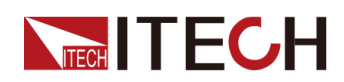

| 参数                                 |                 | IT-M3902C-300-20                                                           |
|------------------------------------|-----------------|----------------------------------------------------------------------------|
|                                    | 电流              | 0.001A                                                                     |
|                                    | 功率              | 1W                                                                         |
|                                    | 电压              | ≤0.03% +0.03%FS                                                            |
|                                    | 电流              | ≤0.1% +0.1%FS                                                              |
|                                    | 功率              | ≤0.5% +0.5%FS                                                              |
| 设定值精确度                             | 串联内阻 (CV优<br>先) | ≤1%FS                                                                      |
|                                    | 负载内阻 (CC优<br>先) | 下限值:1/(1/Rset+(1/Rset)*0.05+0.0001)<br>上限值:1/(1/Rset-(1/Rset)*0.05-0.0001) |
|                                    | 电压              | ≤0.03% +0.03%FS                                                            |
| 回读值精确度                             | 电流              | ≤0.1% +0.1%FS                                                              |
|                                    | 功率              | ≤0.5% +0.5%FS                                                              |
| 由 匞 ⁄ 动 泚*1                        | 电压峰值            | ≤900mVpp                                                                   |
| 电压纹放                               | 电压RMS           | ≤120mV                                                                     |
| <b>造在泪</b> 洒乏粉                     | 电压              | ≤30ppm/°C                                                                  |
| 反正阻温漂杀致                            | 电流              | ≤50ppm/°C                                                                  |
| 口计出油蛋子型                            | 电压              | ≤30ppm/°C                                                                  |
| 凹诨伹温漂杀数                            | 电流              | ≤50ppm/°C                                                                  |
| 上升时间 ( 空载 )                        | 电压              | ≤30ms                                                                      |
| 上升时间(满载)                           | 电压              | ≤60ms                                                                      |
| 下降时间(空载)                           | 电压              | ≤30ms                                                                      |
| 下降时间 ( 满载 )                        | 电压              | ≤15ms                                                                      |
| 动态响应时间<br>(从额定电流的 25%<br>到 90% 变化) | 电压              | ≤1ms                                                                       |
| 山沥油共安                              | 电压              | ≤0.01% +0.01%FS                                                            |
| 电源调卫率                              | 电流              | ≤0.03% +0.03%FS                                                            |
| <b>A</b> 批调共变                      | 电压              | ≤0.01% +0.01%FS                                                            |
| 贝轼师卫举                              | 电流              | ≤0.05% +0.05%FS                                                            |
| 输出保护范围                             | 过流保护            | -21A or 21A                                                                |
|                                    | 过压保护            | 303V                                                                       |
|                                    | 过功率保护           | -2040W or 2040W                                                            |
| Sense补偿电压                          |                 | ≤5V                                                                        |
| <b>办</b> 如 描 圳 县 ( ) 迭 嗣 )         | 电流编程            | 外部编程电压-10V~10V对应电流-20A~20A                                                 |
| 21 即快扒里(匹耴)                        | 电流监视            | 电流-20A~20A对应外部监视电压-10V~10V                                                 |

版权所有©艾德克斯电子有限公司

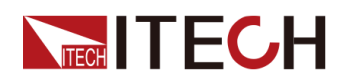

| 参数 |      | IT-M3902C-300-20      |
|----|------|-----------------------|
|    | 电压编程 | 外部编程电压0~10V对应电压0~300V |
|    | 电压监视 | 电压0~300V对应外部监视电压0~10V |

| 交流输入*2            | 电网电压范围                                   | 三相200V~480V |
|-------------------|------------------------------------------|-------------|
|                   |                                          | 单相100V~240V |
|                   | 频率                                       | 50/60Hz     |
| 最大AC视在功率          |                                          | 2.25kVA     |
| 最大AC电流            |                                          | 12.5Aac     |
| 最大效率              |                                          | 94.5%       |
| 功率因素              |                                          | 0.99        |
| 直流分量              |                                          | ≤0.2A       |
| 电流谐波              |                                          | ≤3%         |
| 通讯接口              | 标配:USB/LAN/CAN/数字IO<br>选配:GPIB/模拟量&RS232 |             |
| 编程响应时间            |                                          | 0.1ms       |
| 并联机器数             |                                          | 16台         |
| 工作温度              | 0~40°C                                   |             |
| 存储温度              | -10°C ~ 70°C                             |             |
| 防护等级              | IP20                                     |             |
| 耐压 (DC对大地)        | 600Vdc                                   |             |
| 耐压 (AC对大地)        | 3500Vdc                                  |             |
| 冷却方式              | 风冷                                       |             |
| 尺寸( <b>D*W*H)</b> | 744.22mm*459mm*56.81mm                   |             |
| 重量(净重)            | 10kg                                     |             |

▋说明

\*1: 纹波为三相交流输入下测试值. \*2: 低档电压输入时,功率设定值会被降额,请详询ITECH。

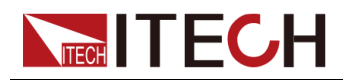

| 参数         |                 | IT-M3904C-300-40                                                           |
|------------|-----------------|----------------------------------------------------------------------------|
|            | 电压              | 0~300V                                                                     |
|            | 电流              | -40A ~ 40A                                                                 |
|            | 功率              | -4000W ~ 4000W                                                             |
| <b></b>    | 串联内阻 (CV优<br>先) | 0~1Ω                                                                       |
|            | 负载内阻 (CC优<br>先) | 0.065Ω ~ 4500Ω                                                             |
|            | 电压              | 0.01V                                                                      |
|            | 电流              | 0.001A                                                                     |
| 让中生如长声     | 功率              | 1W                                                                         |
| <b>汉</b> 定 | 串联内阻 (CV优<br>先) | 0.001Ω                                                                     |
|            | 负载内阻 (CC优<br>先) | 0.01Ω                                                                      |
|            | 电压              | 0.01V                                                                      |
| 回读值解析度     | 电流              | 0.001A                                                                     |
|            | 功率              | 1W                                                                         |
|            | 电压              | ≤0.03% +0.03%FS                                                            |
|            | 电流              | ≤0.1% +0.1%FS                                                              |
|            | 功率              | ≤0.5% +0.5%FS                                                              |
| <b>旼</b> 定 | 串联内阻 (CV优<br>先) | ≤1%FS                                                                      |
|            | 负载内阻 (CC优<br>先) | 下限值:1/(1/Rset+(1/Rset)*0.05+0.0001)<br>上限值:1/(1/Rset-(1/Rset)*0.05-0.0001) |
|            | 电压              | ≤0.03% +0.03%FS                                                            |
| 回读值精确度     | 电流              | ≤0.1% +0.1%FS                                                              |
|            | 功率              | ≤0.5% +0.5%FS                                                              |
| 电压纹波*1     | 电压峰值            | ≤600mVpp                                                                   |
|            | 电压RMS           | ≤90mV                                                                      |
| 设定值温漂系数    | 电压              | ≤30ppm/°C                                                                  |
|            | 电流              | ≤50ppm/°C                                                                  |
|            | 电压              | ≤30ppm/°C                                                                  |
| 回读值温漂系数    | 电流              | ≤50ppm/°C                                                                  |

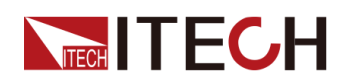

| 参数                                 |       | IT-M3904C-300-40           |
|------------------------------------|-------|----------------------------|
| 上升时间 ( 空载 )                        | 电压    | ≤30ms                      |
| 上升时间 ( 满载 )                        | 电压    | ≤60ms                      |
| 下降时间 ( 空载 )                        | 电压    | ≤30ms                      |
| 下降时间(满载)                           | 电压    | ≤15ms                      |
| 动态响应时间<br>(从额定电流的 25%<br>到 90% 变化) | 电压    | ≤1ms                       |
| 中源调节家                              | 电压    | ≤0.01% + 0.01%FS           |
| 电你师14半                             | 电流    | ≤0.03% +0.03%FS            |
| <b>台</b> 裁 调 若 索                   | 电压    | ≤0.01% +0.01%FS            |
| 贝轼呵卫平                              | 电流    | ≤0.05% +0.05%FS            |
|                                    | 过流保护  | -42A or 42A                |
| 输出保护范围                             | 过压保护  | 303V                       |
|                                    | 过功率保护 | -4080W or 4080W            |
| Sense补偿电压                          | ≤5V   |                            |
| 外部模拟量(选配)                          | 电流编程  | 外部编程电压-10V~10V对应电流-40A~40A |
|                                    | 电流监视  | 电流-40A~40A对应外部监视电压-10V~10V |
|                                    | 电压编程  | 外部编程电压0~10V对应电压0~300V      |
|                                    | 电压监视  | 电压0~300V对应外部监视电压0~10V      |

其它参数:

| 交流输入*2   | 电网电压范围                                   | 三相200V~480V |
|----------|------------------------------------------|-------------|
|          |                                          | 单相100V~240V |
|          | 频率                                       | 50/60Hz     |
| 最大AC视在功率 |                                          | 4.5kVA      |
| 最大AC电流   | 12.5Aac                                  |             |
| 最大效率     | 94.5%                                    |             |
| 功率因素     | 0.99                                     |             |
| 直流分量     | ≤0.2A                                    |             |
| 电流谐波     | ≤3%                                      |             |
| 通讯接口     | 标配:USB/LAN/CAN/数字IO<br>选配:GPIB/模拟量&RS232 |             |
| 编程响应时间   | 0.1ms                                    |             |
| 并联机器数    | 16台                                      |             |

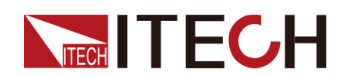

| 工作温度              | 0~40°C                 |
|-------------------|------------------------|
| 存储温度              | -10°C ~ 70°C           |
| 防护等级              | IP20                   |
| 耐压 (DC对大地)        | 600Vdc                 |
| 耐压 (AC对大地)        | 3500Vdc                |
| 冷却方式              | 风冷                     |
| 尺寸( <b>D*W*H)</b> | 744.22mm*459mm*56.81mm |
| 重量(净重)            | 12.5kg                 |

山说明

\*1: 纹波为三相交流输入下测试值.

\*2: 低档电压输入时,功率设定值会被降额,请详询ITECH。

#### 6.1.20 IT-M3906C-300-60

| 参数     |                 | IT-M3906C-300-60 |
|--------|-----------------|------------------|
|        | 电压              | 0~300V           |
|        | 电流              | -60A ~ 60A       |
|        | 功率              | -6000W ~ 6000W   |
| 额定值氾围  | 串联内阻 (CV优<br>先) | 0~1Ω             |
|        | 负载内阻 (CC优<br>先) | 0.05Ω ~ 3000Ω    |
|        | 电压              | 0.01V            |
|        | 电流              | 0.001A           |
|        | 功率              | 1W               |
| 设定值解析度 | 串联内阻 (CV优<br>先) | 0.001Ω           |
|        | 负载内阻 (CC优<br>先) | 0.01Ω            |
| 回读值解析度 | 电压              | 0.01V            |
|        | 电流              | 0.001A           |
|        | 功率              | 1W               |
| 设定值精确度 | 电压              | ≤0.03% +0.03%FS  |
|        | 电流              | ≤0.1% +0.1%FS    |
|        | 功率              | ≤0.5% +0.5%FS    |

版权所有 © 艾德克斯电子有限公司

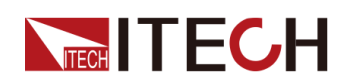

| 参数                                 |                 | IT-M3906C-300-60                                                            |
|------------------------------------|-----------------|-----------------------------------------------------------------------------|
|                                    | 串联内阻 (CV优<br>先) | ≤1%FS                                                                       |
|                                    | 负载内阻 (CC优<br>先) | 下限值:1/(1/Rset+(1/Rset)*0.05+0.0001) 上限<br>值:1/(1/Rset-(1/Rset)*0.05-0.0001) |
| 回读值精确度                             | 电压              | ≤0.03% +0.03%FS                                                             |
|                                    | 电流              | ≤0.1% +0.1%FS                                                               |
|                                    | 功率              | ≤0.5% +0.5%FS                                                               |
| 电压纹波*1                             | 电压峰值            | ≤300mVpp                                                                    |
|                                    | 电压RMS           | ≤60mV                                                                       |
| 设定值温漂系数                            | 电压              | ≤30ppm/°C                                                                   |
|                                    | 电流              | ≤50ppm/°C                                                                   |
| 回读值温漂系数                            | 电压              | ≤30ppm/°C                                                                   |
|                                    | 电流              | ≤50ppm/°C                                                                   |
| 上升时间 ( 空载 )                        | 电压              | ≤30ms                                                                       |
| 上升时间 ( 满载 )                        | 电压              | ≤60ms                                                                       |
| 下降时间 ( 空载 )                        | 电压              | ≤30ms                                                                       |
| 下降时间(满载)                           | 电压              | ≤15ms                                                                       |
| 动态响应时间<br>(从额定电流的 25%<br>到 90% 变化) | 电压              | ≤1ms                                                                        |
| 电源调节率                              | 电压              | ≤0.01% +0.01%FS                                                             |
|                                    | 电流              | ≤0.03% +0.03%FS                                                             |
| 负载调节率                              | 电压              | ≤0.01% +0.01%FS                                                             |
|                                    | 电流              | ≤0.05% +0.05%FS                                                             |
| 输出保护范围                             | 过流保护            | -63A or 63A                                                                 |
|                                    | 过压保护            | 303V                                                                        |
|                                    | 过功率保护           | -6120W or 6120W                                                             |
| Sense补偿电压                          | ≤5V             |                                                                             |
| 外部模拟量(选配)                          | 电流编程            | 外部编程电压-10V~10V对应电流-60A~60A                                                  |
|                                    | 电流监视            | 电流-60A~60A对应外部监视电压-10V~10V                                                  |
|                                    | 电压编程            | 外部编程电压0~10V对应电压0~300V                                                       |
|                                    | 电压监视            | 电压0~300V对应外部监视电压0~10V                                                       |

其它参数:
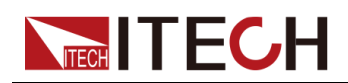

| 交流输入*2     | 电网电压范围                                   | 三相200V~480V |
|------------|------------------------------------------|-------------|
|            |                                          | 单相100V~240V |
|            | 频率                                       | 50/60Hz     |
| 最大AC视在功率   |                                          | 6.5kVA      |
| 最大AC电流     | 12.5Aac                                  |             |
| 最大效率       | 94.5%                                    |             |
| 功率因素       |                                          | 0.99        |
| 直流分量       |                                          | ≤0.2A       |
| 电流谐波       | ≤3%                                      |             |
| 通讯接口       | 标配:USB/LAN/CAN/数字IO<br>选配:GPIB/模拟量&RS232 |             |
| 编程响应时间     |                                          | 0.1ms       |
| 并联机器数      |                                          | 16台         |
| 工作温度       | 0~40°C                                   |             |
| 存储温度       | -10°C ~ 70°C                             |             |
| 防护等级       | IP20                                     |             |
| 耐压 (DC对大地) | 600Vdc                                   |             |
| 耐压 (AC对大地) | 3500Vdc                                  |             |
| 冷却方式       | 风冷                                       |             |
| 尺寸(D*W*H)  | 744.22mm*459mm*56.81mm                   |             |
| 重量(净重)     | 15kg                                     |             |

▋说明

\*1: 纹波为三相交流输入下测试值. \*2: 低档电压输入时,功率设定值会被降额,请详询ITECH。

# 6.1.21 IT-M3912C-300-120

| 参数    |                 | IT-M3912C-300-120 |
|-------|-----------------|-------------------|
| 额定值范围 | 电压              | 0~300V            |
|       | 电流              | -120A ~ 120A      |
|       | 功率              | -12000W ~ 12000W  |
|       | 串联内阻 (CV优<br>先) | 0 ~ 1Ω            |

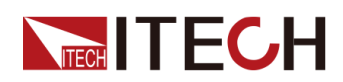

| 参数                              |                 | IT-M3912C-300-120                                                           |
|---------------------------------|-----------------|-----------------------------------------------------------------------------|
|                                 | 负载内阻 (CC优<br>先) | 0.1Ω ~ 1500Ω                                                                |
|                                 | 电压              | 0.01V                                                                       |
|                                 | 电流              | 0.001A                                                                      |
|                                 | 功率              | 1W                                                                          |
| 设定值解朳度                          | 串联内阻 (CV优<br>先) | 0.001Ω                                                                      |
|                                 | 负载内阻 (CC优<br>先) | 0.01Ω                                                                       |
|                                 | 电压              | 0.01V                                                                       |
| 回读值解析度                          | 电流              | 0.001A                                                                      |
|                                 | 功率              | 1W                                                                          |
|                                 | 电压              | ≤0.03% +0.03%FS                                                             |
|                                 | 电流              | ≤0.1% +0.1%FS                                                               |
|                                 | 功率              | ≤0.5% +0.5%FS                                                               |
| 设定值精确度                          | 串联内阻 (CV优<br>先) | ≤1%FS                                                                       |
|                                 | 负载内阻 (CC优<br>先) | 下限值:1/(1/Rset+(1/Rset)*0.05+0.0001) 上限<br>值:1/(1/Rset-(1/Rset)*0.05-0.0001) |
|                                 | 电压              | ≤0.03% +0.03%FS                                                             |
| 回读值精确度                          | 电流              | ≤0.1% +0.1%FS                                                               |
|                                 | 功率              | ≤0.5% +0.5%FS                                                               |
| 中正体社                            | 电压峰值            | ≤300mVpp                                                                    |
| 电压纹放                            | 电压RMS           | ≤100mV                                                                      |
| <u>此</u> 户 住 泪 洒 乏 <del>料</del> | 电压              | ≤30ppm/°C                                                                   |
| 反正值温漂杀致                         | 电流              | ≤50ppm/°C                                                                   |
| 口计计问题不知                         | 电压              | ≤30ppm/°C                                                                   |
| 回读值温漂系数                         | 电流              | ≤50ppm/°C                                                                   |
| 上升时间 ( 空载 )                     | 电压              | ≤30ms                                                                       |
| 上升时间(满载)                        | 电压              | ≤60ms                                                                       |
| 下降时间 ( 空载 )                     | 电压              | ≤30ms                                                                       |
| 下降时间(满载)                        | 电压              | ≤15ms                                                                       |
| 动态响应时间<br>(从额定电流的<br>25%到90%变化) | 电压              | ≤1ms                                                                        |
| 电源调节率                           | 电压              | ≤0.01% +0.01%FS                                                             |

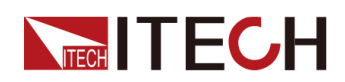

| 参数               |       | IT-M3912C-300-120            |
|------------------|-------|------------------------------|
|                  | 电流    | ≤0.03% +0.03%FS              |
| <b>台</b> 栽 调 井 索 | 电压    | ≤0.01% +0.01%FS              |
| 贝轼师卫举            | 电流    | ≤0.05% +0.05%FS              |
|                  | 过流保护  | -126A or 126A                |
| 输出保护范围           | 过压保护  | 303V                         |
|                  | 过功率保护 | -12240W or 12240W            |
| Sense补偿电压        | ≤5V   |                              |
| 外部模拟量(选配)        | 电流编程  | 外部编程电压-10V~10V对应电流-120A~120A |
|                  | 电流监视  | 电流-120A~120A对应外部监视电压-10V~10V |
|                  | 电压编程  | 外部编程电压0~10V对应电压0~300V        |
|                  | 电压监视  | 电压0~300V对应外部监视电压0~10V        |

| 六达检入*1            | 电网电压范围                                   | 三相 <b>200V~480V</b> |
|-------------------|------------------------------------------|---------------------|
| 文 加               | 频率                                       | 50/60Hz             |
| 最大AC视在功率          | 13kVA                                    |                     |
| 最大AC电流            | 25Aac                                    |                     |
| 最大效率              |                                          | 94.5%               |
| 功率因素              |                                          | 0.99                |
| 直流分量              |                                          | ≤0.2A               |
| 电流谐波              |                                          | ≤3%                 |
| 通讯接口              | 标配:USB/LAN/CAN/数字IO<br>选配:GPIB/模拟量&RS232 |                     |
| 编程响应时间            | 0.1ms                                    |                     |
| 并联机器数             | 16台                                      |                     |
| 工作温度              | 0~40°C                                   |                     |
| 存储温度              | -10°C ~ 70°C                             |                     |
| 防护等级              | IP20                                     |                     |
| 耐压(DC对大地)         | 600Vdc                                   |                     |
| 耐压 (AC对大地)        | 3500Vdc                                  |                     |
| 冷却方式              | 风冷                                       |                     |
| 尺寸( <b>D*W*H)</b> | 767.62mm*483mm*106.9mm                   |                     |
| 重量(净重)            | 30kg                                     |                     |

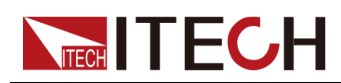

〕说明

\*1: 低档电压输入时, 功率设定值会被降额, 请详询ITECH。

## 6.1.22 IT-M3902C-500-12

| 参数                |                 | IT-M3902C-500-12                                                            |
|-------------------|-----------------|-----------------------------------------------------------------------------|
|                   | 电压              | 0~500V                                                                      |
|                   | 电流              | -12A ~ 12A                                                                  |
| 被合件世国             | 功率              | -2000W ~ 2000W                                                              |
| 额定值泡围             | 串联内阻 (CV优<br>先) | 0 ~ 1Ω                                                                      |
|                   | 负载内阻 (CC优<br>先) | 0.3Ω ~ 15000Ω                                                               |
|                   | 电压              | 0.01V                                                                       |
|                   | 电流              | 0.001A                                                                      |
|                   | 功率              | 1W                                                                          |
| <b>议</b> 定值 解 析 度 | 串联内阻 (CV优<br>先) | 0.01Ω                                                                       |
|                   | 负载内阻 (CC优<br>先) | 0.01Ω                                                                       |
|                   | 电压              | 0.01V                                                                       |
| 回读值解析度            | 电流              | 0.001A                                                                      |
|                   | 功率              | 1W                                                                          |
|                   | 电压              | ≤0.03% +0.03%FS                                                             |
|                   | 电流              | ≤0.1% +0.1%FS                                                               |
|                   | 功率              | ≤0.5% +0.5%FS                                                               |
| 设定值精确度            | 串联内阻 (CV优<br>先) | ≤1%FS                                                                       |
|                   | 负载内阻 (CC优<br>先) | 下限值:1/(1/Rset+(1/Rset)*0.05+0.0001) 上限<br>值:1/(1/Rset-(1/Rset)*0.05-0.0001) |
| 回读值精确度            | 电压              | ≤0.03% +0.03%FS                                                             |
|                   | 电流              | ≤0.1% +0.1%FS                                                               |
|                   | 功率              | ≤0.5% +0.5%FS                                                               |
| 由 []. 2군 3년 *1    | 电压峰值            | ≤1500mVpp                                                                   |
| 电压纹波*1            | 电压RMS           | ≤180mV                                                                      |

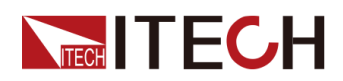

| 参数                                |       | IT-M3902C-500-12           |
|-----------------------------------|-------|----------------------------|
| 设定值温漂系数                           | 电压    | ≤30ppm/°C                  |
|                                   | 电流    | ≤50ppm/°C                  |
| 同法体测洒系数                           | 电压    | ≤30ppm/°C                  |
| 凹氓伹温漂杀剱                           | 电流    | ≤50ppm/°C                  |
| 上升时间 ( 空载 )                       | 电压    | ≤30ms                      |
| 上升时间 ( 满载 )                       | 电压    | ≤60ms                      |
| 下降时间 ( 空载 )                       | 电压    | ≤30ms                      |
| 下降时间(满载)                          | 电压    | ≤15ms                      |
| 动态响应时间<br>(从额定电流的<br>25%到 90% 变化) | 电压    | ≤1ms                       |
| 由遁调节家                             | 电压    | ≤0.01% +0.01%FS            |
| 电源师卫学                             | 电流    | ≤0.03% +0.03%FS            |
| 负载调节率                             | 电压    | ≤0.01% +0.01%FS            |
|                                   | 电流    | ≤0.05% +0.05%FS            |
|                                   | 过流保护  | -12.5A or 12.5A            |
| 输出保护范围                            | 过压保护  | 505V                       |
|                                   | 过功率保护 | -2040W or 2040W            |
| Sense补偿电压                         | ≤5V   |                            |
| 外部模拟量(选配)                         | 电流编程  | 外部编程电压-10V~10V对应电流-12A~12A |
|                                   | 电流监视  | 电流-12A~12A对应外部监视电压-10V~10V |
|                                   | 电压编程  | 外部编程电压0~10V对应电压0~500V      |
|                                   | 电压监视  | 电压0~500V对应外部监视电压0~10V      |

其它参数:

|          | 电网电压范围  | 三相200V~480V |
|----------|---------|-------------|
| 交流输入*2   |         | 单相100V~240V |
|          | 频率      | 50/60Hz     |
| 最大AC视在功率 | 2.25kVA |             |
| 最大AC电流   | 12.5Aac |             |
| 最大效率     | 94.5%   |             |
| 功率因素     | 0.99    |             |
| 直流分量     | ≤0.2A   |             |

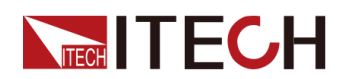

| 电流谐波              | ≤3%                                      |
|-------------------|------------------------------------------|
| 通讯接口              | 标配:USB/LAN/CAN/数字IO<br>选配:GPIB/模拟量&RS232 |
| 编程响应时间            | 0.1ms                                    |
| 并联机器数             | 16台                                      |
| 工作温度              | 0~40°C                                   |
| 存储温度              | -10°C ~ 70°C                             |
| 防护等级              | IP20                                     |
| 耐压 (DC对大地)        | 800Vdc                                   |
| 耐压 (AC对大地)        | 3500Vdc                                  |
| 冷却方式              | 风冷                                       |
| 尺寸( <b>D*W*H)</b> | 744.22mm*459mm*56.81mm                   |
| 重量(净重)            | 10kg                                     |

〕说明

\*1: 纹波为三相交流输入下测试值. \*2: 低档电压输入时,功率设定值会被降额,请详询ITECH。

## 6.1.23 IT-M3904C-500-24

| 参数     |                 | IT-M3904C-500-24 |
|--------|-----------------|------------------|
|        | 电压              | 0~500V           |
|        | 电流              | -24A ~ 24A       |
| 盔户住共国  | 功率              | -4000W ~ 4000W   |
| 额定值范围  | 串联内阻 (CV优<br>先) | 0 ~ 1Ω           |
|        | 负载内阻 (CC优<br>先) | 0.15Ω ~ 7500Ω    |
| 设定值解析度 | 电压              | 0.01V            |
|        | 电流              | 0.001A           |
|        | 功率              | 1W               |
|        | 串联内阻 (CV优<br>先) | 0.01Ω            |
|        | 负载内阻 (CC优<br>先) | 0.01Ω            |
| 回读值解析度 | 电压              | 0.01V            |

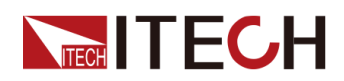

| 参数                                 |                 | IT-M3904C-500-24                                                            |
|------------------------------------|-----------------|-----------------------------------------------------------------------------|
|                                    | 电流              | 0.001A                                                                      |
|                                    | 功率              | 1W                                                                          |
|                                    | 电压              | ≤0.03% +0.03%FS                                                             |
|                                    | 电流              | ≤0.1% +0.1%FS                                                               |
|                                    | 功率              | ≤0.5% +0.5%FS                                                               |
| 设定值精确度                             | 串联内阻 (CV优<br>先) | ≤1%FS                                                                       |
|                                    | 负载内阻 (CC优<br>先) | 下限值:1/(1/Rset+(1/Rset)*0.05+0.0001) 上限<br>值:1/(1/Rset-(1/Rset)*0.05-0.0001) |
|                                    | 电压              | ≤0.03% +0.03%FS                                                             |
| 回读值精确度                             | 电流              | ≤0.1% +0.1%FS                                                               |
|                                    | 功率              | ≤0.5% +0.5%FS                                                               |
| क्त पर क्ले जेह*1                  | 电压峰值            | ≤1000mVpp                                                                   |
| 电压纹板                               | 电压RMS           | ≤135mV                                                                      |
| <b>九</b> ,一, 上, 油, 洒, 无, 光,        | 电压              | ≤30ppm/°C                                                                   |
| 设定值温漂系致                            | 电流              | ≤50ppm/°C                                                                   |
|                                    | 电压              | ≤30ppm/°C                                                                   |
| 回诨值温漂系数                            | 电流              | ≤50ppm/°C                                                                   |
| 上升时间 ( 空载 )                        | 电压              | ≤30ms                                                                       |
| 上升时间 ( 满载 )                        | 电压              | ≤60ms                                                                       |
| 下降时间 ( 空载 )                        | 电压              | ≤30ms                                                                       |
| 下降时间(满载)                           | 电压              | ≤15ms                                                                       |
| 动态响应时间<br>(从额定电流的 25%<br>到 90% 变化) | 电压              | ≤1ms                                                                        |
| 山泥油井卒                              | 电压              | ≤0.01% +0.01%FS                                                             |
| 电源响卫平                              | 电流              | ≤0.03% +0.03%FS                                                             |
|                                    | 电压              | ≤0.01% +0.01%FS                                                             |
| 贝轼侗卫平                              | 电流              | ≤0.05% +0.05%FS                                                             |
| 输出保护范围                             | 过流保护            | -24.6A or 24.6A                                                             |
|                                    | 过压保护            | 505V                                                                        |
|                                    | 过功率保护           | -4080W or 4080W                                                             |
| Sense补偿电压                          |                 | ≤5V                                                                         |
| 外部模拟量(选配)                          | 电流编程            | 外部编程电压-10V~10V对应电流-24A~24A                                                  |

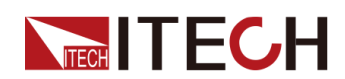

| 参数 |      | IT-M3904C-500-24           |
|----|------|----------------------------|
|    | 电流监视 | 电流-24A~24A对应外部监视电压-10V~10V |
|    | 电压编程 | 外部编程电压0~10V对应电压0~500V      |
|    | 电压监视 | 电压0~500V对应外部监视电压0~10V      |

| 交流输入*2        | 电网电压范围                                   | 三相 <b>200V~480</b> V |
|---------------|------------------------------------------|----------------------|
|               |                                          | 单相100V~240V          |
|               | 频率                                       | 50/60Hz              |
| 最大AC视在功率      |                                          | 6.5kVA               |
| 最大AC电流        |                                          | 12.5Aac              |
| 最大效率          |                                          | 94.5%                |
| 功率因素          |                                          | 0.99                 |
| 直流分量          |                                          | ≤0.2A                |
| 电流谐波          |                                          | ≤3%                  |
| 通讯接口          | 标配:USB/LAN/CAN/数字IO<br>选配:GPIB/模拟量&RS232 |                      |
| 编程响应时间        |                                          | 0.1ms                |
| 并联机器数         |                                          | 16台                  |
| 工作温度          | 0~40°C                                   |                      |
| 存储温度          | -10°C ~ 70°C                             |                      |
| 防护等级          | IP20                                     |                      |
| 耐压(DC对大地)     | 800Vdc                                   |                      |
| 耐压 (AC对大地)    | 3500Vdc                                  |                      |
| 冷却方式          | 风冷                                       |                      |
| <br>尺寸 ( mm ) | 744.22mm*459mm*56.81mm                   |                      |
| 重量(净重)        | 15kg                                     |                      |

▋说明

\*1: 纹波为三相交流输入下测试值. \*2: 低档电压输入时,功率设定值会被降额,请详询ITECH。

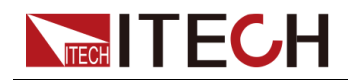

# 6.1.24 IT-M3906C-500-36

| 参数          |                 | IT-M3906C-500-36                                                            |
|-------------|-----------------|-----------------------------------------------------------------------------|
|             | 电压              | 0~500V                                                                      |
|             | 电流              | -36A ~ 36A                                                                  |
| 硒合体共用       | 功率              | -6000W ~ 6000W                                                              |
| <b></b>     | 串联内阻 (CV优<br>先) | 0 ~ 1Ω                                                                      |
|             | 负载内阻 (CC优<br>先) | 0.1Ω ~ 5000Ω                                                                |
|             | 电压              | 0.01V                                                                       |
|             | 电流              | 0.001A                                                                      |
| 化合体如长应      | 功率              | 1W                                                                          |
| <b>反</b> 定  | 串联内阻 (CV优<br>先) | 0.01Ω                                                                       |
|             | 负载内阻 (CC优<br>先) | 0.01Ω                                                                       |
|             | 电压              | 0.01V                                                                       |
| 回读值解析度      | 电流              | 0.001A                                                                      |
|             | 功率              | 1W                                                                          |
|             | 电压              | ≤0.03% +0.03%FS                                                             |
|             | 电流              | ≤0.1% +0.1%FS                                                               |
|             | 功率              | ≤0.5% +0.5%FS                                                               |
| <b>议</b> 定值 | 串联内阻 (CV优<br>先) | ≤1%FS                                                                       |
|             | 负载内阻 (CC优<br>先) | 下限值:1/(1/Rset+(1/Rset)*0.05+0.0001) 上限<br>值:1/(1/Rset-(1/Rset)*0.05-0.0001) |
|             | 电压              | ≤0.03% +0.03%FS                                                             |
| 回读值精确度      | 电流              | ≤0.1% +0.1%FS                                                               |
|             | 功率              | ≤0.5% +0.5%FS                                                               |
| 由 匚 6寸 3寸*1 | 电压峰值            | ≤500mVpp                                                                    |
| 电压以版「       | 电压RMS           | ≤90mV                                                                       |
| 山中市ですが      | 电压              | ≤30ppm/°C                                                                   |
| 以化阻偏保尔级     | 电流              | ≤50ppm/°C                                                                   |
| 同法估识证不要     | 电压              | ≤30ppm/°C                                                                   |
| 回读值温漂糸数     | 电流              | ≤50ppm/°C                                                                   |

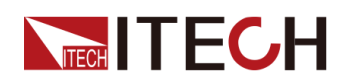

| 参数                                 |       | IT-M3906C-500-36           |  |
|------------------------------------|-------|----------------------------|--|
| 上升时间 ( 空载 )                        | 电压    | ≤30ms                      |  |
| 上升时间 ( 满载 )                        | 电压    | ≤60ms                      |  |
| 下降时间 ( 空载 )                        | 电压    | ≤30ms                      |  |
| 下降时间 ( 满载 )                        | 电压    | ≤15ms                      |  |
| 动态响应时间<br>(从额定电流的 25%<br>到 90% 变化) | 电压    | ≤1ms                       |  |
| 中源调带家                              | 电压    | ≤0.01% +0.01%FS            |  |
| 电源 炯 1 举                           | 电流    | ≤0.03% +0.03%FS            |  |
| 负载调节率                              | 电压    | ≤0.01% +0.01%FS            |  |
|                                    | 电流    | ≤0.05% +0.05%FS            |  |
|                                    | 过流保护  | -37A or 37A                |  |
| 输出保护范围                             | 过压保护  | 505V                       |  |
|                                    | 过功率保护 | -6120W or 6120W            |  |
| Sense补偿电压                          | ≤5∨   |                            |  |
| 外部模拟量(选配)                          | 电流编程  | 外部编程电压-10V~10V对应电流-36A~36A |  |
|                                    | 电流监视  | 电流-36A~36A对应外部监视电压-10V~10V |  |
|                                    | 电压编程  | 外部编程电压0~10V对应电压0~500V      |  |
|                                    | 电压监视  | 电压0~500V对应外部监视电压0~10V      |  |

其它参数:

| 交流输入*2   | 中國中口亞国                                   | 三相200V~480V |  |
|----------|------------------------------------------|-------------|--|
|          | 电四电压视围                                   | 单相100V~240V |  |
|          | 频率                                       | 50/60Hz     |  |
| 最大AC视在功率 |                                          | 6.5kVA      |  |
| 最大AC电流   |                                          | 12.5Aac     |  |
| 最大效率     | 94.5%                                    |             |  |
| 功率因素     | 0.99                                     |             |  |
| 直流分量     | ≤0.2A                                    |             |  |
| 电流谐波     | ≤3%                                      |             |  |
| 通讯接口     | 标配:USB/LAN/CAN/数字IO<br>选配:GPIB/模拟量&RS232 |             |  |
| 编程响应时间   | 0.1ms                                    |             |  |
| 并联机器数    | 16台                                      |             |  |

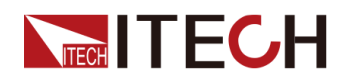

| 工作温度              | 0~40°C                 |
|-------------------|------------------------|
| 存储温度              | -10°C ~ 70°C           |
| 防护等级              | IP20                   |
| 耐压 (DC对大地)        | 800Vdc                 |
| 耐压 (AC对大地)        | 3500Vdc                |
| 冷却方式              | 风冷                     |
| 尺寸( <b>D*W*H)</b> | 744.22mm*459mm*56.81mm |
| 重量(净重)            | 15kg                   |

山说明

\*1: 纹波为三相交流输入下测试值.

\*2: 低档电压输入时,功率设定值会被降额,请详询ITECH。

## 6.1.25 IT-M3912C-500-72

| 参数     |                 | IT-M3912C-500-72 |
|--------|-----------------|------------------|
|        | 电压              | 0~500V           |
|        | 电流              | -72A ~ 72A       |
| 在古住世国  | 功率              | -12000W ~ 12000W |
| 初定值氾违  | 串联内阻 (CV优<br>先) | 0 ~ 1Ω           |
|        | 负载内阻 (CC优<br>先) | 0.05Ω ~ 2500Ω    |
|        | 电压              | 0.01V            |
|        | 电流              | 0.01A            |
|        | 功率              | 1W               |
| 设定值解析度 | 串联内阻 (CV优<br>先) | 0.01Ω            |
|        | 负载内阻 (CC优<br>先) | 0.01Ω            |
|        | 电压              | 0.01V            |
| 回读值解析度 | 电流              | 0.01A            |
|        | 功率              | 1W               |
| 设定值精确度 | 电压              | ≤0.03% +0.03%FS  |
|        | 电流              | ≤0.1% +0.1%FS    |
|        | 功率              | ≤0.5% +0.5%FS    |

版权所有©艾德克斯电子有限公司

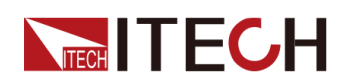

| 参数                                |                 | IT-M3912C-500-72                                                            |  |
|-----------------------------------|-----------------|-----------------------------------------------------------------------------|--|
|                                   | 串联内阻 (CV优<br>先) | ≤1%FS                                                                       |  |
|                                   | 负载内阻 (CC优<br>先) | 下限值:1/(1/Rset+(1/Rset)*0.05+0.0001) 上限<br>值:1/(1/Rset-(1/Rset)*0.05-0.0001) |  |
|                                   | 电压              | ≤0.03% +0.03%FS                                                             |  |
| 回读值精确度                            | 电流              | ≤0.1% +0.1%FS                                                               |  |
|                                   | 功率              | ≤0.5% +0.5%FS                                                               |  |
| 中口谷动                              | 电压峰值            | ≤500mVpp                                                                    |  |
| 电压纹波                              | 电压RMS           | ≤90mV                                                                       |  |
| 沿台体泪洒乏粉                           | 电压              | ≤30ppm/°C                                                                   |  |
| 反正值温漂杀致                           | 电流              | ≤50ppm/°C                                                                   |  |
| 同法体泪洒乏光                           | 电压              | ≤30ppm/°C                                                                   |  |
| 凹咲怚温漂糸剱                           | 电流              | ≤50ppm/°C                                                                   |  |
| 上升时间 ( 空载 )                       | 电压              | ≤30ms                                                                       |  |
| 上升时间 ( 满载 )                       | ) 电压 ≤60ms      |                                                                             |  |
| 下降时间 ( 空载 )                       | 电压              | ≤30ms                                                                       |  |
| 下降时间(满载)                          | 电压              | ≤15ms                                                                       |  |
| 动态响应时间<br>(从额定电流的<br>25%到 90% 变化) | 电压              | ≤1ms                                                                        |  |
| 中派油井卒                             | 电压              | ≤0.01% +0.01%FS                                                             |  |
| 电源调卫率                             | 电流              | ≤0.03% +0.03%FS                                                             |  |
| 石裁调艺家                             | 电压              | ≤0.01% +0.01%FS                                                             |  |
| 贝轼师书举                             | 电流              | ≤0.05% +0.05%FS                                                             |  |
|                                   | 过流保护            | -74A or 74A                                                                 |  |
| 输出保护范围                            | 过压保护            | 505V                                                                        |  |
|                                   | 过功率保护           | -12240W or 12240W                                                           |  |
| Sense补偿电压                         |                 | ≤5V                                                                         |  |
|                                   | 电流编程            | 外部编程电压-10V~10V对应电流-72A~72A                                                  |  |
| 外部描圳昰(洪配)                         | 电流监视            | 电流-72A~72A对应外部监视电压-10V~10V                                                  |  |
| 外部快扒重 (                           | 电压编程            | 外部编程电压0~10V对应电压0~500V                                                       |  |
|                                   | 电压监视            | 电压0~500V对应外部监视电压0~10V                                                       |  |

其它参数:

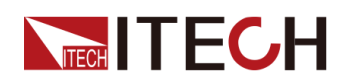

| 六运检)*1            | 电网电压范围                                   | 三相200V~480V |  |
|-------------------|------------------------------------------|-------------|--|
| 文讥制八「             | 频率                                       | 50/60Hz     |  |
| 最大AC视在功率          |                                          | 13kVA       |  |
| 最大AC电流            |                                          | 25Aac       |  |
| 最大效率              |                                          | 94.5%       |  |
| 功率因素              |                                          | 0.99        |  |
| 直流分量              |                                          | ≤0.2A       |  |
| 电流谐波              |                                          | ≤3%         |  |
| 通讯接口              | 标配:USB/LAN/CAN/数字IO<br>选配:GPIB/模拟量&RS232 |             |  |
| 编程响应时间            | 0.1ms                                    |             |  |
| 并联机器数             | 16台                                      |             |  |
| 工作温度              | 0~40°C                                   |             |  |
| 存储温度              | -10°C ~ 70°C                             |             |  |
| 防护等级              | IP20                                     |             |  |
| 耐压 (DC对大地)        | 800Vdc                                   |             |  |
| 耐压 (AC对大地)        | 3500Vdc                                  |             |  |
| 冷却方式              | 风冷                                       |             |  |
| 尺寸 <b>(D*W*H)</b> | 767.62mm*483mm*106.9mm                   |             |  |
| 重量(净重)            | 30kg                                     |             |  |

山说明

\*1: 低档电压输入时,功率设定值会被降额,请详询ITECH。

# 6.1.26 IT-M3902C-800-8

| 参数     |                 | IT-M3902C-800-8 |  |
|--------|-----------------|-----------------|--|
|        | 电压              | 0~800V          |  |
|        | 电流              | -8A ~ 8A        |  |
| 额定值范围  | 功率              | -2000W ~ 2000W  |  |
|        | 串联内阻 (CV优<br>先) | 0 ~ 1Ω          |  |
|        | 负载内阻 (CC优<br>先) | 0.45Ω ~ 22500Ω  |  |
| 设定值解析度 | 电压              | 0.01V           |  |

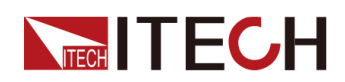

| 参数                                              |                 | IT-M3902C-800-8                                                             |  |
|-------------------------------------------------|-----------------|-----------------------------------------------------------------------------|--|
|                                                 | 电流              | 0.001A                                                                      |  |
|                                                 | 功率              | 1W                                                                          |  |
|                                                 | 串联内阻 (CV优<br>先) | 0.01Ω                                                                       |  |
|                                                 | 负载内阻 (CC优<br>先) | 0.01Ω                                                                       |  |
|                                                 | 电压              | 0.01V                                                                       |  |
| 回读值解析度                                          | 电流              | 0.001A                                                                      |  |
|                                                 | 功率              | 1W                                                                          |  |
|                                                 | 电压              | ≤0.03% +0.03%FS                                                             |  |
|                                                 | 电流              | ≤0.1% +0.1%FS                                                               |  |
|                                                 | 功率              | ≤0.5% +0.5%FS                                                               |  |
| 设定值精确 <u></u> 度                                 | 串联内阻 (CV优<br>先) | ≤1%FS                                                                       |  |
|                                                 | 负载内阻 (CC优<br>先) | 下限值:1/(1/Rset+(1/Rset)*0.05+0.0001) 上限<br>值:1/(1/Rset-(1/Rset)*0.05-0.0001) |  |
|                                                 | 电压              | ≤0.03% +0.03%FS                                                             |  |
| 回读值精确度                                          | 电流              | ≤0.1% +0.1%FS                                                               |  |
|                                                 | 功率              | ≤0.5% +0.5%FS                                                               |  |
| म मिं दने जेने*1                                | 电压峰值            | ≤2400mVpp                                                                   |  |
| 电压纹视                                            | 电压RMS           | ≤240mV                                                                      |  |
| <b>扒</b> ,一,一,一,一,一,一,一,一,一,一,一,一,一,一,一,一,一,一,一 | 电压              | ≤30ppm/°C                                                                   |  |
| 反正阻温漂杀致                                         | 电流              | ≤50ppm/°C                                                                   |  |
| 口计计识证不少                                         | 电压              | ≤30ppm/°C                                                                   |  |
| 回读值温漂系数                                         | 电流              | ≤50ppm/°C                                                                   |  |
| 上升时间 ( 空载 )                                     | 电压              | ≤30ms                                                                       |  |
| 上升时间(满载)                                        | 电压              | ≤60ms                                                                       |  |
| 下降时间 ( 空载 )                                     | 电压              | ≤30ms                                                                       |  |
| 下降时间(满载)                                        | 电压              | ≤15ms                                                                       |  |
| 动态响应时间<br>从额定电流的 25%<br>到 90% 变化                | 电压              | ≤1ms                                                                        |  |
| 中派油井卒                                           | 电压              | ≤0.01% +0.01%FS                                                             |  |
| 电源调节率                                           | 电流              | ≤0.03% +0.03%FS                                                             |  |
| 负载调节率                                           | 电压              | ≤0.01% +0.01%FS                                                             |  |

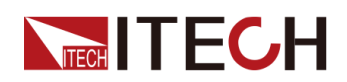

| 参数         |                     | IT-M3902C-800-8          |
|------------|---------------------|--------------------------|
|            | 电流 ≤0.05% + 0.05%FS |                          |
|            | 过流保护                | -8.5A or 8.5A            |
| 输出保护范围     | 过压保护                | 808V                     |
|            | 过功率保护               | -2040W or 2040W          |
| Sense补偿电压  | ≤8V                 |                          |
|            | 电流编程                | 外部编程电压-10V~10V对应电流-8A~8A |
| 外部模拟量 (选配) | 电流监视                | 电流-8A~8A对应外部监视电压-10V~10V |
|            | 电压编程                | 外部编程电压0~10V对应电压0~800V    |
|            | 电压监视                | 电压0~800V对应外部监视电压0~10V    |

|                   | 中國中口姓国                                   | 三相 <b>200V~480</b> V |  |
|-------------------|------------------------------------------|----------------------|--|
| 交流输入*2            | 电网电压视固                                   | 单相 <b>100V~240V</b>  |  |
|                   | 频率                                       | 50/60Hz              |  |
| 最大AC视在功率          |                                          | 2.25kVA              |  |
| 最大AC电流            |                                          | 12.5Aac              |  |
| 最大效率              |                                          | 94.5%                |  |
| 功率因素              |                                          | 0.99                 |  |
| 直流分量              |                                          | ≤0.2A                |  |
| 电流谐波              | ≤3%                                      |                      |  |
| 通讯接口              | 标配:USB/LAN/CAN/数字IO<br>选配:GPIB/模拟量&RS232 |                      |  |
| 编程响应时间            | 0.1ms                                    |                      |  |
| 并联机器数             | 16台                                      |                      |  |
| 工作温度              | 0~40°C                                   |                      |  |
| 存储温度              | -10°C ~ 70°C                             |                      |  |
| 防护等级              | IP20                                     |                      |  |
| 耐压 (DC对大地)        | 1000Vdc                                  |                      |  |
| 耐压 (AC对大地)        | 3500Vdc                                  |                      |  |
| 冷却方式              | 风冷                                       |                      |  |
| 尺寸 <b>(D*W*H)</b> | 744.22mm*459mm*56.81mm                   |                      |  |
| 重量(净重)            | 10kg                                     |                      |  |

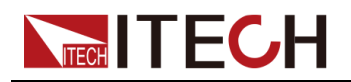

▋说明

\*1: 纹波为三相交流输入下测试值. \*2: 低档电压输入时,功率设定值会被降额,请详询ITECH。

## 6.1.27 IT-M3904C-800-16

| 参数            |                 | IT-M3904C-800-16                                                           |
|---------------|-----------------|----------------------------------------------------------------------------|
|               | 电压              | 0~800V                                                                     |
|               | 电流              | -16A ~ 16A                                                                 |
|               | 功率              | -4000W ~ 4000W                                                             |
| 初定值氾违         | 串联内阻 (CV优<br>先) | 0~1Ω                                                                       |
|               | 负载内阻 (CC优<br>先) | 0.22Ω ~ 11250Ω                                                             |
|               | 电压              | 0.01V                                                                      |
|               | 电流              | 0.001A                                                                     |
|               | 功率              | 1W                                                                         |
| 设定值解析度        | 串联内阻 (CV优<br>先) | 0.01Ω                                                                      |
|               | 负载内阻 (CC优<br>先) | 0.01Ω                                                                      |
|               | 电压              | 0.01V                                                                      |
| 回读值解析度        | 电流              | 0.001A                                                                     |
|               | 功率              | 1W                                                                         |
|               | 电压              | ≤0.03% +0.03%FS                                                            |
|               | 电流              | ≤0.1% + 0.1%FS                                                             |
|               | 功率              | ≤0.5% +0.5%FS                                                              |
| 设定值精确度        | 串联内阻 (CV优<br>先) | ≤1%FS                                                                      |
|               | 负载内阻 (CC优<br>先) | 下限值:1/(1/Rset+(1/Rset)*0.05+0.0001)上限<br>值:1/(1/Rset-(1/Rset)*0.05-0.0001) |
|               | 电压              | ≤0.03% +0.03%FS                                                            |
| 回读值精确度        | 电流              | ≤0.1% + 0.1%FS                                                             |
|               | 功率              | ≤0.5% + 0.5%FS                                                             |
| 由 正 2寸 \\ + 1 | 电压峰值            | ≤1600mVpp                                                                  |
| 电压以放 '        | 电压RMS           | ≤200mV                                                                     |
| 设定值温漂系数       | 电压              | ≤30ppm/°C                                                                  |

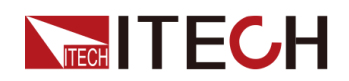

| 参数                                 |       | IT-M3904C-800-16           |
|------------------------------------|-------|----------------------------|
|                                    | 电流    | ≤50ppm/°C                  |
|                                    | 电压    | ≤30ppm/°C                  |
| 凹以阻温得尔致                            | 电流    | ≤50ppm/°C                  |
| 上升时间 ( 空载 )                        | 电压    | ≤30ms                      |
| 上升时间 ( 满载 )                        | 电压    | ≤60ms                      |
| 下降时间 ( 空载 )                        | 电压    | ≤30ms                      |
| 下降时间(满载)                           | 电压    | ≤15ms                      |
| 动态响应时间<br>(从额定电流的 25%<br>到 90% 变化) | 电压    | ≤1ms                       |
| 山源调盐家                              | 电压    | ≤0.01% +0.01%FS            |
| 电源 师 1 举                           | 电流    | ≤0.03% +0.03%FS            |
| <b>台</b> 栽调                        | 电压    | ≤0.01% +0.01%FS            |
| 贝轼调卫举                              | 电流    | ≤0.05% +0.05%FS            |
|                                    | 过流保护  | -16.8A or 16.8A            |
| 输出保护范围                             | 过压保护  | 808V                       |
|                                    | 过功率保护 | -4080W or 4080W            |
| Sense补偿电压                          | ≤8V   |                            |
|                                    | 电流编程  | 外部编程电压-10V~10V对应电流-16A~16A |
|                                    | 电流监视  | 电流-16A~16A对应外部监视电压-10V~10V |
| 21 印                               | 电压编程  | 外部编程电压0~10V对应电压0~800V      |
|                                    | 电压监视  | 电压0~800V对应外部监视电压0~10V      |

其它参数:

|          | 电网电压范围  | 三相200V~480V |
|----------|---------|-------------|
| 交流输入*2   |         | 单相100V~240V |
|          | 频率      | 50/60Hz     |
| 最大AC视在功率 |         | 4.5kVA      |
| 最大AC电流   | 12.5Aac |             |
| 最大效率     | 94.5%   |             |
| 功率因素     | 0.99    |             |
| 直流分量     | ≤0.2A   |             |
| 电流谐波     | ≤3%     |             |

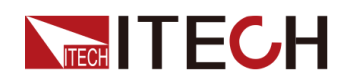

| 通讯接口       | 标配:USB/LAN/CAN/数字IO<br>选配:GPIB/模拟量&RS232 |
|------------|------------------------------------------|
| 编程响应时间     | 0.1ms                                    |
| 并联机器数      | 16台                                      |
| 工作温度       | 0~40°C                                   |
| 存储温度       | -10°C ~ 70°C                             |
| 防护等级       | IP20                                     |
| 耐压 (DC对大地) | 1000Vdc                                  |
| 耐压 (AC对大地) | 3500Vdc                                  |
| 冷却方式       | 风冷                                       |
| 尺寸 ( mm )  | 744.22mm*459mm*56.81mm                   |
| 重量(净重)     | 12.5kg                                   |

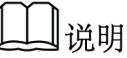

\*1: 纹波为三相交流输入下测试值. \*2: 低档电压输入时,功率设定值会被降额,请详询ITECH。

## 6.1.28 IT-M3906C-800-24

| 参数     |                 | IT-M3906C-800-24 |
|--------|-----------------|------------------|
|        | 电压              | 0~800V           |
|        | 电流              | -24A ~ 24A       |
| 被卢伊世国  | 功率              | -6000W ~ 6000W   |
| 额定值范围  | 串联内阻 (CV优<br>先) | 0~1Ω             |
|        | 负载内阻 (CC优<br>先) | 0.15Ω ~ 7500Ω    |
|        | 电压              | 0.01V            |
|        | 电流              | 0.001A           |
|        | 功率              | 1W               |
| 设定值解析度 | 串联内阻 (CV优<br>先) | 0.01Ω            |
|        | 负载内阻 (CC优<br>先) | 0.01Ω            |
| 回读店砚拆庄 | 电压              | 0.01V            |
| 凹以但胜彻及 | 电流              | 0.001A           |

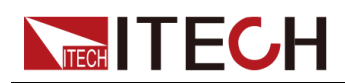

| 参数                                 |                 | IT-M3906C-800-24                                                            |
|------------------------------------|-----------------|-----------------------------------------------------------------------------|
|                                    | 功率              | 1W                                                                          |
|                                    | 电压              | ≤0.03% +0.03%FS                                                             |
|                                    | 电流              | ≤0.1% +0.1%FS                                                               |
|                                    | 功率              | ≤0.5% +0.5%FS                                                               |
| 设定值精确度                             | 串联内阻 (CV优<br>先) | ≤1%FS                                                                       |
|                                    | 负载内阻 (CC优<br>先) | 下限值:1/(1/Rset+(1/Rset)*0.05+0.0001) 上限<br>值:1/(1/Rset-(1/Rset)*0.05-0.0001) |
|                                    | 电压              | ≤0.03% +0.03%FS                                                             |
| 回读值精确度                             | 电流              | ≤0.1% +0.1%FS                                                               |
|                                    | 功率              | ≤0.5% +0.5%FS                                                               |
| 中 IT /立动*1                         | 电压峰值            | ≤1000mVpp                                                                   |
| 电压纹波                               | 电压RMS           | ≤160mV                                                                      |
| いたは汨海ズ光                            | 电压              | ≤30ppm/°C                                                                   |
| 反正伹温漂系致                            | 电流              | ≤50ppm/°C                                                                   |
|                                    | 电压              | ≤30ppm/°C                                                                   |
| 回读值温漂糸数                            | 电流              | ≤50ppm/°C                                                                   |
| 上升时间 ( 空载 )                        | 电压              | ≤30ms                                                                       |
| 上升时间(满载)                           | 电压              | ≤60ms                                                                       |
| 下降时间 ( 空载 )                        | 电压              | ≤30ms                                                                       |
| 下降时间(满载)                           | 电压              | ≤15ms                                                                       |
| 动态响应时间<br>(从额定电流的 25%<br>到 90% 变化) | 电压              | ≤1ms                                                                        |
| 山沥沺共安                              | 电压              | ≤0.01% +0.01%FS                                                             |
| 电源调卫率                              | 电流              | ≤0.03% +0.03%FS                                                             |
| <b>各</b> 书:田士玄                     | 电压              | ≤0.01% +0.01%FS                                                             |
| 贝轼调卫举                              | 电流              | ≤0.05% +0.05%FS                                                             |
|                                    | 过流保护            | -25A or 25A                                                                 |
| 输出保护范围                             | 过压保护            | 808V                                                                        |
|                                    | 过功率保护           | -6120W or 6120W                                                             |
| Sense补偿电压                          |                 | ≤8V                                                                         |
| 从刘措也是(注题)                          | 电流编程            | 外部编程电压-10V~10V对应电流-24A~24A                                                  |
| 外部模拟重(选配)                          | 电流监视            | 电流-24A~24A对应外部监视电压-10V~10V                                                  |

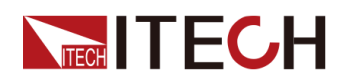

| 参 | 数    | IT-M3906C-800-24      |
|---|------|-----------------------|
|   | 电压编程 | 外部编程电压0~10V对应电压0~800V |
|   | 电压监视 | 电压0~800V对应外部监视电压0~10V |

其它参数:

| 交流输入*2     | 电网电压范围                                   | 三相 <b>200V~480V</b> |
|------------|------------------------------------------|---------------------|
|            |                                          | 单相100V~240V         |
|            | 频率                                       | 50/60Hz             |
| 最大AC视在功率   |                                          | 6.5kVA              |
| 最大AC电流     |                                          | 12.5Aac             |
| 最大效率       |                                          | 94.5%               |
| 功率因素       |                                          | 0.99                |
| 直流分量       |                                          | ≤0.2A               |
| 电流谐波       | ≤3%                                      |                     |
| 通讯接口       | 标配:USB/LAN/CAN/数字IO<br>选配:GPIB/模拟量&RS232 |                     |
| 编程响应时间     |                                          | 0.1ms               |
| 并联机器数      |                                          | 16台                 |
| 工作温度       | 0~40°C                                   |                     |
| 存储温度       | -10°C ~ 70°C                             |                     |
| 防护等级       | IP20                                     |                     |
| 耐压 (DC对大地) | 1000Vdc                                  |                     |
| 耐压 (AC对大地) | 3500Vdc                                  |                     |
| 冷却方式       | 风冷                                       |                     |
| 尺寸(D*W*H)  | 744.22mm*459mm*56.81mm                   |                     |
| 重量(净重)     | 15kg                                     |                     |

〕说明

\*1: 纹波为三相交流输入下测试值. \*2: 低档电压输入时,功率设定值会被降额,请详询ITECH。

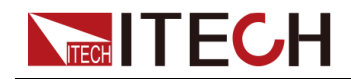

# 6.1.29 IT-M3912C-800-48

| 参数                 |                 | IT-M3912C-800-48                                                            |
|--------------------|-----------------|-----------------------------------------------------------------------------|
|                    | 电压              | 0~800V                                                                      |
|                    | 电流              | 0A ~ 48A                                                                    |
|                    | 功率              | 0W ~ 12000W                                                                 |
| 一                  | 串联内阻 (CV优<br>先) | 0 ~ 1Ω                                                                      |
|                    | 负载内阻 (CC优<br>先) | 0.08Ω ~ 3750Ω                                                               |
|                    | 电压              | 0.01V                                                                       |
|                    | 电流              | 0.001A                                                                      |
| <u>你</u> 这体网长      | 功率              | 1W                                                                          |
| <b>反</b> 定值        | 串联内阻 (CV优<br>先) | 0.01Ω                                                                       |
|                    | 负载内阻 (CC优<br>先) | 0.01Ω                                                                       |
|                    | 电压              | 0.01V                                                                       |
| 回读值解析度             | 电流              | 0.001A                                                                      |
|                    | 功率              | 1W                                                                          |
|                    | 电压              | ≤0.03% +0.03%FS                                                             |
|                    | 电流              | ≤0.1% +0.1%FS                                                               |
| 沿台体性在车             | 功率              | ≤0.5% +0.5%FS                                                               |
| <b>反</b> 定 但 稍 朔 皮 | 串联内阻 (CV优<br>先) | ≤1%FS                                                                       |
|                    | 负载内阻 (CC优<br>先) | 下限值:1/(1/Rset+(1/Rset)*0.05+0.0001) 上限<br>值:1/(1/Rset-(1/Rset)*0.05-0.0001) |
|                    | 电压              | ≤0.03% +0.03%FS                                                             |
| 回读值精确度             | 电流              | ≤0.1% +0.1%FS                                                               |
|                    | 功率              | ≤0.5% +0.5%FS                                                               |
| 中正位述               | 电压峰值            | ≤1000mVpp                                                                   |
| 电压以波               | 电压RMS           | ≤160mV                                                                      |
| <b>沿岸店洞</b> 酒 乏粉   | 电压              | ≤30ppm/°C                                                                   |
| 以 疋 怚 温 漂 杀 剱      | 电流              | ≤50ppm/°C                                                                   |
| 同生生生生素             | 电压              | ≤30ppm/°C                                                                   |
| 回读值温漂系数            | 电流              | ≤50ppm/°C                                                                   |

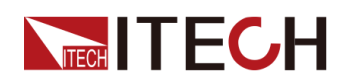

| 参数                                 |       | IT-M3912C-800-48           |
|------------------------------------|-------|----------------------------|
| 上升时间 ( 空载 )                        | 电压    | ≤30ms                      |
| 上升时间 ( 满载 )                        | 电压    | ≤60ms                      |
| 下降时间 ( 空载 )                        | 电压    | ≤30ms                      |
| 下降时间 ( 满载 )                        | 电压    | ≤15ms                      |
| 动态响应时间<br>(从额定电流的 25%<br>到 90% 变化) | 电压    | ≤1ms                       |
| 中沤油车卒                              | 电压    | ≤0.01% +0.01%FS            |
| 电源师 1 平                            | 电流    | ≤0.03% +0.03%FS            |
| <b></b> 舟                          | 电压    | ≤0.01% +0.01%FS            |
| 贝轼调卫举                              | 电流    | ≤0.05% +0.05%FS            |
|                                    | 过流保护  | -50A or 50A                |
| 输出保护范围                             | 过压保护  | 808V                       |
|                                    | 过功率保护 | -12240W or 12240W          |
| Sense补偿电压                          |       | ≤8V                        |
| 外部模拟量(选配)                          | 电流编程  | 外部编程电压-10V~10V对应电流-48A~48A |
|                                    | 电流监视  | 电流-48A~48A对应外部监视电压-10V~10V |
|                                    | 电压编程  | 外部编程电压0~10V对应电压0~800V      |
|                                    | 电压监视  | 电压0~800V对应外部监视电压0~10V      |

| 交流输入*1   | 电网电压范围 | 三相 <b>200V~480V</b>                      |
|----------|--------|------------------------------------------|
|          | 频率     | 50/60Hz                                  |
| 最大AC视在功率 |        | 13kVA                                    |
| 最大AC电流   | 25Aac  |                                          |
| 最大效率     |        | 94.5%                                    |
| 功率因素     | 0.99   |                                          |
| 直流分量     | ≤0.2A  |                                          |
| 电流谐波     |        | ≤3%                                      |
| 通讯接口     |        | 标配:USB/LAN/CAN/数字IO<br>选配:GPIB/模拟量&RS232 |
| 编程响应时间   |        | 0.1ms                                    |
| 并联机器数    |        | 16台                                      |
| 工作温度     |        | 0~40°C                                   |

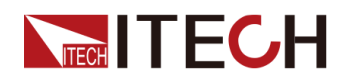

| 存储温度                           | -10°C ~ 70°C                            |
|--------------------------------|-----------------------------------------|
| 防护等级                           | IP20                                    |
| 耐压 (DC对大地)                     | 1000Vdc                                 |
| 耐压 (AC对大地)                     | 3500Vdc                                 |
| 冷却方式                           | 风冷                                      |
| 尺寸 ( mm )                      | 767.62mm*483mm*106.9mm                  |
| 重量(净重)                         | 30kg                                    |
| 夜却万式       尺寸(mm)       重量(净重) | بدریج<br>767.62mm*483mm*106.9mm<br>30kg |

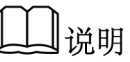

\*1: 低档电压输入时, 功率设定值会被降额, 请详询ITECH。

## 6.1.30 IT-M3906C-1500-12

| 参                          | 数               | IT-M3906C-1500-12 |  |  |  |
|----------------------------|-----------------|-------------------|--|--|--|
|                            | 电压              | 0~1500V           |  |  |  |
|                            | 电流              | -12A ~ 12A        |  |  |  |
| 盔户生共国                      | 功率              | -6000W ~ 6000W    |  |  |  |
| <b></b>                    | 串联内阻 (CV优<br>先) | 0~1Ω              |  |  |  |
|                            | 负载内阻 (CC优<br>先) | 0.5Ω ~ 7500Ω      |  |  |  |
|                            | 电压              | 0.01V             |  |  |  |
|                            | 电流              | 0.001A            |  |  |  |
| <u>)</u><br>几户住初扩车         | 功率              | 1W                |  |  |  |
| <b>反</b> 定 但 胜 <b></b> 们 皮 | 串联内阻 (CV优<br>先) | 0.01Ω             |  |  |  |
|                            | 负载内阻 (CC优<br>先) | 0.01Ω             |  |  |  |
|                            | 电压              | 0.01V             |  |  |  |
| 回读值解析度                     | 电流              | 0.001A            |  |  |  |
|                            | 功率              | 1W                |  |  |  |
|                            | 电压              | ≤0.03% +0.03%FS   |  |  |  |
|                            | 电流              | ≤0.1% + 0.1%FS    |  |  |  |
| 设定值精确度                     | 功率              | ≤0.5% +0.5%FS     |  |  |  |
|                            | 串联内阻 (CV优<br>先) | ≤1%FS             |  |  |  |

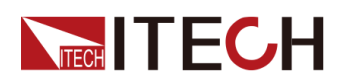

| 参                               | 数                 | IT-M3906C-1500-12                                                           |  |  |  |
|---------------------------------|-------------------|-----------------------------------------------------------------------------|--|--|--|
|                                 | 负载内阻 (CC优<br>先)   | 下限值:1/(1/Rset+(1/Rset)*0.05+0.0001) 上限<br>值:1/(1/Rset-(1/Rset)*0.05-0.0001) |  |  |  |
|                                 | 电压                | ≤0.03% +0.03%FS                                                             |  |  |  |
| 回读值精确度                          | 电流                | ≤0.1% +0.1%FS                                                               |  |  |  |
|                                 | 功率                | ≤0.5% +0.5%FS                                                               |  |  |  |
| 由 [] 4式 3世*1                    | 电压峰值              | ≤1500mVpp                                                                   |  |  |  |
| 电压纹波 '                          | 电压RMS             | ≤300mV                                                                      |  |  |  |
| 沿台体泪洒乏粉                         | 电压                | ≤30ppm/°C                                                                   |  |  |  |
| 反正沮温孮杀致                         | 电流                | ≤50ppm/°C                                                                   |  |  |  |
| 同法体测洒系数                         | 电压                | ≤30ppm/°C                                                                   |  |  |  |
| 凹铁值温漂系数                         | 电流                | ≤50ppm/°C                                                                   |  |  |  |
| 上升时间 ( 空载 )                     | 电压                | ≤30ms                                                                       |  |  |  |
| 上升时间 ( 满载 )                     | 电压                | ≤60ms                                                                       |  |  |  |
| 下降时间 ( 空载 )                     | 电压                | ≤30ms                                                                       |  |  |  |
| 下降时间(满载)                        | 电压                | ≤15ms                                                                       |  |  |  |
| 动态响应时间<br>(从额定电流的<br>25%到90%变化) | 电压                | ≤1ms                                                                        |  |  |  |
| 山沤油井玄                           | 电压                | ≤0.01% + 0.01%FS                                                            |  |  |  |
| 电碳响口平                           | 电流                | ≤0.03% +0.03%FS                                                             |  |  |  |
| <b>台</b>                        | 电压 ≤0.01% + 0.019 |                                                                             |  |  |  |
| 贝轼师卫举                           | 电流                | ≤0.05% +0.05%FS                                                             |  |  |  |
|                                 | 过流保护              | -12.5A or 12.5A                                                             |  |  |  |
| 输出保护范围                          | 过压保护              | 1515V                                                                       |  |  |  |
|                                 | 过功率保护             | -6120W or 6120W                                                             |  |  |  |
| Sense补偿电压                       |                   | ≤15V                                                                        |  |  |  |
|                                 | 电流编程              | 外部编程电压-10V~10V对应电流-12A~12A                                                  |  |  |  |
| 从 如 拱 村 县 ( ) 冼 町 )             | 电流监视              | 电流-12A~12A对应外部监视电压-10V~10V                                                  |  |  |  |
| 21 即 保 1 里 (                    | 电压编程              | 外部编程电压0~10V对应电压0~1500V                                                      |  |  |  |
|                                 | 电压监视              | 电压0~1500V对应外部监视电压0~10V                                                      |  |  |  |

其它参数:

| 六达4个)*2 | 中國中口姓国 | 三相 <b>200V~480V</b> |  |  |  |
|---------|--------|---------------------|--|--|--|
| 文弧制八 2  | 电网电压泡围 | 单相100V~240V         |  |  |  |
|         |        |                     |  |  |  |

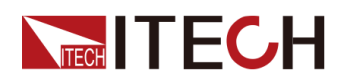

|            | 频率                                       | 50/60Hz |  |  |
|------------|------------------------------------------|---------|--|--|
| 最大AC视在功率   | 6.5kVA                                   |         |  |  |
| 最大AC电流     |                                          | 12.5Aac |  |  |
| 最大效率       |                                          | 94.5%   |  |  |
| 功率因素       |                                          | 0.99    |  |  |
| 直流分量       |                                          | ≤0.2A   |  |  |
| 电流谐波       |                                          | ≤3%     |  |  |
| 通讯接口       | 标配:USB/LAN/CAN/数字IO<br>选配:GPIB/模拟量&RS232 |         |  |  |
| 编程响应时间     | 0.1ms                                    |         |  |  |
| 并联机器数      | 16台                                      |         |  |  |
| 工作温度       | 0~40°C                                   |         |  |  |
| 存储温度       | -10°C ~ 70°C                             |         |  |  |
| 防护等级       | IP20                                     |         |  |  |
| 耐压 (DC对大地) |                                          | 1800Vdc |  |  |
| 耐压 (AC对大地) | 3500Vdc                                  |         |  |  |
| 冷却方式       | 风冷                                       |         |  |  |
| 尺寸(D*W*H)  | 744.22mm*459mm*56.81mm                   |         |  |  |
| 重量(净重)     |                                          | 15kg    |  |  |

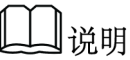

\*1: 纹波为三相交流输入下测试值.

\*2: 低档电压输入时,功率设定值会被降额,请详询ITECH。

## 6.1.31 IT-M3912C-1500-24

| 参          | 数               | IT-M3912C-1500-24 |  |  |
|------------|-----------------|-------------------|--|--|
|            | 电压              | 0~1500V           |  |  |
|            | 电流              | -24A ~ 24A        |  |  |
| <i>在</i> - | 功率              | -12000W ~ 12000W  |  |  |
| 额定值氾围      | 串联内阻 (CV优<br>先) | 0~1Ω              |  |  |
|            | 负载内阻 (CC优<br>先) | 0.25Ω ~ 3750Ω     |  |  |
| 设定值解析度     | 电压              | 0.01V             |  |  |

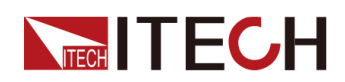

| 参数                              |                 | IT-M3912C-1500-24                                                          |  |  |  |  |
|---------------------------------|-----------------|----------------------------------------------------------------------------|--|--|--|--|
|                                 | 电流              | 0.001A                                                                     |  |  |  |  |
|                                 | 功率              | 1W                                                                         |  |  |  |  |
|                                 | 串联内阻 (CV优<br>先) | 0.01Ω                                                                      |  |  |  |  |
|                                 | 负载内阻 (CC优<br>先) | 0.01Ω                                                                      |  |  |  |  |
|                                 | 电压              | 0.01V                                                                      |  |  |  |  |
| 回读值解析度                          | 电流              | 0.001A                                                                     |  |  |  |  |
|                                 | 功率              | 1W                                                                         |  |  |  |  |
|                                 | 电压              | ≤0.03% +0.03%FS                                                            |  |  |  |  |
|                                 | 电流              | ≤0.1% +0.1%FS                                                              |  |  |  |  |
|                                 | 功率              | ≤0.5% +0.5%FS                                                              |  |  |  |  |
| 设定值精确度                          | 串联内阻 (CV优<br>先) | ≤1%FS                                                                      |  |  |  |  |
|                                 | 负载内阻 (CC优<br>先) | 下限值:1/(1/Rset+(1/Rset)*0.05+0.0001)上限<br>值:1/(1/Rset-(1/Rset)*0.05-0.0001) |  |  |  |  |
|                                 | 电压              | ≤0.03% +0.03%FS                                                            |  |  |  |  |
| 回读值精确度                          | 电流              | ≤0.1% +0.1%FS                                                              |  |  |  |  |
|                                 | 功率              | ≤0.5% +0.5%FS                                                              |  |  |  |  |
| 中压碎冰                            | 电压峰值            | ≤1500mVpp                                                                  |  |  |  |  |
| 电压纹放                            | 电压RMS           | ≤150mV                                                                     |  |  |  |  |
| <b>小</b> 一方泪 洒 乏 粉              | 电压              | ≤30ppm/°C                                                                  |  |  |  |  |
| 反正但温漂杀致                         | 电流              | ≤50ppm/°C                                                                  |  |  |  |  |
| 口计估识证不少                         | 电压              | ≤30ppm/°C                                                                  |  |  |  |  |
| 回诨值温漂系数                         | 电流              | ≤50ppm/°C                                                                  |  |  |  |  |
| 上升时间 ( 空载 )                     | 电压              | ≤30ms                                                                      |  |  |  |  |
| 上升时间(满载)                        | 电压              | ≤60ms                                                                      |  |  |  |  |
| 下降时间 ( 空载 )                     | 电压              | ≤30ms                                                                      |  |  |  |  |
| 下降时间(满载)                        | 电压              | ≤15ms                                                                      |  |  |  |  |
| 动态响应时间<br>(从额定电流的<br>25%到90%变化) | 电压              | ≤1ms                                                                       |  |  |  |  |
| 山泥油井卒                           | 电压              | ≤0.01% +0.01%FS                                                            |  |  |  |  |
| 电源响下平                           | 电流              | ≤0.03% +0.03%FS                                                            |  |  |  |  |
| 负载调节率                           | 电压              | ≤0.01% + 0.01%FS                                                           |  |  |  |  |

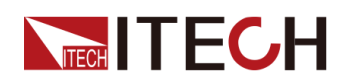

| 参数        |       | IT-M3912C-1500-24          |  |  |  |
|-----------|-------|----------------------------|--|--|--|
|           | 电流    | ≤0.05% +0.05%FS            |  |  |  |
|           | 过流保护  | -25A or 25A                |  |  |  |
| 输出保护范围    | 过压保护  | 1515V                      |  |  |  |
|           | 过功率保护 | -12240W or 12240W          |  |  |  |
| Sense补偿电压 |       | ≤15V                       |  |  |  |
|           | 电流编程  | 外部编程电压-10V~10V对应电流-24A~24A |  |  |  |
| 外部模拟量(选配) | 电流监视  | 电流-24A~24A对应外部监视电压-10V~10V |  |  |  |
|           | 电压编程  | 外部编程电压0~10V对应电压0~1500V     |  |  |  |
|           | 电压监视  | 电压0~1500V对应外部监视电压0~10V     |  |  |  |

| 六达44 ) *1  | 电网电压范围                                   | 三相 <b>200V~480</b> V |  |  |
|------------|------------------------------------------|----------------------|--|--|
| 文 流 襉 八 「  | 频率                                       | 50/60Hz              |  |  |
| 最大AC视在功率   |                                          | 13kVA                |  |  |
| 最大AC电流     |                                          | 25Aac                |  |  |
| 最大效率       |                                          | 94.5%                |  |  |
| 功率因素       |                                          | 0.99                 |  |  |
| 直流分量       |                                          | ≤0.2A                |  |  |
| 电流谐波       |                                          | ≤3%                  |  |  |
| 通讯接口       | 标配:USB/LAN/CAN/数字IO<br>选配:GPIB/模拟量&RS232 |                      |  |  |
| 编程响应时间     | 0.1ms                                    |                      |  |  |
| 并联机器数      | 16台                                      |                      |  |  |
| 工作温度       |                                          | 0~40°C               |  |  |
| 存储温度       |                                          | -10°C ~ 70°C         |  |  |
| 防护等级       | IP20                                     |                      |  |  |
| 耐压(DC对大地)  | 1800Vdc                                  |                      |  |  |
| 耐压 (AC对大地) | 3500Vdc                                  |                      |  |  |
| 冷却方式       | 风冷                                       |                      |  |  |
| 尺寸 ( mm )  | 660mm*437mm*87mm                         |                      |  |  |
| 重量(净重)     | 30kg                                     |                      |  |  |

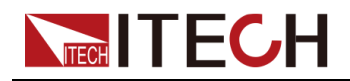

山说明

\*1: 低档电压输入时,功率设定值会被降额,请详询ITECH。

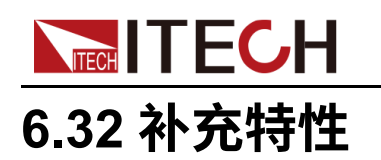

内存容量:10组。 建议校准频率:1次/年。 散热方式:风扇。

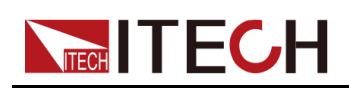

# **7** 日常维护

本章将介绍设备的一般维护项和维护方法。

| ◆ 仪器自检        |
|---------------|
| ◆ 清洁与保养       |
| ♦ 联系ITECH 工程师 |
| ◆返厂维修         |

# 7.1 仪器自检

仪器自检将检查逻辑和电网系统的最低设置是否功能正常,不会启用输出或在输出上施加任何电压。仪器自检可通过以下两种方式实现:

- 重启仪器。每次仪器开机时,都将执行自检。此测试假定您的仪器处于工作状态。
- SCPI 指令:\*TST?。如果返回值为0,则自检通过;如果为1,则自检失败。若自检失败,请使用 SYSTem:ERRor? 查看自检错误。有关错误代码列表,请参阅《编程与语法指南》。

山说明

如果自检失败,请确认:当进行自检时,要确保断开了所有测试线的连接。在自检期间,外部导线上出现的信号可能会导致错误,如测试引线过长可能形成了天线。

# 7.2 清洁与保养

为确保仪器的安全功能和性能,请正确清洗和保养仪器。

1.4

- 为了防止电击,请在清洁之前断开交流电源以及所有测试引线。
- 切勿使用清洁剂或溶剂。
- 切勿拆卸仪器,尝试清洗机箱内部。

请使用柔软的无尘布稍稍沾湿后清洁仪器的机箱外表面以及前面板显示屏,使用 毛刷清除仪器通风孔和散热风扇上的灰尘。

# 7.3 联系ITECH 工程师

本节介绍当仪器出现故障时用户需要做的操作流程。

### 联系前准备

当仪器发生故障后,在返回艾德克斯公司维修或联系工程师前,您需要先做以下 准备。

- 完成设备故障自检中的各项检查,并确认是否依然存在问题。
- 收集仪器 SN 编号。

具体操作请参见 收集 SN 编号。

若依然存在问题,请仔细阅读手册前言中的保固服务及保固限制内容。确认您的 仪器符合保固服务条件。若过了质保期后,ITECH 以具有竞争力的价格提供维 修服务。

### 设备故障自检

当仪器发生故障时,请自检做好以下检查,弄清楚故障是来自仪器本身而不是其他外在连接的原因,如果通过简单的检查操作能恢复,将节省您维修成本和时间。

- 检查交流电源线已牢固地连接到仪器和AC配电箱。
- 检查是否已开启前面板上的Power开关。
- 检查仪器是否自检成功且各项规格和性能在指标范围内。
- 检查仪器是否显示错误信息。
- 使用其他仪器代替该仪器进行操作确认。

### 收集 SN 编号

艾德克斯公司将频繁改进其产品提供其性能、可用性和可靠性。艾德克斯公司服 务人员会记录每台仪器的变更记录,所有相关信息都根据每台仪器的序列号来唯 一标识。返厂维修的设备必须以SN编号作为跟踪ID。

当联系工程师时仪器有效的SN编号将是您得到有效的服务和完整信息的有效保证。您可以通过以下任意一种方式获取仪器SN编号:

- 进入仪器菜单查看
  - 1. 在前面板按下复合按键[Shift]+[P-set] (System)进入系统菜单界面。
  - 2. 转动旋钮,找到菜单项System Info,并按[Enter]。
  - 3. 转动旋钮,翻页查看仪器的SN编号。

请记录该SN编号,在做维修服务时需要提供SN信息。

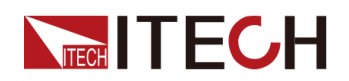

• 查看仪器后面板条形码

### 联系 ITECH 工程师方法

若仪器需要返厂维修或校准等维护服务,请登录本公司网站www.itechate.com 获取技术支持与服务或直接拨打ITECH服务电话4006-025-000。

## 7.4 返厂维修

如果您的仪器在保修期内发生故障,ITECH将根据您的保修条款修理或更换仪器。保修期过后,ITECH将以具有竞争力的价格提供维修服务。您还可以选择购买超过标准质保期的延期维修服务合约。

### 获得维修服务

要获得适用于您的仪器的服务,请选择您最方便的联系方式来联系ITECH工程师。ITECH公司将安排修理或更换您的仪器,或者可以提供保修或维修成本信息(如适用)。

### 重新包装

### A solar

请勿使用任何形状的苯乙烯微粒作为包装材料。它们不能很好的固定 仪器在包装箱的位置,也不能防止仪器在包装箱内晃动,而且苯乙烯 微粒产生的静电会损坏仪器,微粒进入后面板孔等情况也会损坏仪 器。

ITECH 建议您保留原来的运输箱,用于运回货物,并始终为货物投保。要将仪器运送到 ITECH 进行维修,请执行以下操作:

- 1. 从本公司网站下载ITECH仪器维修服务申请单,填写完整并随仪器放入包装 箱。
- 2. 将仪器置于原来的包装箱中,并装填适当的包装材料。

如果原来的运输包装箱已不能用,新使用的包装箱要确保在整个仪器周围可以装入至少10厘米(4英寸)厚的可压缩包装材料。使用不产生静电的包装材料。

3. 用强力胶带或金属带将包装箱捆紧。

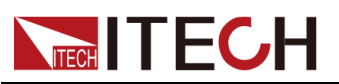

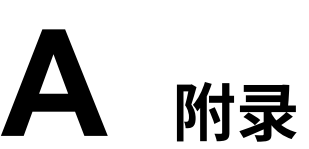

- ◆红黑测试线规格
- ◆故障信息参考
  ◆更换保险丝
- A.1 红黑测试线规格

| 型号           | 规格   | 长度   | 描述                    |  |
|--------------|------|------|-----------------------|--|
| IT-E30110-AB | 10A  | 1m   | 鳄鱼夹-香蕉插头 红黑测试线一对      |  |
| IT-E30110-BB | 10A  | 1m   | 香蕉插头-香蕉插头 红黑测试线一<br>对 |  |
| IT-E30110-BY | 10A  | 1m   | 香蕉插头-Y端子 红黑测试线一对      |  |
| IT-E30312-YY | 30A  | 1.2m | Y端子 红黑测试线一对           |  |
| IT-E30320-YY | 30A  | 2m   | Y端子 红黑测试线一对           |  |
| IT-E30615-OO | 60A  | 1.5m | 圆端子 红黑测试线一对           |  |
| IT-E31220-OO | 120A | 2m   | 圆端子 红黑测试线一对           |  |
| IT-E32410-OO | 240A | 1m   | 圆端子 红黑测试线一对           |  |
| IT-E32420-OO | 240A | 2m   | 圆端子 红黑测试线一对           |  |
| IT-E33620-OO | 360A | 2m   | 圆端子 红黑测试线一对           |  |

艾德克斯公司为客户提供可选配的红黑测试线,用户可以选配本公司测试线进行 测试,如下表格列出本公司红黑测试线规格与所能承受的最大电流。

如下表格列举了AWG铜线所能承受的最大电流值对应关系。

| AWG             | 8  | 10 | 12 | 14 | 16 | 18 | 20 | 22 | 24  | 26  | 28  |
|-----------------|----|----|----|----|----|----|----|----|-----|-----|-----|
| 最大电流<br>值 ( A ) | 60 | 40 | 30 | 20 | 13 | 10 | 7  | 5  | 3.5 | 2.5 | 1.7 |

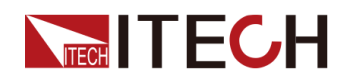

山说明

- AWG (American Wire Gage),表示的是 X 号线(导线上有标记)。上表列举的 是单条导线在工作温度 30°C 时的载流量,仅供参考。
- 在选择导线尺寸时,除导线温度之外,还应考虑压降因素。

尽管设备将补偿导线中的电压,但建议尽可能减小电压降,以防止设备消耗过多 的功率或者对负载变化的动态响应不良。较大直径的电线尺寸将有助于最小化电 线的压降。扭曲或捆绑电线将有助于减少瞬态电压降。

# A.2 故障信息参考

本系列仪器的故障提示信息介绍如下。

| 术语或缩略语             | 说明                | 如何清除                               |  |
|--------------------|-------------------|------------------------------------|--|
| MODULE CHECK FAIL  | 模组检测失败            | 掉电重启后重新检                           |  |
| ECP                | 均流保护              | 测,若仍然检测失<br>政                      |  |
| HARDWARE FAIL      | 硬件故障              | 授权经销商或<br>ITECH技术支持处<br>理。         |  |
| INH LATCH          | 禁止输出,关闭机器输出开<br>关 | 详见5.11.5 IO–5.<br>INH-Living, Not- |  |
| INH LIVING         | 禁止输出,打开机器输出开<br>关 | Invert                             |  |
| UVP PROT           | 欠压保护              | 详见4.5 保护功能                         |  |
| OVP PROT           | 过压保护              |                                    |  |
| OCP PROT           | 过流保护              |                                    |  |
| OPP PROT           | 过功率保护             |                                    |  |
| UCP PROT           | 欠流保护              |                                    |  |
| OTP PROT           | 过温保护              |                                    |  |
| SENSE PROT         | sense异常保护         |                                    |  |
| SRVS PROT          | sense反接保护         | 重新连接测试线路                           |  |
| ORVS PROT          | 输出反接保护            |                                    |  |
| FIBER MULTI MASTER | 多主冲突              | 光纤多主机并机,<br>设置了多个                  |  |

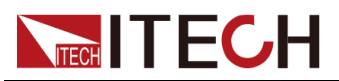

|                               |               | master,重新设置1<br>个master即可。                                             |
|-------------------------------|---------------|------------------------------------------------------------------------|
| FIBER EXT UNLOCK              | 光纤外环未锁定       | 光纤多主并机:依<br>次设置system菜单<br>中的parallel,详见<br>5.10 设置并联模式<br>(Parallel)  |
| FIBER INNER UNLOCK            | 光纤内环未锁定       | 请联系ITECH授权<br>经销商或ITECH技<br>术支持处理。                                     |
| Fiber Locking /<br>Networking | 光纤并机错误、并联组网失败 | 请联系ITECH授权<br>经销商或ITECH技<br>术支持处理。                                     |
| POWER FAIL                    | 掉电            | 重新上电                                                                   |
| CURR SHARE FAIL               | 输出不均流         | 检查待测物规格,<br>重新连接待测物,<br>若仍然提示故障,<br>请联系ITECH授权<br>经销商或ITECH技<br>术支持处理。 |
| CAP OCP                       | 电容过流          |                                                                        |

# A.3 更换保险丝

本公司产品不同的机型提供的保险丝装置不同。拆卸方式也不同,常见如下几种,请根据实际仪器的保险丝装置选择拆卸和替换方法。

▋说明

若仪器后面板没有提供保险丝装置,则表示此机型不允许用户自行更换保险 丝,有类似故障请联系ITECH工程师。

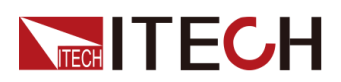

| 保险丝类型                                                                                                    | 更换方式                                                                                          |
|----------------------------------------------------------------------------------------------------|-----------------------------------------------------------------------------------------------|
| ( in the second second | 1. 用一字螺丝起插在中间的凹槽,向内推的同时逆时针旋转,旋转90度时松开。                                                        |
|                                                                                                    |                                                                                               |
|                                                                                                    | <ol> <li>2. 保险丝盒将弹出,此时可以看见保险丝,取<br/>下待更换。</li> </ol>                                          |
|                                                                                                    | <ol> <li>请根据机型选择相同规格的保险丝进行替换。保险丝规格请参见对应仪器的技术规格。</li> </ol>                                    |
|                                                                                                    | <ol> <li>安装时,先按如下方向放入,用一字螺丝起<br/>插在中间的凹槽,向内推的同时顺时针旋转<br/>90°即可。</li> </ol>                    |
|                                                                                                    | ysnd ysnd                                                                                     |
|                                                                                                    | 仪器后面板AC电源插座内含保险丝,详细位置<br>请参见具体仪器的后面板介绍。此类保险丝更<br>换步骤如下:                                       |
|                                                                                                    | <ol> <li>拔除电源后面板的电源线,用小螺丝刀取出<br/>电源线插孔处的保险丝盒。如下图所示。</li> </ol>                                |
|                                                                                                    |                                                                                               |
|                                                                                                    | <ol> <li>判断保险丝是否烧坏,如果保险丝已经熔<br/>断,请根据机型选择相同规格的保险丝进行<br/>替换。保险丝规格请参见对应仪器的技术规<br/>格。</li> </ol> |
|                                                                                                    | <ol> <li>替换完成后请将保险盒重新安装回原位,如<br/>下图所示。</li> </ol>                                             |
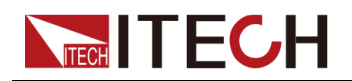

| 保险丝类型 | 更换方式                                                       |
|-------|------------------------------------------------------------|
|       |                                                            |
|       | <ol> <li>直接用手捏紧向内推的同时逆时针旋转,旋<br/>转90度时松开。</li> </ol>       |
|       | <ol> <li>保险丝盒将弹出,此时可以看见保险丝,取<br/>下待更换。</li> </ol>          |
|       | <ol> <li>请根据机型选择相同规格的保险丝进行替换。保险丝规格请参见对应仪器的技术规格。</li> </ol> |
|       | <ol> <li>安装时,先插入,再捏紧向内推的同时顺时<br/>针旋转90°即可。</li> </ol>      |

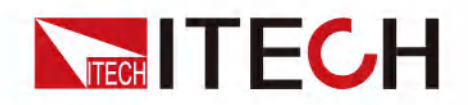

## 联系我们

感谢您关注ITECH产品,如果您对手册内容有任何疑问,可以通过以下几种方式 联系我们。

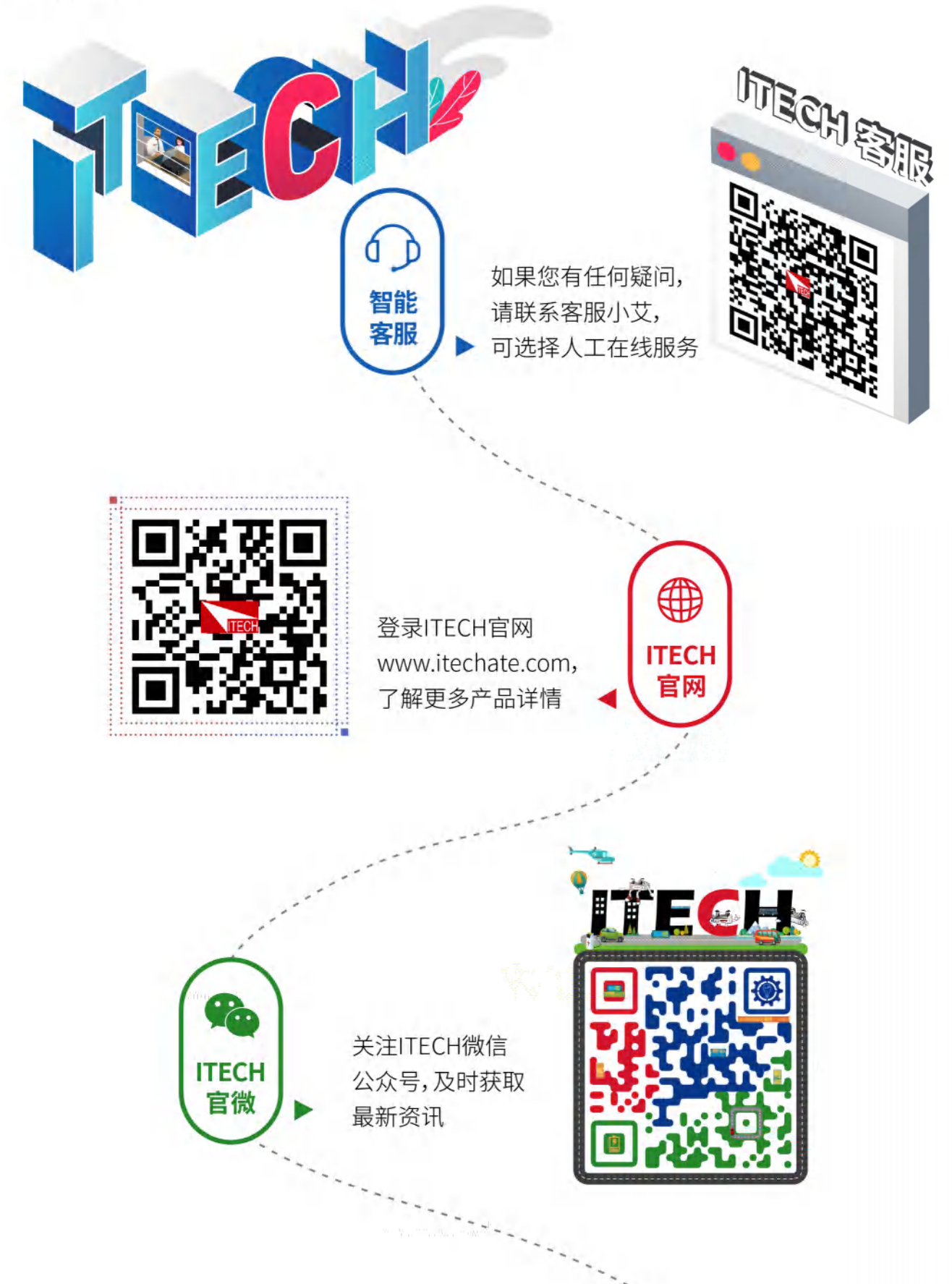